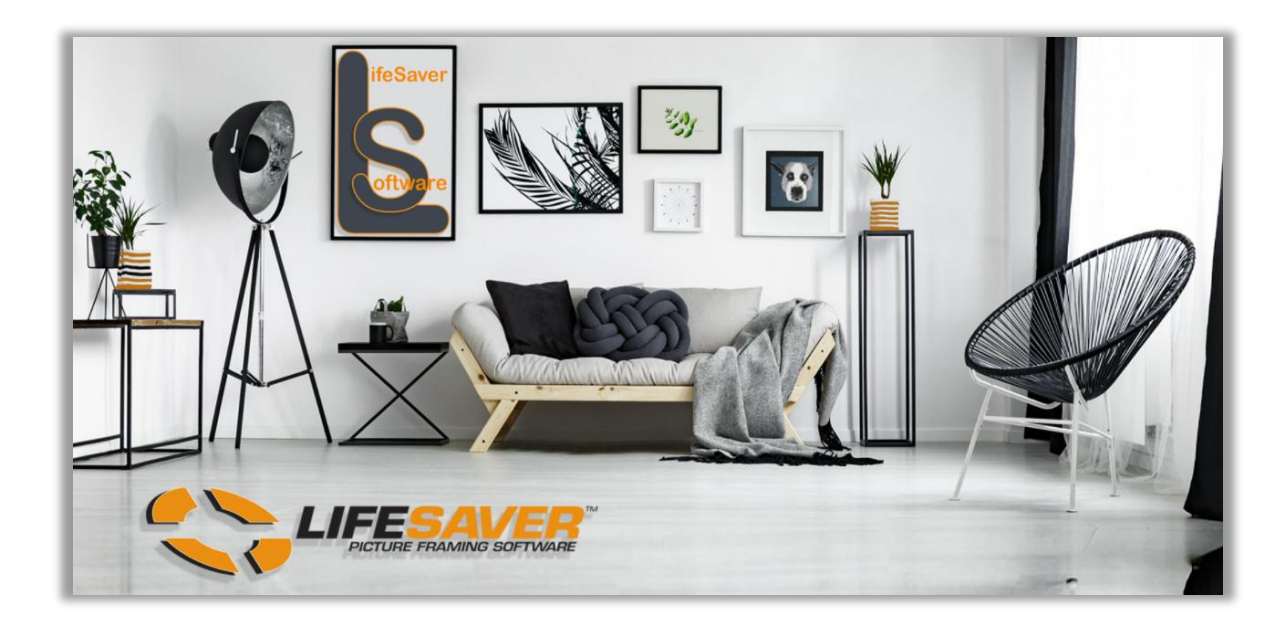

# LSS Cloud User Guide

Updated 04/15/2025 - Final.

# Welcome

Welcome to LifeSaver Software<sup>®</sup>, Inc. the industry standard for Point of Sale and Design Software for the Professional Picture Framing and Art Gallery industry. Developed with the feedback of Certified Picture Framers and art professionals worldwide, LifeSaver Software helps solve the many issues encountered by professionals that are currently using price lists, calculators and drawing designs by hand. LifeSaver is founded for and based upon improving the quality of life for our customers.

LifeSaver Software for picture framing is one of the oldest and most respected software suppliers in our industry. LifeSaver was founded in 1994 by a team of certified picture framers and a leader in the software engineering field. The team of picture framers and engineers is one that assures you, the retail framer, that we will continue to offer the easiest, most comprehensive, state-of-the-art, most customizable program ever offered to picture framers.

You'll find LifeSaver Software to be an extremely capable design and production tool offering unparalleled support and ease of use. LifeSaver Software prides itself on being the only industry related software specifically designed from the picture framer's point of view, thus being the easiest, most intuitive software available on the market.

We, the staff at LifeSaver Software, Inc., would like to thank you for your purchase and want you to know that we consider it a partnership between our business and yours. Please feel free to contact us at any time with your comments and suggestions.

You can reach us at www.lifesaversoft.com or call us toll free at 1-800-381-0600. We are available Monday through Friday 9:00 am – 5:00 pm EST/EDT. We are also on call for emergency situations on Saturday from 10:00 am – 5:00 pm. You can also e-mail support 24/7. E-mails will be returned within 24 hours.

A breakthrough for the picture framing industry – allowing a frame shop to operate from anywhere from any smart device.

LifeSaver is again showing their commitment to your business by providing new state-of-the-art tools for you to use in your business. We want to help your business grow!

Run the newest version of our award-winning software from anywhere on most portable devices and tablets. The choice is yours!

LifeSaver Cloud can be run from your desktop but can also allow you the freedom to roam the store with your tablet or smartphone and the flexibility to design right in your client's home.

You can run on as many devices as you need while all sharing the same pricing and inventory database. With LifeSaver Cloud you have the ability to check on your store when you are away as well as adjust pricing for your big sale from the comfort of your home.

Give LifeSaver Cloud a test drive and see why it can pay to not be tied down by cables anymore!

#### **LifeSaver Contact Info**

LifeSaver Support: 1-800-381-0600 Ext: 2

LifeSaver Support E-mail: support@lifesaversoft.com

Website: http://www.lifesaversoftware.com/

Facebook: https://www.facebook.com/LifeSaverSoft

Twitter: https://twitter.com/LifeSaverSoft

| Table of Contents                                                                         |    |
|-------------------------------------------------------------------------------------------|----|
| System Requirements                                                                       | 1  |
| Getting Started                                                                           | 2  |
| Register to Demo or Purchase LifeSaver Cloud                                              | 2  |
| Login to LifeSaver Cloud                                                                  | 4  |
| <ul> <li>Log In – Log Off – User Already Logged In – Exceeded Current Sessions</li> </ul> | 4  |
| Forgot Username                                                                           | 4  |
| Forgot Password                                                                           | 4  |
| Home Screen Menu Options and Descriptions                                                 | 6  |
| Configure Store                                                                           | 9  |
| Workshop Tab                                                                              | 9  |
| Taxes Tab                                                                                 | 10 |
| Credit Card Processor Tab                                                                 | 11 |
| Settings Tab                                                                              | 13 |
| Store Info Tab                                                                            | 18 |
| <ul> <li>Upload Store Logo</li> <li>Email Template Editor</li> </ul>                      | 18 |
|                                                                                           | 20 |
| Printing Tab                                                                              | 21 |
| Ive Inventory Check                                                                       | 24 |
| Mat Cutter                                                                                | 23 |
| Security                                                                                  | 27 |
| Add User Account                                                                          | 27 |
| Set Roles/Permissions/Stores                                                              | 28 |
| User Group: Create - Assign - Deactivate - Activate                                       | 29 |
|                                                                                           | 32 |
| Change Password                                                                           | 35 |
| Edit Employee/User Profile                                                                | 35 |
|                                                                                           | 36 |
| Add Vendor                                                                                | 36 |
| Markups                                                                                   | 38 |
| Set Moulding Markups                                                                      | 38 |
| Set – Apply Default Moulding Markups                                                      | 42 |
| Set Mat Markups                                                                           | 44 |
| Set - Apply Default Mat Markups                                                           | 46 |

| • Set – Apply Default Fabric Markups                       | 47 |
|------------------------------------------------------------|----|
| Moulding                                                   | 49 |
| Select Vendor                                              | 49 |
| • Search                                                   | 49 |
| • Details                                                  | 49 |
| Create Store Moulding                                      | 51 |
| Edit Store Moulding                                        | 52 |
| Deactivate – Display Deactivated - Activate Store Moulding | 52 |
| Add Vendor                                                 | 53 |
| Mat                                                        | 54 |
| Select Vendor                                              | 54 |
| • Search                                                   | 54 |
| • Details                                                  | 54 |
| Create Store Mat                                           | 56 |
| Edit Store Mat                                             | 57 |
| Add Vendor                                                 | 57 |
| Fabric                                                     | 58 |
| Select Vendor                                              | 58 |
| • Search                                                   | 58 |
| • Details                                                  | 58 |
| Add Vendor                                                 | 59 |
| Glazing                                                    | 60 |
| • Search                                                   | 60 |
| Set Markups                                                | 60 |
| • Edit                                                     | 63 |
| Add New Glazing Markup Table                               | 63 |
| Create Glazing/Mirrors                                     | 65 |
| Deactivate - Display Deactivated - Activate                | 67 |
| Services (Specials)                                        | 67 |
| • Search                                                   | 68 |
| • Create                                                   | 68 |
| <ul> <li>New Service Type</li> </ul>                       | 68 |
| o New Service                                              | 69 |

|        | <ul> <li>Fitting Fee</li> </ul>                                                       | 71 |
|--------|---------------------------------------------------------------------------------------|----|
| •      | Edit                                                                                  | 72 |
| •      | Auto Select Service (Special) on Workorder Screen                                     | 73 |
| •      | Deactivate - Display Deactivated - Activate                                           | 74 |
| Art Co | onditions                                                                             | 75 |
| •      | Create New                                                                            | 75 |
| •      | Deactivate - Display Deactivated - Activate                                           | 75 |
| Art Ty | pes                                                                                   | 76 |
| •      | Create New                                                                            | 76 |
| •      | Deactivate - Display Deactivated - Activate                                           | 76 |
| Invent | tory – Art & Gallery Items                                                            | 77 |
| •      | Create New Art Item, Finished Product & Supply                                        | 77 |
| •      | Manage Inventory                                                                      | 80 |
| •      | Search                                                                                | 81 |
| ٠      | Edit                                                                                  | 81 |
| •      | Deactivate - Display Deactivated - Activate                                           | 82 |
| •      | Upload Art Image                                                                      | 83 |
| Worke  | order Tool Bar Navigation                                                             | 84 |
| Write  | Order                                                                                 | 86 |
| •      | Add Description                                                                       | 87 |
| •      | Select Art Condition                                                                  | 88 |
| •      | Select Art Type                                                                       | 88 |
| •      | Due Date                                                                              | 89 |
| •      | Add Image Size                                                                        | 89 |
| •      | Add Moulding/Fillet Item Numbers                                                      | 90 |
| •      | Moulding Options: Edit, Delete, Comments, UOM Type, Glazing on Layer & Vertical Stack | 90 |
| •      | Moulding Search                                                                       | 91 |
| •      | Add Mat Reveal                                                                        | 92 |
| •      | Add Mat/Fillet Item Numbers                                                           | 92 |
| •      | Mat/Fillet Options: Edit, Delete, Templates, Comments & Bevel                         | 93 |
| •      | Mat/Fillet Search                                                                     | 94 |
| •      | Select Glazing Type                                                                   | 96 |
| •      | Select Specials/Services                                                              | 98 |

| Add Workorder Comments                                                            | 99  |
|-----------------------------------------------------------------------------------|-----|
| Add Art/Finished Product/Supply to Workorder                                      | 100 |
| Add Miscellaneous Amount/Charge                                                   | 101 |
| Add Discount/Promotion/Mgr. Override                                              | 102 |
| Workorder Total Column Defined                                                    | 104 |
| Create Invoice                                                                    | 107 |
| Invoice Window Options/Functions                                                  | 107 |
| Add Art/Inventory Item                                                            | 108 |
| Add Manual Entry Item                                                             | 109 |
| Tax Exempt                                                                        | 110 |
| Inventory Item Discount                                                           | 110 |
| Edit/Delete Invoice Line Item                                                     | 111 |
| Select Customer                                                                   | 112 |
| Duplicate Customer                                                                | 113 |
| Save Workorder/Invoice                                                            | 115 |
| Accept Payment                                                                    | 116 |
| Enter Payment, Select Tender Type & Accept Payment                                | 116 |
| Print or Digitally Transmit Invoice & Workorder                                   | 120 |
| Process Checks, Credit/Debit Cards, Write Off, Charge Account, Groupon/Frame Club | 126 |
| Split Tender Payment                                                              | 132 |
| Repeat Workorder                                                                  | 134 |
| Make Payments On Invoice With Balance Due                                         | 136 |
| Quote                                                                             | 137 |
| • Create                                                                          | 137 |
| • Resume                                                                          | 138 |
| • Email                                                                           | 139 |
| Print Existing Quote                                                              | 140 |
| • Delete                                                                          | 140 |
| Edit Quote                                                                        | 141 |
| Fit to Frame                                                                      | 142 |
| Copy Previous Workorder                                                           | 144 |
| Edit Workorder/Invoice                                                            | 146 |
| • View                                                                            | 147 |

| Full Edit                                                               | 148 |
|-------------------------------------------------------------------------|-----|
| Edit With Price Lock                                                    | 152 |
| Partial Edit                                                            | 153 |
| Refund                                                                  | 154 |
| Void                                                                    | 157 |
| Add Purchase Order Number to the Invoice                                | 159 |
| Email Invoice from the Write Order/Invoice Print Window                 | 160 |
| Invoice Search                                                          | 161 |
| • Search                                                                | 161 |
| • Pay                                                                   | 161 |
| • Refund                                                                | 162 |
| • Edit                                                                  | 162 |
| • Print                                                                 | 162 |
| • Other                                                                 | 162 |
| <ul> <li>Digital Invoice – Payment Link- &amp; Email Invoice</li> </ul> | 163 |
| <ul> <li>Void</li> </ul>                                                | 164 |
| <ul> <li>Mat Cutter / Cut Mat ID</li> </ul>                             | 164 |
| o Return                                                                | 165 |
| <ul> <li>Previous Return</li> </ul>                                     | 166 |
| Production (Workshop)                                                   | 168 |
| Default Production Menu                                                 | 168 |
| o Search                                                                | 168 |
| <ul> <li>Select Start/End Date Range</li> </ul>                         | 168 |
| <ul> <li>Details</li> </ul>                                             | 169 |
| <ul> <li>Update Framing Order Status</li> </ul>                         | 170 |
| <ul> <li>Update Call Status</li> </ul>                                  | 170 |
| <ul> <li>Update Invoice Item Status</li> </ul>                          | 171 |
| New Production Menu                                                     | 172 |
| <ul> <li>Activate New Production Menu</li> </ul>                        | 172 |
| <ul> <li>Set Up &amp; Manage Production Status Rules</li> </ul>         | 172 |
| <ul> <li>Create New Workorder Status</li> </ul>                         | 173 |
| <ul> <li>Activate/De-Activate Status</li> </ul>                         | 176 |
| <ul> <li>Arrange Active Status Order</li> </ul>                         | 177 |
|                                                                         |     |

| <ul> <li>Set Status Configure Options</li> </ul>          | 177 |
|-----------------------------------------------------------|-----|
| <ul> <li>Set/Edit Status Type Production Rules</li> </ul> | 178 |
| <ul> <li>Production Screen Navigation</li> </ul>          | 182 |
| <ul> <li>Update Production Status</li> </ul>              | 186 |
| <ul> <li>Production Status Options</li> </ul>             | 191 |
| Customer Database                                         | 194 |
| Create New                                                | 194 |
| • Search                                                  | 195 |
| Profile Details                                           | 197 |
| Open/View Invoice History                                 | 197 |
| Edit Profile                                              | 200 |
| Delete Profile                                            | 201 |
| Create New Customer Type                                  | 202 |
| Deactivate/Activate Customer Type                         | 203 |
| • Statement                                               | 204 |
| <ul> <li>Statement of Account</li> </ul>                  | 204 |
| <ul> <li>Packing List</li> </ul>                          | 205 |
| Merge Customer                                            | 206 |
| Store Reports                                             | 208 |
| How To Navigate, Process, Export And Print A Report       | 208 |
| Report Types                                              | 210 |
| Payments                                                  | 210 |
| <ul> <li>Payment Summary</li> </ul>                       | 210 |
| <ul> <li>Payment Summary Monthly</li> </ul>               | 210 |
| <ul> <li>LifeSaver Payments Payouts</li> </ul>            | 211 |
| <ul> <li>Write-Off Summary</li> </ul>                     | 211 |
| Orders                                                    | 212 |
| <ul> <li>Order Summary</li> </ul>                         | 212 |
| <ul> <li>Order Summary Monthly</li> </ul>                 | 213 |
| <ul> <li>Delivered Order Summary</li> </ul>               | 214 |
| <ul> <li>Undelivered Order Summary</li> </ul>             | 215 |
| <ul> <li>Quote Summary</li> </ul>                         | 215 |
| <ul> <li>Workorder Summary Report</li> </ul>              | 216 |

| • | Workorders                                              | 217 |
|---|---------------------------------------------------------|-----|
|   | <ul> <li>Workorder List</li> </ul>                      | 217 |
|   | o Art Copies                                            | 218 |
| • | Paid In Full                                            | 219 |
|   | o Paid In Full                                          | 219 |
|   | <ul> <li>Paid In Full Monthly</li> </ul>                | 220 |
| • | Ticket Sales                                            | 221 |
|   | <ul> <li>Employee Sales</li> </ul>                      | 221 |
|   | o Salesperson                                           | 222 |
|   | <ul> <li>Inventory Sales</li> </ul>                     | 224 |
|   | • Promotions                                            | 226 |
|   | <ul> <li>Manually Entered Items</li> </ul>              | 227 |
| • | Customer                                                | 228 |
|   | o Customer Revenue                                      | 228 |
|   | <ul> <li>Customer Export</li> </ul>                     | 229 |
|   | <ul> <li>Constant Contact - Mailchimp Export</li> </ul> | 229 |
| • | Production                                              | 232 |
|   | <ul> <li>Production Details</li> </ul>                  | 232 |
|   | o Past Due                                              | 233 |
|   | <ul> <li>Orders by Weekday</li> </ul>                   | 233 |
|   | <ul> <li>Orders by Hour</li> </ul>                      | 234 |
|   | <ul> <li>Assembly Times</li> </ul>                      | 234 |
|   | <ul> <li>Delivery Times</li> </ul>                      | 235 |
|   | <ul> <li>Production Log</li> </ul>                      | 235 |
|   | o Call List                                             | 237 |
| • | Material Usage                                          | 238 |
|   | <ul> <li>Mats</li> </ul>                                | 238 |
|   | <ul> <li>Moulding</li> </ul>                            | 239 |
|   | o Glazing                                               | 240 |
|   | o Material Detail                                       | 240 |
|   | <ul> <li>Moulding Bin Database</li> </ul>               | 241 |

| Invoices                                                                | 242 |
|-------------------------------------------------------------------------|-----|
| <ul> <li>Find Invoice</li> </ul>                                        | 242 |
| Closing                                                                 | 243 |
| <ul> <li>Closing Summary</li> </ul>                                     | 243 |
| <ul> <li>Pick List</li> </ul>                                           | 246 |
| • Receivables                                                           | 248 |
| Inventory                                                               | 249 |
| <ul> <li>Vendor Updates</li> </ul>                                      | 249 |
| <ul> <li>Inventory Detail</li> </ul>                                    | 250 |
| Tax Exempt                                                              | 252 |
| <ul> <li>Tax Exempt Orders</li> </ul>                                   | 252 |
| <ul> <li>Tax Exempt Delivered Orders</li> </ul>                         | 253 |
| <ul> <li>Tax Exempt Payments</li> </ul>                                 | 253 |
| <ul> <li>Tax Exempt Paid In Full</li> </ul>                             | 254 |
| Store Admin.                                                            | 254 |
| <ul> <li>User Permissions</li> </ul>                                    | 254 |
| Promotions                                                              | 256 |
| o Create                                                                | 256 |
| o Edit                                                                  | 257 |
| <ul> <li>Deactivate/Activate</li> </ul>                                 | 258 |
| o Delete                                                                | 258 |
| Manager Override                                                        | 259 |
| <ul> <li>Create New Reason Code</li> </ul>                              | 259 |
| <ul> <li>Delete New Reason Code</li> </ul>                              | 259 |
| <ul> <li>De-Activate/Activate Employee Manager Override Role</li> </ul> | 260 |
| Release Notes                                                           | 260 |
| Picklist                                                                | 260 |
| Computerized Mat Cutter                                                 | 265 |
| o Valiani                                                               | 265 |
| o Wizard                                                                | 267 |

| 269   |
|-------|
| 269   |
| 269   |
| 270   |
| 271   |
| 242   |
| 273   |
| 274   |
| 275   |
| 275   |
| 276   |
| 27627 |
| 270   |
| 275   |
| 280   |
| 281   |
| 283   |
| 286   |
| 288   |
| 288   |
| 291   |
|       |

#### **System Requirements**

- **Tablets & Smartphones:** IOS, Windows or Android operating system with at least 16G of memory.
- Device Examples: iPad, Microsoft Surface Pro, Samsung Galaxy Tab & Amazon Fire.
- **Optional equipment for Tablets/Smart Phones:** All are available from various vendors on the web.
  - Wireless/Bluetooth Printer
  - Wireless/Bluetooth Bar Code Scanner Gun
  - o Wireless/Bluetooth Receipt Printer
  - o Tablet Stand
- Desktop Mac Computer or PC: PC with Microsoft<sup>®</sup> Windows<sup>®</sup> 7 or Newer Operating System.
- Optional equipment for Mac and PC: All are available from various vendors on the web.
  - o Laser Printer
  - o Bar Code Scanner Gun
  - o Receipt Printer
  - o Cash Drawer
  - Touch Screen Monitor.
- Internet Access: Full Time Internet access via Wired, Wi-Fi, or Cellular connection.

*Note:* A warning displays if your internet connection drops.

• Internet Browsers: Safari & Chrome

# **Getting Started**

The following instructions and images were based and captured using Google Chrome Browser on a PC. Different devices and browsers can vary some in appearance and processes.

#### **Register To Demo Or Purchase LifeSaver Cloud**

- 1. Go to the following web address to register as a new store: www.lsscloud.com
- 2. Touch/Click Create Account.

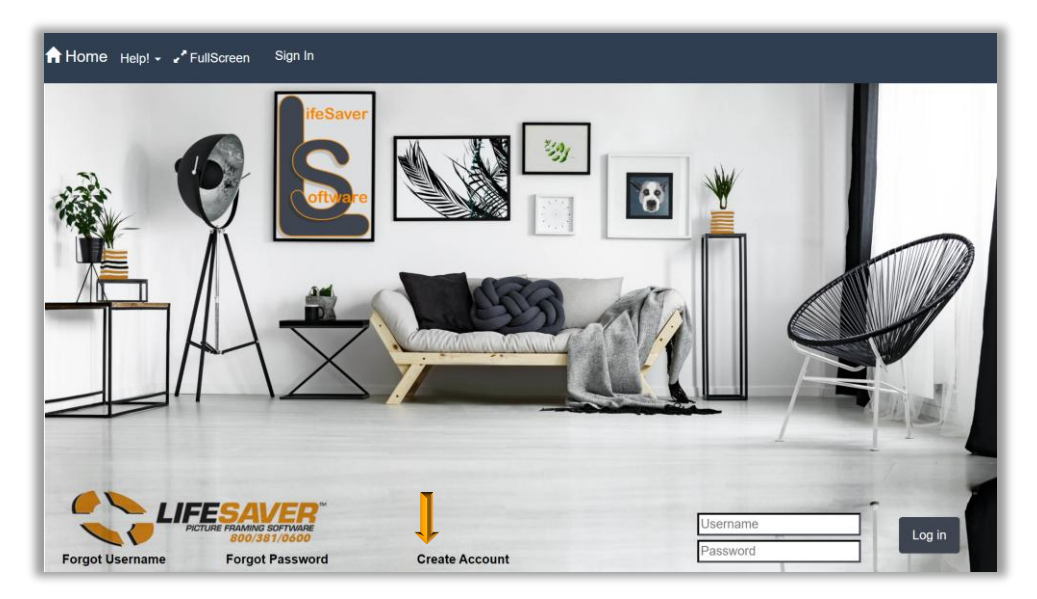

LifeSaver Cloud Log In - Register Screen

3. Complete the New Store Registration fields. Touch/Click on the *Register* button when finished. *Note:* You will need the Username and Password you create to log in to the program.

| New Store Registration. |                            |                                                         |                                                                                               |
|-------------------------|----------------------------|---------------------------------------------------------|-----------------------------------------------------------------------------------------------|
| Store Information       |                            | Contact Information                                     | on                                                                                            |
|                         | LifeSaver Training Gallery |                                                         | Tristan                                                                                       |
| Store Name              | Electron Huming Sundry     | FirstName                                               | materi                                                                                        |
| Street                  | 1234 LifeSaver Circle      | LastName                                                | Trainee                                                                                       |
| Street Continued        |                            | UserName                                                | tristantrainee                                                                                |
| City                    | Canton                     | Email                                                   | tt@gmail.com                                                                                  |
| Country                 | UNITED STATES ~            | Password                                                |                                                                                               |
| State                   | GA ~                       | Confirm password                                        |                                                                                               |
| Zip                     | 30114                      | Measurement Unit                                        | Inch 🗸                                                                                        |
| Phone                   | 404-123-4567               | Agree to the                                            | (Terms of Use)                                                                                |
| Fax                     |                            | lerms of Use?                                           |                                                                                               |
| Email                   | LSTG@gmail.com             |                                                         | Register                                                                                      |
|                         |                            | Before you can log in fo<br>address. An email will be s | r the first time, you will need to verify your email<br>ent to the address you entered above. |

**New Store Registration Screen** 

4. The LifeSaver Cloud Home Menu Screen will display.

| A Home Help! - Security → F | FullScreen          | Change Stor                       | e Hello tommytrainee! Log off                                     |
|-----------------------------|---------------------|-----------------------------------|-------------------------------------------------------------------|
|                             |                     | Trainin<br>1234 Lit<br>Holly Spri | <b>ng Gallery</b><br>feSaver Lane<br>ngs, GA 30142<br>rite Orders |
| Invoice Search              | Browse Invoices     | Payments                          | Quotes                                                            |
| Store Configuration         | Customer Database   | Moulding                          | Mat                                                               |
| Glazing                     | Services (Specials) | Vendor Markup                     | Art Conditions                                                    |
| Art Types                   | Inventory           | Production                        | Reports                                                           |
| Fabric                      | Promotions          | Manager Override                  | Release Notes                                                     |
| Pick List                   | FrameVue Devices    | Order                             | Package Price                                                     |
|                             |                     |                                   |                                                                   |

LifeSaver Cloud Home Menu

#### **Registered Users**

- 1. To access the LifeSaver Cloud Program after you register *Type Username* and *Password* that you created in the Registration screen. Touch/Click on the *Log In* button.
- 2. Login Screen Options
  - a. **Forgot Username:** Type your account's email address in the field provided Touch/Click **Email Link** button.
  - b. *Forgot Password:* Type your username in the field provided Touch/Click *Email Link* button.

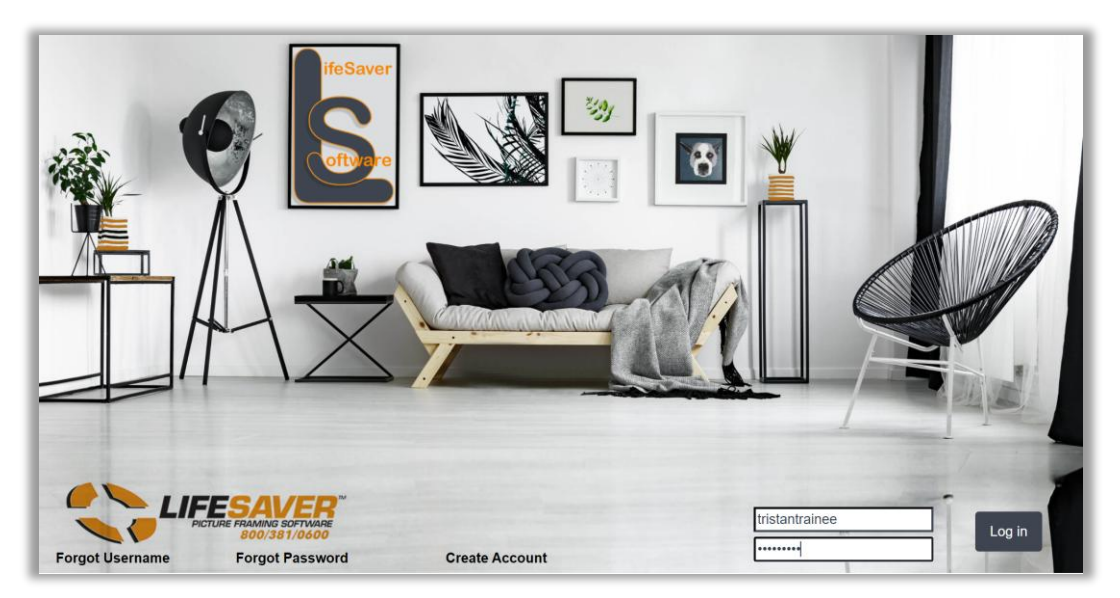

#### LifeSaver Cloud Login Screen

#### Log Off

1. Touch/Click Log Off located top right corner on the Home screen.

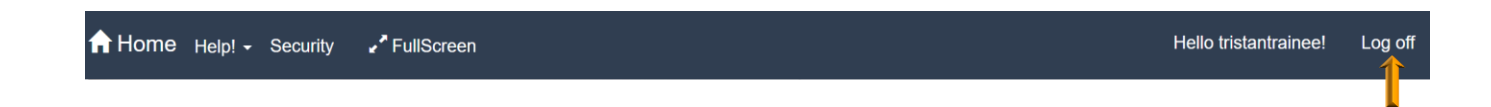

# User Already Logged In

If you did not log out of your previous session and you login in again, you will receive the following pop-up window.

| User alrea                                             | ady logged                                                                                                    | in             |                         |                   |  |
|--------------------------------------------------------|----------------------------------------------------------------------------------------------------|----------------|-------------------------|-------------------|--|
| ***You are tryin<br>logged in on ar<br>computer if you | ***You are trying to log in but you already have an active session. It could be that you forgot to logout. Or you are still<br>logged in on another computer. If you terminate this active session then all information will be lost on that other<br>computer if you are still using it. |                |                         |                   |  |
| First Name                                             | Last Name                                                                                                    | User Name      | Session Created         |                   |  |
| Tristan                                                | Trainee                                                                                                    | tristantrainee | 12/18/2019, 11:33:17 AM | Terminate Session |  |
|                                                        |                                                                                                    |                |                         | Cancel            |  |

- 1. Touch/Click the *Terminate Session* button.
- 2. You will return to the Home screen. Type *Password*. Touch/Click *Log In* button.

## **Exceeded Current Sessions for Number of Licenses**

 When you receive the following pop-up message window after login. There are too many current sessions for the number of licenses purchased. If you choose to terminate a session it will knock that user out of the system. If you terminate a user's session you must login again. It is always good practice to log off when your work is complete. Touch/Click Terminate Session on the desired user line item.

| ***There :<br>If you cho<br>If you ten<br>practice ! | are too many<br>cose to termir<br>minate a user<br>to log off whe | current se<br>nate a ses<br>'s session<br>n your wo | essions for the number<br>sion it will knock that<br>I you must login again.<br>rk is complete. | r of licenses purchase<br>user out of the system<br>. It is always a good |
|------------------------------------------------------|-------------------------------------------------------------------|-----------------------------------------------------|-------------------------------------------------------------------------------------------------|---------------------------------------------------------------------------|
| First<br>Name                                        | Last<br>Name                                                      | User<br>Name                                        | Session Created                                                                                 |                                                                           |
| Debbi                                                | Babb                                                              | Debbi                                               | 10/20/2020,<br>12:50:30 PM                                                                      | Terminate Session                                                         |
| Elsa                                                 | Employee                                                          | Elsa                                                | 10/20/2020,<br>12:52:15 PM                                                                      | Terminate Session                                                         |
| Paul                                                 | Thomas                                                            | Paul                                                | 10/20/2020,<br>12:56:27 PM                                                                      | Terminate Session                                                         |

2. Type Username and Password. Touch/Click Login.

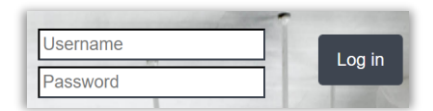

 When the User that you terminated logs in, they will receive the following pop-up message window. Your last session was terminated by First/Last Name at Date/Time. They will Touch/Click OK.

| Message:                                                                    | ×  |
|-----------------------------------------------------------------------------|----|
| Your last session was terminated by: Elsa Employee at 10/20/2020 1:06:56 PM |    |
|                                                                             | ОК |

# LifeSaver Cloud Home Screen Menu Option Descriptions

| 🕇 Home Help! - Security 🦨 Full | IScreen             | Change Store                         | Hello tommytrainee! Log off                                 |
|--------------------------------|---------------------|--------------------------------------|-------------------------------------------------------------|
|                                |                     | Training<br>1234 Life<br>Holly Sprin | <b>g Gallery</b><br>eSaver Lane<br>gs, GA 30142<br>e Orders |
| Invoice Search                 | Browse Invoices     | Payments                             | Quotes                                                      |
| Store Configuration            | Customer Database   | Moulding                             | Mat                                                         |
| Glazing                        | Services (Specials) | Vendor Markup                        | Art Conditions                                              |
| Art Types                      | Inventory           | Production                           | Reports                                                     |
| Fabric                         | Promotions          | Manager Override                     | Release Notes                                               |
| Pick List                      | FrameVue Devices    | Order                                | Package Price                                               |
|                                |                     |                                      |                                                             |

Home/Main Menu

# \*From top left to right on image

- a. **Home:** Touch/Click to take you back to the Home Menu screen. This option is available in all screens.
- b. Help!: User Guides and LifeSaver Website. Will open in a separate tab on your device.
- c. <u>Security</u>: Register store users/employees and select the menu options they are allowed to perform. Can also delete user/employee, change their permissions/roles and change passwords.
- d. Change Store: For frame shops that have multiple stores.
- e. **Full Screen Mode**: This is useful when using a tablet. On a desktop computer the EXC will exit full screen.
- f. Current User Greeting: Hello Username!
- g. Log Off: Sign out of the LSS Cloud Menu and return to the Log In screen. Use this option also to change users.
- h. Your Store Name: Includes Street Address, City, State and Zip code.
- i. <u>Write Orders:</u> Sell store product inventory, write custom design workorders, write/resume quotes and take payments.
- j. Invoice Search: Search, view, process payment, edit or refund a previous invoice/workorder.
- k. Browse Invoice: Will list your latest invoices. Select the last 10, 30 or 50 invoices to view or edit.
- *I.* **Payments:** Process payments, refunds, edits and voids. Print, email &text Invoices. Upload mat cut files to CMC.
- m. **<u>Quote:</u>** Complete, print, resume or delete a quote.
- n. Store Configuration: Setup your store's program, business and financial details.
- <u>Customer Database:</u> Create, View, Edit or Delete Customer Profile Details. Can also view customer's invoice/workorder history.
- <u>Moulding</u>: Add a moulding vendor. Search a moulding item code to display the mounding's details, such as description, vendor, size, type, cost, markup and retail price. Display selected vendor's moulding product list. Designate in-store stock moulding.
- q. <u>Mat:</u> Add a mat vendor. Search a mat item code to display the mat's details, such as description, vendor, size, type, cost, markup and retail price. Display selected vendor's mat product list. Designate in-store stock mats.
- r. <u>Glazing:</u> Search, Create or Markup glazing. Edit, Add or View the following glazing details: name, substrate, costing method, description, category, sku, height, width, cost, markup and retail price.

- s. <u>Services Specials:</u> Create or edit labor and material types. Set the following parameters for each special: Name, Description, Special Type, Standard or Oversize, Height, Width, Labor Cost, Labor Costing Method, Material Cost, Material Cost Markup, Material Cost Method.
- t. Vendor Markup: Add mat and moulding vendors to your program. Mat and Moulding markup charts.
- u. <u>Art Conditions</u>: List of categories to note in the workorder the type of physical condition the art is in when you receive it to frame. Ex: Cracks, Flaking, Crease, Good etc. Create new and deactivate options available.
- v. <u>Art Types:</u> List of categories to note the type of art you are framing in the workorder. Ex: Pastel, Watercolor, Pen and Ink, etc. Create new and deactivate options available.
- w. Inventory: Create, Search, View or Edit your store's Art and Gallery inventory.
- x. **Production and or Production New:** Manage production workshop by updating the status of a workorder/invoice.
- y. <u>**Reports:**</u> Contains the following store reports Payments, Orders, Work Orders, Paid in Full, Ticket Sales, Customer, Production, Material Usage, Invoices and Closing.
- z. **Fabric:** Add a fabric vendor. Search a fabric item code to display the details, such as description, vendor, size, type, cost, markup and retail price. Display selected vendor's fabric product list. Designate in-store stock fabric.
- aa. **Promotions:** Create, Edit and Delete a promotional discount.
- bb. Manager Override: Create Manager Override Reasons.
- cc. <u>Release Notes:</u> Update details that include New Features and Bug Fixes.
- dd. <u>Pick List:</u> The list will contain the mouldings, mats, mounting materials and glazing needed to complete workorders. Also use this list to check your current stock inventory before placing your orders. The picklist is also accessible under the Reports Closing button. It differs somewhat, use the version that works best for you.
- ee. **FrameVue Devices:** Link your customer's FrameVue App to your store so they can send their photos from their device to your LSS Cloud program for custom framing using visualization.
- ff. **Order**: Manage your production workshop by updating the status of a workorder or component. This order screen is similar to the current production screen but has a grid-based layout. It allows you to update the status on individual components, add notes to the workorder, update customer call status and print the workorder.
- gg. **Package Pricing:** Create pricing packages that include a selection of mouldings, mats, glazing and services for one price point.

#### **Configure Store**

After you've installed LifeSaver, it is recommended that you begin by configuring some essential information before running the program. In this section, we'll review how to setup your business details and financial properties, so you can start using the Most Comprehensive Online Picture Framing Software in the Industry.

• Touch/Click on the *Store Configuration* button on the LifeSaver Home Screen.

# Workshop Tab

Set your workshop's production schedule by selecting only the weekdays and start/end times that are available to complete workorders and the number of units it can produce each day. These settings will determine your workorder due dates. The workshop schedule can be edited at any time when changes occur.

- Touch/Click the field to the left of the weekday to *select which days your shop will be available or unavailable* to complete a workorder. A check mark in the field represents that the day is available in the workshop and a blank box represents the day is unavailable in the workshop.
- 2. Set the open and close times for each day the shop will be in production.
  - Touch/Click the first field next to the specific weekday to *designate the opening hour time*.
     Touch/Click on the appropriate up/down arrow till you arrive at the *correct hour*. *Repeat* the process for the next field to *set minutes*.
  - Touch/Click the *AM/PM* field arrow. Touch/Click the *appropriate period*.
  - *Repeat* the above process to select the *closing hour, minutes and time period.*

Note: Closed days will be represented by zero hour and zero minutes.

- 3. Set the number of workorders your shop will be able to complete on each day of the week.
  - Touch/Click on the Units field. Touch/Click on the up/down arrow to select the number of units.
  - Closed days will be represented by zero units.

Note: The default lead time will be set in the Settings tab.

4. *Repeat steps 1 – 3* to set hours, minutes, time period and units for each day.

5. Touch/Click on the *Save* button.

| Workshop    | Тахе | es       | Credit Card | d Processor | Se    | ettings | Store Ir | nform       | ation  | Printing | g Prod | uction |       |      |          |
|-------------|------|----------|-------------|-------------|-------|---------|----------|-------------|--------|----------|--------|--------|-------|------|----------|
| Availabilit | y    |          |             |             |       |         |          |             |        |          |        |        |       |      |          |
| Sunday      |      |          | Monday      | ◄           | Tuesd | lay     |          | Wed         | nesday | (        | Thursd | ay     | 🗹 Fri | iday | Saturday |
| -lours / P  | rodu | ctio     | n           |             |       |         |          |             |        |          |        |        |       |      |          |
| Sunday      | 12   | :        | 0           | AM          | •     | To:     | 6        | ]:          | 0      |          | PM •   | ,      | Units | 0    |          |
| Monday      | 10   | :        | 0           | AM          | •     | To:     | 6        | :           | 0      |          | PM •   | •      | Units | 15   |          |
| Tuesday     | 10   | : ٦      | 0           | AM          | •     | To:     | 6        | -<br>-      | 0      | ו        | PM •   | •      | Units | 15   |          |
| Wednesday   | 10   | : ר      | 0           | AM          | •     | To:     | 6        | :           | 0      |          | PM •   | •      | Units | 15   |          |
| Thursday    | 10   | ٦:       | 0           | AM          | •     | To:     | 6        | -<br>       | 0      | ו        | PM •   | -      | Units | 15   |          |
| Friday      | 10   | -<br>    | 0           | AM          | •     | To:     | 6        | -<br>       | 0      |          | PM •   | -      | Units | 15   |          |
| Saturday    | 10   | ה<br>: ר | 0           | AM          | •     | To:     | 17       | -<br>-<br>- | 0      |          | PM •   | •      | Units | 0    |          |

#### Store Configuration - Workshop Tab

## **Taxes Tab**

Set your Labor/Material tax rates for the following categories when applicable: combined, city, county, state, local, regional and national.

- 1. Touch/Click on the *Taxes* tab.
- 2. For each line item that applies. Touch/Click the *Labor* field. Touch/Click the up/down arrows to *select desired number*.
- 3. Touch/Click the *Material* field. Touch/Click the up/down arrows to *select desired number*.
- 4. Touch/Click *Save* when all appropriate line items have been completed.

Note: Tax line items that do not apply should be represented by a zero in the Labor and Material fields.

5. Touch/Click on the *Save* button.

| Workshop Tax | kes Cred | it Card Pro | cessor Se | ttings Sto | pre Information Printing | g Prod | uction | Camera   |       |  |
|--------------|----------|-------------|-----------|------------|--------------------------|--------|--------|----------|-------|--|
| City         | Labor    | 0.000       | Material  | 0.000      | Local                    | Labor  | 0.000  | Material | 0.000 |  |
| County       | Labor    | 0.000       | Material  | 0.000      | Regional                 | Labor  | 0.000  | Material | 0.000 |  |
| State        | Labor    | 7.000       | Material  | 7.000      | National                 | Labor  | 0.000  | Material | 0.000 |  |
|              |          |             |           |            |                          |        |        |          |       |  |
|              |          |             |           |            |                          |        |        |          |       |  |
|              |          |             |           |            |                          |        |        |          |       |  |

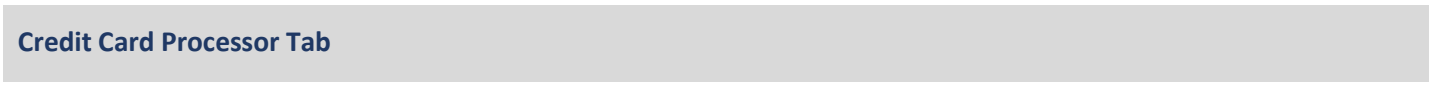

Make your LifeSaver Cloud program easier with integrated credit card processing. We offer LifeSaver Payments.

1. To get signed up and get started on LifeSaver Payments. "Click here to learn more about LifeSaver Payments! "at the bottom of the window.

| Workshop Taxes Credit Card Pro    | cessor Settings Store Information | Printing Production | Live Inventory Check          | Mat Cutter   |
|-----------------------------------|-----------------------------------|---------------------|-------------------------------|--------------|
| Merchant Processor                | LifeSaver Payments                | Turn o              | ff integrated credit card pro | cessing?     |
| feSaver Payments<br>Account Name: |                                   |                     |                               |              |
| Terminals                         |                                   |                     |                               | Add Terminal |
| Name                              | Terminal Id                       |                     |                               |              |
|                                   | Click here to Learn more ab       | oout LifeSaver Pay  | ments!                        |              |
|                                   |                                   |                     |                               |              |

2. If interested complete the form and touch/click the Speak with and Expert button.

|                                                                                                    |                                                                                                    |                                              | PAYMENTS                                             |
|----------------------------------------------------------------------------------------------------|----------------------------------------------------------------------------------------------------|----------------------------------------------|------------------------------------------------------|
| Upgrade to LifeSaver Payments – The Future o<br>Retail POS Systems                                                                                                    | f Integrated Frame                                                                                           | Claim Your Dis<br>Sign up by March           | count on Hardware<br>15, 2024:                       |
| Simplify Your<br>Transactions, Elev<br>Business                                                                                                    | ate Your                                                                                                    | Phone number*<br>Un <b>it</b> +1             | Email*                                               |
| Welcome to a new era of seamless transaction<br>Payments, your all-in-one solution designed to<br>business. Discover the ease of integrating you<br>retail store POS system with advanced payment<br>capabilities, delivering you unparalleled efficient | ns with LifeSaver<br>o simplify how you do<br>r built for framing<br>ent processing<br>ency and reliability. | Company name*                                | k with an Expert                                     |
|                                                                                                    | 2 500+                                                                                                    | 1014+                                        | ¢1Р±                                                 |
| Why Choose<br>LifeSaver Payments                                                                                                    | Enjoyed by<br>thousands of happy<br>retailers                                                                | Over 10,000,000<br>transactions<br>processed | Over \$1,000,000,000<br>in transactions<br>processed |

- 3. A Hardware Specialist will contact you and walk you through setting up your new P5 credit card terminal and completing the information in the Configure Credit Card Processing window.
- 4. If you choose not to use LifeSaver payments touch/click "Turn off integrated credit card processing?". Touch/Click the Save button.

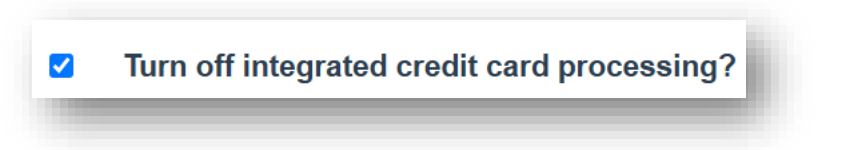

#### Settings Tab

Select/Enter store settings that you would like to apply to your program. Can be edited at any time.

- 1. Touch/Click on the *Settings* Tab.
- 2. Unit of Measurement: Select Inch (Imperial) or Millimeter (Metric).
- 3. Default Work Order Lead Time: Enter the number of workshop lead days into the field. Example: If you would like your due date 2 weeks out, enter 14.
- 4. **Default Moulding UOM:** Select the default moulding unit of measure (Join-Chop-Length) for <u>all</u> moulding vendors in your database. Leave selection on None if you would like to setup the default UOM by moulding vendor.
- 5. Lock Moulding UOM?: Select to lock the default moulding unit of measure on the workorder screen.
- 6. Use default fitting charge? Select if you would like to add an automatic fitting charge on workorders. Set cost/markup under the Fitting button in the Services (Specials) menu.
- 7. Prompt to Check Fillet Width?: Add reminder for the user to ensure that the fillet width is correct.
- 8. Show Glazing on Layer: Select to display Glazing on Layer as a moulding option in the workorder.
- 9. Show Cost on Workorder Screen: Show component cost and retail.
- 10. Use LJ Moulding Footage Formula: Select if you carry/sell Larson Juhl moulding.
- 11. Currency Type: Select currency type in the drop-down list.
- Default Mat Costing Method: Select the default mat costing method (Sq. Inch Sq. Meter UI Sheet Cut Sheet – Quarter Sheet) for <u>all</u> mat vendors in your database. Leave selection on None if you would like to setup the default costing method by mat vendor.
- 13. **Moulding Waste Per Order:** Enter in the number of inches wasted per corner. The program will multiply the number entered times 4 corners and add the total inches to the amount of moulding footage needed for the workorder. (*Optional*)
- 14. *Mat Top, Bottom, Left & Right Reveal*: The default is 3 inches. To edit Touch/Click each field and *type desired reveal*.

- 15. *Reveals for the 2<sup>nd</sup> and 3<sup>rd</sup> mat* are defaulted to ¼ inch. To edit Touch/Click each field and *type desired reveal*.
- 16. Use Add Reveal:
  - Default: When selected, you are entering only the top mat width in the Top Bottom Left and Right mats fields. Then as you enter additional mats the reveal for those mats will increase the finished size in addition to the top mat width which is already included.
  - When Add Reveal is not selected you are entering the combined mat width for all mats in the Top, Bottom, Left and Right mat width blanks. Then when you enter additional mats the reveal is already included in the total mat width; therefore, it subtracts it from that width to display on the Workorder print out.
- 17. **Require Manager Override:** Select to require management approval (Login/Password) on all manager overrides on workorders.
- 18. **Require Customer?:** Require that a customer is identified on every workorder/invoice. Touch/Click box to Select/De-Select.
- 19. Require Art Type: Select to require that the art type is selected on all work orders.
- 20. Require Art Condition: Select to require that the art condition is selected on all work orders.
- *21.* **Require Promotion:** Require that a promotion type be selected on all workorders. A reminder message will display if you try to add the workorder to the invoice without selecting a promotion type.
- 22. **External Payment Process**: If you use a separate point of sale to process customer payments, you can select to bypass the payment prompt and accept payment screen.
- 23. External Gift Card Payment Process: Selecting will allow you to process gift card payments through and external process.
- 24. *Show TruVue Glazing Upsell Pop-Up?* Will ask user if they would like to upgrade to the next level up of TruVue glazing and the cost.
- 25. Show charge account payment option on the payment screen?: Select if you offer in-house charge accounts.
- 26. Show Frame Club payment option on the payment screen? (Company Specific)
- 27. Show Groupon Payment option on the payment screen? Select if you would like to accept Groupons.

- 28. Show write-off payment option on the payment screen?: Select if you would like the option to write-off an invoice with a balance due. The invoice will no longer show in receivables and the invoice deposit will then become the total sale amount.
- 29. Order Screen. Require payment before delivery? Workorders must be paid in full before they are delivered.
- 30. *Order Screen*: Number of days to search date from current date.
- 31. *Ticket Screen: Width X Height?*: The workorder image size default is Height X Width. To *Reverse to Width X Height* on the workorder screen: Touch/Click *Box*.
- 32. *Enable FrameVue?* De-select if you do not what to use the FrameVue option.
- *33. Allow manual entry items on an invoice?:* Select if you do not want the option to add manual entry items to the invoice.
- 34. **Require all workorders on the invoice to be delivered all at once?:** Select if you want to require that all workorders on one invoice must be delivered at the same time.
- *35. Hide the Discount Option When You Write a Workorder:* Select if you would like no access to the Discount Menu on the workorder.
- 36. Use New Production Screen?: Select to implement New Production menu.
- *37. Include inventory items on production screen?:* In addition to workorders select this option to display inventory items sold to the customer.
- 38. Inventory items automatically marked as delivered? Select if you would like all sold inventory items to show as delivered.
- *39. Decrement Inventory:* Reduce the on-hand inventory quantity when an item is sold. Only applies to inventory items.
- 40. Warn When Inventory Falls Below Threshold: Receive a low inventory alert in the invoice window when an added item's quantity has fallen below the set threshold.
- 41. Additional Amount Per Foot: Type a \$ amount into the field to be added to the moulding cost per foot. Some framers use this method as an alternative to adding a markup to the moulding cost. Do not enter \$ sign into the field.

- 42. Additional Amount Per Mounting. Type in field additional dollar amount to be added to the mounting price in a workorder.
- 43. Additional amount per glazing: Add additional dollar amount to be added to the glazing price in a workorder.
- 44. Additional Amount Per Mat. Type in field additional dollar amount to be added to the mat price in a workorder.
- 45. Additional Mat Charge Per Work Order: Insert dollar amount to be added to all the mats in a workorder.
- 46. *Minimum mat price is X times cost:* When calculating retail ensure that the price is at least *a number of times* the cost of the whole board.
- 47. Labor as Percent of Materials: Type percentage number to calculate the fitting fee by percentage of materials in the work order. The default of "0" will calculate the fitting fee by "times markup" in the workorder that is currently set under the Fitting tab in the Services (Specials) menu.
- 48. Moulding Minimum Footage: Enter the number of minimum feet sold on a workorder.
- 49. Click the Save button.

| reaction races creat card                                                                                                    | Processor Settings Store In                                                                                                    | nformation Printing Production Live In                                                                                                    | ventory Check Mat Cutter                                                                                         |   |
|----------------------------------------------------------------------------------------------------|----------------------------------------------------------------------------------------------------|----------------------------------------------------------------------------------------------------|----------------------------------------------------------------------------------------------------|---|
| Jnit of Measurement:                                                                                                    | Inch 🗸                                                                                                    | Currency Type:                                                                                                    | United States Dollar                                                                                             | ~ |
| Default Work Order Lead Time:                                                                                                    | 14                                                                                                    | Default Mat Costing Method:                                                                                                    | Square Inch                                                                                                    | ~ |
| Default Moulding UOM:                                                                                                    | Length V                                                                                                    | Moulding Waste Per Corner                                                                                                    | 0                                                                                                    |   |
| <ul> <li>Use Default Fitting Charge?</li> <li>Prompt To Check Fillet Width?</li> <li>Show Glazing On Layer?</li> <li>Show Cost On Write Orders</li> <li>Screen?</li> <li>Use LJ Moulding Footage Formula?</li> </ul>                                                                                                    |                                                                                                    |                                                                                                    |                                                                                                    |   |
| Top Border: 3                                                                                                    | Bottom Border: 3                                                                                                    | Left Border: 3                                                                                                    | Right Border:                                                                                                    | 3 |
| Reveal 2nd Mat 1/4 Reveal 3rd(+) Mat 1/4                                                                                                    | ✓ Use Add Reveal?                                                                                                    |                                                                                                    |                                                                                                    |   |
| Require Art Condition?                                                                                                    |                                                                                                    | Require All Work Orders On An Inv                                                                                                    | voice To Be Delivered Together?                                                                                  |   |
| Require Art Condition?  Require Promotion?  External Gift Card Payment Process?  Show TruVue <sup>TM</sup> Glazing Upsell Popi Show Charge Account Payment Option Option Opt | <ul> <li>a?</li> <li>b?</li> <li>bion On The Payment Screen?</li> <li>On The Payment Screen?</li> <li>The Payment Screen?</li> <li>The Payment Screen?</li> <li>fore Delivery?</li> <li>rt Search From Current Date:</li> </ul>                                                                                                    | <ul> <li>Require All Work Orders On An Inv</li> <li>Hide The Discount Option When Yee</li> <li>Use New Production Screen?</li> <li>Include Inventory Items On Production Inventory Items Not Automatically</li> <li>Decrement Inventory?</li> <li>Warn When Inventory Falls Below</li> </ul>      | roice To Be Delivered Together?<br>ou Write A Work Order?<br>stion Screen?<br>Marked As Delivered?<br>Threshold? |   |
| Hequire Art Condition?     Require Promotion?     External Payment Process?      External Gift Card Payment Process     Show TruVue <sup>™</sup> Glazing Upsell Popu     Show Charge Account Payment Option     Show Frame Club Payment Option On     Show Write Off Payment Option On     Order Screen - Require Payment Be Order Screen - Number Of Days To Sta                                                                                                    | 2? <b>9</b><br>JIP?<br>Ition On The Payment Screen?<br>On The Payment Screen?<br>The Payment Screen?<br>The Payment Screen?<br>fore Delivery?<br>Irt Search From Current Date:                                                                                                    | <ul> <li>Require All Work Orders On An Inv</li> <li>Hide The Discount Option When Yo</li> <li>Use New Production Screen?</li> <li>Include Inventory Items On Production Inventory Items Not Automatically</li> <li>Decrement Inventory?</li> <li>Warn When Inventory Falls Below</li> </ul>       | roice To Be Delivered Together?<br>ou Write A Work Order?<br>ttion Screen?<br>Marked As Delivered?<br>Threshold? |   |
| Hequire Art Condition? Require Promotion? External Gift Card Payment Process? Show TruVue <sup>™</sup> Glazing Upsell Pope Show Charge Account Payment Option Show Groupon Payment Option On Show Write Off Payment Option On Order Screen - Require Payment Be Order Screen - Number Of Days To Sta Additional Amount Per Foot: Additional Amount Per Mounting:                                                                                                    | <ul> <li>P</li> <li>Ip?</li> <li>Ition On The Payment Screen?</li> <li>On The Payment Screen?</li> <li>The Payment Screen?</li> <li>The Payment Screen?</li> <li>fore Delivery?</li> <li>Int Search From Current Date:</li> <li>0</li> <li>0.00</li> </ul>                                                                                                    | <ul> <li>Require All Work Orders On An Inv</li> <li>Hide The Discount Option When Yo</li> <li>Use New Production Screen?</li> <li>Include Inventory Items On Production Inventory Items Not Automatically</li> <li>Decrement Inventory?</li> <li>Warn When Inventory Falls Below</li> </ul>       | roice To Be Delivered Together?<br>ou Write A Work Order?<br>ttion Screen?<br>Marked As Delivered?<br>Threshold? |   |
| <ul> <li>J Require Art Condition?</li> <li>Require Promotion?</li> <li>External Gift Card Payment Process? ●</li> <li>External Gift Card Payment Process?</li> <li>Show TruVue<sup>™</sup> Glazing Upsell Population Show Charge Account Payment Option 0</li> <li>Show Groupon Payment Option 0n</li> <li>Show Write Off Payment Option 0n</li> <li>Order Screen - Require Payment Be proder Screen - Number Of Days To State</li> <li>Additional Amount Per Foot:</li> <li>Additional Amount Per Glazing:</li> </ul>                                                                                                    | A?<br>pp?<br>tion On The Payment Screen?<br>The Payment Screen?<br>The Payment Screen?<br>fore Delivery?<br>rtt Search From Current Date:<br>0<br>0.00<br>10.00                                                                                                    | <ul> <li>Require All Work Orders On An Inv</li> <li>Hide The Discount Option When Yee</li> <li>Use New Production Screen?</li> <li>Include Inventory Items On Produc</li> <li>Inventory Items Not Automatically</li> <li>Decrement Inventory?</li> <li>Warn When Inventory Falls Below</li> </ul> | roice To Be Delivered Together?<br>ou Write A Work Order?<br>:tion Screen?<br>Marked As Delivered?<br>Threshold? |   |
|                                                                                                    | a? ●<br>pp?<br>tion On The Payment Screen?<br>On The Payment Screen?<br>The Payment Screen?<br>The Payment Screen?<br>fore Delivery?<br>rt Search From Current Date:<br>0<br>0.00<br>10.00<br>0.00                                                                                                    | <ul> <li>Require All Work Orders On An Inv</li> <li>Hide The Discount Option When Yee</li> <li>Use New Production Screen?</li> <li>Include Inventory Items On Production Inventory Items Not Automatically</li> <li>Decrement Inventory?</li> <li>Warn When Inventory Falls Below</li> </ul>      | roice To Be Delivered Together?<br>ou Write A Work Order?<br>:tion Screen?<br>Marked As Delivered?<br>Threshold? |   |
|                                                                                                    | a? ●<br>pp?<br>tion On The Payment Screen?<br>The Payment Screen?<br>The Payment Screen?<br>fore Delivery?<br>rt Search From Current Date:<br>0<br>0.00<br>10.00<br>0<br>0                                                                                                    | <ul> <li>Require All Work Orders On An Inv</li> <li>Hide The Discount Option When Yee</li> <li>Use New Production Screen?</li> <li>Include Inventory Items On Production Inventory Items Not Automatically</li> <li>Decrement Inventory?</li> <li>Warn When Inventory Falls Below</li> </ul>      | roice To Be Delivered Together?<br>ou Write A Work Order?<br>:tion Screen?<br>Marked As Delivered?<br>Threshold? |   |
| A Require Art Condition?  Require Promotion?  External Gift Card Payment Process?  External Gift Card Payment Process?  Show TruVue <sup>™</sup> Glazing Upsell Popel Show Charge Account Payment Opio Show Write Off Payment Option On Show Write Off Payment Option On Order Screen - Require Payment De Order Screen - Require Payment Be Order Screen - Number Of Days To Sta Additional Amount Per Foot: Additional Amount Per Glazing: Additional Amount Per Mat: Additional Mat Charge Per Work Order: Minimum Mat Price Is X Times Cost:                                                                                                    | P? ●<br>JIP?<br>Jon The Payment Screen?<br>The Payment Screen?<br>The Payment Screen?<br>The Payment Screen?<br>fore Delivery?<br>Int Search From Current Date:<br>0<br>0.00<br>10.00<br>0<br>2                                                                                                    | <ul> <li>Require All Work Orders On An Inv</li> <li>Hide The Discount Option When Ye</li> <li>Use New Production Screen?</li> <li>Include Inventory Items Not Automatically</li> <li>Decrement Inventory?</li> <li>Warn When Inventory Falls Below</li> </ul>                                     | roice To Be Delivered Together?<br>ou Write A Work Order?<br>stion Screen?<br>Marked As Delivered?<br>Threshold? |   |
| <ul> <li>Require Art Condition?</li> <li>Require Promotion?</li> <li>External Gift Card Payment Process?</li> <li>External Gift Card Payment Process?</li> <li>Show TruVue<sup>™</sup> Glazing Upsell Pope</li> <li>Show Charge Account Payment Option 0</li> <li>Show Groupon Payment Option 0</li> <li>Show Groupon Payment Option 0</li> <li>Show Write Off Payment Option 0</li> <li>Order Screen - Require Payment Be</li> <li>Order Screen - Number Of Days To State</li> <li>Additional Amount Per Foot:</li> <li>Additional Amount Per Glazing:</li> <li>Additional Amount Per Mat:</li> <li>Additional Mat Charge Per Work</li> <li>Order:</li> <li>Winimum Mat Price Is X Times Cost:</li> <li>Labor As A percent Of Materials:</li> </ul>                                                                                                    | A?   A?  Imp?  Ition On The Payment Screen?  The Payment Screen?  The Payment Screen?  In Payment Screen?  In Payment Screen?  In Search From Current Date:                                                                                                    | <ul> <li>Require All Work Orders On An Inv</li> <li>Hide The Discount Option When Yo</li> <li>Use New Production Screen?</li> <li>Include Inventory Items On Produc</li> <li>Inventory Items Not Automatically</li> <li>Decrement Inventory?</li> <li>Warn When Inventory Falls Below</li> </ul>  | roice To Be Delivered Together?<br>ou Write A Work Order?<br>:tion Screen?<br>Marked As Delivered?<br>Threshold? |   |
| <ul> <li>Require Art Condition?</li> <li>Require Promotion?</li> <li>External Gift Card Payment Process? <b>①</b></li> <li>External Gift Card Payment Process?</li> <li>Show TruVue<sup>™</sup> Glazing Upsell Pope</li> <li>Show Charge Account Payment Option On</li> <li>Show Groupon Payment Option On</li> <li>Show Write Off Payment Option On</li> <li>Order Screen - Require Payment Be</li> <li>Order Screen - Number Of Days To Sta</li> <li>Additional Amount Per Foot:</li> <li>Additional Amount Per Mounting:</li> <li>Additional Amount Per Mounting:</li> <li>Additional Amount Per Mat:</li> <li>Additional Amount Per Mat:</li> <li>Additional Mat Charge Per Work</li> <li>Order:</li> <li>Minimum Mat Price Is X Times Cost:</li> <li>Labor As A percent Of Materials:</li> <li>Moulding minimum footage:</li> </ul>                                                                                                    | a? ●<br>p?<br>tion On The Payment Screen?<br>The Payment Screen?<br>The Payment | <ul> <li>Require All Work Orders On An Inv</li> <li>Hide The Discount Option When Yee</li> <li>Use New Production Screen?</li> <li>Include Inventory Items On Production Inventory Items Not Automatically</li> <li>Decrement Inventory?</li> <li>Warn When Inventory Falls Below?</li> </ul>     | roice To Be Delivered Together?<br>ou Write A Work Order?<br>:tion Screen?<br>Marked As Delivered?<br>Threshold? |   |

Configure - Settings Tab

#### **Store Information Tab**

*Edit store address, email or phone number that was initially entered during the registration process or add to fields that are currenlty missing data. Add/Delete Logo*<u>Store Info</u>

- 1. Touch/Click the *Field* that needs to be changed.
  - a. Edit: Highlight/Backspace current data. Type new data into the field.
  - b. *Add*: Type new data.
  - c. Customer Review Link: Type *Web Address* for Marketing Tools.

**Note:** External Store Number is not available in the Registration process. Touch/Click field to add your store number if applicable.

2. Touch/Click the Save button

#### Upload Logo

- 1. Touch/Click Choose File.
- 2. Go to the File where your logo is located. Example: Picture, Photo Library, Camera Roll.
- 3. Touch/Click *Logo image*. Touch/Click *Open*.

| workshop Taxes                                                                                                    | Credit Card Processor                  | Settings Store Information | Printing Production     | Live Inventory Check | Mat Cutter |
|----------------------------------------------------------------------------------------------------|----------------------------------------|----------------------------|-------------------------|----------------------|------------|
| Store Name                                                                                                    | Training Gallery                       | Email                      | dbabb@lifesaversoft.cor |                      |            |
| Street                                                                                                    | 1234 LifeSaver Lane                    | Street Continued           |                         |                      |            |
| City                                                                                                    | Holly Springs                          | State                      | GA 🗸                    |                      |            |
| Zip                                                                                                    | 30142                                  | Country                    | UNITED STATES ~         |                      |            |
| Phone                                                                                                    | 770-123-5678                           | Fax                        |                         |                      |            |
| External Store                                                                                                    | LSSOnline store: 271                   | CustomerReviewLink         | www.traininggallery.com |                      |            |
| Email Template Edito<br>Jpload New Logo<br>Choose File No file o<br>Logo must be 260pp                                                               | pr<br>chosen<br>t wide and 100px tall. |                            |                         |                      |            |
| Email Template Edito<br>Jpload New Logo<br>Choose File No file c                                                                                     | r<br>;hosen<br>< wide and 100px tall.  |                            |                         |                      |            |
| Email Template Editor<br>Upload New Logo<br>Choose File No file of<br>Logo must be 260px<br>Current Logo                                             | er wide and 100px tall.                |                            | New Logo                |                      |            |
| Email Template Editor<br>Upload New Logo<br>Choose File No file of<br>Corrent Logo<br>Current Logo<br>Current Logo<br>Committed to Yo<br>Delete Logo | or<br>chosen<br>c wide and 100px tall. |                            | New Logo                |                      |            |

**Store Configuration – Store Information** 

 Touch/Click *Save* if you approve of the logo image. If not, touch/click *Delete*.

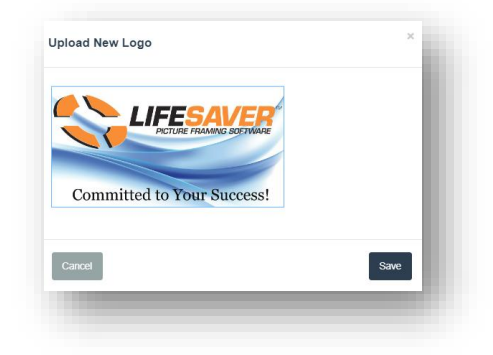

5. Touch/Click the *Save* button.

| evision: 1                                                                           |           |                | dbabb@lifesa<br>770-123-5678               | aversoft.com<br>3                     |          |
|--------------------------------------------------------------------------------------|-----------|----------------|--------------------------------------------|---------------------------------------|----------|
| Betty Bevel                                                                          |           | (              | Order Date:                                | 5/22/2023                             |          |
| 1234 Bevel Blvd<br>Holly Springs, GA 30142<br>bbevel@gmail.com<br>Home: 404-785-4512 |           | La<br>Si<br>Ba | ast Revised:<br>alesperson:<br>alance Due: | 5/22/2023<br>tiffanytrainee<br>\$0.00 | 2        |
| escription                                                                           | Qu        | uantity        | Price                                      |                                       | Total    |
| The Italian Villa - Print - 20x18 [A                                                 | 1234]     | 1              | \$350.00                                   |                                       | \$350.00 |
|                                                                                      |           |                | Total                                      | Unit Price                            | \$350.00 |
|                                                                                      |           |                |                                            | Subtotal                              | \$350.00 |
|                                                                                      |           |                |                                            | Tax                                   | \$24.50  |
|                                                                                      |           |                |                                            | Total                                 | \$374.50 |
| Payments                                                                             |           |                |                                            |                                       |          |
| Date                                                                                 | Туре      |                | Metho                                      | bd                                    | Amount   |
| 5/22/2023                                                                            | Payment   | Cas            | sh                                         |                                       | \$374.50 |
|                                                                                      |           |                |                                            | Total                                 | \$374.50 |
|                                                                                      |           |                | Bala                                       | nce Due:                              | \$0.00   |
|                                                                                      | Disclaime | r Verbage      |                                            |                                       |          |
|                                                                                      |           |                |                                            |                                       |          |

# **Delete Logo**

1. Touch/Click the *Delete Logo* button.

1. Touch/Click the *Save* button.

| Current Logo               | New Logo |  |
|----------------------------|----------|--|
|                            |          |  |
| THICTLIFE FRAMING BOFTWARE |          |  |
| Committed to Your Sussess  |          |  |
| committee to rour success: |          |  |
|                            |          |  |
| Delete Logo                |          |  |
|                            |          |  |

#### Email Template Editor

You can edit the current generic customer email template that has the invoice attached.

1. Touch/Click the *Email Template Editor* under the Store Info tab.

| Tononop Taxeo                                                                                              | Credit Card Processor              | Settings Store Informatio | Printing Production Live Inventory Check Mat Cutter |  |
|----------------------------------------------------------------------------------------------------|------------------------------------|---------------------------|-----------------------------------------------------|--|
| Store Name                                                                                                 | Training Gallery                   | Email                     | dbabb@lifesaversoft.cor                             |  |
| Street                                                                                                    | 1234 LifeSaver Lane                | Street Continued          |                                                     |  |
| City                                                                                                    | Holly Springs                      | State                     | GA v                                                |  |
| Zip                                                                                                    | 30142                              | Country                   | UNITED STATES V                                     |  |
| Phone                                                                                                    | 770-123-5678                       | Fax                       |                                                     |  |
| External Store                                                                                             | LSSOnline store: 271               |                           |                                                     |  |
| Email Template Edito                                                                                       |                                    |                           |                                                     |  |
| Email Template Edito<br>Upload New Logo<br>Choose File No file cl<br>* Logo must be 260px                  | r<br>Iosen<br>wide and 100px tall. |                           |                                                     |  |
| Email Template Editor<br>Upload New Logo<br>Choose File No file cl<br>* Logo must be 260px<br>Current Logo | r<br>Iosen<br>wide and 100px tall. |                           | New Logo                                            |  |
| Email Template Editor<br>Upload New Logo<br>Choose File No file ct<br>* Logo must be 260px<br>Current Logo | rosen<br>wide and 100px tall.      |                           | New Logo                                            |  |

Store Info Tab – Email Template Editor

- 2. Touch/Click into to the *Header* field. Type the salutation you prefer to use. *Example: To, Dear Hello etc.*
- 3. Touch/Click in the *Body* field. Type your message. *Example: Thank You for your business. Your invoice is attached.*
- 4. Touch/Click into the *Footer* field. Type your *Complementary Closing*. *Example Regards, Sincerely, etc.*
- 5. Touch/Click into the *Name* field. Type *Name or Store Name*.
- 6. Touch/Click into the *Signature field*. Type *Store Name, Address, Phone, Website Address etc.*
- 7. Touch/Click the *Save* button.

| ditor                  | Email Template Editor                                                                                            |
|------------------------|----------------------------------------------------------------------------------------------------|
|                        | Header                                                                                                    |
|                        | Dear                                                                                                    |
|                        | Body                                                                                                    |
|                        | Thank You for your business! Your invoice is attached. If you have any<br>questions please feel free to call me. |
| Name                   | Footer Name                                                                                                    |
| Name, Store Name, etc. | Regards, Training Gallery                                                                                        |
|                        | Signature                                                                                                    |
| ore name,              | PO Box 1212 A<br>Holly Springs, Ga 30142 V<br>800-381-0600                                                       |
|                        |                                                                                                    |
|                        | Name<br>Name, Store Name, etc.                                                                                   |

## **Printing Tab**

Designate number of workorder, invoice and receipt copies to be printed. Create disclaimers to display on your workorder, invoice and credit card receipt. Add Require signature. Configure print settings.

1. Touch/Click Workorder, Invoice, Receipt Copy or Art Copy field. Type desired Number of copies.

## Disclaimers

- 1. Touch/Click in the Workorder, Invoice or Receipt *Disclaimer field(s)* and *Type* your disclaimer *Message*.
- 2. Touch Click the *Require Signature* box if the disclaimer needs a customer signature line.
- 3. Touch/Click Save button.

#### **Print Settings**

- e. *Add Art Copy to Workorder*? Select if you would like the Art copy to print on the workorder. Attach the art copy to the customer's artwork for identification purposes.
- f. Approximate Date on workorder? Will add the word "Estimated" in front of "Due Date" on the invoice.
- g. **Do not show details on quote?:** Select if you only want the Quote to display subtotal, tax and total on the Quote form.

- h. Do not show totals on workorder?: Select if you do not want the workorder total cost to display on the workorder form.
- i. *Print external store number on invoice.* Select if you would like the store number you have recorded under the Store Info tab to print on the invoice.
- j. *Print FV Image on Invoice and workorder.* De-Select if you would like the FrameVue image to not print on the invoice and workorder.
- k. *Print Invoice and Workorder in Black and White?* The default setting is Color ink. Select if you would like to only print in Black and white ink.
- I. Do not show cost on pick list?: Select if you do not want the costs to display on the pick list.
- *m. Show workorder number in bold on printed workorder? :* Select to bold workorder number on the workorder form.
- *n.* Show work cash back on printed invoice?: Show amount received and amount in change on the invoice.

| Date      | Туре    | Method            |        | Amount      |
|-----------|---------|-------------------|--------|-------------|
| 2/26/2025 | Payment | Cash              |        | \$25.00     |
|           |         | Tendered: \$30.00 | Cash B | ack: \$5.00 |
|           |         |                   | Total  | \$25.00     |
|           |         | Balanc            | e Due: | \$0.00      |

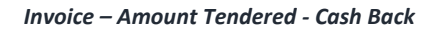

- o. Hide the discounted amount on the invoice?: Select if you do not want the discount to display on the invoice.
- **p.** Alternate workorder format: Select Workorder 1 or 2 in the drop down. Hover your mouse over the workorder 1 or 2 to display workorder image on the screen.

| Alternate Workorder<br>Format: | Work Order 1<br>Work Order 2 | • |
|--------------------------------|------------------------------|---|
|                                |                              |   |

Select Workorder Format 1 or2

q. Touch/Click Save.

| Store Configuration                                           |                                      |                                       |                                                                                           |                                       |
|---------------------------------------------------------------|--------------------------------------|---------------------------------------|-------------------------------------------------------------------------------------------|---------------------------------------|
| Workshop Taxes Credit Card Process                            | or Settings Store Information        | Printing Production                   | Live Inventory Check                                                                      | Mat Cutter                            |
| Work Order Copies 1 Invo<br>WO Disclaimer 1: Require Signatur | ce Copies 1<br>e? ☑ WO Disclaimer 2: | Receipt Copies 1 Require Signature? □ | Art Copies<br>WO Disclaimer 3:                                                            | 1<br>Require Signature? □             |
| Disclaimer Verbage                                            |                                      |                                       |                                                                                           |                                       |
| Invoice Disclaimer 1: Require Signatur                        | e? ☑ Invoice Disclaimer 2:           | Require Signature? 🗆                  |                                                                                           |                                       |
| Disclaimer Verbage                                            |                                      |                                       | <ul> <li>Add Art Copy to Worl</li> <li>Show Approximate D</li> </ul>                      | k Order?<br>ue Date on Invoice?       |
|                                                               |                                      |                                       | Do not show details of                                                                    | on quote?                             |
|                                                               |                                      |                                       | Do not show totals of<br>Print external store n                                           | n work order?                         |
|                                                               | 11                                   | 1.                                    | <ul> <li>Print external store in</li> <li>Print FV Image on Inv</li> </ul>                | v and W/O?                            |
| Receipt Printer Disclaimer:                                   | Quote Disclaimer:                    | Require Signature? 🗆                  | Print Invoice and WO                                                                      | in Black and White?                   |
| Disclaimer Verbage                                            |                                      |                                       | <ul> <li>Do not show cost on</li> <li>Show work order nur</li> <li>work order?</li> </ul> | pick list?<br>nber in bold on printed |
|                                                               |                                      |                                       | Show work cash bac                                                                        | k on printed invoice?                 |
|                                                               |                                      |                                       | ☐ Hide the discount on                                                                    | printed invoice?                      |
|                                                               | li                                   | li                                    | Alternate Workorder<br>Format:                                                            | Work Order 1                          |
|                                                               |                                      |                                       |                                                                                           |                                       |
|                                                               |                                      |                                       |                                                                                           |                                       |
|                                                               |                                      |                                       |                                                                                           | Save                                  |
|                                                               |                                      |                                       |                                                                                           |                                       |

Store Configuration – Printing Tab

# Production

Designate a store's production facility location. (Multi-Store)

- 1. Select *Location Name* in the drop-down list.
- 2. Touch/Click *Save*.

| Store Configuration |                     |                |          |           |                   |          |            |                      |            |
|---------------------|---------------------|----------------|----------|-----------|-------------------|----------|------------|----------------------|------------|
| Workshop            | Taxes               | Credit Card Pr | ocessor  | Settings  | Store Information | Printing | Production | Live Inventory Check | Mat Cutter |
|                     | Production Facility |                | Training | g Gallery | ~                 |          |            |                      |            |
|                     |                     |                |          |           |                   |          |            |                      | Save       |

#### Store Configuration - Production Tab
### **Live Inventory Check**

*Verify warehouse moulding availabitity in real time. Includes the following moulding companies: Omega, Larson Juhl & Roma.* 

Omega -Activate Live Inventory Check

- 1. Touch/Click Store Configuration.
- 2. Touch/Click the *Live Inventory Check* tab.
- 3. Type your *Account Number* into the field provided.
- 4. *Select* the box *"Omega Moulding Only allow orders with the moulding in stock in your local warehouse."* Select this option if you <u>do not</u> want to search other warehouse locations.
- Select the box "Omega Moulding Validate if currently in stock." Select this option if you want to search other warehouse locations.
- 6. Select Save

| Omega Mouldin                                                               | 9   |       |   |  |  |  |  |  |
|-----------------------------------------------------------------------------|-----|-------|---|--|--|--|--|--|
| Account Numb                                                                | er: | 12345 | 6 |  |  |  |  |  |
| Omega Moulding - Only Allow Orders With The Moulding In Stock In Your Local |     |       |   |  |  |  |  |  |

Larson Juhl – Activate Live Inventory Check

- 1. Type your Account number in the field provided.
- 2. Select Larson Juhl Verify moulding inventory.
- 3. Larson Juhl Minimum Warehouse Footage: The minimum footage is the point at which you want to get the warnings. *Tip: Type in 5000.*
- 4. Touch/Click Save

| Account Number:     123456       Image: Constraint of the second second s | Larson Juhl Mouldings                      |        |  |  |
|----------------------------------------------------------------------------------------------------|--------------------------------------------|--------|--|--|
| Larson Juhl - Verify moulding inventory?                                                                                                    | Account Number:                            | 123456 |  |  |
| Larson Juhl minimum warehouse 0                                                                                                    | Z Larson Juhl - Verify moulding inventory? |        |  |  |
| tootage:                                                                                                    | Larson Juhl minimum warehouse<br>footage:  | 0      |  |  |

- 1. Roma Website Username: Type your *Username* in the field provided.
- 2. Roma Website Password: Type you P*assword* in the field provided.
- 3. Touch/Click the *Get Token* button. Token will auto fill in the Roma Website Token field.
- 4. Select *Roma Verify moulding inventory*.
- 5. Roma Minimum Warehouse Footage: The minimum footage is the point at which you want to get the warnings. *Tip: Type in 5000*
- 6. Touch/Click *Save*.

| Roma Moulding                                       |                           |                                              |                             |                              |
|-----------------------------------------------------|---------------------------|----------------------------------------------|-----------------------------|------------------------------|
| Roma Website Username:                              | Your Username             | Roma Website Password:                       | Your Password               | Get Token                    |
| Enter your Roma Moulding website use<br>nformation. | rname and password to ge  | et a Roma inventory token. The inventory to  | ken allows you to get store | e specific warehouse         |
| Roma Website Token:                                 | eyJhbGciOiJIUzI1NilsInR5c | Cl6lkpXVCJ9.eyJmaXJzdE5hbWUiOiJKbyBBbm5lliwi | iaW50ZWdyYXRpb24iOmZhbHN    | ILCJsYXN0TmFtZSI6lilsImFjY29 |
| Roma - Verify moulding inventory?                   |                           |                                              |                             |                              |
| Roma minimum warehouse footage:                     | 0                         |                                              |                             |                              |
|                                                     |                           |                                              |                             |                              |
|                                                     |                           |                                              |                             | Save                         |

- 1. Touch/Click *Store Configuration*.
- 2. Touch/Click the *Mat Cutter* located in your shop.
- 3. Touch/Click Save.

| Vorkshop | Taxes | Credit Card Processor | Settings                                                                                                    | Store Information                                                                                                    | Printing                                                                                                    | Production                                                                            | Live Inventory Check | Mat Cutter |
|----------|-------|-----------------------|----------------------------------------------------------------------------------------------------|----------------------------------------------------------------------------------------------------|----------------------------------------------------------------------------------------------------|---------------------------------------------------------------------------------------|----------------------|------------|
|          |       | Valiani I             | Mat Cutter: 🗹                                                                                                    | I                                                                                                    |                                                                                                    |                                                                                       | Wizard Mat           | Cutter: 🗆  |
|          | 210   | Gate                  | The go<br>cutting<br>since 972, V<br>auting pack<br>leaders in m<br>acclusively<br>autonoted<br>framing was<br>work in just of<br>VIEW PR | d standard in framing<br>for over 40 years<br>allen'has been marufoeturing indu<br>loging and framing machines. Creas<br>aboard, han anturad a direct reid<br>istribute their products sher in the 0<br>ducts allow users to create computi<br>rs of materials, all while machines to<br>access. Their products have been a<br>d and beyond for decades, and are<br>ne use! | and packag<br>try leading CMC, mo-<br>sent, as one of the wa-<br>onship with Veloria is<br>withed States.<br>In measured, pracise<br>eir efficiency throug<br>sure to revolutionize | tboard<br>vidwide<br>nd is proud to<br>cuts to<br>n an<br>n ard in the<br>the way you |                      |            |
|          |       |                       |                                                                                                    |                                                                                                    |                                                                                                    |                                                                                       |                      | Save       |

**Security – Store Admin Function** 

*Register, Edit or Delete store users/employees. Designate the menu options they are allowed to perform.* 

1. Touch/Click on Security located in the blue bar top left.

*Note:* The screen will display the current users in the store.

| Active Use     | rs        |          |                   |       |             |
|----------------|-----------|----------|-------------------|-------|-------------|
| UserName       | FirstName | LastName | Email             |       |             |
| eddie          | Eddie     | Employee | ee@yahoo.com      | Roles | Delete Edit |
| tristantrainee | Tristan   | Trainee  | tristan@gmail.com | Roles | Delete Edit |

- 1. Touch/Click *Add User Account* button.
- 2. Touch/Click Fields to complete: *Name, Last Name, Username. Email, Password, Re-Confirm Password*.

| Add User         |                     |
|------------------|---------------------|
| FirstName        | Emma                |
| LastName         | Employee            |
| UserName         | EE2                 |
| Email            | eemployee@gmail.com |
| Password         |                     |
| Confirm password |                     |
|                  |                     |
|                  | Register            |
|                  |                     |

Add User

3. Touch/Click the *Register* button.

**Note:** This will take you back to the Security Active Users screen. The User just added should appear in the list.

| erName        | FirstName | LastName | Email                   |       |        |        |      |
|---------------|-----------|----------|-------------------------|-------|--------|--------|------|
| Debbi         | Debbi     | Babb     | debbiababb@gmail.com    | Roles | Stores | Delete | Edit |
| Elsa          | Elsa      | Employee | Elsa@gmail.com          | Roles | Stores | Delete | Edit |
| Eliza         | Eliza     | Employee | Eliza@gmail.com         | Roles | Stores | Delete | Edit |
| Freddie       | Freddie   | Frame    | FF@gmail.com            | Roles | Stores | Delete | Edit |
| iffanytrainee | Tiffany   | Trainee  | dbabb@lifesaversoft.com | Roles | Stores | Delete | Edit |

Security - Active Users

# Individual

- 1. To *select role assignments* Touch/Click the *Roles* button.
- 2. To *restrict a user's permissions*. Touch/Click on the *field box* to the left of the roles to *de-select*.

*Note: Roles can be edited at any time.* 

3. Ensure that you de-select *Store Admin* role if you do not want the user to have access to the security menu.

| [ | StoreAdmin | The store administrator. This role has all rights to the system and users. This is the only role that has access to the change security options |
|---|------------|----------------------------------------------------------------------------------------------------|
|   |            |                                                                                                    |

#### Store Admin Security Role

4. Touch/Click the *Save* button. *Log Out* and *Log Back In* to have role changes to take effect.

Note: The below four images will display on one screen. Scroll to view.

| Roles for user         | : Elsa              |                     |                     |          | User Group: | Choose | ~ |
|------------------------|---------------------|---------------------|---------------------|----------|-------------|--------|---|
| lect Role Assignments  |                     |                     |                     |          |             |        |   |
| Role Type              | Create              | Allow Deactivation? | Edit                | View     |             |        |   |
| Art Condition          | <b>~</b>            |                     |                     |          |             |        |   |
| Art Type               | <b>~</b>            |                     |                     |          |             |        |   |
| Customer Database      | <b>~</b>            |                     | <ul><li>✓</li></ul> |          |             |        |   |
| Glazing Configuration  | <b>~</b>            |                     |                     |          |             |        |   |
| Mat Configuration      | <b>~</b>            |                     |                     |          |             |        |   |
| Moulding Configuration | <b>~</b>            |                     |                     |          |             |        |   |
| Specials Configuration | <b>~</b>            |                     |                     |          |             |        |   |
| Vendor Markup          | <ul><li>✓</li></ul> |                     |                     | <b>~</b> |             |        |   |

|                               | :         | Store Management Roles                                                |
|-------------------------------|-----------|-----------------------------------------------------------------------|
| Role Type                     | Selection | Description                                                           |
| Change Stores                 |           | This role has the right to change stores                              |
| Inventory Management          |           | This role has the ability to manage inventory                         |
| Manager Override              |           | This role has the right to perform manager override functions         |
| Manager Override Reason Codes |           | This role has the rights to edit Manager Override Reason Codes        |
| Store Configuration           |           | This role has the rights to edit Store Configuration                  |
| Status Manager                |           | This role has the right to create statuses                            |
| Status Types                  |           | This role has the right to edit production / order statuses           |
| Fabric                        |           | This role has the right to edit fabric configuration details          |
| Giftcards                     |           | This role has the ability to edit gift card configuration details     |
| Package Price                 |           | This role has the ability to edit package price configuration details |
| Printing Services             |           | This role has the right to edit print services configuration details  |
| Promotions                    |           | This role has the rights to edit Promotions                           |
| Void Invoice                  |           | This role has the right to void invoices                              |
| Store Reporting               |           | The role has the right to view general store level reports            |

|                        |           | Admin and Security                                                                                                    |
|------------------------|-----------|----------------------------------------------------------------------------------------------------|
| Role Type              | Selection | Description                                                                                                    |
| Store Admin            |           | The store administrator. This role has all rights to the system and users. This is the only role that has access to the change security options |
| Customer Type Admin    |           | This role has the right to create new customer types                                                                                            |
| Customer Export Report |           | This role allow you to run the customer export report                                                                                           |
| Database Maintenance   |           | This role has the rights to do Database Maintenance                                                                                             |
| Enterprise Reports     |           | This role has the ability to view enterprise reports                                                                                            |

#### Enterprise Report Access

| Role Type                       | Selection | Description                                                                          |
|---------------------------------|-----------|--------------------------------------------------------------------------------------|
| Assembly Times                  |           | The role has the right to view enterprise level assembly time reports                |
| Cancelled Orders                |           | The role has the right to view enterprise level cancelled order reports              |
| Customer Contact Details        |           | The role has the right to view enterprise level customer contact details reports     |
| Financial Summary               |           | The role has the right to view enterprise level financial summary reports            |
| Past Due and Undelivered Orders |           | The role has the right to view enterprise level Past Due and Undelivered reports     |
| Pricing Profile Deployment      |           | The role has the right to view enterprise level Pricing Deployment reports           |
| Promotion Summary               |           | The role has the right to view enterprise level Promotion Summary reports            |
| Sales By Status (Delivery)      |           | The role has the right to view enterprise level Sales by Status - Delivery reports   |
| Sales By Status (Production)    |           | The role has the right to view enterprise level Sales by Status - Production reports |
| Ticket Aging                    |           | The role has the right to view enterprise level Ticket Aging reports                 |

Save

Save and login again to have changes take effect

# <u>Stores</u>

For multiple locations. Select stores that your employee has permission to log into.

- 1. Touch/Click the *Stores* button on the corresponding employee line item.
- 2. Touch/Click *Store Location(s)/Number(s)*. Touch/Click the *Done* button.

### **User Groups**

Create and Set security roles by user group. **Example Demo:** Create Group and Set Roles for those in a sales position.

### **Create**

- 1. Touch/Click on *Security* located in the blue bar top left.
- 2. Touch/Click User Group located upper right corner.

| Active Use       | ers       |          |                           |          |        | User Gro | pups 🔶 |
|------------------|-----------|----------|---------------------------|----------|--------|----------|--------|
| UserName         | FirstName | LastName | Email                     |          |        |          |        |
| emma             | Emma      | Employee | emma@gmail.com            | Roles    | Stores | Delete   | Edit   |
| edwin            | Edwin     | Employee | eddie@gmail.com           | Roles    | Stores | Delete   | Edit   |
| Mike             | Mike      | Labbe    | mike@getthepictureframin  | g. Roles | Stores | Delete   | Edit   |
| Paul             | Paul      | Thomas   | pothomas@lifesaversoft.co | on Roles | Stores | Delete   | Edit   |
| tristantrainee   | Tristan   | Trainee  | tristan@gmail.com         | Roles    | Stores | Delete   | Edit   |
| Add User Account | Change F  | Password |                           |          |        |          |        |

Security – Create User Group

3. Touch/Click into the User Group Name field. *Type Name*. Touch/Click *Create*.

| User Groups |                            |
|-------------|----------------------------|
|             | Sales                      |
|             | Management Edit Deactivate |

Security - Create User Group

4. The *Sales* Group has now been created.

5. Touch/Click the *Edit* button to the right of Sales.

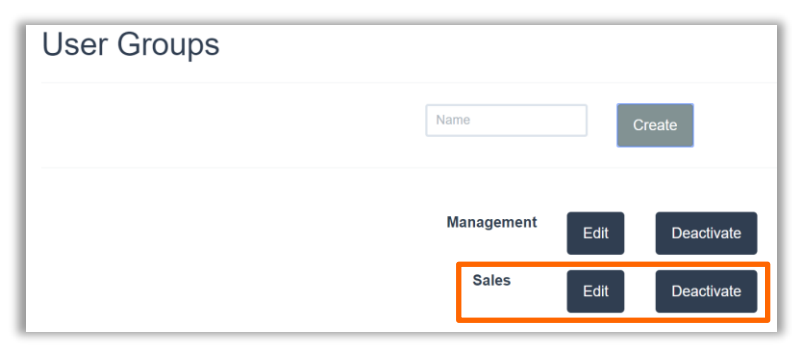

Security – User Group Sales

6. Touch/Click the *Field* box to the left of the operations they are allowed to perform. Touch/Click the *Done* button.

|                                 | Group Name:                    | Sales      |                             |  |
|---------------------------------|--------------------------------|------------|-----------------------------|--|
| StoreAdmin                      | MatConfigurationE              | Deactivate | GlazingConfigurationView    |  |
| GlazingConfigurationEdit        | GlazingConfigurationDeactivate |            | SpecialsConfigurationView   |  |
| SpecialsConfigurationDeactivate | VendorMarkupView               |            | VendorMarkupEdit            |  |
| VendorMarkupDeactivate          | CustomerDatabaseView           |            | ArtConditionView            |  |
| ArtConditionEdit                | ArtConditionDeactivate         |            | ArtTypeView                 |  |
| ArtTypeEdit                     | CustomerDatabaseCreate         |            | MouldingConfigurationCreate |  |
| MatConfigurationCreate          | GlazingConfigurationCreate     |            | SpecialsConfigurationCreate |  |
| CustomerDatabaseEdit            | VendorMarkupCreate             |            | ArtTypeCreate               |  |
| ArtConditionCreate              | ArtTypeDeactivate              |            | ManagerOverride             |  |
| DatabaseMaintenance             | Promotions                     |            | StoreConfiguration          |  |
| ManagerOverrideReasonCodes      | InventoryManager               | ment       | CustomerDatabaseDeactivate  |  |
| VoidInvoice                     | ChangeStore                    |            | CustomerTypeAdmin           |  |
| StatusAdmin                     | E Fabric                       |            | PrintServices               |  |
| StatusTypes                     | EnterpriseReports              |            | GiftCards                   |  |
| CustomerExport                  | MouldingConfigura              | ationView  | MouldingConfigurationEdit   |  |
| MouldingConfigurationDeactivate | MatConfiguration\              | /iew       | MatConfigurationEdit        |  |

Security – Edit User Group

# Assign User Group

- 1. Touch/Click on *Security* located in the blue bar top left.
- 2. Touch/Click the **Role** button on the corresponding employee's line item.

| Active Use       | ers               |                      |                         |       |        | User Gro | oups |
|------------------|-------------------|----------------------|-------------------------|-------|--------|----------|------|
| UserName<br>emma | FirstName<br>Emma | LastName<br>Employee | Email<br>emma@gmail.com | Roles | Stores | Delete   | Edit |

Security – Assign User Group

3. Touch/Click the User Group Drop Down Arrow. Touch/Click User Group Name. Demo Example: Sales

| Roles for user: emma    | User Group: | Choose 🔻   | Apply | - |
|-------------------------|-------------|------------|-------|---|
|                         |             | Choose     |       |   |
|                         |             | Management |       |   |
| Select Role Assignments |             | Sales      |       |   |
|                         |             |            |       |   |

Security – Assign User Group - Sales

4. Touch/Click the *Apply* button.

# Deactivate/Activate User Group

- 1. Touch/Click on *Security* located in the blue bar top left.
- 2. Touch/Click the *User Groups* button. User Groups will list. Touch/Click *Deactivate* button on the User Group line item that you would like to delete. *Demo Example: Sales*

| User Groups |            |      |            |
|-------------|------------|------|------------|
|             | Name       |      | Create     |
|             | Management | Edit | Deactivate |
|             | Sales      | Edit | Deactivate |

Security – Deactivate User Group

3. The Deactivate button will now display as *Activate*. To reinstate a deactivated user group, touch/click the *Activate* button on the corresponding line item.

| User Groups |            |                 |
|-------------|------------|-----------------|
|             | Name       | Create          |
|             | Management | Edit Deactivate |
|             | Sales      | Edit Activate   |

Security – Deactivate User Group

1. Touch/Click **Password** button in the security screen.

*Note:* Will be changing the user's password that is currently logged into the program.

| JserName       | FirstName | LastName | Email               |       |           |
|----------------|-----------|----------|---------------------|-------|-----------|
| EE2            | Emma      | Employee | eemployee@gmail.com | Roles | Delete Ed |
| eddie          | Eddie     | Employee | ee@yahoo.com        | Roles | Delete Ed |
| tristantrainee | Tristan   | Trainee  | tristan@gmail.com   | Roles | Delete Ed |

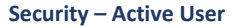

- 2. Touch/Click fields and complete: Old Password, Password and Confirm Password.
- 3. Touch/Click *Change Password* button.

| User Name        | timtrainee |
|------------------|------------|
| Old Password     |            |
| Password         |            |
| 1 dosword        |            |
| Confirm password |            |
|                  |            |

Security - Change Password

| Edit Employee/ | <b>User Profile</b> |
|----------------|---------------------|
|----------------|---------------------|

Edit User Name, First/Last Name or Email Address. In order to perform this function the user needs to have the below Store Admin Role selected in their role profile.

1. Touch/Click the **Edit** button on the desired employee/user line item in the Security Active Users screen.

2.Touch/Click into the field to be edited. Backspace current date. Type new data. Touch/Click the *Save* button.

| Edit              |                     |
|-------------------|---------------------|
| EditUserViewModel |                     |
| UserName          | ee 1j               |
| FirstName         | Emma                |
| LastName          | Employee            |
| Email             | eemployee@gmail.com |
|                   | Back to List Save   |

Edit Employee/User Profile

# Add/Markup Vendor

Add moulding, mat and fabric vendors to your database. Create and Edit markup tables. Search vendor by name.

### Add Vendor

1. Touch/Click on the *Vendor Markup* button on the LifeSaver Home screen.

**Note:** Vendors that are currently in your database are listed on this screen. The program already contains the following vendors: Artique, Larson Juhl, Crescent and Roma.

| Vendor Search         | Search |         | Add Vendor |
|-----------------------|--------|---------|------------|
| Name                  | Prefix |         |            |
| Artique (Larson Juhl) | A      | Details | Remove     |
| Crescent              | С      | Details | Remove     |
| Larson Juhl           | L      | Details | Remove     |
| Roma Moulding         | R      | Details | Remove     |
|                       |        |         |            |

Vendor Markup – Search/Add Vendor

- 2. Touch/Click on the *Add Vendor* button.
- 3. Touch/Click on the *Select* button to the right of the desired Vendor name to add.

**Tips:** Touch/Click and drag the slider bar to scroll through the list of vendors. Can also search for the vendor. Type in the name, partial name or beginning letter of the vendor in the search field.

| Search                |        |        |
|-----------------------|--------|--------|
| Name                  | Prefix |        |
| Artique (Larson Juhl) | A      | Select |
| ABC Moulding          | ABC    | Select |
| Art Board West        | ABW    | Select |
| Adhisa USA, Inc.      | AD     | Select |
| Admiral Moulding      | ADM    | Select |
| Aetna Moulding        | AE     | Select |
| A Street Frames       | AF     | Select |
| Alumaframe            | AL     | Select |
|                       |        | Capco  |

Add Vendor Window

- 4. Touch/Click on the vendor's *Select* button that you would like to add to your database.
- 5. Touch/Click in the *Account Number* field and type in your vendor account number.
- 6. Touch/Click on the *Default Moulding/Mat drop down arrow* to *select the unit of measure* that you will predominately sell in your store for that particular vendor.

Touch/Click on desired type.

- Moulding Cuts Default Types: *Length, Chop, Join, Wedge and UI Group.*
- Mat Default Types: *Sheet and UI Group*.

**Note:** A moulding/mat's Unit of Measure Type can be changed in an individual workorder at any time. The default unit of measure can also be changed and saved at any time. Click on the vendor's detail button – Select a new unit of measurement in the Default Unit of Measure drop down list – Touch/Click the Save button. To remove vendor- Click/Touch the Remove button to the right of the vendor name.

- 7. Touch/Click the *Save* button.
- 8. To add additional vendors, repeat steps 2 7.

| Name                  | Vermont Hardwoods |
|-----------------------|-------------------|
| Account Number        | Account Number    |
| Default Moulding Type | Length            |
|                       | Cancel Save       |

Add Vendor - Account & Default Type

# **Markups**

Our program contains default markups. We strongly encourage you to set your own markups that are appropriate for your store.

# Set Moulding Markups

Set moulding markup tables for each vendor or a moulding default markup table across selected vendors that you just added to your database to determine your store's retail cost for each vendor's product line. You will set the markup for each vendor's moulding cut types and the default moulding cut that you will predominately be using in your store. The following are the cuts that are available in the moulding markup table: Chop, Join, Length, Cut Fillet and Straight Cut. If a vendor does not offer the cut, it will not appear in the markup table. The following categories can be set for each moulding cut's minimum price to maximum price range: Minimum Foot, Markup, Vendor Discount, Shipping Charges, Additional charges and Costing Method.

### Set Moulding Markup Table

1. Touch/Click on the *Vendor Markup* button on the LifeSaver Home screen.

*Note:* Vendors that are currently in your database are listed on this screen.

2. Touch/Click on the Vendor's Details button. Demo Example: Vermont Hardwoods.

| A Home Help! Database Maintenance Security |        | Hello TaylorTraineel Log off |
|--------------------------------------------|--------|------------------------------|
| Vendor Search                              |        | Add Vendor                   |
| Name                                       | Prefix |                              |
| Roma Moulding                              | R      | Details                      |
| Larson Juhl                                | L      | Details                      |
| Crescent                                   | С      | Details                      |
| Artique (Larson Juhl)                      | А      | Details                      |
| ABC Moulding                               | ABC    | Details                      |
| Vermont Hardwoods                          | VT     | Detaiis                      |

Vendor Markup - Vendor List - Details

3. The Markup Table will open on the Chop tab. The following tabs are available: Chop, Join, Length, Cut Fillet, Straight Cut and Wedge. The markup table displayed on the screen does include default markups per minimum and maximum dollar amounts. The default markup amounts will need to be adjusted to reflect your store's pricing strategy. You will click on each tab that contains the moulding/mat unit of measure that you will sell in your store and set the markup. If the vendor does not offer that unit of measure a markup table will not be displayed.

| Aoulding  | enath Wedge LII Grou | ID        | Default UOM: | Length   |
|-----------|----------------------|-----------|--------------|----------|
| Min Value | Max Value            | Min Foot. | Markup       | Discount |
| 0.0000    | 1.9999               | 0.0000    | 3.10         | .00      |
| 2.0000    | 2.9999               | 0.0000    | 3.00         | .00      |
| 3.0000    | 3.4999               | 0.0000    | 2.90         | .00      |
| 3.5000    | 3.9999               | 0.0000    | 2.80         | .00      |
| 4.0000    | 4.4999               | 0.0000    | 2.70         | .00      |
| 4.5000    | 4.9999               | 0.0000    | 2.60         | .00      |
| 5.0000    | 5.4999               | 0.0000    | 2.50         | .00      |
| 5.5000    | 5.9999               | 0.0000    | 2.40         | .00      |
| 6.0000    | 6.4999               | 0.0000    | 2.30         | .00      |
| 6.5000    | 6.9999               | 0.0000    | 2.20         | .00      |
| 7.0000    | 7.4999               | 0.0000    | 2.10         | .00      |
| 7.5000    | 9999.9999            | 0.0000    | 2.00         | .00      |
|           |                      |           |              | Add Row  |

Vendor Details – Default Markup Table

- 4. Set the Min. Foot, Markup and Discount for each Min. and Max Value line item. The Minimum Value, Maximum Value, and Markup fields can be adjusted.
- 5. Touch/Click the *Min Value* field if you would like to change the current line-item value. Backspace existing data in fields to remove and type new value. (Starting \$ amount) *Demo Example: \$0.00*
- Touch/Click the *Max Value* field if you would like to change the current line-item value. Backspace existing data in fields to remove and type new value. Type in your Max Value (Ending \$ amount) *Demo Example:* \$1.99
- 7. Touch/Click the *Min. Foot* field. Type in a Minimum Footage. Optional.

- 8. Touch/Click the *Markup* field to change markup amount. Backspace existing data in field to remove and type new markup amount. The moulding retail price reflected in the workorder will be determined by the markup amount multiplied by the moulding cost. (Product Cost x Markup = Retail Price)
- 9. Touch/Click *Discount* field. Type in the Discount percentage amount you receive from the vendor on your orders. Optional.
- 10. Touch/Click *Add Row* or *Save*. Repeat steps 4 10 to Add Markup Row.
- 11. Touch/Click *next moulding cut tab* that applies to the vendor. *Repeat above steps 4 10* to set up markup table.
- 12. The *Default Unit of Measure* located top right screen displays the option that you selected in the Add Vendor Screen. To select a different UOM.
  - Touch/Click on the drop-down arrow.
  - Touch/Click different UOM.

| Default UOM: | Length   | ~ |
|--------------|----------|---|
|              | Length   |   |
|              | Chop     |   |
|              | Join     |   |
|              | Wedge    |   |
|              | UI Group |   |

13. Touch/Click Save.

Below is a demo example of the LSS Training Gallery's Markup Table for Larson Juhl. We created ten starting and ending price ranges and set the markup for each row under the Length tab.

*Note:* Please do not use our example markups. You will need to determine the markups that are appropriate for your store.

| Vendor Deta | ils for Decor     | Moulding  |              | Apply Default Markup |
|-------------|-------------------|-----------|--------------|----------------------|
| Moulding    | nth Wedge III.Gra | In        | Default UOM: | Length ~             |
| Min Value   | Max Value         | Min Foot. | Markup       | Discount             |
| 0.0000      | 0.9999            | 0.0000    | 5.40         | .00                  |
| 1.0000      | 1.4999            | 0.0000    | 4.60         | .00                  |
| 1.5000      | 1.9999            | 0.0000    | 4.40         | .00                  |
| 2.0000      | 2.9999            | 0.0000    | 4.30         | .00                  |
| 3.0000      | 3.9999            | 0.0000    | 4.10         | .00                  |
| 4.0000      | 4.9999            | 0.0000    | 3.90         | .00                  |
| 5.0000      | 6.9999            | 0.0000    | 3.60         | .00                  |
| 7.0000      | 8.9999            | 0.0000    | 3.40         | .00                  |
| 9.0000      | 9.9999            | 0.0000    | 3.20         | .00                  |
| 10.0000     | 9999.9999         | 0.0000    | 3.00         | .00                  |
|             |                   |           |              | Add Row              |
|             |                   |           |              |                      |
|             |                   |           |              | Save                 |

Moulding – Completed Length Tab Markup Table by Vendor

Set one markup table under the "vendor" named Default Moulding to apply the markup to selected or all moulding vendors.

1. Touch/Click on the *Vendor Markup* button on the LifeSaver Home screen.

*Note:* Vendors that are currently in your database are listed on this screen.

- 2. Touch/Click the Add Vendor button.
- 3. Touch/Click *Default Moulding Details* in the vendor list.

| Name             | Prefix |        |        |
|------------------|--------|--------|--------|
| Default Mat      |        | Select |        |
| Default Moulding |        | Select |        |
|                  |        |        |        |
|                  |        |        |        |
|                  |        |        |        |
|                  |        |        |        |
|                  |        |        |        |
|                  |        |        |        |
|                  |        |        |        |
|                  |        |        | Cancel |

Add "Default Vendor"

 Touch/Click the Account Number field. Type any made up number into the field. Touch/Click the Default Moulding Type drop down arrow. Touch/Click Length, Chop, Join, Wedge, Straight Cut or Fillet. Touch/Click Save.

| Name                  | Default Mc | oulding     |
|-----------------------|------------|-------------|
| Account Number        | 123456     |             |
| Default Moulding Type | Length     | •           |
|                       |            |             |
|                       |            | Cancel Save |

#### Add Vendor Account

- 5. Follow the Set Moulding Markup instructional steps in the previous section.
- 6. Touch/Click Save.

1. Touch/Click on the *Vendor Markup* button on the LifeSaver Home screen.

*Note:* Vendors that are currently in your database are listed on this screen.

- 2. Touch/Click the *Vendor's Details* button that you would like to *Apply Default Markup*.
- 3. Touch/Click the *Apply Default Markup* button located upper right screen. Note that the previous markup table has changed and now reflects the Default Markup table.

| Vendor D | etails  | for De | ecor Moulding |              | Apply Default Markup |
|----------|---------|--------|---------------|--------------|----------------------|
|          | l ength | Wedge  | UI Group      | Default UOM: | Length ~             |

4. Touch/Click the *Save* button.

**Note:** If you do not touch/click the Save button the default markup table will revert back to the original markup table set.

Set mat markup tables for each mat vendor or a mat default markup table across selected vendors that you just added to your database to determine your store's retail cost for each vendors' product line. You will set the markup for the mat types that you will use in your store. The following mat types are available in the markup table: Pack, Cut Sheet, Sheet. If a vendor does not offer a mat type, it will not appear in the markup table. The following categories can be set for each: Minimum price to Maximum price range, Markup, Vendor Discount and Costing Method. The costing Methods available are Square Inch, Square Meter, United Inch, Sheet, Cut Sheet and Unknown.

**Note:** The following instructions are condensed, since setting the Mat Markup table and Mat Default Markup table is nearly identical to setting the Moulding Markup and Moulding Markup Default table. Refer to the section above titled Set Moulding Markups for detailed instructions.

### Set Mat Markup Table

1. Touch/Click on the *Vendor Markup* button on the LifeSaver Home screen.

Note: Vendors that are currently in your database are listed on this screen.

- 2. Touch/Click on the Vendor's Details button. Demo Example: Crescent
- Touch/Click on Sheet or UI Group tab to set markup table. Note: Cut Sheet coming soon!
- 4. Touch/Click each *Min Value, Max Value & Markup* field to edit or add data. Select *Costing Method* for each row: *Square Inch, United Inch, Sheet or UI Grid.*

*Tip:* Backspace existing data in fields to remove and type new data.

5. Touch/Click the Add Row button to add additional mat values. If applicable.

| lats           |           |        | Default UOM: | Sheet       | ~      |
|----------------|-----------|--------|--------------|-------------|--------|
| Sheet UI Group |           |        |              | Sheet       |        |
| Min Value      | Max Value | Markup | Discount     | UI Group    |        |
| 0.0000         | 5.0000    | 5.40   | .00          | Square Inch | ~      |
| 5.0001         | 10.0000   | 4.60   | .00          | Square Inch | ~      |
| 10.0001        | 15.0000   | 2.50   | .00          | Square Inch | ~      |
| 15.0001        | 20.0000   | 4.30   | .00          | Square Inch | ~      |
| 20.0001        | 30.0000   | 4.10   | .00          | Square Inch | $\sim$ |
| 30.0001        | 40.0000   | 3.90   | .00          | Square Inch | ~      |
| 10.0001        | 50.0000   | 3.60   | .00          | Square Inch | ~      |
| 50.0001        | 9999.9999 | 3.40   | .00          | Square Inch | ~      |
|                |           |        |              | Add Row     |        |
|                |           |        |              |             |        |
|                |           |        |              |             |        |

Crescent Mat Markup Table - Sheet

Set one markup table to apply to selected mat vendors.

1. Touch/Click on the *Vendor Markup* button on the LifeSaver Home screen.

*Note:* Vendors that are currently in your database are listed on this screen.

- 2. Touch/Click the *Add Vendor* button.
- 3. Touch/Click the "Vendor" Default Mat Details button in the vendor list.
- 4. Touch/Click the *Account Number* field. Type any made up number into the field. Touch/Click the *Default Mat* Type drop down arrow. Touch/Click *Sheet or UI Group*. Touch/Click *Save.*
- 5. Follow Set Mat Markup instructional steps 2 6 in the previous section.
- 6. Touch/Click Save.

# Apply Mat Default Markup Table

1. Touch/Click on the *Vendor Markup* button on the LifeSaver Home screen.

*Note:* Vendors that are currently in your database are listed on this screen.

- 2. Touch/Click the *Vendor's Details* button that you would like to *Apply Default Markup*.
- 3. Touch/Click the *Apply Default Markup* button located upper right screen.

Note that the previous markup table has changed and now reflects the Default Markup table.

5. Touch/Click the *Save* button.

**Note:** If you do not touch/click the Save button the default markup table will revert back to the original markup table set.

### Set Fabric Markups

You will need to set your markups to each Fabric vendor you just added to your database to determine your store's retail cost for each vendors' product line. The following categories can be set for each: Minimum price to Maximum price range, Markup Amount and Vendor Discount. The costing method for fabric is calculated by yard.

1. Touch/Click on the *Vendor Markup* button on the LifeSaver Home screen.

*Note:* Vendors that are currently in your database are listed on this screen.

- 2. Touch/Click on the Vendor's Details button. Demo Example: Raphael's Master Source Fabric
- 3. Click/Touch each *Markup Category* field and add data.

*Note:* Backspace existing data in fields to remove and type new data.

7. Touch/Click each *Min Value, Max Value, Markup & Discount* field to edit or add data.

*Tip:* Backspace existing data in fields to remove and type new data.

- 4. Click the Add Row button to add additional Fabric values if applicable
- 5. Click on the *Save* button to save the completed markup table.

| abric      |           |        |          |  |
|------------|-----------|--------|----------|--|
| Fabric     |           |        |          |  |
| /lin Value | Max Value | Markup | Discount |  |
| 0.00       | 5.00      | 5.40   | 0        |  |
| 5.01       | 10.00     | 4.60   | 0        |  |
| 10.01      | 15.00     | 4.40   | 0        |  |
| 15.01      | 20.00     | 4.30   | 0        |  |
| 20.01      | 30.00     | 4.10   | 0        |  |
| 30.01      | 40.00     | 3.90   | 0        |  |
| 40.01      | 50.00     | 3.60   | 0        |  |
| 50.01      | 9999.95   | 3.40   | 0        |  |

Fabric Markup Table

1. Touch/Click on the *Vendor Markup* button on the LifeSaver Home screen.

*Note:* Vendors that are currently in your database are listed on this screen.

- 2. Touch/Click the *Vendor's Details* button that you would like to *Apply Default Markup*.
- 3. Touch/Click the *Apply Default Markup* button located upper right screen.

*Note* that the previous markup table has changed and now reflects the Default Markup table.

6. Touch/Click the *Save* button.

**Note:** If you do not touch/click the Save button the default markup table will revert back to the original markup table set.

# Moulding

Add a moulding vendor. Search a moulding item code/description to display the moulding's details, such as description, vendor, size, type, cost, markup and retail price. Display selected vendor's moulding product list. Create and designate in-store stock moulding. The program automatically updates moulding product and price changes.

1. Touch/Click the Moulding button on the Main Menu.

# Select Vendor -Search - Details

- 1. Touch/Click *Select Vendor* field drop down arrow. Touch/Click the *Vendor Name* that you would like to Search. All the moulding inventory for that vendor will list on the screen. *Demo Example: Roma*
- 2. The entire moulding product line for the selected vendor will list.

*Tip:* Touch/Click/Drag *Slider Bar to Scroll* through the list on the current page. Touch/Click *Arrows < >* adjacent to the page number to move to the *Next/Previous Page*.

3. Search vendor moulding: Type item number, color, width, moulding name, etc. into the Moulding Search field. The screen will auto fill with each value you type into the search field. Use the slider bar to scroll through the list.

**Demo Example:** Search and list all the Roma mouldings in the Ramino group. Type Ramino in the search field to find and list all Ramino mouldings.

| Select Vendor | Roma Moulding   Moulding Search raminol | Create Moulding | Add Vendor |
|---------------|-----------------------------------------|-----------------|------------|
| Name          | Description                             | UPC             | A          |
| R100153       | Ramino 2 1/2 Mahogany Lacquer with Gol  | 0               | Details    |
| R10141001     | SR- Ramino F 1/4 Satin Black            | 0               | Details    |
| R10241000     | SR- Ramino F 3/4 Satin Black            | 0               | Details    |
| R10361001     | SR- Ramino F 1/2 Satin Black            | 0               | Details    |
| R10361009     | SR- Ramino F 1/2 Opaque White           | 0               | Details    |
| R10361067     | SR- Ramino F 1/2 Belvinder Brown        | 0               | Details    |
| R10361083     | SR- Ramino F 1/2 French Vanilla         | 0               | Details    |
| R104005       | SR- Ramino 1  Black and Gold            | 0               | Details    |
|               |                                         |                 | Page: 1 🕽  |

**Moulding Search** 

- 4. Touch/Click the *Details* button on the desired line item to view moulding details. *Demo Example: R100153*
- 5. The Moulding Details screen will display the following information. Touch/Click the *Back* button to return to the Main Moulding Menu.
  - a. Name
  - b. Description
  - c. Vendor
  - d. Width
  - e. Height
  - f. UPC
  - g. Bin
  - h. Moulding Type
  - i. Use in Art Cloud

- Chop Cost
- Join Cost
- Length Cost
- Other Cost
- Chop Markup
- Join Markup
- Length Markup
- Other Markup

| Moulding D       | Details                                |   |               |      |                       |
|------------------|----------------------------------------|---|---------------|------|-----------------------|
| Name             | R100153                                |   | Chop Cost     | \$   | 19.63                 |
| Description      | Ramino 2 1/2 Mahogany Lacquer with Gol |   | Join Cost     | \$   | 0.00                  |
| Vendor           | Roma Moulding                          | • | Length Cost   | \$   | 12.60                 |
| Width            | 2.5                                    |   | Other Cost    | \$   | 0                     |
| Height           | 0                                      |   | Chop Markup   |      | 2                     |
| UPC              | 0                                      |   | Join Markup   |      | 3.09999990463257      |
| Bin              |                                        |   | Length Markup |      | 3                     |
| Moulding Type    | Moulding .                             | , | Other Markup  |      | 3                     |
| Use in Art Cloud |                                        |   |               |      |                       |
|                  |                                        |   |               |      |                       |
|                  |                                        |   |               | Back | Create Store Moulding |

**Moulding Details** 

Classify a moulding as in stock store moulding or edit a vendor's moulding product details to customize for your store.

1. Touch/Click the *Moulding* button on the Main Menu.

**Option 1**: Classify the moulding as a "store moulding" and leave all product details as is.

- a. Touch/Click the appropriate *Moulding Vendor* in the drop-down list
- b. Type the Moulding Item Code in the *Moulding Search* field.
- c. Touch/Click the *Details* button on the desired line item.
- d. Touch/Click the *Create Store Moulding* button on the Moulding Details screen. The moulding will now list under the "vendor name" Store Moulding".

Option 2: Assign a new item code and or description and designate as store moulding.

**Demo Example:** Larson Moulding: L432900 – Designate as Store Moulding and Edit the item code to LFFB175.

- a. Touch/Click the *Create Store Moulding* button.
- b. Touch/Click each moulding details field and enter corresponding data.
  - Name: Item Code
  - Description
  - Vendor: Select the moulding vendor. *Note:* The only vendors available in the vendor drop down list are the ones currently downloaded in your program.
- Height
- UPC
- Bin
- Moulding Type
- Use in Art Cloud
- Chop Join Length Costs
- Chop Join Length Other Markups

c. Touch/Click the *Save* button.

Width

| Name             | LFFB175                     | Chop Cost     | 5  | 7.80             |
|------------------|-----------------------------|---------------|----|------------------|
| Description      | W1 FOUNDRY FLAT BRASS 1 3/4 | Join Cost     | \$ | 10.86            |
| Vendor           | Larson Juhl 🔹               | Length Cost   | \$ | 5.05             |
| Width            | 1.75                        | Other Cost    | \$ | 10.86            |
| Height           | 0                           | Chop Markup   |    | 2                |
| UPC              | 720472179768                | Join Markup   |    | 2                |
| Bin              |                             | Length Markup |    | 3.59999990463257 |
| Moulding Type    | Moulding •                  | Other Markup  |    | 3                |
| Use in Art Cloud |                             |               |    |                  |
|                  |                             |               |    |                  |

**Create Store Moulding** 

# d. The Moulding will now display in you *Store Moulding Inventory List*.

**Note:** Price and Product updates will not apply when the item code has been changed. The original item code will still exist under the corresponding vendor list. Pull up the original item's details to observe if any price/product changes have taken place.

| Select Vendor       | Store Moulding   Moulding Search       | Search       | Create Moulding | Add Vendor |
|---------------------|----------------------------------------|--------------|-----------------|------------|
| Name                | Description                            | UPC          |                 | A          |
| L255155             | W1 KLAVIER EBONY                       | 720472180603 | Edit            | Deactivate |
| L255156             | W1 KLAVIER EBONY                       | 720472180603 | Edit            | Deactivate |
| 1336124             | W2 RUBENS COBALT BLUE 1 5/8"           | 720472136167 | Edit            | Deactivate |
| LFFB175             | W1 FOUNDRY FLAT BRASS 1 3/4            | 720472179768 | Edit            | Deactivate |
| R100153             | Ramino 2 1/2 Mahogany Lacquer with Gol | 778600001788 | Edit            | Deactivate |
| R112087             | Versailles 3 Dark Brown Etched Silver  | 778600063816 | Edit            | Deactivate |
| VToilwax            | Oil & Wax #100 Ash                     | 0            | Edit            | Deactivate |
| VTWMWHT             | Warm White #100 Ash                    | 0            | Edit            | Deactivate |
| Show Deactivated Mo | uldings 🗆                              |              |                 |            |
|                     |                                        |              |                 | Page: 1    |

#### Store Moulding Inventory List

### **Edit Store Moulding**

Edit moulding details.

- 1. Touch/Click the *Edit* button on the desired moulding line item.
- 2. Touch/Click appropriate field to *Edit* on the Create/Edit Store Moulding screen Backspace current data to remove *Type New Data* into the field.
- 3. Touch/Click the **Save** button.

### Activate – Deactivate Store Moulding

A store moulding can be Deactivated (Removed) and Activated (Added).

1. To Deactivate a Moulding on the list. Touch/Click the *Deactivate* button on the appropriate line item.

Note: Cannot use in a write order when deactivated.

1. To display *Deactivated Mouldings* in the inventory list. Touch/Click *Show Deactivated Mouldings* option located bottom left screen.

# **Activate Store Moulding**

1. To *Reactivate* a moulding that has been previously deactivated. Touch/Click *Show Deactivated Mouldings* option located bottom left screen. Touch/Click the *Activate* button on the appropriate line item.

| Select Vendor      | Store Moulding    Moulding Search      | Search       | Create Moulding | Add Vendor |
|--------------------|----------------------------------------|--------------|-----------------|------------|
| 123456             | Bob's Barnwood                         |              | Edit            | Activate   |
| .255155            | W1 KLAVIER EBONY                       | 720472180603 | Edit            | Deactivate |
| _255156            | W1 KLAVIER EBONY                       | 720472180603 | Edit            | Deactivate |
| 336124             | W2 RUBENS COBALT BLUE 1 5/8"           | 720472136167 | Edit            | Deactivate |
| _FFB175            | W1 FOUNDRY FLAT BRASS 1 3/4            | 720472179768 | Edit            | Deactivate |
| R100153            | Ramino 2 1/2 Mahogany Lacquer with Gol | 778600001788 | Edit            | Deactivate |
| R10141001          | SR- Ramino F 1/4 Satin Black           | 0            | Edit            | Activate   |
| R112087            | Versailles 3 Dark Brown Etched Silver  | 778600063816 | Edit            | Deactivate |
| est123             | W2 RUBENS COBALT BLUE 1 5/8"           | 720472136167 |                 | A - 15 1-  |
| now Deactivated Mo | ouldings 🗹                             |              |                 |            |
|                    |                                        |              |                 | Page       |

# Add Moulding Vendor

Refer to instructions in the Vendor Markup section.

Mat

Add a mat vendor. Search a mat item code/description to display the mat's details, such as description, vendor, size, type, cost, markup and retail price. Display selected vendor's mat product list. Create and designate in-store stock mats. The program automatically updates mat product and price changes.

1. Touch the Mat button on the Main Menu.

# Select Vendor - Search - Details

- 1. Touch/Click *Select Vendor* field drop down arrow. Touch/Click the *Vendor Name* that you would like to Search. All the mat inventory for that vendor will list on the screen. *Demo Example: Crescent*
- 2. The entire mat product line for the selected vendor will list.

*Tip:* Touch/Click/Drag *Slider Bar to Scroll* through the list on the current page. Touch/Click *Arrows < >* adjacent to the page number to move to the *Next/Previous Page*.

3. **Search** vendor mat inventory. Type item number, color, width, mat name, etc. into the **Mat Search** field. The screen will auto fill with each value you type into the search field. Use the slider bar to scroll through the list.

**Demo Example:** Search and list the Crescent mats that include red in the color description. Type Red in the search field to find and list all Red Crescent mats.

| Select Vendor | Crescent • Mat Search | red Create Ma | t Add Vendor |
|---------------|-----------------------|---------------|--------------|
| Name          | Description           | UPC           | <b>A</b>     |
| C1042         | Williamsburg Red      | 93924201707   | Details      |
| C1057         | Redwood               | 93924201844   | Details      |
| C1559         | Redwood               | 93924105883   | Details      |
| C1612         | True Red              | 93924106415   | Details      |
| C1673         | Really Red            | 93924133701   | Details      |
| C3214         | Chinese Red           | 93924202209   | Details      |
| C5510         | Red Sky               | 93924169946   | Details      |
| C5527         | Deep Red              | 93924172694   | Details      |
|               |                       |               | Page: 1 🕽    |

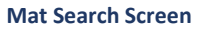

- 4. Touch/Click the *Details* button on the desired line item to view mat details. *Demo Example: C3214*
- 5. The Mat Details screen will display the following:
  - a. Name
  - b. Description
  - c. Vendor
  - d. Sheet Size
  - e. Bin

- f. Ply
- g. UPC
- h. Costing Method
- i. Notes

| Mat Details | ;                   |                |                  |
|-------------|---------------------|----------------|------------------|
| Name        | C1000               | Cost           | 8.41             |
| Description | Pompano Beach White | Costing Method | Square Inch ~    |
| Vendor      | Crescent            | Notes          |                  |
| Sheet Size: | 40 <b>X</b> 32      |                |                  |
| Bin         |                     |                |                  |
| Ply         | 4                   |                |                  |
| UPC         | 93924201219         |                |                  |
|             |                     |                |                  |
|             |                     |                |                  |
|             |                     | E              | Create Store Mat |

**Mat Details Screen** 

Classify a mat as in stock store mats or edit a vendor's mat product details to customize for your store.

1. Touch/Click the *Mat* button on the Main Menu.

**Option 1:** Classify the mat as a "store mat" and leave all product details as is.

- a. Touch/Click the appropriate *Mat Vendor* in the drop-down list.
- b. Type the Mat Item Code in the *Mat Search* field.
- c. Touch/Click the *Details* button on the desired line item.
- d. Touch/Click the *Create Store Mat* button on the Mat Details screen. The mat will now list under the "vendor name" Store Moulding.

Option 2: Assign a new item code and or description and designate as store mat.

Demo Example: Crescent Mat: C1000 – Designate as Store Mat and Edit the item code to WM5555.

- a. Touch/Click the *Create Store Mat* button on main mat screen.
- b. Touch/Click each mat detail field and enter corresponding/applicable data.
  - Name: Item Code
  - Description
  - Vendor: Select the mat's vendor.
     Note: The only vendors available in the vendor drop down list are the ones currently downloaded in your program.
  - Sheet Size
  - Bin

- Ply
- UPC
- Use in Art Cloud
- Cost
- Markup
- Measurement Type
- Costing Method
- Notes

c. Touch/Click the *Save* button.

| Name             | WM5555                  | Cost           | 15.00       |
|------------------|-------------------------|----------------|-------------|
| Description      | Wedding White Signature | Markup         | 1.5         |
| Vendor           | Crescent •              | Measurement    | Inch        |
| Sheet Size:      | 32 X 40                 | іуре           |             |
| Bin              |                         | Costing Method | Square Inch |
| -                |                         | Notes          |             |
| Ріу              | 0                       |                |             |
| UPC              |                         |                |             |
| Use in Art Cloud |                         |                |             |

#### Create Store Mat

- d. Touch/Click Save button.
- e. New mat item name and description will display.

**Note:** Price and Product updates will not apply when the item code has been changed. The original item code will still exist under the corresponding vendor list. Pull up the original item's details to observe if any price/product changes have taken place.

| Select Vendor | Store Mat  • Mat Search | Search | Create Mat | Add Vendor |
|---------------|-------------------------|--------|------------|------------|
| Name          | Description             |        | UPC        |            |
| WM5555        | Wedding White Signature |        |            | Edit       |

#### Store Mat Inventory List

### **Edit Store Mat**

Edit mat product details.

- 1. Touch/Click the *Edit* button on the desired mat line item.
- Touch/Click appropriate fields to *Edit* on the Create/Edit Mat Details Screen Backspace current data to remove – *Type New Data* into the field.
- 3. Touch/Click the *Save* button.

# Add Mat Vendor

Refer to instructions in the Vendor Markup section.

# Fabric

Add a fabric vendor. Search a fabric item code/description to display the details, such as fabric type, name, description, UPC, vendor name and cost.

# Select Vendor - Search - Details

- 1. Touch/Click *Select Vendor* field drop down arrow. Touch/Click the *Vendor Name* that you would like to Search. All the fabric inventory for that vendor will list on the screen. *Demo Example: Raphael's Master Source Fabric*
- 2. The entire fabric product line for the selected vendor will list. Use the slider bar to scroll through the list.
- 3. *Search* vendor fabric inventory. Type item number, name, color etc. into the *Fabric Search* field. The screen will auto fill with each value you type into the search field. Use the slider bar to scroll through the list.

**Demo Example:** Search and list all the Raphael fabrics that include Douppioni in the description. Type "Douppioni" in the search field to find and list all Douppioni Silk fabrics.

| Select Vendor | Raphaels Master So • Mat Search | douppioni | Add Vendor |
|---------------|---------------------------------|-----------|------------|
| Name          | Description                     | UPC       |            |
| RP1005        | Corinth Douppioni Silk          | 0         | Details    |
| RP1006        | Chablis Douppioni Silk          | 0         | Details    |
| RP1010        | Sand Douppioni Silk             | 0         | Details    |
| RP1015        | Black Douppioni Silk            | 0         | Details    |
| RP1018        | Pale Yellow Douppioni Silk      | 0         | Details    |
| RP1029        | Passionberry Douppioni Silk     | 0         | Details    |
| RP1100        | Oyster Douppioni Silk           | 0         | Details    |
| RP1116        | New White Douppioni Silk        | 0         | Details    |
| RP1116        | New White Douppioni Silk        | 0         | Details    |

**Fabric Search Screen** 

4. Details. Touch/Click Details button on the Fabric line item. Demo Example: RP1005 Corinth Douppioni Silk

|              | Fabric Details                |      |
|--------------|-------------------------------|------|
| Name:        | RP1005                        |      |
| Description: | Corinth Douppioni Silk        |      |
| UPC:         | 0                             |      |
| Vendor Name: | Raphaels Master Source Fabric |      |
| Cost:        | 29.40                         |      |
|              |                               | Back |

**Fabric Details Screen** 

# Add Fabric Vendor

Refer to instructions in the Vendor Markup section.

# Glazing

*TruVue glazing has already been added to the program. The markup tables do have to be created for the TruVue glazing type, size, cost and markup. Additional glazing and mirrors can be added by using the Create Glazing button.* 

1. Touch/Click on the *Glazing* button on the Home screen.

# **Search**

- 1. Type in Glazing by Name, Description, Substrate or Category in the Search field.
- 2. List will appear that contains your search word(s).

| Glazing Search                           | Search                                   | Create Gla | show Deactivate               | d Glazings 🗆 |            |   |
|------------------------------------------|------------------------------------------|------------|-------------------------------|--------------|------------|---|
| Name                                     | Description                              | Substrate  | Category                      |              |            |   |
| AR Reflection Free®                      | AR Reflection Free®                      | Glass      | StandardReflectionControl     | Details      | Deactivate |   |
| Conservation Clear®                      | Conservation Clear®                      | Glass      | ConservationClear             | Details      | Deactivate |   |
| Conservation Clear® Acrylic              | Conservation Clear® Acrylic              | Acrylic    | ConservationClear             | Details      | Deactivate |   |
| Conservation Reflection Control®         | Conservation Reflection Control®         | Glass      | ConservationReflectionControl | Details      | Deactivate |   |
| Conservation Reflection Control® Acrylic | Conservation Reflection Control® Acrylic | Acrylic    | ConservationReflectionControl | Details      | Deactivate |   |
| Museum Glass®                            | Museum Glass®                            | Glass      | ConservationMuseum            | Details      | Deactivate |   |
| Optium Acrylic®                          | Optium Acrylic®                          | Acrylic    | StandardMuseum                | Details      | Deactivate |   |
| Optium Museum Acrylic®                   | Optium Museum Acrylic®                   | Acrylic    | ConservationMuseum            | Details      | Deactivate | • |
|                                          |                                          |            |                               |              |            |   |

### **Glazing Search Screen**

# **Set Glazing Markups**

Set glazing markups for glass, mirror and acrylic. Additional cost/retail options under Bulk Adjust Pricing.

1. Touch/Click the *Details* button on the line item that contains the type of glazing you would like to set markup.

### Demo Example: Conservation Clear.

**<u>Tip:</u>** Use the Search function or drag Scroll Bar to find the glazing type.
- 2. The Glazing Details screen will display the following at the top of the screen.
  - a. Glazing Name/Type
  - b. Substrate: Glass, Mirror or Acrylic
  - c. Costing Method: Lite, United Inch, Square Inch or Square Meter.
  - d. Minimum Retail Amount
  - e. Description: Glazing Type
  - f. Category: Glazing Type
  - g. Default Costing Method: Lite, United Inch, Square Inch or Square Meter.
- 3. **Costing Method**. Touch/Click the drop-down arrow and Select **Lite, United Inch, Square Inch or Square Meter** to display corresponding markup table.

#### Demo Example: Lite

**Note:** The costing method can be different for different types of glazing. The demo example is pricing the Conservation Clear by Lite price. It is not necessary to complete the markup tables for each costing method.

- 4. *Minimum Retail Amount*: Touch/Click the field and type minimum glazing retail amount. *Demo Example: \$20.00*
- Default Costing Method: Touch/Click the drop-down arrow and Select Lite, United Inch, Square Inch or Square Meter. The workorder will calculate the retail price based on the default costing method selected and the corresponding markup table.

| Name              | Conservation Clear® |   | Description               | Conservation Clear® |   |
|-------------------|---------------------|---|---------------------------|---------------------|---|
| Substrate         | Glass               | ~ | Category                  | ConservationClear   | ~ |
| Costing Method    | Lite                | ~ | Default Costing<br>Method | Lite                | ~ |
| Min Retail Amount | 20                  |   |                           | Bulk Adjust Pricin  | g |

#### **Bulk Adjust Pricing**

Add a number in the percentage field to raise or the lower glazing cost or glazing retail markup. Demo Example: Raise Museum glazing cost by 5%.

- 1. Touch/Click the glazing line item that you would like to Adjust the Bulk Pricing on.
- 2. On the Glazing Details page, touch/click *Bulk Adjust Pricing* button.
- 3. Touch/Click *Retail Cost*.

- 4. Enter *Number* in percentage field. Can be edited at anytime.
- 5. Touch/Click OK.

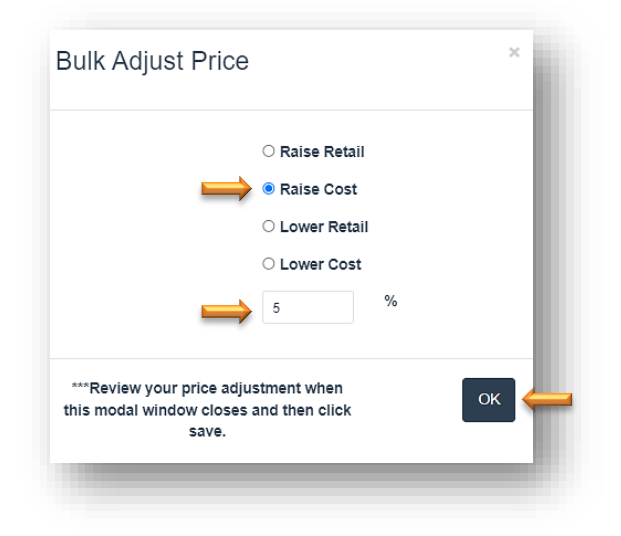

6. Note that the Cost and Retail Price has increased by 5 percent. Touch/Click *Save* button to save changes.

| Name              | Museum G | lass® |       | Description     | Museum Glass®       |  |
|-------------------|----------|-------|-------|-----------------|---------------------|--|
| Substrate         | Glass    |       | ~     | Category        | ConservationMuseum  |  |
| Costing Method    | Lite     |       | ~     | Default Costing | Lite                |  |
| Min Retail Amount | 0        |       |       | Method          | Bulk Adjust Pricing |  |
| Pricing for Lite  |          |       |       |                 |                     |  |
| sku               | Height   | Width | Cost  | Markup          | Retail              |  |
|                   | 8        | 10    | 15.49 | 2               | \$30.98             |  |
|                   | 11       | 14    | 29.81 | 2               | \$59.62             |  |
|                   | 14       | 18    | 48.78 | 1               | \$48.78             |  |
|                   | 16       | 20    | 61.94 | 2               | \$123.88            |  |
|                   | 18       | 24    | 77.25 | 2               | \$154.50            |  |
|                   | 20       | 24    | 84.32 | 2               | \$168.64            |  |
|                   | 22       | 28    | 106.2 | 8 2             | \$212.56            |  |
|                   | 24       | 30    | 121.0 | 1 2             | \$242.02            |  |
|                   | 24       | 38    | 144.7 | 2               | \$289.40            |  |
|                   | 32       | 40    | 200.0 | 3 2             | \$400.06            |  |
|                   | 38       | 48    | 259.6 | 8 2             | \$519.36            |  |
|                   | 40       | 60    | 433.4 | 1 2             | \$866.82            |  |
|                   | 48       | 68    | 584.6 | 2 2             | \$1,129.04          |  |
|                   |          |       |       |                 |                     |  |
|                   |          |       |       |                 | Add Row Save        |  |
|                   |          |       |       |                 |                     |  |

| <b>0</b>          |        |       |        |                           |                      |  |
|-------------------|--------|-------|--------|---------------------------|----------------------|--|
| Substrate         | Glass  |       | ~      | Category                  | ConservationMuseum V |  |
| Costing Method    | Lite   |       | ~      | Default Costing<br>Method | Lite 🗸               |  |
| Min Retail Amount | 0      |       |        |                           | Bulk Adjust Pricing  |  |
| Pricing for Lite  |        |       |        |                           |                      |  |
| SKU               | Height | Width | Cost   | Markup                    | Retail               |  |
|                   | 8      | 10    | 10.20  | 2                         | \$32.52              |  |
|                   | 11     | 14    | 31.3   | 2                         | \$62.60              |  |
|                   | 14     | 18    | 51.22  | 1                         | \$51.22              |  |
|                   | 10     | 20    | 65.04  | 2                         | \$130.08             |  |
|                   | 18     | 24    | 81.11  | 2                         | \$162.22             |  |
|                   | 20     | 24    | 88.54  | 2                         | \$177.08             |  |
|                   | 22     | 28    | 111.59 | 2                         | \$223.18             |  |
|                   | 24     | 30    | 127.06 | 2                         | \$254.12             |  |
|                   | 24     | 38    | 151.94 | 2                         | \$303.88             |  |
|                   | 32     | 40    | 210.03 | 2                         | \$420.06             |  |
|                   | 38     | 48    | 272.66 | 2                         | \$545.32             |  |
|                   | 40     | 60    | 455.08 | 2                         | \$910.16             |  |
|                   | 48     | 68    | 592.75 | 2                         | \$1,185.50           |  |
|                   |        |       |        |                           |                      |  |
|                   |        |       |        |                           | Add Row Save         |  |
|                   |        |       |        |                           |                      |  |

**Before Bulk Glazing Adjustment** 

After Bulk Glazing Adjustment

#### **Create/Edit Existing Glazing Markup Table**

Some of the glazing types under the costing method lite already contain the sizes available, cost and markup as our demo example Conservation Clear Glazing does. All fields can be edited. The cost and markup field will need to be changed to reflect your store's cost and markup.

If the height and width fields are appropriate for your store skip the adjustment.

#### Edit Existing Markup Table

- 1. Touch/Click Sku field. Type Sku. (Optional)
- 1. Touch/Click *Height* field. To edit the Height backspace current data to delete. Type new height measurement.
- 2. Touch/Click *Width* field. To edit the Width backspace current data to delete. Type new height measurement.
- 3. Touch/Click *Cost* field. To edit the Cost backspace current data to delete. Type new Cost.

*Note:* Cost is the price your distributor charges you for the glazing.

4. Touch/Click on *Markup* field. To edit the Markup backspace current data to delete. Type new Markup amount.

(Product Cost x Markup = Retail Price)

- 5. *Repeat steps 1 through 4* to edit additional line items.
- 6. Click on the *Save* button when finished.

**Note:** To **Delete a Row**: Touch/Click each field and backspace existing data to Remove Height, Width, Cost & Markup.

#### Add New Glazing Markup Table

If there is no markup table displayed for the glazing type/costing method, follow the below steps to add

1. Touch/Click the *Add Row* button.

**Note:** If the table contains one row only that lists a markup for all dollar amounts. Edit the row, before adding a new row.

- 2. Touch/Click Sku field. Type Sku. (Optional)
- 3. Touch/Click *Height* field. Type height measurement.
- 4. Touch/Click *Width* field. Type width measurement.

- 5. Touch/Click *Cost* field. Type cost amount.
- 6. Touch/Click *Markup* field. Type markup amount.
- 7. Touch/Click Add Row and *Repeat steps 2 5* if needed.
- 8. Touch/Click *Save* button.

**Note:** Please do not use our example cost and glazing markups in the table below. You need to determine the glazing markups that are appropriate for your store and add your distributor's TruVue Glazing Cost.

|        | Name        | Conservati | ion Clear® |    |        | Description | Conservation Clear® |          |
|--------|-------------|------------|------------|----|--------|-------------|---------------------|----------|
|        | Substrate   | Glass      |            |    | •      | Category    | ConservationClear   |          |
| Cos    | ting Method | Lite       |            |    | •      |             |                     |          |
| ricing |             |            |            |    |        |             |                     |          |
|        | SKU         | Height     | Width      | Co | ost    | Markup      | Re                  | etail    |
|        |             | 11         | 14         | \$ | 14.92  | 1           | S                   | \$14.92  |
|        |             | 14         | 18         | \$ | 24.41  | 1           | S                   | \$24.41  |
|        |             | 18         | 24         | s  | 28.84  | 1           | S                   | \$28.84  |
|        |             | 20         | 24         | \$ | 30.69  | 1           | s                   | \$30.69  |
|        |             | 22         | 28         | \$ | 37.52  | 1           | s                   | \$37.52  |
|        |             | 24         | 30         | \$ | 40.49  | 1           | \$                  | \$40.49  |
|        |             | 28         | 32         | \$ | 48.73  | 1           | s                   | \$46.73  |
|        |             | 24         | 38         | \$ | 48.07  | 1           | s                   | \$48.07  |
|        |             | 32         | 40         | \$ | 62.84  | 1           | \$                  | \$62.84  |
|        |             | 38         | 48         | \$ | 74.5   | 1           | s                   | \$74.50  |
|        |             | 40         | 60         | \$ | 168.62 | 1           | s                   | \$168.62 |
|        |             | 48         | 98         | \$ | 229.41 | 1           | s                   | \$229.41 |
|        |             |            |            |    |        |             |                     |          |

#### Set Glazing Vendor Markups

# **Create Glazing**

Add your own glazing and mirrors.

- 1. Touch/Click on the *Create* button.
- 2. Touch/Click *Name* field: Type Name of item.
- 3. Touch/Click *Substrate* drop down arrow. Select *Glass, Mirror or Acrylic*.
- 4. Touch/Click Cost Method drop down arrow. Select Lite, United Inch, Square Inch, or Square Meter.

- 5. Touch/Click *Description* field: Type description of item.
- 6. Touch/Click *Category* drop down arrow. Select category.
- 7. Touch/Click Add Row.
- 8. Touch/Click *Height, Width, Cost* and *Markup* fields to *add data*.
- 9. Repeat steps 7 and 8 to add additional line items to the table.
- 10. Click on the *Save* button when complete.

|         | Name         | Mary's Min | rors  |    |        | Description | House Mirrors |     |          |
|---------|--------------|------------|-------|----|--------|-------------|---------------|-----|----------|
|         | Substrate    | Mirror     |       |    | T      | Category    | Mirror        |     |          |
| Cos     | sting Method | Lite       |       |    | •      |             |               |     |          |
| Pricing |              |            |       |    |        |             |               |     |          |
|         | SKU          | Height     | Width | Co | st     | Markup      |               | Ret | tail     |
|         |              | 18         | 24    | \$ | 50.00  | 2           |               | \$  | \$100.00 |
|         |              | 24         | 38    | \$ | 100.00 | 2           |               | \$  | \$200.00 |
|         |              |            |       |    |        |             |               |     |          |

**Create Glazing Screen** 

**Deactivate – Display Deactivated - Activate Glazing** 

A glazing can be Deactivated (Removed) and Activated (Added).

1. To *Deactivate a Glazing Type* on the list. Touch/Click the *Deactivate* button on the appropriate line item.

Note: Cannot use in a write order when deactivated.

**Display Deactivated Glazing Type(s)** 

1. To display *Deactivated Mouldings* in the inventory list. Touch/Click *Show Deactivated Glazing* option located top right screen.

1. To *Reactivate* a moulding that has been previously deactivated. Touch/Click *Show Deactivated Glazing* option located top right screen. Touch/Click the *Activate* button on the appropriate line item.

| Glazing Search                           | Search                                   | Create Gla | zing<br>Show Deactivate       | d Glazings 🗹 | <b>—</b>   |
|------------------------------------------|------------------------------------------|------------|-------------------------------|--------------|------------|
| Name                                     | Description                              | Substrate  | Category                      |              |            |
| AR Reflection Free®                      | AR Reflection Free®                      | Glass      | StandardReflectionControl     | Details      | Deactivate |
| Conservation Clear®                      | Conservation Clear®                      | Glass      | ConservationClear             | Details      | Deactivate |
| Conservation Clear® Acrylic              | Conservation Clear® Acrylic              | Acrylic    | ConservationClear             | Details      | Deactivate |
| Conservation Reflection Control®         | Conservation Reflection Control®         | Glass      | ConservationReflectionControl | Details      | Deactivate |
| Conservation Reflection Control® Acrylic | Conservation Reflection Control® Acrylic | Acrylic    | ConservationReflectionControl | Details      | Deactivate |
| Museum Glass®                            | Museum Glass®                            | Glass      | ConservationMuseum            | Details      | Deactivate |
| Optium Acrylic®                          | Optium Acrylic®                          | Acrylic    | StandardMuseum                | Details      | Activate   |
| Optium Museum Acrylic®                   | Optium Museum Acrylic®                   | Acrylic    | ConservationMuseum            | Details      | Deactivate |

**Glazing – Activate/Deactivate** 

#### **Services - Specials**

Services (Specials) which include labor, mounting, stretching and fitting can be customized for your store. You can create and edit a service (special) at any time. Each Service (Special) includes the Labor and Material Cost, Markup and Costing Method for Standard and Oversize.

1. Touch/Click on the *Services (Specials)* button on the Home screen.

**Note:** The screen will display a list of pre-programed services (specials). The labor and material cost, markup and costing method for each preprogrammed service (special) will need to be edited or have a value entered for both Standard and Oversize. Do not use the current default markups/costs. You can deactivate the services (specials) that your store will not be using by clicking on the Deactivate button adjacent to the service (special).

| Services Search | Search | Create Service | Create Service Type | Fitting                     |
|-----------------|--------|----------------|---------------------|-----------------------------|
|                 |        |                |                     | Show Deactivated Services 🗆 |
| 3xBoard         |        | Mounting       | Details             | Deactivate                  |
| AJFw/Art        |        | Mounting       | Details             | Deactivate                  |
| AcidFree        |        | Mounting       | Details             | Deactivate                  |
| BlackFC         |        | Mounting       | Details             | Deactivate                  |
| CanvasXf        |        | Mounting       | Details             | Deactivate                  |
| Crdboard        |        | Mounting       | Details             | Deactivate                  |
| DMBlackM        |        | Mounting       | Details             | Deactivate                  |
| DrymtFC         |        | Mounting       | Details             | Deactivate                  |
| DrymtXB         |        | Mounting       | Details             | Deactivate                  |

#### Services Screen

#### Search

- 1. Type *Services-Special's Name* or Type into the Search field to find.
- 2. List will appear that contains your search word(s).
- 3. Can also Touch/Click & Drag *Slider Bar* to the right of list to view entire page.

#### **Create Service Type**

Current default Service types/categories are Mounting, Stretching & Special (Labor).

- 1. Touch/Click the *Create Service Type* button on the Services home menu.
- 2. Touch/Click the *Create New Service* Type button.
- 3. In the Service Type pop-up window, *Type the Name of the Service* category into the field. *Demo Example: Engraving*
- 4. Touch/Click the *Create* button.

| ♠ Home Help! Security | Create Service Type | ×         | Hello tri:           |
|-----------------------|---------------------|-----------|----------------------|
| Service Types         | Name                | Engraving | ate New Service Type |
|                       |                     | Create    |                      |

Create Service Type

5. Touch/Click the *Activate* button.

| Service Types | Create New Se | rvice Type |
|---------------|---------------|------------|
| Engraving     | Activate      |            |

#### Activate New Service Type

6. The new service type will be available for selection when creating a new service/special.

| Special Type | Special •                         |  |
|--------------|-----------------------------------|--|
|              | Special<br>Mounting<br>Stretching |  |
|              | Engraving                         |  |

Special Type Drop Down List

7. The new service type (Engraving) will also be available for selection under the Specials category on the Workorder screen.

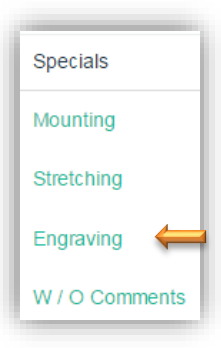

# **Create New Service**

Demo Example: Add Specials (Engraving Details/Costs) to the Service Type: Engraving

- 1. Touch/Click on the *Create Service* button to add your own special.
- 2. Touch/Click into each applicable *Specials Detail* field to *Add Value*.
  - a. Touch/Click Name field. Type *Engraving.*
  - b. Touch/Click Description field: Type Fee per Letter-Number-Symbol
  - c. Touch/Click *Engraving* in the Special Type drop down menu.
  - d. Touch/Click Min. Amount of Labor. Type preferred Amount.
  - e. Touch/Click Min Amount of Material: Type preferred *Amount*.
  - f. Type *Reminder Message*: Optional.
  - g. Use UI Grid Pricing: Optional
  - h. Auto Check on New Workorders? Select if you would like the engraving to display on the workorder.
  - i. Show on Picklist? Select if you would like the engraving to display on the picklist.
  - j. Touch/Click Unit of Measure drop down arrow. Touch/Click Inch.
  - k. Touch/Click Height field. Type desired Height
  - I. Touch/Click Width field. Type desired *Width*.
  - m. Touch/Click Labor Cost field in the Standard column. Type desired Cost.
  - n. Touch/Click Labor Markup field. Type desired Markup
  - o. Touch/Click Unit in the Labor Costing Method drop down menu.
  - p. Touch/Click Material Cost field. Type Cost.
  - q. Touch/Click Material Markup field. Type *Markup*.
  - r. If you would like to charge for Oversize. Complete the fields in the Oversize column.
  - s. Touch/Click Save and Exit button.

| varne                   | Engraving                    | Reminder Message        |      |   |
|-------------------------|------------------------------|-------------------------|------|---|
| Description             | Fee per letter/number/symbol |                         |      | , |
| Special Type            | Engraving V                  | Unit of Measure         | Inch | ~ |
| Min Amount Labor        | 0                            | Use UI grid pricing?    |      |   |
| Min Amount Material     | 0                            | Auto check on new       |      |   |
|                         |                              | Work Orders?            | _    |   |
|                         |                              | Show on Pick List?      | ✓    |   |
|                         |                              |                         |      |   |
| Standard                |                              | Oversize                |      |   |
| Height                  | 60                           | Labor Cost              | 0    |   |
| Width                   | 60                           | Labor Markup            | 0    |   |
| Labor Cost              | 0                            | Labor Costing Method    | Unit | ~ |
| Labor Markup            | 1                            | Material Cost           | 0    |   |
| Labor Costing Method    | Unit 🗸                       | Material Markup         | 0    |   |
| Material Cost           | 0                            | Material Costing Method | Unit | * |
| Material Markup         | 2                            |                         |      |   |
| Material Costing Method | Unit 🗸                       |                         |      |   |

**Create Services/Specials Details** 

**Note:** Image below displays Engraving Services (Specials) selections on the Workorder screen. Quantity of 5 was selected for # Word/Symbol to represent fee to engrave 5 words.

| Specials       | 🗷 # Word/Symbol 5 🛛 🔍 Fu | III Date 🛛 Monogram - 3 initial |
|----------------|--------------------------|---------------------------------|
| Mounting       |                          |                                 |
| Stretching     |                          |                                 |
| Engraving      |                          |                                 |
| W / O Comments |                          |                                 |

Workorder Specials: Engraving

# **Fitting Fee**

Create an additional Fitting Fee per measurement or unit to be added to workorders.

- 1. Touch/Click the *Fitting* button on the Services home screen.
- 2. Touch/Click the *Unit of Measure* in the drop-down list located top right screen.
- 3. *Complete* all fields.
- 4. Touch/Click the *Save* button.

| Fitting              |             | Unit of Measure      | Inch •      |
|----------------------|-------------|----------------------|-------------|
| Standard             |             | Oversize             |             |
| Height               | 32          | Labor Cost           | 0.50        |
| Width                | 40          | Labor Markup         | 1           |
| Labor Cost           | 0.31        | Labor Costing Method | United Inch |
| Labor Markup         | 1           |                      |             |
| Labor Costing Method | United Inch | •                    |             |
|                      |             |                      |             |
|                      |             |                      |             |
|                      |             |                      | Save        |

**Create Fitting Fee** 

- 1. Touch/Click on the *Details* button on the Service/Specials line item that you would like to edit.
- Touch/Click into the *field* that you would like to change, backspace current data to delete and *type new* value.
- 3. Touch/Click *field drop down arrows* to *select a different type*.
- 4. Touch/Click on *Save* when complete.

| ame                     | 1 HrLbr | Reminder Message        |        |
|-------------------------|---------|-------------------------|--------|
| Description             |         | ]                       |        |
| Special Type            | Special | Unit of Measure         | Inch   |
| Min Amount Labor        | 0       | Use UI grid pricing?    |        |
| Min Amount Material     | 0       | Auto check on new       |        |
|                         |         |                         |        |
| Standard                |         | Oversize                |        |
| Height                  | 32      | Labor Cost              | 35     |
| Width                   | 40      | Labor Markup            | 1      |
| Labor Cost              | 35      | Labor Costing Method    | Unit • |
| Labor Markup            | 1       | Material Cost           | 0      |
| Labor Costing Method    | Unit    | Material Markup         | 1      |
| Material Cost           | 0       | Material Costing Method | Unit • |
| Material Markup         | 1       | ]                       |        |
| Material Costing Method | Unit    |                         |        |

Service/Special Details

# Edit

- 1. Touch/Click *Services (Specials)* button on the main menu.
- 2. *Search* for the Service/Special that you would like to auto select on the write order screen. *Demo Example: Acid Free Mounting.*
- 3. Touch/Click the Details button on desired Service/Special.
- 4. Touch/Click "Auto Check on New Workorders?" field to select.

| lame                    | AcidFree      | Reminder Message        |               |
|-------------------------|---------------|-------------------------|---------------|
| Description             |               |                         |               |
| Special Type            | Mounting •    | Unit of Measure         | Inch 🔻        |
| Min Amount Labor        | 0             | Use UI arid pricina?    |               |
| Min Amount Material     | 0             | Auto check on new       |               |
|                         |               | Work Orders?            |               |
|                         |               |                         |               |
| Standard                |               | Oversize                |               |
| Height                  | 32            | Labor Cost              | 0.43          |
| Width                   | 40            | Labor Markup            | 1             |
| Labor Cost              | 0.43          | Labor Costing Method    | United Inch 🔻 |
| Labor Markup            | 1             | Material Cost           | 0             |
| Labor Costing Method    | United Inch 🔻 | Material Markup         | 1             |
| Material Cost           | 0             | Material Costing Method | Lipited loch  |
|                         |               |                         |               |
| Material Markup         | 1             |                         |               |
| Material Costing Method | Lipited Inch  |                         |               |

Service (Special) Details - Auto Select

- 1. To remove a Service/Special from the list on the both the Services/Specials Menu and Write Order screen. Touch/Click the *Deactivate* button on the appropriate line item.
- To Activate a Service/Special that has been previously de-activated. Touch/Click the Show Deactivated Services box located top right screen below Fitting button. Touch/Click the Blue Activate button on the appropriate line item. The Service/Special will now appear both in the Service/Specials menu and on the Write Order screen.

| Services Search | Search | Create Service | Create Service Type | Fitting                     |
|-----------------|--------|----------------|---------------------|-----------------------------|
|                 |        |                | Sho                 | ow Deactivated Services 🗹 ሩ |
| French          |        | Special        | Details             | Deactivate                  |
| GlassEth        |        | Special        | Details             | Deactivate                  |
| GLSpacer        |        | Special        | Details             | Deactivate                  |
| Oval            |        | Special        | Details             | Activate 🖊                  |
| PaintBvI        |        | Special        | Details             | Deactivate                  |
| Rev Bev         |        | Special        | Details             | Deactivate                  |
| RUSH            |        | Special        | Details             | Deactivate                  |
| ShadowBox       |        | Special        | Details             | Deactivate                  |
| ShrinkWp        |        | Special        |                     | •                           |

**Deactivate – Activate – Show Deactivated Services** 

# **Art Conditions**

Create New, Activate or Deactivate Art Condition categories that are used to document the type of physical condition the art is in when you receive it to frame. Ex: Cracks, Flaking, Crease, Good etc.

1. Touch/Click on the Art Conditions button.

#### **Create New**

- 1. Touch/Click on the *Create* button.
- 2. Touch/Click the *Name* field and type Art Condition Name.
- 3. Touch/Click in *Description* field and type the Art Condition Description.
- 4. Touch/Click on *Create New*.

#### **Deactivate – Activate – Show Deactivated**

- 1. The screen will display a pre-programed Art Conditions list.
- 2. Touch/Click the *Deactivate* button on the Art Condition line item that you would like to remove from displaying on both the Art Condition menu and list in the workorder.
- 3. To Activate Art Conditions that were previously deactivated. Touch/Click the *Show Deactivated Art Conditions* box located upper right screen.
- 4. Touch/Click the blue *Activate* button on the Art Condition line to re-activate.

| Art Conditio     | ONS Create Ne                                                                                                    | w          | Show Deactivated Art Conditions | 4 |
|------------------|----------------------------------------------------------------------------------------------------|------------|---------------------------------|---|
| Name             | Description                                                                                                    |            |                                 |   |
| Abrasions        | Loss of media caused by rubbing or scraping.                                                                                                    | Deactivate |                                 |   |
| Accretions       | An accumulation of extraneous matter on the<br>surface of the painting that alters the original<br>design, i.e. dirt, dust, grime, etc.                                                                                                    | Activate   | <b>—</b>                        |   |
| Aging Cracks     | Visible stress as a result of adverse environment<br>conditions, mechanical or other causes that<br>have developed over an extended period of time.<br>The cracks are through all the layers of a<br>painting beginning with the support. The<br>individual cracks or fissures can form a network<br>pattern of straight or barely curved lines. | Deactivate |                                 |   |
| Alligatoring     | The upper paint layers pull away in a pattern<br>similar to the look of an alligator's hide when the<br>drying process is compromised. The layer below<br>is visible and the upper layer has a raised<br>appearance.                                                                                                    | Deactivate |                                 |   |
| Auxiliary Spline | An attachment contributing stability and/or strength.                                                                                                    | Activate   |                                 |   |

Art Conditions

# Art Types

*Create New, Activate and Deactivate categories used to note the type of art you are framing in the workorder. Ex: Pastel, Watercolor, Pen and Ink, etc.* 

# **Create New**

- 1. Touch/Click *Create* New button.
- 2. Type the Type of *Art Name* into the name field.
- 3. Type *Description* of the Art Type in the description field.
- 4. Touch/Click on *Create* button.

**Deactivate – Activate – Show Deactivated** 

- 1. The screen will display a pre-programed *Art Types* list.
- 2. Touch/Click the *Deactivate* button on the Art Type line item that you would like to remove from displaying on both the Art Type menu and list in the workorder.
- 3. To Activate Art Types that were previously deactivated. Touch/Click the *Show Deactivated Art Types* box located upper right screen.
- 4. Touch/Click the blue *Activate* button on the Art Condition line to re-activate.

| Art Types   |             | Create New | Show Deactivated Art Types 🗹 🗲 |
|-------------|-------------|------------|--------------------------------|
| Name        | Description |            |                                |
| Chalk       |             | Deactivate |                                |
| Charcoal    |             | Deactivate |                                |
| Conte       |             | Activate   |                                |
| Crayon      |             | Deactivate |                                |
| Graphite    |             | Deactivate |                                |
| Finger      |             | Deactivate |                                |
| Marker      |             | Deactivate |                                |
| Pastel      |             | Deactivate |                                |
| Pen and Ink |             | Deactivate |                                |
| Pencil      |             | Deactivate |                                |

# Inventory – Art and Gallery Items

Add art, ready made frames, gifts, misc. products or supplies to your stores inventory to sell in the program. Track consignments, artist commissions, product inventory level etc.

1. Touch/Click on the *Inventory* button on the Home screen.

#### **Create New**

#### Demo Example: Art Print

- 1. Touch/Click on *Create New* button.
- Touch/Click *Inventory Type* drop down arrow. Touch/Click *Art Item*. Available Types are *Supply, Finished Product, Art Item.*

Note: It is necessary to select the inventory type since the data needed for each category differs.

- 3. Touch/Click each *Applicable Field* and type *Corresponding Value*.
  - Art Type required fields are Title, Description, Item #, Artist First/Last Name and Company Phone.
  - Finished Product and Supply Type required fields are Title, Description and Item #.
- 4. If you would like to Add an Additional Inventory Item. Touch/Click the Create Another? field box. If not, move to Step 5. Touch/Click the Update/Create button to Save the current inventory item entry. You will stay on the Add/Edit Inventory screen, so you are able to add the next inventory item. If the new item does not fall under the Art Inventory Type (Default), select new inventory type from the drop down list. Refer to step 2.
- 5. Touch/Click Save.

*Note:* Create your own item codes or use Vendor's Item, Sku and UPC numbers if available.

6. See the next page for the Add Inventory screen images for each Inventory Type: Art, Finished Product, Supply and Ready Made.

| Title             | The Italian Villa                 | Item Number         | A1234       |
|-------------------|-----------------------------------|---------------------|-------------|
| Bin               | 1                                 | Active              |             |
| SKU               | A1234                             | Quantity On Hand    | 150         |
| UPC               |                                   | Inventory Threshold | 140         |
| Entered           | 5/9/2019                          | Art Type:           | Paint - Oil |
| Description       | The Italian Villa - Print - 20x18 | Pre-Framed?         |             |
|                   |                                   |                     |             |
|                   |                                   |                     |             |
| Cost              | 175.0000                          | Markup              | 2.0000      |
| Tax Exempt?       |                                   | Retail              | 350.00      |
|                   |                                   |                     |             |
| Consignor         | Art Guye                          | Commission          | 75.00       |
|                   |                                   |                     |             |
| Supplier          |                                   | Supplier Number     |             |
| Class             |                                   | Department          |             |
|                   |                                   |                     |             |
| Image Height      | 20                                | Image Width         | 18          |
| Paper Height      | 0                                 | Paper Width         | 0           |
| Measurement Type: | Inch 🔻                            |                     |             |
| Artist            |                                   | Edition Number      |             |
| Alloc             | Art Guy                           |                     | U           |

Add Inventory Item - Art

| Title              | Vanilla Candle                                       | Item Number              | D1234   |
|--------------------|------------------------------------------------------|--------------------------|---------|
| Bin                |                                                      | Active                   | 8       |
| SKU                | D1234                                                | Quantity On Hand         | 21.0000 |
| UPC                |                                                      | Inventory Threshold      | 0.0000  |
| Entered            | 5/9/2019                                             | Unit of Measure<br>Type: | Each V  |
| Description        | Vanilla Scented - Color : Cream - Pillar Size<br>3x6 |                          |         |
| Cost               | 10.0000                                              | Markup                   | 3.0000  |
| Tax Exempt?        |                                                      | Retail                   | 30.00   |
| Supplier           |                                                      | Supplier Number          |         |
| Class              |                                                      | Department               |         |
| Inside Height      | 0.0000                                               | Inside Width             | 0.0000  |
| Outside Height     | 3.0000                                               | Outside Width            | 6.0000  |
| fleasurement Type: | Inch 🔻                                               |                          |         |

Add Inventory – Finished Product

| Title       | Hanger        | Item Number              | E1234         |
|-------------|---------------|--------------------------|---------------|
| Bin         |               | Active                   | 2             |
| sku         | E1234         | Quantity On Hand         | 50.0000       |
| UPC         |               | Inventory Threshold      | 10.0000       |
| Entered     | 10/19/2017    | Unit of Measure<br>Type: | Each <b>v</b> |
| Description | Color: Silver | ×                        |               |
|             | 4             | k //                     |               |
| Cost        | 5.0000        | Markup                   | 2.0000        |
| Tax Exempt? | 8             | Retail                   | 10.00         |
| Supplier    | Hangers R Us  | Supplier Number          | 5987          |

Add Inventory - Supply

Configure the program to Decrement inventory item quantities and alert when quantity falls below set quantity threshold. If an inventory item is Returned/Voided it will be added back to the inventory.

#### Decrement Inventory:

- 1. Touch/Click *Store Configuration* on the main menu.
- 2. Touch/Click *Settings* tab.
- 3. Touch/Click Decrement Inventory? field to Select.
- 4. Touch/Click Save.
- 5. Enter *Current On-Hand* quantity in the item's inventory record.
- 6. The program will now remove quantity sold.

#### Warn When Inventory Falls Below Set Threshold

- 1. Touch/Click *Store Configuration* on the main menu.
- 2. Touch/Click *Settings* tab.
- 3. Touch/Click Warn When Inventory Falls Below Threshold? field to Select.
- 4. Touch/Click Save.
- 5. Enter *Threshold* quantity in the item's inventory record.
- When the inventory falls at or below the inventory threshold when the item is added to the invoice, the following warning pop up window will appear on the screen. Touch/Click Ok to exit window.

| Warning                                    |
|--------------------------------------------|
| Your inventory is low for: F1234:<br>Print |
| ок                                         |

Search/Find or Activate/Deactivate a product in your store inventory list. Edit/Change or Add information to a product's record.

#### Search

1. Touch/Click on *Search* Field: Type inventory item Name, Title, Description, SKU, UPC or Bin number into the Search field and Touch/Click *Search*. Items will list that match the Search word(s).

Edit

Change/Add information in the current inventory item record or edit inventory quantity on the inventory main menu.

#### Edit Item Inventory Record

- 1. Touch/Click Edit on the inventory line item to open the Add/Edit screen.
- 2. Touch/Click field(s) to Add or Edit data.
- 3. Touch/Click the *Save* button to save changes.

Edit Quantity on Inventory Main Menu.

1. Touch/Click into the corresponding line item's *Quantity* field. Remove/Backspace current quantity. Type new quantity.

| Inven           | tory                       |                                                     |                 |                    |           |               |            |        |   |
|-----------------|----------------------------|-----------------------------------------------------|-----------------|--------------------|-----------|---------------|------------|--------|---|
|                 |                            |                                                     | Cre             | ate New            | Show Dead | ctivated Invo | entory 🗆   |        |   |
| Number<br>A1234 | Title<br>The Italian Villa | Description<br>The Italian Villa - Print<br>- 20x18 | Quantity<br>200 | Retail<br>\$350.00 |           | Edit          | Deactivate | Upload | Î |

Inventory - Edit Record/Quantity

#### Deactivate

Remove item from your store inventory.

1. Touch/Click *Deactivate* on the Inventory Item line item that you would like to remove. The inventory item will be removed from the Active Inventory List.

| Inventory                                                                             |                                                  | • • • • • • • •            |  |
|---------------------------------------------------------------------------------------|--------------------------------------------------|----------------------------|--|
| Number Title Description<br>A1234 The Italian Villa The Italian Villa - Pr<br>- 20x18 | Create New<br>Quantity Retail<br>nt 200 \$350.00 | Show Deactivated Inventory |  |

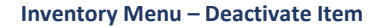

#### Activate

Add a previously deactivated item back into your store inventory.

1. Touch/Click the *Show Deactivated Inventory* field located top right screen to select. All items that have been previously deactivated will display.

2. Touch/Click *Activate* on the line item that you would like to return to your store inventory.

| Inven           | tory                       |                                                     | Cre             | ate New            | Show Deac | tivated Inv | entory 🗆 🔶 |        |   |
|-----------------|----------------------------|-----------------------------------------------------|-----------------|--------------------|-----------|-------------|------------|--------|---|
| Number<br>A1234 | Title<br>The Italian Villa | Description<br>The Italian Villa - Print<br>- 20x18 | Quantity<br>200 | Retail<br>\$350.00 |           | Edit        | Deactivate | Upload | Î |

Inventory Menu – Activate Item

# **Upload Inventory Art Image**

Upload the Art Inventory Image which will display on the main inventory screen on the corresponding line item.

1. On the main Inventory Menu screen. Touch/Click on the *Upload Image* option on the art line item that you would like to upload the image.

*Note:* The Upload Image option only applies to inventory items that are programed under the type: Art Item.

2. The Pictures/Photo Library window will open on your computer/tablet. Touch/Click the desired image/photo/jpeg. It will be necessary to Click the Open button in the window on a desktop.

*Note: Process can differ depending on the device and browser type.* 

 LSS Cloud Message window displays. Your image uploaded sucessfully. Touch/Click the OK button.

| www.lsscloud.com says:           |  |
|----------------------------------|--|
| Your image uploaded successfully |  |
|                                  |  |
|                                  |  |

4. Image/Photo will display on the corresponding art inventory line item.

| Inven           | itory                      |                                                          |                 |                    |          |               |            |        |         |
|-----------------|----------------------------|----------------------------------------------------------|-----------------|--------------------|----------|---------------|------------|--------|---------|
|                 |                            |                                                          | Cre             | ate New            | Show Dea | ctivated Inve | entory 🗆   |        |         |
| Number<br>A1234 | Title<br>The Italian Villa | Description<br>The Italian Villa - Print<br>- 20x18      | Quantity<br>200 | Retail<br>\$350.00 |          | Edit          | Deactivate | Upload | *       |
| F1234           | The Winding Creek          | Print                                                    | 3               | \$225.00           |          | Edit          | Deactivate | Upload |         |
| G1234           | Old Aqua Door              | Print                                                    | 0               | \$125.00           | 1        | Edit          | Deactivate | Upload |         |
| H1234           | The Creek                  | The Creek 16x20 Art<br>Print                             | 25              | \$250.00           |          | Edit          | Deactivate | Upload | - 1     |
| J1234           | Boy with Red Wagon         | Photo                                                    | 0               | \$50.00            | in the   | Edit          | Deactivate | Upload |         |
| B1234           | Ready Made Frame<br>8x10   | Aqua Blue Ready<br>Made Frame 8x10                       | 150             | \$25.00            |          | Edit          | Deactivate |        |         |
| D1234           | Vanilla Candle             | Vanilla Scented -<br>Color : Cream - Pillare<br>Size 3x6 | 0               | \$30.00            |          | Edit          | Deactivate |        | - L     |
| k1234           | Black Frame 5x7            | Black Frame 5x7                                          | 0               | \$15.00            |          | Edit          | Deactivate |        |         |
| C1234           | Dav at the Beach           | Water Color                                              | 60              | \$200.00           |          | Edit          | Deactivate |        | -       |
|                 |                            |                                                          |                 |                    |          |               |            |        | Page: 1 |

**Inventory Main Menu Screen** 

You have now completed Getting Started!!! It is now time to Write Orders!!!

# 

- b. <u>Help</u> Touch Click to access the following:
  - User Manuals: Access LSS Cloud user manuals.

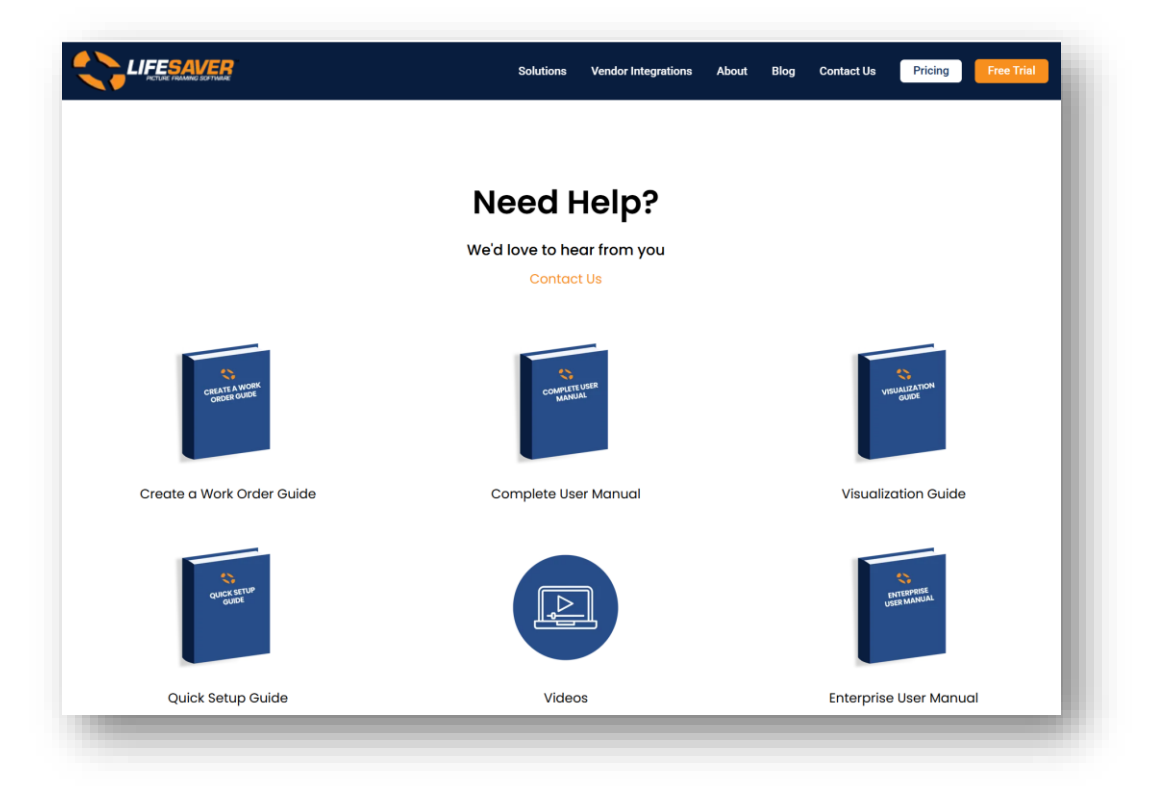

| UserName       | FirstName | LastName | Email                                          |    |
|----------------|-----------|----------|------------------------------------------------|----|
| Paul           | Paul      | Thomas   | pothomas@lifesaversoft.com                     | E  |
| Mike           | Mike      | Labbe    | mike@getthepictureframing. Roles Stores Delete | E  |
| Debbi          | Debbi     | Babb     | debbiababb@gmail.com Roles Stores Delete       | EC |
| Elsa           | Elsa      | Employee | Elsa@gmail.com Roles Stores Delete             | E  |
| Eliza          | Eliza     | Employee | Eliza@gmail.com Roles Stores Delete            | Ec |
| Freddie        | Freddie   | Frame    | FF@gmail.com Roles Stores Delete               | E  |
| tiffanytrainee | Tiffany   | Trainee  | dbabb@lifesaversoft.com Roles Stores Delete    | E  |

c. <u>Security:</u> Access the Active Users.

- d. <u>Full Screen:</u> Touch/Click to enlarge the workorder screen. Will not have access to Chrome tabs or your computer/tablet tool bar. Click Exit Full Screen to return.
  - Select Vendor Store Moulding Search Length Chop Join Other Width Retail Retail Retail Description 2 \$0.00 \$0.00 \$0.00 \$0.00 White Wash Bob's Barnwood 1.5 \$14.00 \$0.00 \$30.00 \$0.00 W1 KLAVIER EBONY 1 \$16.40 \$13.89 \$25.38 \$25.38 L255155 W1 KLAVIER EBONY L255156 1 \$16.40 \$13.89 \$25.38 \$25.38 W2 RUBENS COBALT BLUE 1 5/8" 1.625 \$20.23 \$27.57 \$25.74 \$38.61 1336124 1.75 \$18.18 \$15.60 \$21.72 \$32.58 LFFB175 W1 FOUNDRY FLAT BRASS 1 3/4 Oil & Wax #100 Ash 0.5 \$11.58 \$15.99 \$19.98 \$0.00 VToilwax 0.5 \$16.80 \$23.19 \$28.98 \$0.00 Warm White #100 Ash Page: 1 ок

| tame         Description         Oversite         Metall           21000         Pormpano Beach While         No         545.49         Select           21001         Moss Point Green         No         545.49         Select           21002         Mits Gray         No         545.49         Select           21003         Mory         No         545.49         Select           21004         Light Jonguil         No         544.07         Select           21014         Cide Grey         No         544.07         Select           21015         Grey Volet         No         544.07         Select           21016         Concord         No         544.07         Select                                                       |       |                     |          |                |
|----------------------------------------------------------------------------------------------------|-------|---------------------|----------|----------------|
| No         S45.49         Sect.41           1000         Moras Pearls Write         No         S45.49         Sect.41           1001         Moras Pearls Green         No         S45.49         Sect.41           1002         Mats Gray         No         S45.49         Sect.41           1009         Hort Gray         No         S44.07         Sect.41           1009         Light Jongul         No         S44.07         Sect.41           1014         Olde Grey         No         S44.07         Sect.41           1015         Grey Volet         No         S44.07         Sect.41           1016         Concord         No         S44.07         Sect.41           1016         Concord         No         S44.07         Sect.41 | Name  | Description         | Oversize | Retail         |
| Noise Point Green         No         545.49         Securit           1002         Mist Gray         No         545.49         Securit           1003         Mory         No         544.07         Securit           1009         Light Jonquit         No         544.07         Securit           1014         Ode Grey         No         544.07         Securit           1015         Grey Volet         No         544.07         Securit           1016         Concord         No         544.07         Securit           1016         Concord         No         544.07         Securit                                                                                                    | C1000 | Pompano Beach White | No       | \$45.49 Select |
| Integration         No         545.49         result           01006         hory         No         544.07         Select           01009         Light Jonquil         No         544.07         Select           01014         Oble Giny         No         544.07         Select           01015         Grey Volet         No         544.07         Select           01016         Concord         No         544.07         Select           01016         Concord         No         544.07         Select                                                                                                    | C1001 | Moss Point Green    | No       | \$45.49 Select |
| Nov         No         \$44.07         Select           0009         Light Jonguil         No         \$44.07         Select           01014         Olde Grey         No         \$44.07         Select           01015         Grey Violet         No         \$44.07         Select           01016         Concord         No         \$44.07         Select           01016         Concord         No         \$44.07         Select           Pagge: 1         P         Select         P                                                                                                    | C1002 | Mist Gray           | No       | \$45.49 Select |
| D009         Light Jonquit         No         \$44.07         Securit           D1014         Olde Grey         No         \$44.07         Securit           D1015         Grey Voliet         No         \$44.07         Securit           D1016         Concord         No         \$44.07         Securit           D1016         Concord         No         \$44.07         Securit           Pagge: 1         2         Pagge: 1         2                                                                                                    | C1008 | Ivory               | No       | \$44.07 Select |
| Control         Olde Grey         No         S44.07         Control           C1015         Grey Votet         No         S44.07         Select           C1016         Concord         No         S44.07         Select           C1016         Concord         No         S44.07         Select           Page:         1         Page:         1                                                                                                    | C1009 | Light Jonquil       | No       | \$44.07 Select |
| Clefy Violet         No         S44.07         Select           C1016         Concord         No         S44.07         Select           Page: 1                                                                                                    | C1014 | Olde Grey           | No       | \$44.07 Scient |
| Concord No \$44.07 Searct .                                                                                                    | C1015 | Grey Violet         | No       | \$44.07 Select |
| Page: 1 >                                                                                                    | C1016 | Concord             | No       | \$44.07 Select |
|                                                                                                    |       |                     |          | Page: 1 🔈      |
|                                                                                                    |       |                     |          | ок             |
| СЖ                                                                                                    |       |                     |          |                |

e. Moulding: Search and Select Mouldings.

f. Mats: Search and Select Mats.

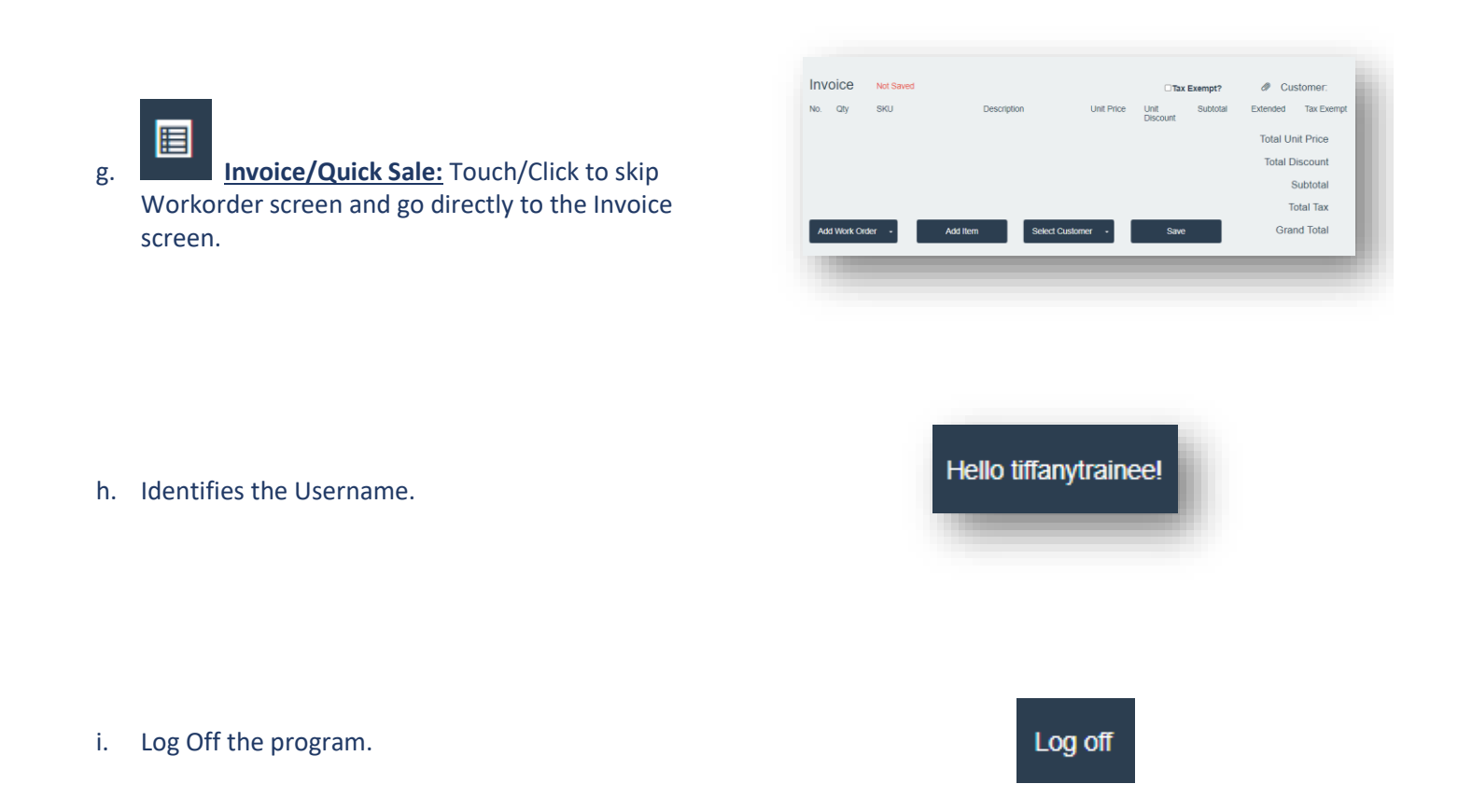

# Write Orders

*Create and price your custom workorder/invoice. The number of workorders that can be added to the invoice are unlimited.* 

# Screen Navigation Tips

- **Desktop Users:** In most instances, you can press the Tab key to move to the next field, if not, click into the field or on the menu option button to enter/select data.
- **Tablet Users:** The program is easier to view and navigate in landscape mode. Touch the field or the menu option button to add/select data. It is sometimes necessary to click on a blank area of the screen to process the data you have entered.

Write Orders

1. Touch/Click on the *Write Order* 

button on the Home screen.

#### Demo Example Workorder

- Description: Confetti Bouquet II
- Image Size: **20x20**
- Art Condition: *Good/No Damage*
- Art Type: **Print**
- Moulding: *L569240*
- Mat: *C9503*
- Mat: **C9889**
- Mat: *C9546*
- Fillet: *L100750*
- Glazing: *Museum*
- Special: *Reverse Bevel*
- Mounting: Acid Free
- Workorder Notes: *Include artist's signature*
- Add Art to Workorder: Confetti Bouquet II CB1234
- Add Misc. Amount to Workorder: **\$10.00**
- Promotional Discount: Summer Sale 10% Off
- Add Ready-Made Frame: **B1234** to the invoice.
- Add *\$20.00 Shipping Charge* to the invoice.
- 2. Touch/Click the Description field and type the Art description/title. Demo Example: Confetti Flowers II

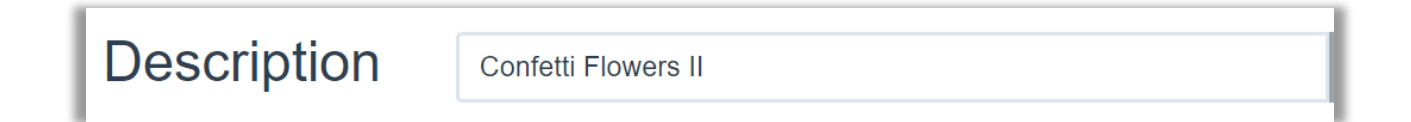

 Touch /Click the Art Condition button. Touch/Click on a Condition Type in the list to specify the condition of the art. Hover your mouse arrow over the damage type to view Definition. There is a Location/Notes field to document the areas that are damaged on the art and a field to add the Art Bin location. Demo Example: Good/No Damage. Touch/Click the OK button.

*Tip:* Can select more than one art condition. To remove selection, click on the previous selected art condition type.

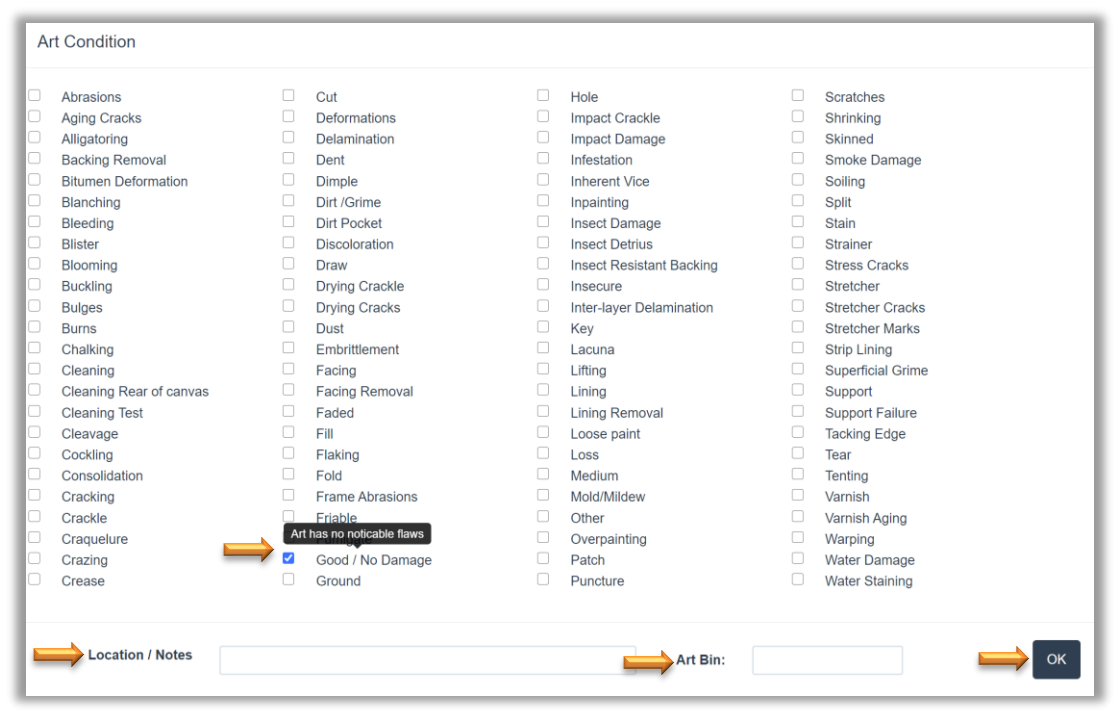

Write Order – Art Condition

 Touch/Click the *Art Type* button. Touch/Click on the *Medium to Specify Art Type*. *Demo Example: "Print"*. Touch/Click the *OK* button.

Tip: Can select more than one art type. To remove selection, click on the previous selected art type.

|  | Chalk<br>Crayon<br>Aarker<br>Pencil<br>Paint - Acrylic<br>Aixed Media<br>Print |  | Charcoal<br>Graphite<br>Pastel<br>Sand<br>Paint - Oil<br>Photo |  | Conte<br>Finger<br>Pen and Ink<br>Watercolor<br>Gouache<br>Other |
|--|--------------------------------------------------------------------------------|--|----------------------------------------------------------------|--|------------------------------------------------------------------|
|--|--------------------------------------------------------------------------------|--|----------------------------------------------------------------|--|------------------------------------------------------------------|

Write Order - Select Art Type

# 5. Take note of *Due Date* to the right of the Art Type button.

# 6. To *Change Due Date*.

- a. Touch/Click Due Date to pull up calendar.
- b. Touch/Click new date/day.
- c. Touch/Click Arrows to the right and left of the month to access the previous/next month.
- d. If the date selected falls before the default due date the word *RUSH* will display in *Red* below the due date. *Rush Fee* will also be selected under Specials.

# Due Date: 8/31/2020

| 0  |    | Aug | ust 2 | 020 |    | 0  |
|----|----|-----|-------|-----|----|----|
| Su | Мо | Tu  | We    | Th  | Fr | Sa |
|    |    |     |       |     |    | 1  |
| 2  | 3  | 4   | 5     | 6   | 7  | 8  |
| 9  | 10 | 11  | 12    | 13  | 14 | 15 |
| 16 | 17 | 18  | 19    | 20  | 21 | 22 |
| 23 | 24 | 25  | 26    | 27  | 28 | 29 |
| 30 | 31 |     |       |     |    |    |

Due Date: 8/28/2020 RUSH

# 7. Image Size

- a. Touch/Click Height field and Type in the Height Measurement. Demo Example: 20'
- b. Touch/Click Width field and Type in the Width Measurement. Demo Example: 20'

Note: Can enter decimal or fraction measurement into Image Size fields.

8. *Finished Size & Exterior Dimensions* are located to the right of the Height x Width fields. The Finished Size (Internal Dimensions) and Exterior Dimensions will adjust as you add components.

| Image Size | Height | 20 | Width | 20 | Finished Size:<br>27.5 X 27.5 | Exterior Dimensions:<br>32 7/8 X 32 7/8 |
|------------|--------|----|-------|----|-------------------------------|-----------------------------------------|
| _          |        |    |       |    |                               | _                                       |

Image, Finished Size & Exterior Dimensions

**Moulding and Mat Item Number Fields:** You will enter your mouldings, stacked mouldings, fillets and mat item numbers into the workorder from outermost to innermost layers.

- 9. Touch/Click *Moulding* field. Type the moulding item number *L569240*.
  - Desktop Users: Press Tab. Hover your mouse arrow over the item code to view moulding description & retail price per foot
  - Tablet Users: Touch blank area of screen to process. Touch moulding field to display moulding description.

A second moulding field will populate. Touch/Click 2<sup>nd</sup> field and type the next moulding or fillet item number if applicable. The workorder will take unlimited moulding item numbers.

10. The **Options Menu Arrow**, **Default Moulding Cut, Footage** and **2**<sup>nd</sup> **Moulding Field** will display to the right of the 1<sup>st</sup> moulding field.

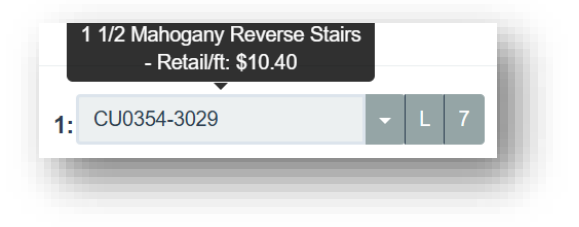

- 11. Each moulding field has the available **Options**. To access Touch/Click on moulding field **Arrow** to the right of the moulding item number.
- a. Edit: Touch/Click to change Item number.
- b. **Delete:** Touch/Click to delete moulding.
- c. <u>Comments</u>: Touch/Click to add comments/instructions in field made available. The notes will print on the workorder copy.
- d. <u>UOM Type:</u> The default UOM displays to the right of the field. It reflects the default that was selected in the store configuration menu under settings. To change UOM: Touch/Click the desired unit of measure (cut type): Length (L), Chop (C), Join (J), Wedge (W) or Straight (S) Cut.
- e. <u>Glazing on Layer</u>: Touch/Click to add glazing on this moulding layer.
- f. <u>Vertical Stack:</u> Touch/Click to vertically stack mouldings. The following default notes will display in the Comments when Vertical Stack is selected: Vertical Stack – cut to outside dimensions.

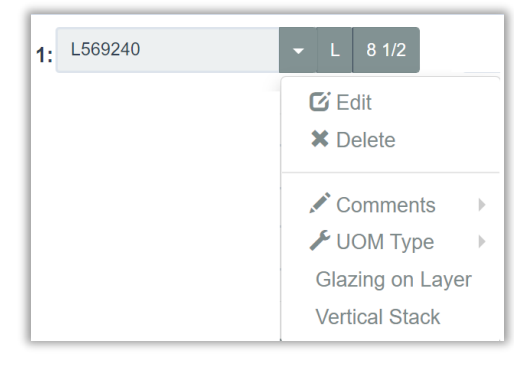

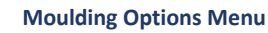

| <ul><li>✔ Edit</li><li>★ Delete</li></ul> |                                           |  |
|-------------------------------------------|-------------------------------------------|--|
| ✓ Comments ► ✓ UOM Type ►                 | Vertical Stack -cut to outside dimensions |  |
| Glazing on Layer                          |                                           |  |
| ✓ Vertical Stack                          |                                           |  |

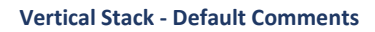

12. Add Moulding Option - Search/Select/View Moulding Item Number & Details: This option allows you to Search and Select a moulding to add to the workorder or just View the Details such as price, width, available colors, etc.

# Add Moulding to Workorder using Search Mouldings option.

- a. Touch/Click *Moulding Field*. Note: Cursor must be located in an empty moulding field.
- b. Touch/Click the *Search Mouldings* option Q Mouldings located in the blue bar at the top of the screen.
- c. Touch/Click Select Vendor drop down arrow. Touch/Click desired vendor. Demo Example: Roma
- d. Touch/Click *Moulding Search* field. Type *Search Data* such as: partial item #, color, width, description etc.
- e. Touch/Click/Drag bottom Scroll Bar to view all the moulding's line-item details.
- f. Touch/Click/Drag right Scroll Bar to view entire page contents.
- g. Touch/Click Next/Previous page arrows to view multiple pages.
- h. Touch/Click the *Select* button on the desired line item if you would like to add the moulding to the workorder. The item number will auto fill into the moulding field.

#### Search/View Moulding Details using Search Mouldings option.

- a. Search and View the Mouldings at any time during the workorder process.
- b. Touch/Click the *Search Mouldings* option Q Mouldings located in the blue bar at the top of the screen.
- c. Touch/Click Select Vendor drop down arrow. Touch/Click desired Vendor. Demo Example: Roma
- d. Touch/Click *Moulding Search* field. Type *Search Data* such as: partial item #, color, width, description etc.
- e. Touch/Click/Drag bottom Scroll Bar to view the moulding's line-item details.
- f. Touch/Click/Drag right Scroll Bar to view entire page contents.
- g. Touch/Click Next/Previous page arrows to view multiple pages.
- h. Touch/Click **OK** button to **Exit** window.

|        | Select Ven | dor Roma Mouldi   Moulding Search      | dar   | k brown etc    | h] <b>(</b>      | 2                |                |
|--------|------------|----------------------------------------|-------|----------------|------------------|------------------|----------------|
|        | Name       | Description                            | Width | Length<br>Cost | Length<br>Markup | Length<br>Retail | Chop<br>Cost   |
| Select | R111087    | Versailles 1 3/4 Dark Brown Etched Sil | 1.75  | \$4.24         | 3.9              | \$16.54          | \$6.06         |
| Select | R112087    | Versailles 3 Dark Brown Etched Silver  | 3     | \$8.50         | 3.4              | \$28.90          | \$12. <b>1</b> |
| Select | R113087    | Versailles 1 1/8 Dark Brown Etched Sil | 1.125 | \$4.85         | 3.9              | \$18.91          | \$7.17         |
|        |            |                                        |       |                |                  |                  |                |
|        |            |                                        |       |                |                  |                  |                |
|        |            |                                        |       |                |                  |                  |                |
|        |            |                                        |       |                |                  |                  |                |
| •      |            |                                        |       | _              |                  | 4                | •              |
|        |            |                                        |       | F              | 'age:            | °T ≱             |                |
|        |            |                                        |       |                | 1                |                  | эк             |

Write Order Moulding Search/Select/View

13. Mat Reveal: Touch/Click the **Top** reveal field. Type number of inches. Repeat for Bottom, Left and Right reveal fields.

Tips

- The *Reveal* can be set in the Store Configuration menu under the Settings tab. When this configuration has been saved the reveal fields will auto fill.
- **Desktop Users:** Type number of inches in the Top reveal field then press the tab key to auto fill the reveal to the same number of inches for the Bottom, Left and Right.
- **Tablet Users**: Type number of inches in the Top reveal field then touch a blank area of the workorder screen to auto fill the reveal to the same number of inches for the Bottom, Left and Right.
- To *Edit* any of the Top, Bottom, Left or Right reveals. Touch/Click into field, backspace current number to delete and type new measurement into the field.

| Mats |   |        |   |           |          |       |       |   |  |
|------|---|--------|---|-----------|----------|-------|-------|---|--|
| Тор  | 4 | Bottom | 4 | L         | .eft     | 4     | Right | 4 |  |
|      |   |        |   | Mat Revea | l - Work | order |       |   |  |

14. Touch/Click on the *Mat* field. Type mat item number *C9503*.

- Desktop Users: Press Tab. Hover mouse arrow over mat field to display mat color.
- Tablet Users: Touch blank area of screen to process. Touch mat field to display mat color. A second mat/fillet field will populate.
- 15. *Over Size Mat*: If a standard mat size item code is entered and the workorder requires an oversize mat, you will receive an alert which contains the corresponding oversize mat item code. The current mat item code will be replaced automatically with the oversize mat item code.
- 16. *Jumbo Mats:* If you go above the size of 40x60 for a mat you will also receive the error message. If you know that the mat does come in a jumbo size, touch/click the close window X to bypass the error. We have notified the vendors to include the oversize mat skus when they send their data, so we can incorporate them into our program.

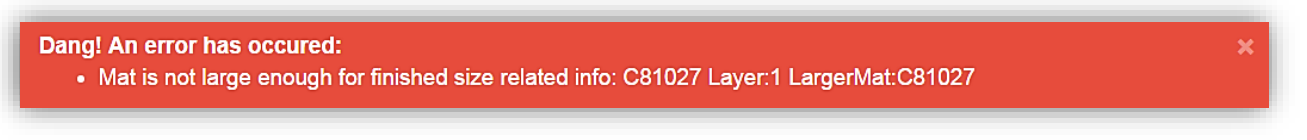

**Oversize Mat Alert** 

- Each *Mat* field has the available *Options*. Touch/Click on the *Mat Field Drop Down Arrow* to access. Touch/Click on desired *Option* to select.
- a. <u>Edit:</u> Touch/Click to *Change* mat item number.
- b. **<u>Delete:</u>** Touch/Click to *Remove* mat.
- c. <u>Template:</u> Touch/Click to display *Template Options.* Touch/Click *Desired Template*.
  - *Multiple Opening Templates: Type* measurement between openings into corresponding fields.

**Demo Example**: Select Template 23. Both image sizes are 6x6. The A width and B height fields will auto fill with a 6. Field C: Type 1 to represent 1 inch between the two mat openings. Touch/Click **OK** button.

- **Top Mount: Template 35**. The top, bottom, left and right mat widths will be disabled when top mount is selected.
- *V-Groove: Template 16.* Type measurement between the mat opening and V-Groove.
- d. <u>Comments:</u> Touch/Click to *Add Comments. Type Notes* in provided field.
- e. <u>Bevel:</u> Touch/Click to select *Reverse* or *Standard*.

**Note:** If a fillet is attached to the mat in the workorder screen, it will automatically default to reverse bevel.

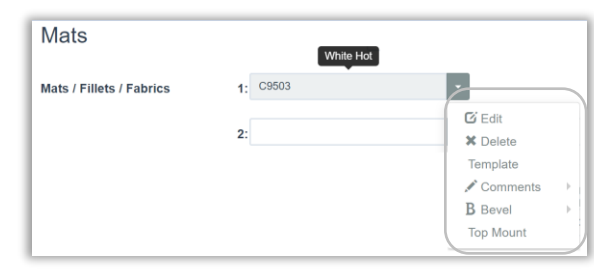

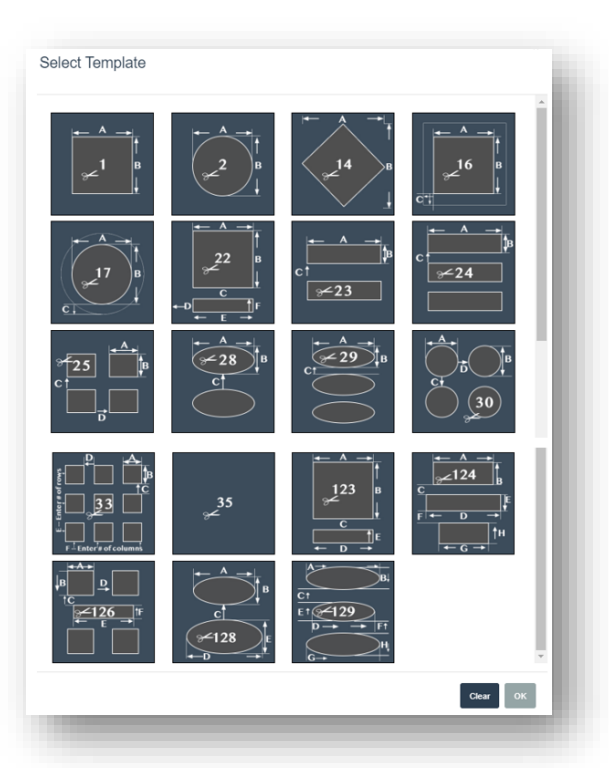

**Template Options** 

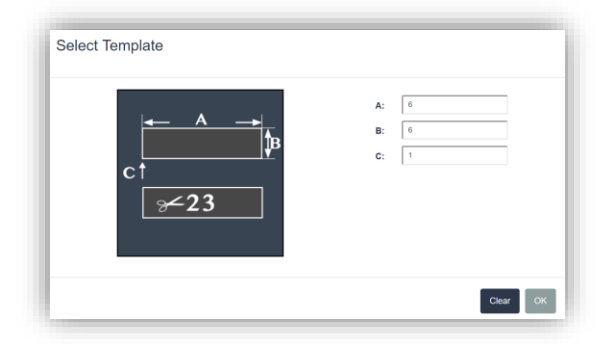

#### **Template Dimensions**

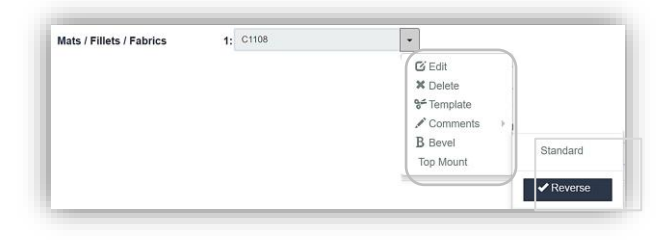

**Bevel Options** 

 Search/Select/View Mat Item Number & Details: This option allows you to Search and Select a mat to add to the workorder or just View the Details such as price, size, available colors, etc.

# Add Mat to Workorder using Search Mats option.

- a. Touch/Click *Mat Field*. Note: Cursor must be located in an empty mat field.
- b. Touch/Click the *Search Mats* option **Q** Mats located in the blue bar at the top of the screen.
- c. Touch/Click Select Vendor drop down arrow. Touch/Click desired vendor. Demo Example: Crescent
- d. Touch/Click *Mat Search field*. Type *Search Data* such as: partial/full item #, color, description etc.
- e. Touch/Click/Drag bottom Scroll Bar to view the mat's line-item details.
- f. Touch/Click/Drag right Scroll Bar to view entire page contents.
- g. Touch/Click Next/Previous page arrows to view multiple pages.
- h. Touch/Click the *Select* button on the desired line item if you would like to add the mat to the workorder. The item number will auto fill into the field.

#### Search/View Mat Details using Search Mats option.

- a. Search and View the Mats at any time during the workorder process.
- b. Touch/Click the *Search Mats* option **Q** Mats located in the blue bar at the top of the screen.
- c. Touch/Click Select Vendor drop down arrow. Touch/Click desired Vendor. Demo Example: Crescent
- d. Touch/Click *Mat Search* field. Type *Search Data* such as: partial item #, color, width, description etc.
- e. Touch/Click/Drag bottom Scroll Bar to view the mat's line-item details.
- f. Touch/Click/Drag right Scroll Bar to view entire page contents.
- g. Touch/Click Next/Previous page arrows to view multiple pages.
- h. Touch/Click OK button to Exit window.

|        |                        |          | Sheet   |        |          |        |
|--------|------------------------|----------|---------|--------|----------|--------|
| Name   | Description            | Oversize | Cost    | Markup | Retail   |        |
| C1108  | Dark Cream             | No       | \$21.06 | 4.1    | \$86.35  | Select |
| C1152  | Cream 2 ply            | No       | \$8.69  | 4.6    | \$39.97  | Select |
| C1155  | Cream                  | No       | \$15.10 | 4.3    | \$64.93  | Select |
| C1161  | Cream                  | Yes      | \$31.92 | 3.9    | \$124.49 | Select |
| C1173  | Soft Cream             | No       | \$21.06 | 4.1    | \$86.35  | Select |
| C1531  | Off White/Cream Duplex | No       | \$16.99 | 4.3    | \$73.06  | Select |
| C1608  | Cream                  | No       | \$18.11 | 4.3    | \$77.87  | Select |
| C22255 | Cream 8 ply            | No       | \$46.76 | 3.6    | \$168.34 |        |
|        |                        |          |         | F      | Page:    | 1 🔪    |

Write Order – Search Mats

- 19. Touch/Click on the second *Mat/Fillet* field and type mat item number *C9889.* 
  - Desktop Users: Press Tab.
  - Tablet Users: Touch blank area of screen to process.
  - A third mat/fillet field will populate.
- 20. Touch/Click on the third *Mat/Fillet* field and type mat item number C**9546.** 
  - Desktop Users: Press Tab.
  - Tablet Users: Touch blank area of screen to process.
  - A fourth mat/fillet field will populate.

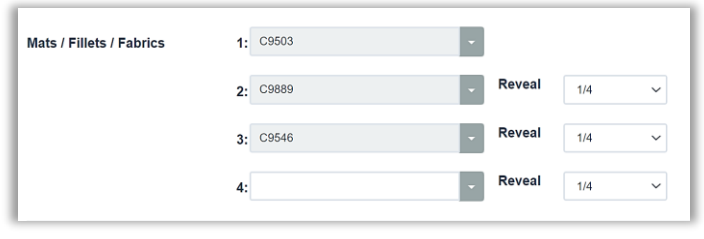

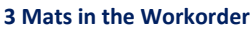

Reveal

1/4 0

Reveal 4: 1/16 1/8 3/16 5/16 3/8 7/16 1/2 9/16 5/8 11/16 3/4 13/16 7/8 15/16

3: C9546

21. To *Edit Mat or Reveal*: Touch/Click on the *Reveal Field Drop Down Arrow*. Touch/Click on the desired *Reveal Measurement*.

**Tip:** Touch/Click & Drag Slider Bar to access larger reveals.

Edit Mat Reveal

- 22. Touch/Click the second *Mat/Fillet* field in row 4. Type in the fillet item number *L100750*. The reveal will reflect the fillet width.
  - Desktop Users: Press Tab.
  - Tablet Users: Touch blank area of screen to process.
  - A fifth mat/fillet field will populate.

- 23. The following Fillet **Options** are available. Touch/Click on field drop down arrow to access.
  - a. <u>Edit:</u> Touch/Click to change Item number.
  - b. <u>Delete:</u> Touch/Click to delete moulding.
  - c. Template: N/A
  - d. <u>Comments:</u> Touch/Click to add comments/instructions in field made available. The notes will print on the workorder copy.
  - e. <u>Bevel:</u> N/A
  - f. <u>**Reveal:**</u> Fillet Width. Touch/Click reveal drop down arrow to select the actual fillet width if applicable.
  - g. **Note:** The third mat defaulted to a Reverse Bevel (RB) after the fillet was added to the workorder.

# 24. Select Glazing

- a. The program defaults to TruVue Museum glazing.
- Touch/Hover Mouse on each glazing option to display each type's knowledge/facts.
- c. To select preferred TruVue glazing type other than Museum. Click/Touch one of the following glazing Type Buttons: Conservation Clear Acrylic, Conservation Reflection Control, Conservation Clear or No Glazing.
- Touch/Click on the Other Glazing drop down field arrow located under the No Glazing button to select a glazing type that is not listed on the workorder screen.
- e. When selected, the Glazing Type button will change to teal blue.
- f. Workorder *Demo Example:* **Museum Glazing**

**Tip:** Touch/Click each glazing type button to reveal cost in the totals column under Glass. To change glazing type touch/click on the new desired glazing button. The glazing charge in the totals column will reflect the new glazing type selected.

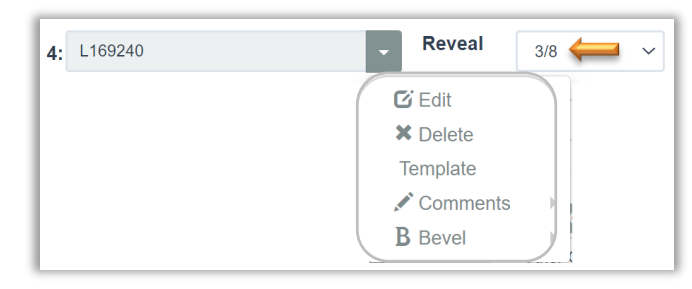

**Fillet Options** 

| Mats / Fillets / Fabrics | 1: C9503      |              |
|--------------------------|---------------|--------------|
|                          | 2: C9889      | Reveal 1/4 ~ |
|                          | 3: C9546 RB - | Reveal 1/4 ~ |
|                          | 4: L169240 -  | Reveal 3/8 ~ |

**Default Reverse Bevel** 

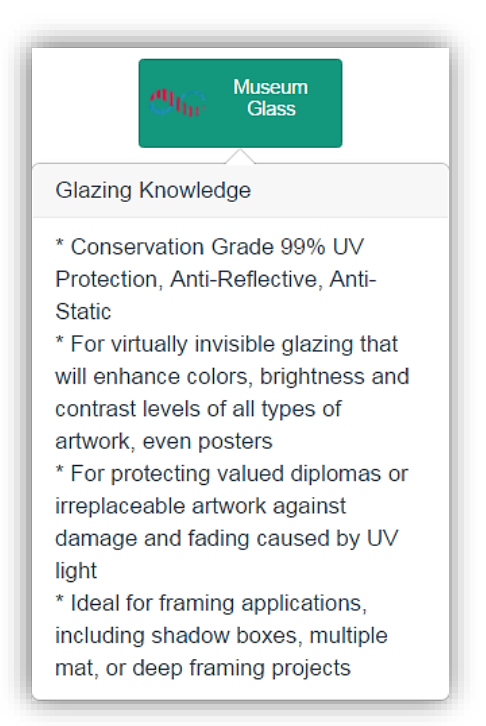

Glazing Knowledge - Museum
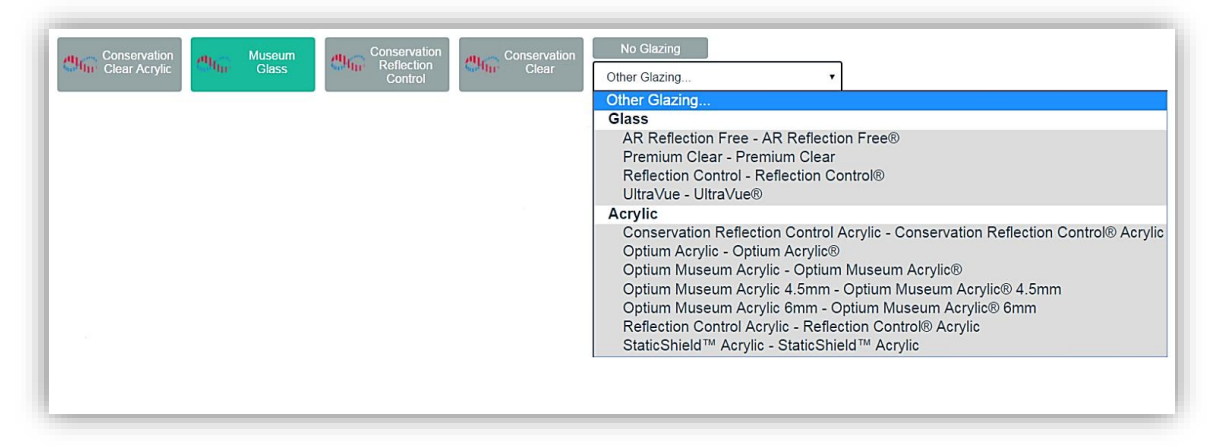

**Glazing Options** 

| Description               | Flowers                  | Good / No Damage Print Due Date:<br>2/28/2025                                                                                                    |
|---------------------------|--------------------------|----------------------------------------------------------------------------------------------------|
| mage Size                 | Height 20 Wid            | th 20 Finished Size: 55 Exterior Dimensions:<br>29.5 X 29.5 34 7/8 X 34 7/8                                                                                                    |
| Vouldings                 | 1: L569240               | ▼ L 12 2: ▼                                                                                                    |
| vlats                     | Top 4 Bottom 4           | Left 4 Right 4                                                                                                    |
| lats / Fillets / Fabrics  | 1: C9503                 |                                                                                                    |
|                           | <b>2:</b> C9889          | • Reveal 1/4 •                                                                                                    |
|                           | <b>3:</b> C9546          | RB <b>Reveal</b> 1/4 ~                                                                                                    |
|                           | 4: L100750               | ✓ Reveal 1/4 ✓                                                                                                    |
|                           | 5:                       | <b>. Reveal</b> 1/4 ∽                                                                                                    |
| Coptium Museum<br>Acrylic | Museum Glass             | Image: Second second secon |
| Specials                  | □ 1 HrLbr<br>□ 1/2HrLbr  | Fr Line  RUSH  Fr Tape  ShadowBox                                                                                                    |
| Mounting                  | 2 HrLbr                  | French   ShinkWp     GlassEth   SpclCuts                                                                                                    |
| Stretching                | □ 7 HrLbr<br>□ Cust Fra  | GLSpacer     TieredMt       Oval     V-Groove                                                                                                    |
| Engraving                 | □ Cust Mat<br>□ FCSpacer | □ PaintBvl □ Xtra-FIT<br>☑ Rev Bev 1                                                                                                    |
| W / O Comments            |                          |                                                                                                    |

Workorder Demo Example: Description, Art Condition/Type, Due Date, Image Size, Finished Size, Mouldings, Mats, Fillet and Museum Glazing.

# 25. Select corresponding Additional labor and Material Costs under the Specials tab.

- a. Touch/Click in the field adjacent to the preferred special to select.
- b. Touch/Click *Reverse Bevel* for our workorder demo example.
- *c.* If the quantity is greater than one, Touch/Click on the quantity up/down field arrows to select desired quantity. *Demo Example:* 1 Hour Labor Change to quantity 2 to charge for 2 hours labor.

**Note:** To remove a selected special, Touch/Click on the special to de-select. Configure/Set your store's specials by type, labor and material price in the Services (Specials) menu.

| Speciale       | □ 1 HrLbr  | 🗆 Fr Line      |             |
|----------------|------------|----------------|-------------|
| Specials       | 1/2HrLbr   | 🗆 Fr Tape      | □ ShadowBox |
| Mounting       | 2 HrLbr    | □ French       | ShrinkWp    |
| Mounting       | □ 4 HrLbr  | GlassEth       | SpclCuts    |
| Stratabing     | □ 7 HrLbr  | GLSpacer       | TieredMt    |
| Stretching     | □ Cust Fra | □ Oval         | □ V-Groove  |
| Engraving      | □ Cust Mat | □ PaintBvI     | C Xtra-FIT  |
|                | □ FCSpacer | 时 🗹 Rev Bev 1  |             |
| W / O Comments |            |                |             |
|                | Work       | order Specials |             |

26. Touch/Click on the *Mounting* tab adjacent to the Specials tab to select type of mounting. Touch/Click *Acid Free* for our workorder demo example.

**Note:** The Mounting tab functions the same as the specials tab. Refer to the instructions under the Specials tab above.

| Specials       | □ 3xBoard<br>□ A Fw/Art | □ Crdboard<br>□ DMBlackM                     | ☐ Foamcore<br>☐ Museum |
|----------------|-------------------------|----------------------------------------------|------------------------|
| Mounting       | AcidFree 1              | <ul> <li>DrymtFC</li> <li>DrymtXB</li> </ul> | □ X-board              |
| Stretching     | □ CanvasXf              |                                              |                        |
| Engraving      |                         |                                              |                        |
| W / O Comments |                         |                                              |                        |

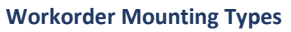

27. Touch/Click on *Stretching Tab* to select the stretching type. Stretching does not apply to our demo example workorder, so we will not make a selection.

*Note:* This tab functions the same as the Specials and Mounting tabs. Refer to the instructions under the Specials.

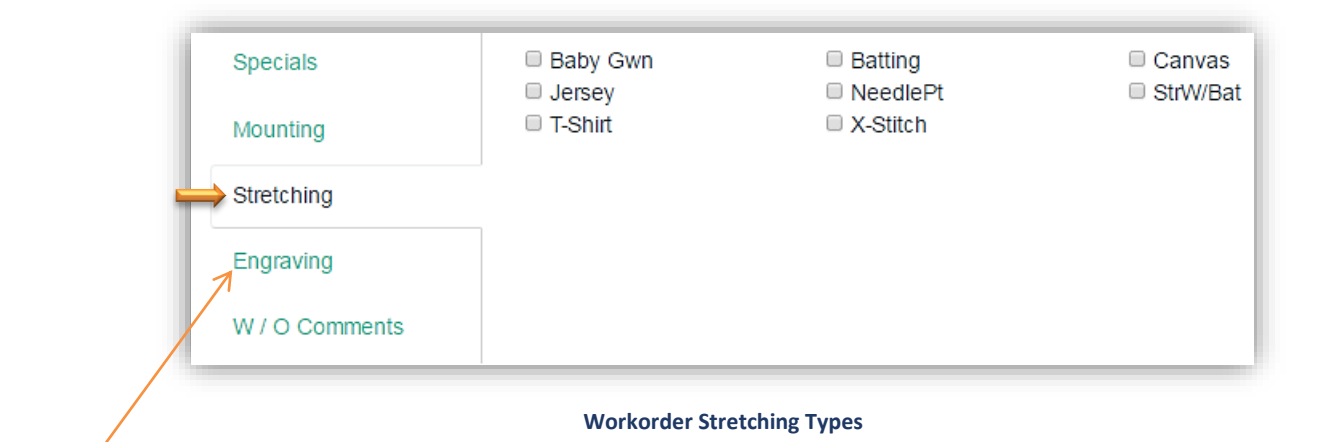

\* **Note:** The Engraving tab was a Service (Special) Type added to the LifeSaver Training Gallery store. See Add Service (Special) Type instructions under the Service (Special) section.

28. Touch/Click on the *W/O Comments Tab* to type additional instructions or notes that pertain to the workorder.

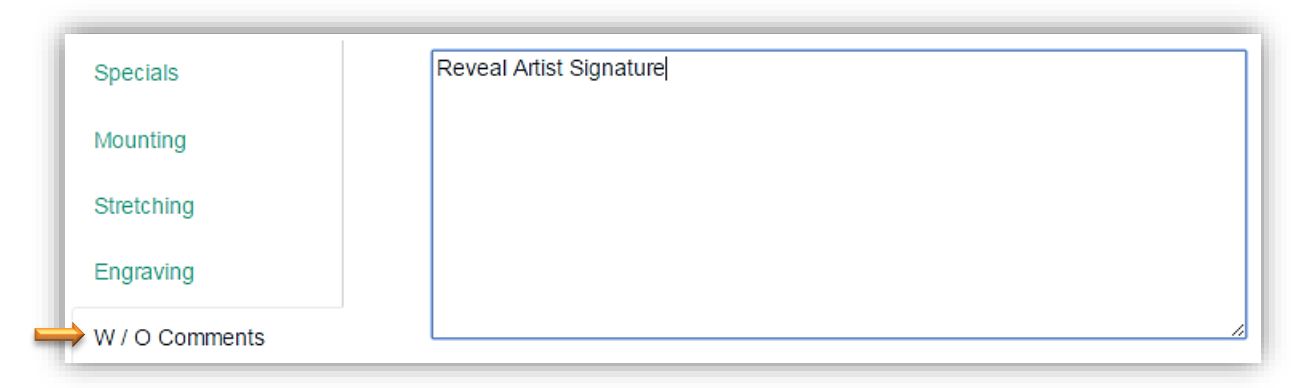

Workorder Comments

29. Add *Art/Supply to Workorder*: If you are selling the art you are custom framing, it can be added to the corresponding workorder. The art item/finished product/supply item has to have been previously added to the inventory menu.

## Demo Example: Confetti Bouquet II – Item: CB1234

- a. Touch/Click on *Art/Supply* + in the Total column.
- Type the art's *Item Number CB1234* into the first field.
   *Note:* If unsure of the art item number touch/click the *Browse Art* button to list all products listed under the art category in your store inventory. Touch/Click the *Select* button on the appropriate line item.
- c. Type *Quantity 1*.
- d. Unit Price \$187.50 will auto fill with the price that was previously programed.
- e. Touch/Click the **OK** button.

| Art Entry   |          |            |                                |               | Browse Art |  |  |  |
|-------------|----------|------------|--------------------------------|---------------|------------|--|--|--|
| Item Number | Quantity | On<br>Hand | Description                    | Unit<br>Price | Total      |  |  |  |
| CB1234      | 1        | 96         | 18x18 Print by Erica June Vess | 187.5         | \$187.50   |  |  |  |
|             |          |            |                                |               | - 1        |  |  |  |
|             |          |            |                                |               | - 1        |  |  |  |
|             |          |            |                                |               |            |  |  |  |
|             |          |            |                                |               |            |  |  |  |
|             |          |            |                                |               | - 1        |  |  |  |
|             |          |            |                                |               |            |  |  |  |
|             |          |            |                                |               |            |  |  |  |
|             |          |            |                                |               | ·          |  |  |  |
|             |          |            |                                | Can           | cel OK     |  |  |  |

#### Add Art/Supply Window

30. Add *Miscellaneous Amount/Charge* to Workorder: *Add a miscellaneous dollar amount to the workorder. No description is required.* 

## Workorder Demo Example: \$10.00

- Touch/Click the *Misc.* + button in the Totals column.
- b. Type *Dollar Amount* into Miscellaneous Amount Entry field.
- c. If a discount was applied to the workorder, the discounted amount will display.
- d. Touch/Click **OK** button.
- e. Amount will display in the write order total column adjacent to Misc +.

*Tip:* Touch/Click X located upper right window to escape if needed.

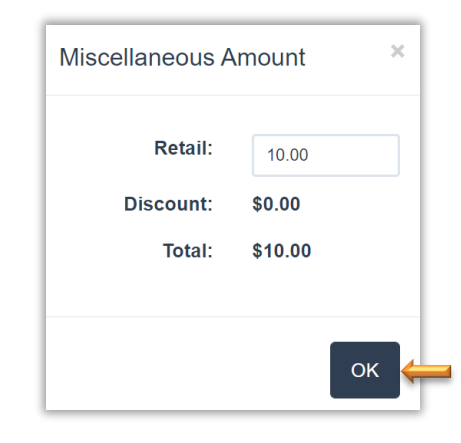

**Misc. Amount Entry Window** 

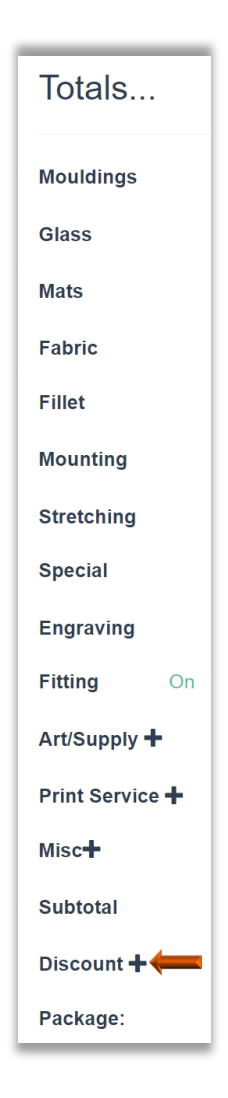

31. Touch/Click on *Discount +* at the bottom of the Totals column to apply a *Promotion or Manager Override Discount.* 

## a. Promotion

*Promotion types must be created previously under the Promotion button on the Home screen.* 

- Touch/Click the *Promotion* drop down list.
- Touch/Click the *Promotion Type* in the list.
- **Demo Example** shown right in discount window is **Summer Sale** which was created to give the customer a 10% discount.
- The Apply Discount window will display.
- The Discount applies to the current Workorder. The discount does not apply to Art added to the workorder. Add the art to the invoice to discount.
- Touch/Click **OK** to apply promotion discount to the workorder.

**Note:** The Discount + must be selected and applied for any additional workorders that you would like to contain a discount. To discount an invoice item, touch/click Unit Discount field on the line item in the invoice window. Select Promotion. Multiple discounts are allowed. Applied Promotion/Manager Override Reason will list in Totals column with the discounted amount that was applied.

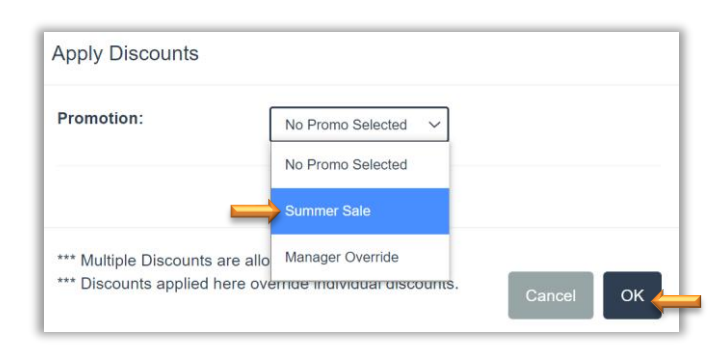

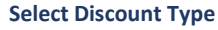

|               | Summer Sale 🗸 🗸 |            |        |
|---------------|-----------------|------------|--------|
| st Discount   | 10              | Percentage | ~      |
| nd Discount   |                 | Percentage | ~      |
| louldings:    |                 | Percentage | ~      |
| lats:         |                 | Percentage | $\sim$ |
| abric:        |                 | Percentage | ~      |
| lazing:       |                 | Percentage | ~      |
| ounting:      |                 | Percentage | ~      |
| pecial Labor: |                 | Percentage | ~      |
| t:            |                 | Percentage | ~      |
|               |                 | Percentage | ~      |

**Apply Discount** 

# b. Manager Override

A discount requires a Manager Override Reason to be selected. The reasons need to be created in the Manager Override Menu. Employee Permissions for Manager Override authority are located in the Security menu.

- Touch/Click the *Promotion* drop down list.
- Touch/Click *Manager Override* in the dropdown list.
- Touch/Click *Reason Code* in the drop-down list.
- Identify the *Category Line Item* you would like to discount.
- Type *the \$ amount or % amount discount* in the field to the left of the discount type.
- Touch/Click the *Discount Type* drop down field arrow on the selected category row.
- Touch/Click on the type of discount you would like to apply: Percentage or Fixed Amount.
- Select Service type to be discounted if applicable.
- Alternatively, you can type a total amount for the workorder in the *Fixed Ticket Price* field.
- Touch/Click **OK**.
- If the employee does not have Manager Override authority they will receive a prompt that requires an *Authorized Username and Password login.*
- Authorized User: *Type Username and Password.* Touch/Click *Ok* button.
- Demo Example Workorder 10% Discount on Entire Workorder: Touch/Click Manager Override Reason: Discretionary Discount. Type 10 into the Entire Ticket field. Touch/Click the Discount Type drop down. Touch/Click Percent.
- Touch/Click OK button to apply discount. Discount amount will be reflected in the Totals column.

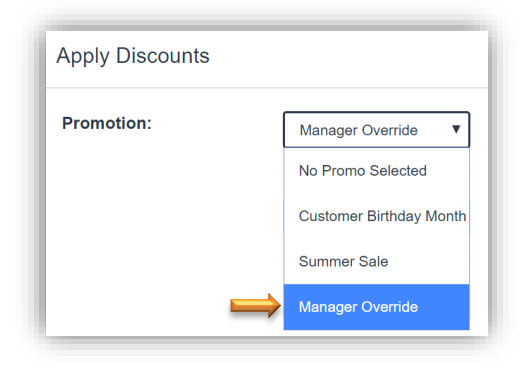

Apply Discount – Mgr. Override

| Reason Code:         | Discretionary Discc 🗸 🗸 |            |   |
|----------------------|-------------------------|------------|---|
| Ist Discount         | 10                      | Percentage | ~ |
| 2nd Discount         |                         | Percentage | ~ |
| Mouldings:           |                         | Percentage | ~ |
| Mats:                |                         | Percentage | ~ |
| Fabric:              |                         | Percentage | ~ |
| Glazing:             |                         | Percentage | ~ |
| Mounting:            |                         | Percentage | ~ |
| Special Labor:       |                         | Percentage | ~ |
| Art:                 |                         | Percentage | ~ |
| No Service Selecte 🗸 | <b>—</b>                | Percentage | ~ |
| Fixed Ticket Price:  |                         | <b>—</b>   |   |

Apply Discount – Mgr. Override – Discretionary Discount

| Manager Over | rride                  |
|--------------|------------------------|
| Username:    | tristantrainee         |
| Password:    |                        |
|              | Cancel OK <del>¢</del> |

**Manager Override Authorization** 

32. *Package Pricing:* Touch/Click the Package drop-down arrow. Select *Pricing Package*.

**Note:** See Package Pricing for Set-Up and Workorder Instructions.

| Select 🗸 |
|----------|
| Select   |
| Classic  |
| Select   |
| Premier  |
|          |

Select Pricing Package

| Totals          | C            |
|-----------------|--------------|
| Mouldings       | \$328.86     |
| Glass           | \$369.06     |
| Mats            | \$74.79      |
| Fabric          |              |
| Fillet          | \$99.26      |
| Mounting        | \$22.83      |
| Stretching      |              |
| Special         | \$13.28      |
| Engraving       |              |
| Fitting On      | \$32.92      |
| Art/Supply O    | \$187.50     |
| Print Service 🕄 |              |
| Misc 😋          | \$9.00       |
| Subtotal        | \$1,137.50   |
| Summer Sale Ο   | \$105.55     |
| Package:        | Select ~     |
|                 |              |
| Update Invoice  | Clear        |
| Repeat          | Upload Image |
|                 |              |
|                 |              |

Workorder Totals Column

 Totals Column - The following categories appear in the totals column with their cost. Does not include tax.

- Components Retail Price  $\, oldsymbol{arsigma} \,$
- Mouldings
- Glass
- Mats
- Fabric
- Fillet
- Mounting
- Stretching
- Special
- Fitting: Toggle the Fitting Fee on or off by Touching/Clicking the Blue *On/Off* located to the left of the fitting fee dollar amount.
- Art +
- Misc. +
- Subtotal
- Manager Override (Discount and or Promotion applied.)

34. Components Retail Price <sup>C</sup> : Touch Click icon to View Individual Component Cost and your Retail Prices. The filet is listed at the bottom of the window. It is not labeled. Click on Icon to exit component retail price window.

| Totals           | C        | - 1      |
|------------------|----------|----------|
|                  |          | - 1      |
| Component        | Cost     | Retail   |
| L569240          | \$121.80 | \$339.66 |
| C9503            | \$11.31  | \$43.76  |
| C9889            | \$11.31  | \$43.77  |
| C9546            | \$11.31  | \$43.77  |
|                  | \$28.28  | \$105.56 |
| Museum<br>Glass® | \$200.03 | \$369.06 |
| Rev Bev          | \$14.75  | \$13.28  |
| Engraving        | \$0.00   | \$0.00   |
| AcidFree         | \$25.37  | \$22.83  |
|                  | \$28.28  | \$105.56 |
|                  |          |          |

Component Cost - Retail Price

**Note:** This is a store configure option under the settings tab. You must Select and Save.

Show Cost On Write Orders Screen?

35. The following four options are available:

- Add To Invoice: Touch/Click this button to proceed and save the workorder.
- *Clear:* Touch/Click this button to clear workorder screen. You will not be able to recover the work order.
- **Repeat:** Copy the current workorder. The repeat option allows editing on the new order. See instructions in the Repeat Workorder section.
- **Upload Image:** Upload an image from your Picture Library, FrameVue App or Capture a Photo with you device camera. *See instructions in the FrameVue User Guide.*

# 36. Touch/Click Add to Invoice.

| A Home <sub>Help!</sub> -                                         | Security FullScreen                                                                                  |                                            | Q Mouldings Q Mats                        | ; 📃 Hello tiffanytra    | inee! Log off         |
|-------------------------------------------------------------------|----------------------------------------------------------------------------------------------------|--------------------------------------------|-------------------------------------------|-------------------------|-----------------------|
| Description                                                       | Confetti Bouquet II                                                                                  | Good / No Damage                           | Print Due Date:<br>3/4/2025               | Totals<br>Mouldings     | ≎<br>\$328.86         |
| Image Size                                                        | Height 20                                                                                            | Width 20 Finished Size<br>29.5 X 29        | Exterior Dimensions:<br>5 34 7/8 X 34 7/8 | Glass                   | \$369.06<br>\$74.79   |
| Mouldings                                                         | 1: L569240                                                                                           | - L 12 2:                                  | •                                         | Fabric                  | ¢00.26                |
| Mats T                                                            | op 4 Bottom                                                                                          | 4 Left 4 F                                 | light 4                                   | Mounting                | \$99.26<br>\$22.83    |
| Mats / Fillets / Fabrics                                          | 1: C9503<br>Deep Blues                                                                               | Select Reveal 1/4                          | v                                         | Stretching<br>Special   | \$13.28               |
|                                                                   | 3: C9548                                                                                             | RB - Reveal 1/4                            | ×                                         | Engraving<br>Fitting On | \$32.92               |
|                                                                   | 4: L100750<br>5:                                                                                     | Reveal 1/4                                 | <ul><li>✓</li><li>✓</li></ul>             | Print Service O         | \$187.50              |
| ALC TRUMUE                                                        |                                                                                                    | Ave Ave Tour Vive Ave Tour V               | No Glazing                                | Misc O<br>Subtotal      | \$9.00<br>\$1,137.50  |
| Optium Museum<br>Acrylic                                          | Museum Glass<br>Conserva<br>Reflection C                                                             | tion<br>Conservation Clear<br>Acrylic      | Clear Other Glazing 🗸                     | Summer Sale 🛇           | \$105.55              |
| Specials<br>Mounting<br>Stretching<br>Engraving<br>W / O Comments | <ul> <li>3xBoard</li> <li>A Fw/Art</li> <li>AcidFree 1</li> <li>BlackFC</li> <li>CanvasXf</li> </ul> | Crdboard<br>DMBlackM<br>DrymtFC<br>DrymtXB | Foamcore<br>Museum<br>X-board             | Add To Invoice          | Clear<br>Upload Image |
|                                                                   |                                                                                                    |                                            |                                           |                         |                       |

#### Completed Workorder Screen With FrameVue Visualization. See FrameVue User Guide for Instructions.

## Create Invoice

Add additional workorders or store inventory items such as Art, Gift Certificates, Ready Made Frames, Gift Items or misc. charges such as Shipping Fees etc. Add/Select customer profile. Create a quote. View total for both the invoice and workorder.

1. When you Touch/Click the *Add To Invoice* button the Gray Invoice Window will appear on the screen. *Currently the Invoice reflects our "Confetti Bouquet II" custom workorder on line 1. The line item lists the item's: Quantity, Sku, Description, Unit Price, Unit Discount, Total Discount, Subtotal, Tax and Total.* 

*Note:* You can also access the Gray Invoice Window by Touching/Clicking on the Invoice Icon located in the top right blue menu bar.

The following functions/options are available in the Invoice Window.

- a. Add Workorder: Touch/Click button to Add a *New Workorder* to the invoice. Touch/Click the Add Workorder drop-down arrow. Touch/Click Copy *Previous Workorder* to copy a previous workorder.
- b. *Add Item*: Copy Previous Workorder, Art/Gift items, Manual Entry items, Activate Gift Card & Printing Services.
- c. Select Customer: Add New or Existing Customer Profile.
- d. **Tax Exempt**: Activated (Represented by a check mark in the field box.) or De-activated (Represented by a blank field box.) Touch/Click Tax Exempt field box to Activate or Deactivate. If the Tax ID has been previously added to the customer's profile the Tax-Exempt field will automatically be activated and noted with a check mark.
- e. *Paper Clip -Attach Purchase Order Number:* Touch/Click Paper Clip icon to display pop up window. Type Purchase Order Number in the Field provided. Touch/Click OK.
- f. *Save:* Save the workorder/invoice and proceed to the payment screen.
- g. *Current Invoice Totals:* Total Price, Total Discount, Subtotal, Total Tax & Grand Total.

| lo. Qt | ty       | SKU          | Description         | Unit Price | Unit     | Subtotal   | Extended   | Tax Exer | npt        |   |
|--------|----------|--------------|---------------------|------------|----------|------------|------------|----------|------------|---|
|        |          |              |                     |            | Discount |            |            |          |            |   |
| 1      | 1        | Custom Frame | Confetti Bouquet II | \$1,243.05 | \$105.55 | \$1,243.05 | \$1,137.50 |          | © ×        | - |
|        |          |              |                     |            |          |            | Total Un   | it Price | \$1,243.05 | L |
|        |          |              |                     |            |          |            | Total Di   | iscount  | \$105.55   | L |
|        |          | b            |                     |            | -        |            | s          | ubtotal  | \$1,137.50 | 4 |
|        |          | <b>T</b>     | ' 🦷                 |            |          |            | To         | otal Tax | \$79.63    | L |
| Add W  | ork Orde | r - Add Ite  | em Select Custo     | mer -      | Save     |            | Gran       | d Total  | \$1,217.13 | L |

**Invoice Window** 

- 2. Touch/Click *Add Item* button. The following options are available in the Add Item window.
  - a. Add an Inventory item to the invoice that is currently programmed into your inventory.
  - b. Previous Workorder: Search and Copy Workorder.
  - c. **Manual Item Entry:** Add an Inventory Item/Fee/Service to the invoice that is not currently programed in your inventory.
  - d. Activate Gift Card: Activate your store's gift card for purchase.
  - e. Printing Services: Coming Soon!

| Add I   | tem            |             |                     |             |                   |
|---------|----------------|-------------|---------------------|-------------|-------------------|
| Prev    | ious Work Orde | Manua       | Item Entry Activate | e Gift Card | Printing Services |
| SKU:    |                |             |                     |             |                   |
| UPC:    |                |             |                     |             |                   |
| Item Nu | mber:          |             |                     |             |                   |
| Descrip | tion:          |             |                     |             |                   |
| KU      | UPC            | Item Number | Description         | Price       | Quantity          |
|         |                |             |                     |             |                   |
|         |                |             |                     |             |                   |

Add Item Window

- 3. Add Inventory item.
  - a. Workorder Demo Example: 8x10 Ready-Made Frame
  - b. Touch/Click and complete one of the following fields to search and add your item to the invoice; *SKU*, *UPC*, *Item Number or Description*.
  - c. Touch/Click the *Sku* field and type *B1234*. Products will populate in the list below that contain the same digit/letter that you are typing into the field. The data you enter into the field must match the inventory item record you created.
  - d. Touch/Click on the *Select* button on the line item that you would like to add to the invoice.

| Add     | Item      |             |                     |               |           |          |            | × |
|---------|-----------|-------------|---------------------|---------------|-----------|----------|------------|---|
| Pre     | vious Wor | k Order     | Manual Item Entry   | Activate G    | Gift Card | Printing | g Services |   |
| SKU:    |           |             | B1234               |               |           |          |            |   |
| UPC:    |           |             |                     |               |           |          |            |   |
| Item Nu | umber:    |             |                     |               |           |          |            |   |
| Descrip | otion:    |             |                     |               |           |          |            |   |
| SKU     | UPC       | Item Number | Description         |               | Price     | Quantity |            |   |
| B1234   |           | B1234       | Aqua Blue Ready Mac | de Frame 8x10 | \$25.00   | 69       | Select     | - |

Add Inventory Item

• The Frame will list in the *Invoice Window on line 2*.

| No. | Qty         | SKU          | Description                        | Unit Price | Unit<br>Discount | Subtotal   | Extended   | Tax Exer | npt        |
|-----|-------------|--------------|------------------------------------|------------|------------------|------------|------------|----------|------------|
| 1   | 1           | Custom Frame | Confetti Bouquet II                | \$1,243.05 | \$105.55         | \$1,243.05 | \$1,137.50 |          | © ×        |
| 2   | 1           | B1234        | Aqua Blue Ready Made<br>Frame 8x10 | \$25.00    | \$0.00           | \$25.00    | \$25.00    |          | c ×        |
|     |             |              |                                    |            |                  |            | Total Un   | it Price | \$1,268.05 |
|     |             |              |                                    |            |                  |            | Total D    | iscount  | \$105.55   |
|     |             |              |                                    |            |                  |            | S          | Subtotal | \$1,162.50 |
|     |             |              |                                    |            |                  |            | То         | otal Tax | \$81.38    |
| Ad  | ld Work Ord | er 🗸         | Add Item Select Custor             | ner -      | Save             |            | Grar       | nd Total | \$1,243.88 |

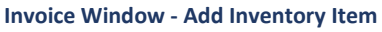

- 4. Add additional items manually to the invoice that are not a part of your store inventory records. *Demo Example Workorder: Shipping Charge: \$20.00* 
  - a. Touch/Click *Add Item* button in the Invoice window.
  - b. Touch/Click on the *Manual Item Entry* button in the Add Item window. *Note: This will return you to the Blue Invoice Window to manually type the item's info on line 3.*
  - c. Touch/Click *SKU* field to type item/sku number. Workorder Demo Example has no sku/item number.
  - *d*. Touch/Click Description field to type "*Shipping Fee*" in the *Description Name*.
  - e. Touch/Click the Unit Price Field to type Price (\$20.00) of item.
  - *f.* Touch/Click Unit Discount field and enter \$ Discount Amount if applicable.

| invoice    | Not Saved    |                                    |            | □Tax             | Exempt?    | O Cu       | stomer:   |            |
|------------|--------------|------------------------------------|------------|------------------|------------|------------|-----------|------------|
| No. Qty    | SKU          | Description                        | Unit Price | Unit<br>Discount | Subtotal   | Extended   | Tax Exen  | npt        |
| 1 1        | Custom Frame | Confetti Bouquet II                | \$1,243.05 | \$105.55         | \$1,243.05 | \$1,137.50 |           | © ×        |
| 2 1        | B1234        | Aqua Blue Ready Made<br>Frame 8x10 | \$25.00    | \$0.00           | \$25.00    | \$25.00    |           | © ×        |
| 3 1        |              | Shipping Fee                       | \$20.00    | \$0.00           | \$20.00    | \$20.00    |           | © ×        |
|            |              |                                    |            |                  |            | Total Ur   | nit Price | \$1,288.05 |
|            |              |                                    |            |                  |            | Total D    | iscount   | \$105.55   |
|            |              |                                    |            |                  |            | 5          | Subtotal  | \$1,182.50 |
|            |              |                                    |            |                  |            | Т          | otal Tax  | \$82.78    |
| Add Work C | rder -       | Add Item Select Custor             | ner -      | Save             |            | Gra        | nd Total  | \$1,265.28 |

Invoice Window - Add Manual Item

- 5. The following line item options are available in the Invoice window.
  - a. **Tax Exempt:** Touch/Click **Tax Exempt** field located top right to remove tax from the entire invoice.

**Note:**The tax exempt number can be added to the customer's profile, so it will automatically default to tax exempt. Touch/Click **Tax Exempt** field box on the desired invoice line item to remove tax from a single item.

- b. Edit Line: Touch/ Click on the Edit icon on the line item to be changed.
  - *Inventory Items and Manually Entered Item* lines: Touch/Click into *Field to Edit*. The only fields eligible for editing are white in color which are Quantity and Unit Discount.
    - To add discount. Touch/Click *Unit Discount* field on corresponding line item. The Line Item Discount pop up window will display.
    - Dollar Discount: *Type Dollar Amount* in to \$ field. Touch/Click *OK*.
    - Percentage Discount: *Type Percentage Amount* in \$ field. Touch/Click Dollar Amount *Drop Down Arrow*. Touch/Click *Percentage*. Touch/Click *OK*.
    - Promotional Discount: Touch/Click *Promo Drop Down Arrow*. Touch/Click desired *Promotion Type.* Touch/Click *OK*.
    - Quantity can be changed on the line item, by *Clicking into the Quantity Field*, *Backspacing Original Quantity* number and *Typing New Quantity* number. *Tab* out of the field.

| Line Item Disc | ount              |
|----------------|-------------------|
| 15.00          | Dollar Amount     |
| Promotion:     | No Promo Select 🔻 |
|                | ОК                |

Dollar Amount Discount

| Line Item Disco | punt          |
|-----------------|---------------|
| 10              | Percentage ~  |
| Promotion:      | Summer Sale ~ |
|                 | ОК            |

**Promo Discount** 

- Custom Frame Workorder:
  - Touch/Click the *Edit* icon on the custom frame workorder line item. You will return to the workorder screen.
  - To Edit Description or Image Size: Touch/Click into *Field to Change Data*. To edit Moulding or Mats; Touch/Click the *Moulding/Mat Field Drop Down Arrow* and *Select the Option* needed to complete edit. To edit Art Condtion/Type: Glazing and Labor Types, Touch *Click Selection to Select/De-select*. Complete necessary changes. Touch/Click the *Update Invoice* button located at the bottom of the Totals column, and to the left of the Clear button to save changes. You now will be returned to the Invoice window.
  - Quantity can be changed on the line item, by *Clicking into the Quantity Field*, *Backspacing Original Quantity* number and *Typing New Quantity* number. *Tab* out of the field.
- c. Delete line: Touch/Click Delete icon
   Deleting
   on the line item you would like to
   delete. Will receive an alert for this
   action. Are you sure you would like to
   delete this line item from the invoice?
   Touch/Click Yes or Cancel.

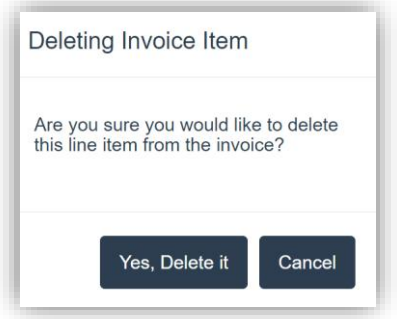

| Inv | oice       | Not Saved      |                                    |            | ☑ Tax            | Exempt?    | Ø Cus      | tomer:   |            |
|-----|------------|----------------|------------------------------------|------------|------------------|------------|------------|----------|------------|
| No. | Qty        | SKU            | Description                        | Unit Price | Unit<br>Discount | Subtotal   | Extended   | Tax Exer | npt        |
| 1   | 1          | Custom Frame   | Confetti Bouquet II                | \$1,243.05 | \$105.55         | \$1,243.05 | \$1,137.50 |          | © ×        |
| 2   | 1          | B1234          | Aqua Blue Ready Made<br>Frame 8x10 | \$25.00    | \$0.00           | \$25.00    | \$25.00    |          | © ×        |
| 3   | 1          |                | Shipping Fee                       | \$20.00    | \$0.00           | \$20.00    | \$20.00    |          | © ×        |
|     |            |                |                                    |            |                  |            | Total Uni  | t Price  | \$1,288.05 |
|     |            |                |                                    |            |                  |            | Total Di   | scount   | \$105.55   |
|     |            |                |                                    |            |                  |            | S          | ubtotal  | \$1,182.50 |
|     |            |                |                                    |            |                  |            | То         | tal Tax  | \$0.00     |
| Ac  | d Work Ord | ler - Add Iter | n Select Custor                    | ner -      | Save             |            | Gran       | d Total  | \$1,182.50 |

Invoice Window Options – Tax Exempt – Unit Discount - Edit/Delete Line Item

 Touch/Click Select Customer button's drop down arrow. Options available are Add New Customer or Add Existing Customer.

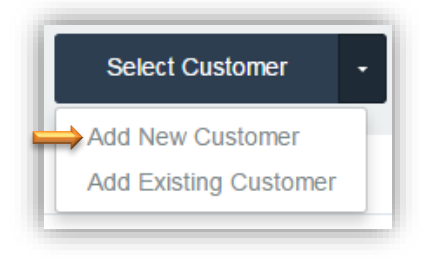

Select Customer Drop Down Menu

- New Customers: Touch/Click Add New Customer: Click/Touch fields to type First, Last Name, Phone, Email, Street, City, State, Zip, and Company. Select Customer Type in the drop-down list: Corporate, Interior Decorator, Artist or Vendor. Touch/Click OK.
  - **Note:** Additional customer information can be added or edited in the customer's profile under the **Customer Database** button at any time.

| Last Name     | Glazing            |     |
|---------------|--------------------|-----|
| Phone         | 7708954422         | Ext |
| Email         | gladys@gmail       |     |
| Street        | 1234 Glass Drive   |     |
| City          | Canton             |     |
| State         | GA                 |     |
| Zip           | 30114              |     |
| Company       | Gladys and Company |     |
| Customer Type | Select             | ~   |

Add New Customer Window

**Note:** You will receive an alert if the new customer profile you entered fully or partially duplicates an existing customer in your program. Touch/Click **Select** if the profile is the **Current/Same Customer**. If the customer profile does not match. Touch/Click **No, I would like to add a New Customer**!

| Pos       | sible D    | ouplicate C        | ustom    | ier(s) f    | found                    |                       |              |               |
|-----------|------------|--------------------|----------|-------------|--------------------------|-----------------------|--------------|---------------|
| The follo | wing custo | mers were found to | have sim | ilar record | ls. Would you like to us | e one of these as the | customer?    |               |
| First     | Last       | Phone              | Cell     | Work        | Street                   | City                  | State        |               |
| Betty     | Bevel      | 4047854512         |          |             | 1234 Bevel Blvd          | Holly Springs         | GA           | Select        |
|           |            |                    |          |             |                          | No, I would lik       | e to add a N | lew Customer! |

#### **Duplicate Customer Alert**

- Existing Customers: Touch/Click Add Existing Customer. Touch/Click on Name and or Phone Number field. Type First/Last Name or Phone Number. Touch/Click Search. A list of customer(s) will populate that match the search criteria entered.
  - a. Touch/Click the *Select* button on the desired line item. *Demo Example Search: Name: Frame.*

| frame     |           |              |       | Phone Number      |           | Sea   | rch    |             |
|-----------|-----------|--------------|-------|-------------------|-----------|-------|--------|-------------|
| irst Name | Last Name | Phone        | Email | Street            | City      | State |        |             |
| anny      | Frame     | 456-789-1234 |       | 2500 Lake Cook Rd | Deerfield | IL    | Select | View Detail |
| Fred      | Framer    | 8171257894   |       | 1234 Frame Lane   | Ft Worth  | ТХ    | Select | View Detail |
|           |           |              |       |                   |           |       |        |             |
|           |           |              |       |                   |           |       |        |             |
|           |           |              |       |                   |           |       |        |             |
|           |           |              |       |                   |           |       |        |             |
|           |           |              |       |                   |           |       |        |             |
|           |           |              |       |                   |           |       |        |             |

Select and Search for Existing Customer

b. Touch/Click the *View Details* button to verify/view/edit customers profile details. Touch/Click appropriate field to *Add or Edit Data*. Touch/Click *OK* button.

**Note:** An existing customer's profile could contain a default discount and tax id. If so, the Tax ID field will be selected, and the default discount will be applied per line item in the invoice window.

| First Name               | Fanny             | Last Name       | Frame |
|--------------------------|-------------------|-----------------|-------|
|                          | , and             |                 |       |
| Street                   | 2500 Lake Cook Rd | Street Con't    |       |
| City                     | Deerfield         | State           | IL    |
| Zip                      | 60015             | Country         |       |
| Phone                    | 456-789-1234      | Work Phone      |       |
| Cell Phone               |                   | Fax             |       |
| Email                    |                   | Discount        | 0     |
| Notes                    |                   | Alert Text      |       |
| Business                 |                   | Business Street |       |
| Business Street<br>Con't |                   | Business City   |       |
| Business State           |                   | Business Zip    |       |
| Business                 |                   | Tax Id          |       |
| Country                  |                   |                 |       |

View/Edit Customer Profile

*Note: Customer's name is now displayed in upper right corner in the Invoice Window.* 

| ).  | Qty        | SKU          | Description                        | Unit Price | Unit<br>Discount | Subtotal   | Extended   | Tax Exer | npt        |
|-----|------------|--------------|------------------------------------|------------|------------------|------------|------------|----------|------------|
|     | 1          | Custom Frame | Confetti Bouquet II                | \$1,243.05 | \$105.55         | \$1,243.05 | \$1,137.50 |          | <b>6</b> × |
|     | 1          | B1234        | Aqua Blue Ready Made<br>Frame 8x10 | \$25.00    | \$0.00           | \$25.00    | \$25.00    |          | 6 ×        |
|     | 1          |              | Shipping Fee                       | \$20.00    | \$0.00           | \$20.00    | \$20.00    |          | © ×        |
|     |            |              |                                    |            |                  |            | Total Un   | it Price | \$1,288.05 |
|     |            |              |                                    |            |                  |            | Total D    | iscount  | \$105.55   |
|     |            |              |                                    |            |                  |            | 5          | Subtotal | \$1,182.50 |
|     |            |              |                                    |            |                  |            | Т          | otal Tax | \$82.78    |
| Ada | 1 Work Orr | ler - Ad     | d Item Select Custo                | omer -     | Save             |            | Grar       | nd Total | \$1,265.28 |

**Invoice Window** 

9. Touch/Click on the *Save* button to retain the workorder/invoice.

| _ |      |   |  |
|---|------|---|--|
|   | Save |   |  |
| _ |      | _ |  |
|   |      |   |  |

- 10. The following popup window will appear. Would you like to save this as a Quote or live invoice?
  - a. Touch/Click the *Quote button to Save/Hold the Invoice and Print the Quote.*
  - b. Touch/Click *Invoice to proceed to the Accept Payment screen.*
  - c. Demo Example Workorder: Touch/Click the Invoice button.

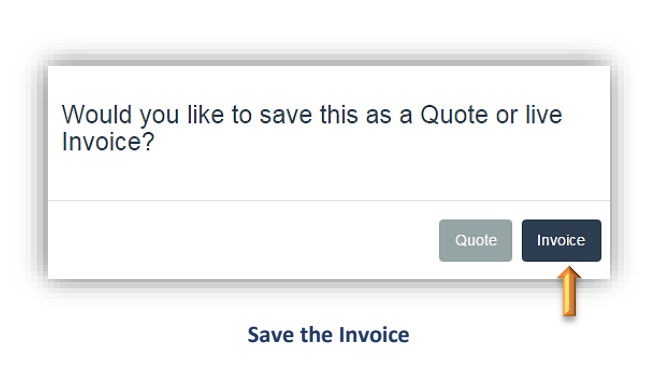

- **Note:** If you Touch/Click the **Quote or Invoice** button, without Selecting/Adding the Customer, you will receive the following popup window. Touch/Click one of the following option buttons.
  - Add Existing Customer: The Select/Search Customer window will display.
  - Add New Customer: The Add New Customer Window will display.
  - **Proceed without Customer:** The Would you like to take payment on this order prompt will display.

| A customer was not sele | cted How wo        | uld you like to p | roceed?                    |
|-------------------------|--------------------|-------------------|----------------------------|
| Ado                     | Existing Customer! | Add New Customer! | Proceed Without a Customer |

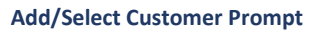

- 11. The following popup window will appear with the following options.
  - a. **Print or Email Invoice.** Invoice will show a full balance due since payment has not been received. It is best to print/email/text invoice after payment is taken.
  - b. Print Workorder.
  - c. Print All.
  - d. *Digital Invoice:* Text invoice. \**Marketing Assistant add-on necessary.*
  - e. Take Payment. Yes or Done. Select Yes.

| Invoice 703             | Print                     | Email |
|-------------------------|---------------------------|-------|
| WO: Confetti Bouquet II | Print                     |       |
|                         | Print All Digital Invoice | I     |
| Take Payment?           | Yes                       | Done  |

**Print Forms & Take Payment** 

# Accept Payment

The Accept Payment screen will display the customers name and their current/past invoice details and payment history. Payment can be made on current, some or all invoices. Each invoice line item will be broken into the following categories.

- a. Invoice #
- b. *Subtotal:* Before Tax
- с. Тах
- d. *Discount:* Discount amount applied to the invoice.
- e. *Total:* Total amount due for entire invoice.
- f. *Payments Made*: Total amount of payments that have been applied to the invoice.
- g. Balance Due: Current amount due on the invoice.
- *h. Missing Payments:* Missing credit card payments.

*Note:* Will not display invoices with a zero balance due.

| 703       \$1,182.50       \$82.78       \$105.55       \$1,265.28       \$0.00       \$1,265.28       0       Details       Pay All       Pay Half         Outstanding Balance (All Invoices)       \$1,265.28         Print Forms       Other • Cash       Check       Card •       Apply Payment(s) | Invoice # 🔻 | Subtotal   | Тах     | Discount | Total      | Payments<br>Made | Balance    | Pending Payment                                                             |
|----------------------------------------------------------------------------------------------------|-------------|------------|---------|----------|------------|------------------|------------|-----------------------------------------------------------------------------|
| Outstanding Balance (All Invoices)       \$1,265.28         Print Forms       Other •       Cash       Check       Card •       Apply Payment(s)                                                                                                    | 703         | \$1,182.50 | \$82.78 | \$105.55 | \$1,265.28 | \$0.00           | \$1,265.28 | 0 Details Pay All Pay Half                                                  |
|                                                                                                    | Print Form  | ıs         |         |          |            | Other -          | Cash       | Outstanding Balance (All Invoices) \$1,265.28 Check Card • Apply Payment(s) |
|                                                                                                    | Print Form  | IS         |         |          | I          | Other +          | Cash       | Outstanding Balance (All Invoices) \$1,265.28 Check Card  Apply Payment(s)  |
|                                                                                                    | Print Form  | IS         |         |          |            | Other -          | Cash       | Outstanding Balance (All Invoices) \$1,265.28 Check Card • Apply Payment(s) |

Accept Payment

# i. Pending Payment Field Options:

- Enter amount to be applied to the invoice
- **Details Button:** Option to apply the payment to individual line items within an invoice.

| nvoice Line Items                         |          |
|-------------------------------------------|----------|
| Description                               | Price    |
| Product - Aqua Blue Ready Made Frame 8x10 | \$26.75  |
| Confetti Bouquet II - Work Order: 529     | \$930.74 |
| Manual Entry -                            | \$21.40  |

**Invoice Details** 

- *Pay All Button:* Touch/Click to Apply Full Amount due.
- *Pay Half Button:* Touch/Click to Apply Half the Amount due.
- **Outstanding Balance**: Amount due for all of the customer's invoices.
- 12. Touch/Click on the *Pending Payment* Field on the invoice line item that you would like to apply payment. The current workorder/invoice is located on the 1<sup>st</sup> line. Invoice #703.
- 13. Additional payments can be applied if the customer has multiple invoices with balance dues.

# Workorder Demo Example: Cash

- Type in *Payment Amount Received*. *Note:* If the customer is paying on multiple invoices: Touch/Click the Pending Payment field on the next line item that you would like to apply payment.
- Click/Touch Payment Type button: Cash.
   Note: If the payment type is cash and the amount received from the customer exceeds the total payment due, enter the exact amount received into the pending payment field, to display the amount of cash due back to the customer on the screen.
- The line item in orange font to the right of the Remove button will display the Invoice number(s), payment type received, date and payment amount.
- **Note:** There is the opportunity to Touch/Click the **Remove** button if the wrong tender type was selected. If selected, the pending payment amount must be entered, and a tender type selected again.
- Touch/Click *Apply Payment(s)* button.
- Note: The Pay All button could have been alternatively selected for this invoice.

| Invoice # 🔻 | Subtotal   | Тах     | Discount | Total         | Payments<br>Made | Balance    | Pending Payment           |                     |                 |
|-------------|------------|---------|----------|---------------|------------------|------------|---------------------------|---------------------|-----------------|
| 703         | \$1,182.50 | \$82.78 | \$105.55 | \$1,265.28    | \$0.00           | \$1,265.28 | 1265.28                   | Details Pay All     | Pay Half        |
|             |            |         |          |               |                  |            | Outstanding Balance       | e (All Invoices) \$ | 60.00           |
|             |            | ſ       |          | Pe            | nding Pa         | ayments    | i                         |                     |                 |
|             |            |         |          |               |                  |            |                           |                     |                 |
|             |            | Remove  | 1 1      | nvoice(s):703 |                  | Cash       | 2/18/2025                 | S                   | \$1,265.28 🗶    |
| Print For   | ms         | Remove  | 1 1      | nvoice(s):703 | Other -          | Cash       | 2/18/2025<br>Check Card - | S                   | 1,265.28 *      |
| Print For   | ms         | Remove  | 1 1      | nvoice(s):703 | Other -          | Cash       | Check Card •              | 2                   | Apply Payment(s |

## Accept Payment

| Invoice #<br>Invoice 134<br>Invoice 133<br>Invoice 124 | Subtotal           \$612.53           \$594.07           \$3553.09 | Tax           \$42.06           \$41.59           \$24.72 | Discount<br>\$63.06<br>\$0.00<br>\$0.00 | Total           \$654.59           \$635.66           \$377.81 | Payments Made<br>\$0.00<br>\$0.00<br>\$150.00                                  | Balance           \$654.59           \$635.66           \$227.81                                               | Pending Payment 0 0 0 0 0                                                                                |                                                                                                    | Details<br>Details<br>Details                                                                                                    |
|--------------------------------------------------------|--------------------------------------------------------------------|-----------------------------------------------------------|-----------------------------------------|----------------------------------------------------------------|--------------------------------------------------------------------------------|----------------------------------------------------------------------------------------------------|----------------------------------------------------------------------------------------------------|----------------------------------------------------------------------------------------------------|----------------------------------------------------------------------------------------------------|
| Invoice 134<br>Invoice 133<br>Invoice 124              | \$612.53<br>\$594.07<br>\$353.09                                   | \$42.06<br>\$41.59<br>\$24.72                             | \$63.06<br>\$0.00<br>\$0.00             | \$654.59<br>\$635.66<br>\$377.81                               | \$0.00<br>\$0.00<br>\$150.00                                                   | \$654.59<br>\$635.66<br>\$227.81                                                                               | 0                                                                                                    |                                                                                                    | Details<br>Details<br>Details                                                                                                    |
| Invoice 133<br>Invoice 124                             | \$594.07<br>\$353.09                                               | \$41.59<br>\$24.72                                        | \$0.00<br>\$0.00                        | \$635.66<br>\$377.81                                           | \$0.00<br>\$150.00                                                             | \$635.66<br>\$227.81                                                                                           | 0                                                                                                    |                                                                                                    | Details<br>Details                                                                                                    |
| Invoice 124                                            | \$353.09                                                           | \$24.72                                                   | \$0.00                                  | \$377.81                                                       | \$150.00                                                                       | \$227.81                                                                                                    | 0                                                                                                    |                                                                                                    | Details                                                                                                    |
|                                                        |                                                                    |                                                           |                                         |                                                                |                                                                                |                                                                                                    |                                                                                                    |                                                                                                    |                                                                                                    |
|                                                        |                                                                    |                                                           |                                         |                                                                |                                                                                | Outstand                                                                                                    | ing Balance (All Invoices)                                                                               | \$1518.06                                                                                                    |                                                                                                    |
|                                                        | _                                                                  |                                                           |                                         | _                                                              |                                                                                |                                                                                                    |                                                                                                    |                                                                                                    | _                                                                                                    |
| Print Forms                                            |                                                                    |                                                           |                                         | Other                                                          | - Cash                                                                         | Check                                                                                                    | Card 👻                                                                                                   | Apply Pa                                                                                                    | yment                                                                                                    |
|                                                        |                                                                    |                                                           |                                         |                                                                |                                                                                |                                                                                                    |                                                                                                    | ,                                                                                                    |                                                                                                    |
|                                                        |                                                                    |                                                           |                                         | Pa                                                             | yment History                                                                  |                                                                                                    |                                                                                                    |                                                                                                    |                                                                                                    |
|                                                        |                                                                    | Refund                                                    | l Ir                                    | nvoice(s): 124                                                 | Cash                                                                           |                                                                                                    | 4/27/2016                                                                                                | \$100.00                                                                                                    | ~                                                                                                    |
|                                                        |                                                                    | Refund 2                                                  | 2 Ir                                    | nvoice(s): 124                                                 | Cash                                                                           |                                                                                                    | 4/27/2016                                                                                                | \$50.00                                                                                                    | ~                                                                                                    |
| Ρ                                                      | rint Forms                                                         | rint Forms                                                | rint Forms<br>Relund 1<br>Relund 2      | rint Forms<br>Returnd 1 Ir<br>Returnd 2 Ir                     | rint Forms Other<br>Pa<br>Retund 1 Invoice(s): 124<br>Retund 2 Invoice(s): 124 | rint Forms Other - Cash<br>Payment History<br>Return: 1 Invoice(s): 124 Cash<br>Return: 2 Invoice(s): 124 Cash | nint Forms Other  Cash Check Payment History Returd 1 Invoice(s): 124 Cash Returd 2 Invoice(s): 124 Cash | rint Forms Other - Cash Check Card - Payment History Retund 1 Invoice(s): 124 Cash 4/27/2016 Retund 2 Invoice(s): 124 Cash 4/27/2016 | hint Forms Other - Cash Check Card - Apply Pa<br>Payment History<br>Retund 1 Invoice(s): 124 Cash 4/27/2016 \$100.00<br>Retund 2 Invoice(s): 124 Cash 4/27/2016 \$50.00 |

Multiple Balance Due Invoices

# Menu Options:

• **Print Forms**: Print Invoice and Workorder Copies

# Payment Types:

- Cash
- Check

- **Credit/Debit Card**: Visa, MasterCard, American Express & Discover.
- Debit Card
- Gift Card: Redeem your store issued Gift Card with integrated processing and Paya Payment Solutions.
- Write Off: Option to write off an invoice with a balance due. The invoice will no longer show in receivables and the invoice deposit will then become the total sale. amount.
- Charge Account: In-house charge accounts.
- Groupon/Frame Club: Option must be selected under the Settings tab in the Store Configuration Menu. Enter Coupon/Rewards amount as payment.

| Card 🚽           |
|------------------|
| Visa             |
| Master Card      |
| American Express |
| Discover         |
| Debit            |
| Gift Card        |

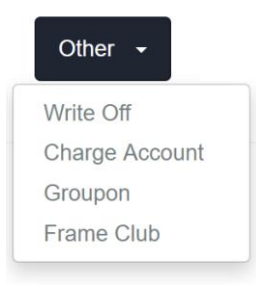

h. Apply Payment(s): Process payment and complete the invoice/workorder.

| Invoice # 🔻 | Subtotal                                                   | Тах     | Discount | Total          | Made    | Balance    | Pending Payment |                        |            |  |
|-------------|------------------------------------------------------------|---------|----------|----------------|---------|------------|-----------------|------------------------|------------|--|
| 703         | \$1,182.50                                                 | \$82.78 | \$105.55 | \$1,265.28     | \$0.00  | \$1,265.28 | 1265.28         | Details Pay All Pay Ha | lf         |  |
|             | Outstanding Balance (All Invoices) \$0.00 Pending Payments |         |          |                |         |            |                 |                        |            |  |
|             |                                                            | Remove  | 1        | Invoice(s):703 |         | Cash       | 2/18/2025       | \$1,265.28             | *          |  |
| Print For   | ms                                                         |         |          |                | Other - | Cash       | Check Card -    | Apply                  | Payment(s) |  |
|             |                                                            |         |          |                |         |            |                 |                        | 1          |  |
|             |                                                            |         |          |                | _       |            |                 |                        |            |  |

Accept and Apply Cash Payment

- 14. Print Options & Marketing Window.
  - a. **Print Inv**?: Touch/Click the **Print** button under **Print Inv**? heading to only print the invoice form.
  - b. Email Inv?: Email invoice. See Email Invoice instructions.
  - c. **Print All?:** Touch/Click the **Print** button under the **Print All?** Heading to print both the invoice and workorder forms. **Tip:** This button will be your default button to click/touch to print both at once.
  - d. Print WO?: Touch/Click the Print Workorder # button to only print the workorder.
  - Mark as Delivered?: Touch/Click the Delivered button on the desired line item. Delivered indicates that the customer is leaving with that item. Items that are not paid in full cannot be marked as delivered. Inventory and Manual Entry Items will default to deliver status.
     Note: See New Production Section for full production status instructions.
  - f. Additional Payment: Touch/Click to split payment. See Split Payment instructions.
  - g. **Done:** Touch/Click the **Done** button when you have completed printing forms and updating the status.
  - h. Marketing Tools: Marketing Package Add-On is necessary.

| Invoice | Print<br>Inv? | Email<br>Inv? | Print<br>All? | Line Item                       | Print WO?    | Status            | Mark as<br>Delivered?     |
|---------|---------------|---------------|---------------|---------------------------------|--------------|-------------------|---------------------------|
| 734     | Print         | Email         | Print         | Aqua Blue Ready Made Frame 8x10 |              | Work Orders To Do | Deliver Marketing Tools - |
|         |               |               |               | Work Order: 643                 | Print WO:643 | Work Orders To Do | Deliver                   |
|         | _             |               | _             | Shipping                        | d            | Work Orders To Do | Deliver                   |
|         |               |               |               |                                 |              |                   |                           |
|         |               |               |               |                                 |              |                   | f                         |

**Print Forms & Marketing Tools** 

h. Marketing Tools: Marketing Package Add-On is necessary.

# Marketing Tools -

Send Digital Invoice Send Online Payment Link Send Review To Customer

| Send Digit       | ial Receipt (Beta)              | ×      |
|------------------|---------------------------------|--------|
| Select the phone | or email to send the digital re | ceipt. |
| Cell             | 770-889-5641                    | Send   |
| Email            | GladysG@gmail.com,              | Send   |
| Phone/Email      |                                 | Send   |
|                  |                                 |        |
|                  |                                 | Done   |
|                  |                                 |        |
|                  |                                 |        |

#### Send Digital Receipt

- Select the phone or email to send the digital receipt
- Touch/Click the Send button on the corresponding line item.
- Touch/Click Done.

| Select the phone or email to send the customer a link to by their invoice online | l |
|----------------------------------------------------------------------------------|---|
| Cell 770-889-5641 Send                                                           |   |
| Email GladysG@gmail.com, Send                                                    |   |
| Phone/Email Send                                                                 |   |
|                                                                                  | 1 |
| Done                                                                             |   |
|                                                                                  |   |

## Send Customer Link To Pay Invoice

- Select the phone or email to send the customer a link to purchase their invoice online.
- Touch/Click Send on the corresponding line item.
- Touch/Click Done.

| our store.  | or email to send the custome | er a link to review |
|-------------|------------------------------|---------------------|
| Cell        | 770-889-5641                 | Send                |
| Email       | GladysG@gmail.com,           | Send                |
| Phone/Email |                              | Send                |
|             |                              |                     |

## Send Customer Review Request

- Select the phone or email to send the customer a link to review your store.
- Touch/Click *Send* on the corresponding line item.
- Touch/Click **Done**.

| Send Email                                                                                                    | ×   |
|----------------------------------------------------------------------------------------------------|-----|
| Customer's Email                                                                                                    |     |
| ac gladys@gmail                                                                                                    |     |
| Subject                                                                                                    |     |
| Invoice from Training Gallery                                                                                                    |     |
| Dear Gladys,<br>Thank You for your business! Your invoice is attached. If you have any<br>questions please feel free to call me. | i 📗 |
| Regards,,<br>Training Gallery                                                                                                    | •   |
| Copy Store on Email<br>* Additional email settings can be found under Store Information tab in Store<br>Configuration.           |     |
| Cancel S                                                                                                    | end |
|                                                                                                    |     |

15. Touch/Click *Email* button in the Print Forms window to email invoice.Touch/Click *Send*.

16. *Demo Example*: Touch/Click the *Print* button under the *Print All?* Heading.

**Note:** If **Require all orders on an invoice to be delivered together** setting is selected in the Configure menu, the Deliver All button will display in the Print Options window.

|     | Inv?  | Email<br>Inv? | Print<br>All? | Line Item                       | Print WO?    | Status            | Mark as<br>Delivered? |                   |
|-----|-------|---------------|---------------|---------------------------------|--------------|-------------------|-----------------------|-------------------|
| 736 | Print | Email         | Print         | Aqua Blue Ready Made Frame 8x10 |              | Work Orders To Do | Deliver               | Marketing Tools - |
|     |       |               | 1             | Work Order: 644                 | Print WO:644 | Work Orders To Do | Deliver               |                   |
|     |       |               | -             | Shipping                        |              | Work Orders To Do | Deliver               |                   |

- Invoice & Workorder Print Preview will display: The following Options are available.
   Tip: Scroll down in the print preview window to view workorder form. (Options and Display will vary across devices and internet browsers.)
  - <u>Destination</u>: Ensure that your printer is listed. If not touch/click Change button to select new printer.
  - <u>Pages:</u> All is the default. Enter page range in the field below the heading All to print the desired pages. (Page 1 invoice or Page 2 workorder)
  - <u>Copies:</u> Default is 1. (1 invoice and 1 workorder form) Touch/Click into field backspace 1 to remove. Type new new number of copies needed.
  - <u>Color:</u> Default is Black/White. Touch/Click drop down arrow. Touch/Click Color to select color copies. Demo Example reflects Color copies.
  - <u>Scale:</u> Default is Fit to Page.
  - <u>Options:</u> Touch/Click 2 Sided if you would like to print the invoice and workorder doublesided if either continue to a 2<sup>nd</sup> page.

**Tip:** Save the Invoice to a PDF: Touch/Click the \*Change button located under the Destination/Printer Name – Touch/Click Save as PDF in the destination listing – Touch/Click the Save button – Type document title name – Click on the Save button. This will skip the print option in this window, but you will have another opportunity to print later in the process. (Options and Display will vary across devices and internet browsers.)

\*The Destination will have to be changed back to your printer name the next time you are back in the printer window in order to print your next invoice/workorder.

18. Touch/Click the *Print* button. Both the invoice and workorder forms will print.

| 703<br>Revision: 1                                                                           | SAVER<br>RE FRAMING BOETWARE | Holly Spring<br>dbabb@life<br>770-123-56 | saversoft.com                              |           | Destination   | HPBEE50D (HP ENVY |
|----------------------------------------------------------------------------------------------|------------------------------|------------------------------------------|--------------------------------------------|-----------|---------------|-------------------|
| Gladys and Company                                                                           |                              | Order Date                               | 2/18/2025                                  |           | Pages         | All               |
| Gladys Glazing<br>1234 Glass Drive<br>Canton, GA 30114<br>gladys@gmail<br>Home: 700 805 4422 | L<br>9<br>8                  | ast Revised<br>alesperson<br>alance Due  | : 2/18/2025<br>: tiffanytraine<br>: \$0.00 | e         | Copies        | 1                 |
| Description                                                                                  | Overstitu                    | Detice                                   | Discount                                   | Tatal     | Color         | Color             |
| Adua Blue Ready Made Frame 8x10 (P1224)                                                      | Quantity                     | Price                                    | DISCOUNT                                   | 10tal     |               |                   |
| Shipping Fee                                                                                 | 1                            | \$20.00                                  | \$0.00                                     | \$20.00   | More settings |                   |
| Work Order 625: Confetti Bouquet II<br>Due: 3/4/2025                                         | 1                            | \$1243.05                                | \$105.55                                   | \$1137.50 |               |                   |
|                                                                                              |                              | Tota                                     | Unit Price                                 | \$1288.05 |               |                   |
|                                                                                              |                              | To                                       | tal Discount                               | \$105.55  |               |                   |
|                                                                                              |                              |                                          | Subtotal                                   | \$1182.50 |               |                   |
|                                                                                              |                              |                                          | Tax                                        | \$82.78   |               |                   |
|                                                                                              |                              |                                          | Total                                      | \$1265.28 |               |                   |
| Payments                                                                                     |                              |                                          |                                            |           |               |                   |
| Date                                                                                         | Type                         | Meth                                     | bod                                        | Amount    |               |                   |
| 2/18/2025 Payme                                                                              | ent Ca                       | sh                                       |                                            | \$1265.28 |               |                   |
|                                                                                              |                              |                                          | Total                                      | \$1265.28 |               |                   |
|                                                                                              |                              | Bal                                      | ance Due:                                  | \$0.00    |               |                   |
| Dis                                                                                          | sclaimer Verbage             |                                          |                                            |           |               |                   |
|                                                                                              |                              |                                          |                                            |           |               |                   |
| Signature X                                                                                  |                              |                                          |                                            |           |               |                   |
|                                                                                              |                              |                                          |                                            |           |               |                   |
|                                                                                              |                              |                                          |                                            |           |               |                   |
|                                                                                              |                              |                                          |                                            |           |               |                   |
|                                                                                              |                              |                                          |                                            |           |               |                   |
|                                                                                              |                              |                                          |                                            |           |               |                   |
|                                                                                              |                              |                                          |                                            |           |               |                   |

Print Preview Window - Invoice

*Note:* Touch/Click and *Drag Scroll Bar* downward to view *Workorder Copy* that is located below the invoice copy in the print preview window.

| 1004 0100 - 0                                                                                                    | Company - Gla                                                                                             | lys Work                                   | Corder w/c                                                                                                    | ): <b>625</b>                                             | Rev: 1 Inv                                        | r: 703                             |  |               |                       |
|----------------------------------------------------------------------------------------------------|----------------------------------------------------------------------------------------------------|--------------------------------------------|----------------------------------------------------------------------------------------------------|-----------------------------------------------------------|---------------------------------------------------|------------------------------------|--|---------------|-----------------------|
| Canton, GA 3                                                                                                    | 0114                                                                                                    | Trainir                                    | ig Gallery                                                                                                    |                                                           |                                                   |                                    |  | Destination   | HPBEE50D (HP ENVY In: |
| Order Date:                                                                                                    | 2/18/2025                                                                                                 |                                            | Ph                                                                                                    | one: (770) 89                                             | 5-4422                                            |                                    |  | Pages         | All                   |
| Due Date:                                                                                                    | 3/4/2025 Tuesd                                                                                            | iy                                         | Qty: 1 Wo                                                                                                    | ork:                                                      |                                                   |                                    |  | rayes         | All                   |
| Confetti Bou                                                                                                    | quet II                                                                                                   | nucleo Palanco:                            |                                                                                                    | nail: gladys@                                             | Igmail<br>Designer:                               | tifforutrainee                     |  |               |                       |
| invoice rotai                                                                                                    | . 91205.20                                                                                                | Invoice Balance.                           | 0.00 An                                                                                                    |                                                           | Designer.                                         | dianyuaniee                        |  | Copies        | 1                     |
| Opening Size                                                                                                    | e: 20 x 20                                                                                                | Length                                     | Vert. Honz.                                                                                                    |                                                           |                                                   |                                    |  |               |                       |
| (Image)                                                                                                    |                                                                                                    | Size:                                      | 29 1/2 x 29 1/2                                                                                                    | 2                                                         |                                                   |                                    |  | Color         | Color                 |
| Feet-                                                                                                    | -Width Bin                                                                                                | # Vendor #                                 | Description                                                                                                    |                                                           |                                                   | Order Cut                          |  | *             | Color                 |
| Midg 1: 12.0-                                                                                                    | 2 11/16                                                                                                   | L569240                                    | Lancaster Cove                                                                                                    | red Bridge Grey                                           | y 2 3/4                                           |                                    |  |               |                       |
|                                                                                                    |                                                                                                    |                                            |                                                                                                    |                                                           |                                                   |                                    |  |               |                       |
|                                                                                                    |                                                                                                    |                                            |                                                                                                    |                                                           |                                                   |                                    |  | More settings |                       |
|                                                                                                    |                                                                                                    |                                            |                                                                                                    |                                                           |                                                   |                                    |  |               |                       |
| Glass: Mus                                                                                                    | num Glass®                                                                                                |                                            | Mounting                                                                                                    | AcidEree                                                  |                                                   |                                    |  |               |                       |
| Mat 4                                                                                                    |                                                                                                    | Mar 2                                      |                                                                                                    | Mat / Fillet C                                            | Mar ( Ellist C                                    | L Mark / Ellipsk 7                 |  |               |                       |
| C9503                                                                                                    | C9889                                                                                                    | C9546                                      | L100750                                                                                                    | Mat / Fillet 5                                            | mat / Fillet 6                                    | Mat/Pillot7                        |  |               |                       |
| White                                                                                                    | Deep<br>BlueSelect                                                                                        | Blue<br>SatinSelect                        | Sofia Fillet<br>Bronze 1/4                                                                                                    |                                                           |                                                   |                                    |  |               |                       |
| Hotoelect                                                                                                    |                                                                                                    |                                            |                                                                                                    |                                                           |                                                   |                                    |  |               |                       |
|                                                                                                    |                                                                                                    |                                            | Len: 7.0'                                                                                                    |                                                           |                                                   |                                    |  |               |                       |
| T: 4                                                                                                    | T: 4 1/4                                                                                                  | T: 4 1/2                                   | T: 4 3/4                                                                                                    | r:                                                        | T:                                                | T:                                 |  |               |                       |
| B: 4                                                                                                    | B: 4 1/4<br>L: 4 1/4                                                                                      | B: 4 1/2<br>L: 4 1/2                       | B: 4 3/4                                                                                                    | 5:<br>L:                                                  | L:                                                | B:<br>L:                           |  |               |                       |
| D: 4                                                                                                    | R: 4 1/4                                                                                                  | R: 4 1/2                                   | R: 4 3/4                                                                                                    | R:                                                        | R:                                                | R:                                 |  |               |                       |
| R. 4                                                                                                    | 1/4<br>Bio:                                                                                               | 1/4                                        | 1/4<br>Bio:                                                                                                    | lav                                                       | Bio                                               | Rin                                |  |               |                       |
| R: 4<br>Reveal →                                                                                                    |                                                                                                    | J (san:                                    | Caur C                                                                                                    |                                                           | [ <u></u>                                         |                                    |  |               |                       |
| Reveal →<br>Bin:                                                                                                    | paraving Rev Pro                                                                                          | Sperial In                                 | structions below (over fr                                                                                                    | or drawings)                                              |                                                   |                                    |  |               |                       |
| R: 4<br>Reveal →<br>Bin:<br>Specials: E<br>Art Condition: C                                                                                                    | ngraving, Rev Bev                                                                                         | opolaidi ili                               |                                                                                                    |                                                           |                                                   |                                    |  |               |                       |
| R: 4<br>Reveal →<br>Bin:<br>Specials: E<br>Art Condition: Go                                                                                                    | ngraving, Rev Bev                                                                                         |                                            |                                                                                                    |                                                           |                                                   |                                    |  |               |                       |
| R: 4<br>Reveal →<br>Bin:<br>Specials: E<br>Art Condition: Ge                                                                                                    | ngraving, Rev Bev                                                                                         |                                            |                                                                                                    |                                                           |                                                   |                                    |  |               |                       |
| Reveal →<br>Bin:<br>Specials: E<br>Art Condition: Ge                                                                                                    | ngraving, Rev Bev<br>od / No Damage                                                                       | ys                                         | Size:<br>29 1/2 X 29 1/2                                                                                                    | mld. 1 L5                                                 | 69240 mld. 2                                      | 2<br>bin                           |  |               |                       |
| R. 4<br>Reveal →<br>Bin:<br>Specials: E<br>Art Condition: Ge<br>Gladys and<br>Glazing<br>WO#: 625                                                                                                    | ngraving, Rev Bev<br>od / No Damage                                                                       | ys #1 C95                                  | Size:<br>29 1/2 X 29 1/2<br>Mat / Fillets<br>i03 #5                                                                                                    | mld. 1 L5<br>12.0 bin<br>mld. 3                           | 69240 mld. 2<br>I mld. 4                          | 2<br>bin<br>4                      |  |               |                       |
| R. ↔<br>Reveal →<br>Bin:<br>Specials: E<br>Art Condition: Get<br>Gladys and<br>Glazing<br>WO#: 625<br>Due Date: 3/4/2                                                                                                    | ngraving, Rev Bev<br>ood / No Damage                                                                      | <b>ys</b><br>#1 C96<br>#2 C98              | Size:<br>29 1/2 X 29 1/2<br>Mat / Fillets<br>i03 #5<br>89 #6                                                                                                  | mld. 1 L5<br>12.0 bin<br>mld. 3<br>bin                    | 69240 mld. 2<br>mld. 4                            | 2<br>bin<br>6<br>bin               |  |               |                       |
| Reveal →<br>Bin:<br>Specials:<br>Art Condition: Ge<br>Gladys and<br>Glazing<br>WO#: 625<br>Due Date: 3/4/7<br>Tuesday                                                                                                    | ngraving, Rev Bev<br>ood / No Damage<br>                                                                  | ys<br>895-4422 #1 C96<br>#3 C96<br>#4 L10  | Size:           29 1/2 X 29 1/2           Mat / Filets           103         #5           189         #6           146         #7           0750         #8   | mld. 1 L5<br>12.0 bin<br>mld. 3<br>bin<br>Museum<br>Acidi | 69240 mld. 2<br>mld. 4<br>Glass® mld. 5<br>Free l | 2<br>bin<br>bin<br>bin<br>5<br>bin |  |               |                       |
| Reveal →<br>Bin:<br>Specials:<br>Art Condition: Go<br>Gladys and<br>Gladys and<br>Colady<br>Colady<br>Col | ngraving, Rev Bev<br>od / No Damage<br>I Company - Glac<br>2025 Phone: (770<br>Work:<br>10:21 PM - Page 1 | ys<br>#1 C96<br>#2 C96<br>#3 C96<br>#4 L10 | Size:           29 1/2 X 29 1/2           Mat / Fillets           003         #5           189         #6           146         #7           00750         #8 | mid. 1 LS<br>12.0 bin<br>mid. 3<br>bin<br>Museum<br>Acidi | 69240 mld. 2<br>mld. 4<br>Glass® mld. 5<br>Free l | 2<br>bin<br>1<br>bin<br>5<br>bin   |  |               |                       |

Print Preview Window - Workorder Page 1– Workorder Format #2 – To Select Format #1 Go To: Configure - Printing

| Gladys and<br>1234 Glass D | Company - Gladys<br>rive | Work Order W/O<br>Training Gallery | 625 Rev: 1 | Inv: 703 |    | Destination   | HPBEE50D (HP ENVY In: |
|----------------------------|--------------------------|------------------------------------|------------|----------|----|---------------|-----------------------|
| Item                       | Notes                    |                                    |            |          |    | Pages         | All                   |
| C9546                      | Reverse Bevel            |                                    |            |          |    | Copies        | 1                     |
|                            |                          |                                    |            |          |    | Color         | Color                 |
|                            |                          |                                    |            |          |    | More settings |                       |
|                            |                          |                                    |            |          |    |               |                       |
|                            |                          |                                    |            |          | l. |               |                       |
|                            |                          |                                    |            |          |    |               |                       |
|                            |                          |                                    |            |          |    |               |                       |
|                            |                          |                                    |            |          |    |               |                       |
|                            |                          |                                    |            |          |    |               |                       |
|                            |                          |                                    |            |          |    |               |                       |
|                            |                          |                                    |            |          |    |               |                       |
|                            |                          |                                    |            |          |    |               |                       |

Print Preview Window - Workorder Page 2– Workorder Format #2 – To Select Format #1 Go To: Configure - Printing

**Note:** The custom designed image will display on the workorder and invoice if FrameVue is activated. Refer to the FrameVue User Guide for instructions.

19. After the print begins the program will return to the Print Forms window. This gives you the opportunity to print again in case there are any print errors. Touch/Click the *Done* button, if you are finished printing, emailing or texting the forms. The workorder/invoice is complete and you will be returned to the Home screen.

| nvoice | Inv?  | Email<br>Inv? | All?  | Line Item                       | Print WO?    | Status            | Mark as<br>Delivered? |                   |
|--------|-------|---------------|-------|---------------------------------|--------------|-------------------|-----------------------|-------------------|
| 736    | Print | Email         | Print | Aqua Blue Ready Made Frame 8x10 |              | Work Orders To Do | Deliver               | Marketing Tools - |
|        |       |               |       | Work Order: 644                 | Print WO:644 | Work Orders To Do | Deliver               |                   |
|        |       |               |       | Shipping                        |              | Work Orders To Do | Deliver               |                   |

Print, Email or Text Forms Window

# Processing Checks, Credit Cards, Write Offs, Charge Account, Groupon/Frame Club & Split Payment

# 1. <u>Check</u>

- Type payment amount into Pending Payment Field(s).
- Touch/Click the *Check* button.
- Touch/Click the *Check Number* field in the pop-up window.
   Enter check number. Touch/Click *OK.*
- Touch/Click Apply Payment

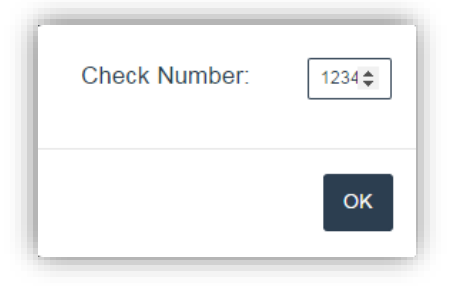

- 2. <u>Credit/Debit/Mobile Payment with</u> <u>LifeSaver Payments Integration</u> (Visa, MC, American Express and Discover)
   Type payment amount into
  - Pending Payment Field(s).
  - Touch/Click the *Card* button.
  - Touch/Click the *Card Type* in drop down menu.
  - **Note:** Any charge type can be selected for mobile payment. Gift cards are no longer active.

| Card 🗸           |  |
|------------------|--|
| Visa             |  |
| Master Card      |  |
| American Express |  |
| Discover         |  |
| Debit            |  |
| Gift Card        |  |

• Touch/Click Apply Payment

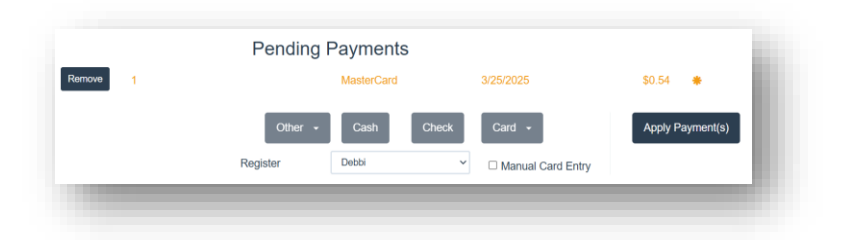

• P5 Credit Card Terminal. *Note: Terminal models may differ.* 

 The P5 credit card terminal screen will show the *Amount Due* and will instruct the customer to *Tap, Insert or Swipe to Pay.*

• Payment has been approved. *Remove Card.* 

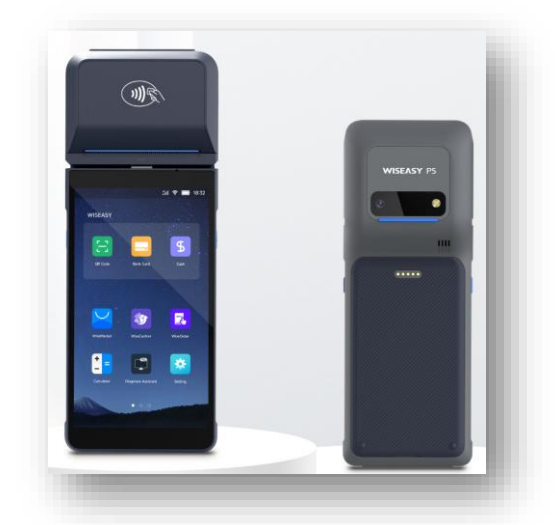

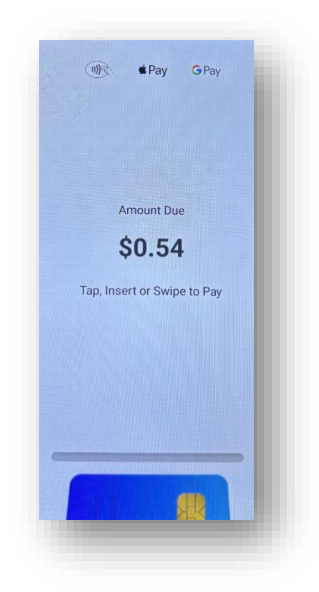

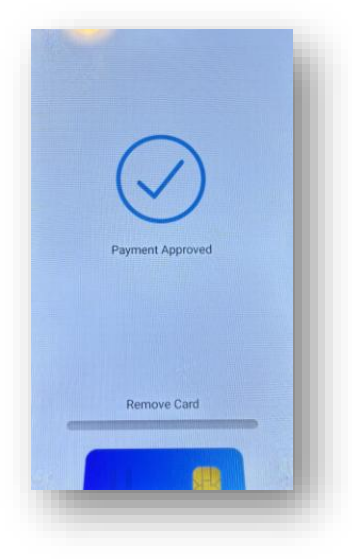

• Thank You! How would you like your receipt? Customer will touch *Print or No receipt*.

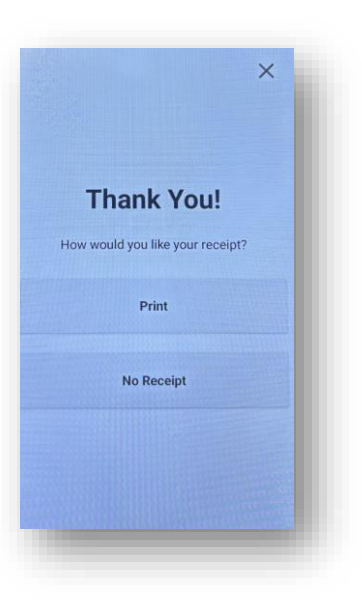

• The Merchant will then get the opportunity to print a receipt for their records. *Touch Print or No Receipt.* 

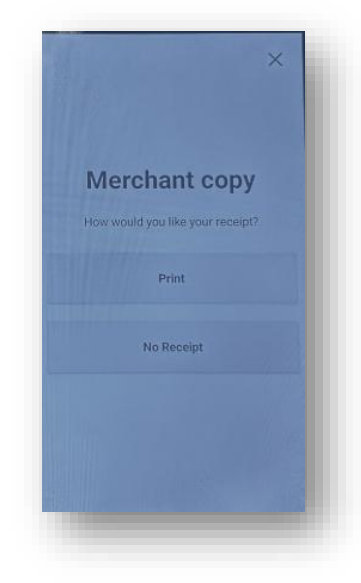

• If the card is approved the Print Invoice/Workorder window will display. If the card shows as declined on the P5 screen. Request another form of payment.

• If the customer's credit card will not process with a tap, swipe or inserting his card they will need to enter their card manually.

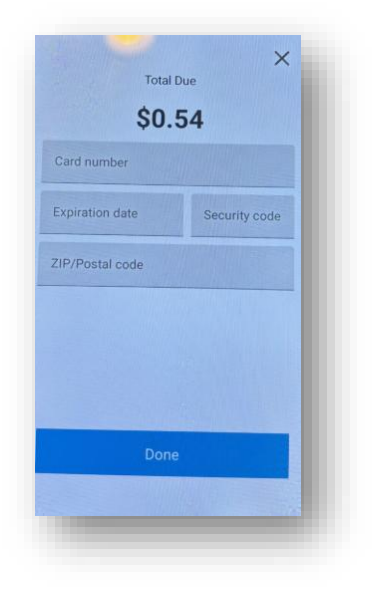

# Manual Card Entry

- Touch/Click Manual Card Entry field under the Credit Card button to select.
- Touch/Click *Apply Payment* button.

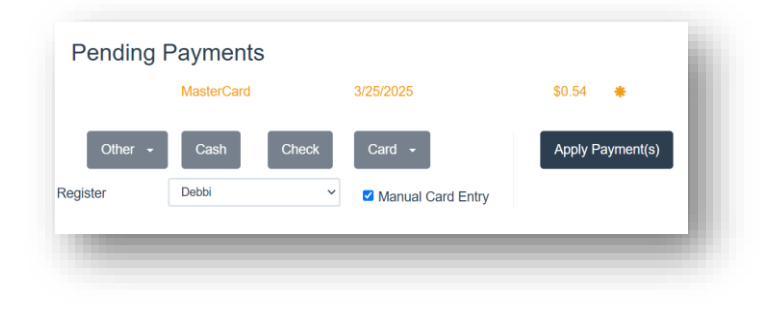

 The customer will need to manually input his credit card information.

> **Note:** A keypad number will display on the P5 when the customer touches the Card Number field.

- Type Credit Card Number
- Type Expiration Date Type
- o Security Code
- Type Zip Code
- o Touch Done

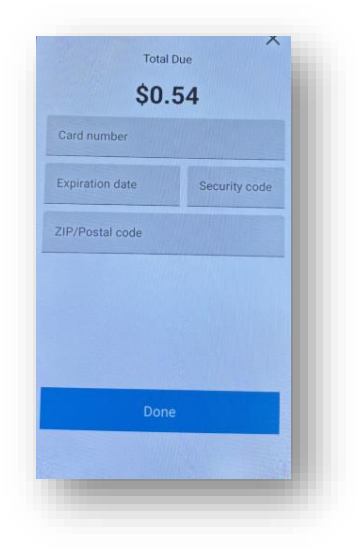

# 3. Declined Payments

• Touch/Click the Remove button to delete the declined payment.

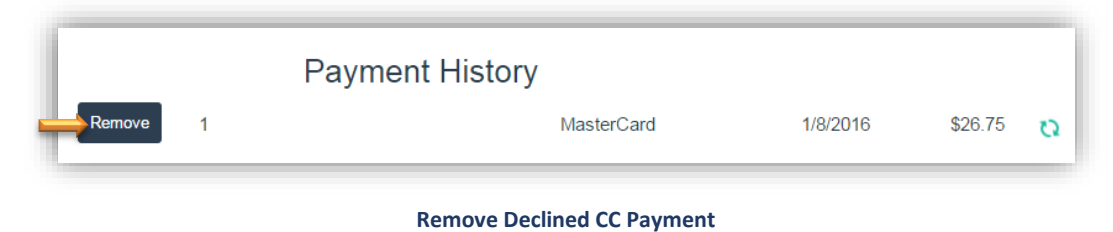

## 4. Process Without Credit Card Authorization.

• To Process Credit Card without Integration: Select Card – Select Card Type – Select Apply Payment.

## 5. Other Payments

• Touch/Click the *Other* button on the Accept Payment Screen to access the below form of payments.

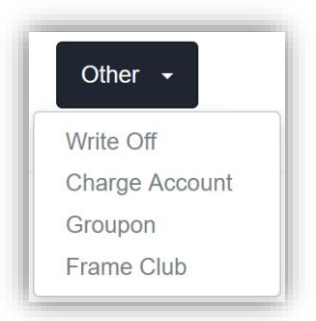

- 6. <u>Write Off:</u> Option to write off an invoice with a balance due. The invoice will no longer be shown in receivables, and the invoice deposit will then become the total sale. amount.
- Type payment *Amount* into Pending Payment Field(s).
- Touch/Click *Othe*r button.
- Touch/Click Write Off.
- Touch/Click *Apply Payment* button.

# 7. <u>Charge Account</u>: In house charge account.

- Type payment *Amount* into Pending Payment Field(s).
- Touch/Click **Other** button.
- Touch/Click *Charge Account*.
- Touch/Click *Apply Payment* button.
- 8. **Groupon/Frame Club:** Enter Coupon/Rewards amount as payment.
  - Type *Groupon/Frame Club Amount* into the pending payment field.
  - If the Groupon/Frame Club amount *Exceeds* the invoice total, you have two options.
    - <u>First Option:</u> Type the *Groupon/Frame Club Amount* into the *Pending Payment* field and the program will auto default to Cash back. Touch/Click *Apply Payment* button.
    - <u>Second Option</u>: Touch/Click the *Pay All* button on the corresponding invoice line item.
       Touch/Click *Apply Payment* button.
    - If the Groupon/Frame Club *Amount is Less Than* the full invoice amount it will be necessary to split payments.
      - Type Groupon/Frame Club Amount into the corresponding invoice line item Pending Payment field.
      - Touch/Click the Other Button.
      - > Touch/Click *Groupon or Frame Club.*
      - > Touch/Click *Apply Payment* button.
      - Touch/Click the Additional Payment button located bottom left in the Print Invoice/Workorder window.
      - Type the Amount of the 2<sup>nd</sup> form of payment in the *Pending Payment* field on the corresponding invoice line item.
      - > Touch/Click *Payment Type*.
      - > Touch/Click *Apply Payment* button.

**Note:** For Detailed Split Payment Instructions see next section.

9. **Split Tender Payment**: Take 2 or more payment types on one invoice.

Demo Example: Cash: \$100.00 & Check: \$140.75 (Invoice Balance)

| Invoice #SubtotalTaxDiscountTotalPayments<br>MadeBalancePending Payment432\$225.00\$15.75\$0.00\$240.75\$240.750DetailsPay AllPay HalfOutstanding Balance                                                           | Accept    | Payme    | ent     |          |          |                  |          | Customer: Pat Painting                      |
|----------------------------------------------------------------------------------------------------|-----------|----------|---------|----------|----------|------------------|----------|---------------------------------------------|
| 432         \$225.00         \$15.75         \$0.00         \$240.75         \$0.00         \$240.75         Details         Pay All         Pay Half           Outstanding Balance (All Invoices)         \$240.75 | Invoice # | Subtotal | Тах     | Discount | Total    | Payments<br>Made | Balance  | Pending Payment                             |
| Outstanding Balance (All Invoices) \$240.75                                                                                                    | 432       | \$225.00 | \$15.75 | \$0.00   | \$240.75 | \$0.00           | \$240.75 | 0 Details Pay All Pay Half                  |
|                                                                                                    |           | ¢LL0.00  | \$10.70 | \$0.00   | ¢210.10  | <b>\$0.00</b>    | ¢210.70  | Outstanding Balance (All Invoices) \$240.75 |
| Print Forms Other - Cash Check Card - Apply Pavr                                                                                                    | Print For | ms       |         |          |          | Other 👻          | Cash     | Check Card - Apply Payment/s                |

- Touch/Click *Pending Payment* field. Type *Cash* Amount of *\$100.00*.
- Touch/Click **Payment Type** button. **Demo Example:** Cash

|           | -        |         |          |                      |                  |                            | Custom                       | or. Fact anting  | ,                             |
|-----------|----------|---------|----------|----------------------|------------------|----------------------------|------------------------------|------------------|-------------------------------|
| Invoice # | Subtotal | Тах     | Discount | Total                | Payments<br>Made | Balance                    | Pending Payment              |                  |                               |
| 432       | \$225.00 | \$15.75 | \$0.00   | \$240.75             | \$0.00           | \$240.75                   | 100.00                       | Details Pay Al   | I Pay Half                    |
|           |          |         |          |                      |                  |                            | Outstanding Balance          |                  | \$140.75                      |
|           |          |         |          | Pe                   | ending P         | ayments                    | Outstanding Balanc           | e (All Invoices) | \$140.75                      |
|           | I        | Remove  | 1        | Pe<br>Invoice(s):432 | ending P         | ayments<br><sub>Cash</sub> | Outstanding Balanc 6/17/2019 | e (All Invoices) | \$140.75<br>\$100.00 <b>*</b> |

- Touch/Click *Apply Payment* button.
- Touch/Click the *Additional Payment* button in the Print Invoice/Workorder pop up window.

|       |       |       | Line Item                       | Print WO?                   | Status                                | Delivered?                                                                   |                                                                                                    |
|-------|-------|-------|---------------------------------|-----------------------------|---------------------------------------|------------------------------------------------------------------------------|----------------------------------------------------------------------------------------------------|
| Print | Email | Print | Aqua Blue Ready Made Frame 8x10 |                             | Work Orders To Do                     | Deliver                                                                      | Marketing Tools -                                                                                  |
|       |       |       | Work Order: 644                 | Print WO:644                | Work Orders To Do                     | Deliver                                                                      |                                                                                                    |
|       |       |       | Shipping                        |                             | Work Orders To Do                     | Deliver                                                                      |                                                                                                    |
|       |       |       |                                 | Work Order: 644<br>Shipping | Work Order: 644 Print WO:644 Shipping | Work Order: 644 Print WO:644 Work Orders To Do<br>Shipping Work Orders To Do | Work Order: 644     Work Orders To Do     Deliver       Shipping     Work Orders To Do     Deliver |
• Touch/Click *Pending Payment* field on the invoice line item. Type the amount of the balance due. *Demo Example:* \$140.75.

| Accept    | Payme    | ent     |          |          |                  |          | Customer: Pat Paint                | ing              |
|-----------|----------|---------|----------|----------|------------------|----------|------------------------------------|------------------|
| Invoice # | Subtotal | Тах     | Discount | Total    | Payments<br>Made | Balance  | Pending Payment                    |                  |
| 432       | \$225.00 | \$15.75 | \$0.00   | \$240.75 | \$100.00         | \$140.75 | 140.75 Details Pa                  | y All Pay Half   |
|           |          |         |          |          |                  |          | Outstanding Balance (All Invoices) | \$0.00           |
| Print Fo  | orms     |         |          |          | Other 👻          | Cash     | Check Card -                       | Apply Payment(s) |
|           |          |         |          | I        | Payment          | History  |                                    |                  |
|           |          |         |          |          | -                |          |                                    |                  |

- Touch/Click *Payment Type* button. *Demo Example: Check*
- Type *Check #* in the field. Touch/Click *OK*.

| Ассері    | Payme    | ent     |          |                      |                  |                                                      | Custom                    | er: Pat Painting         |        |
|-----------|----------|---------|----------|----------------------|------------------|------------------------------------------------------|---------------------------|--------------------------|--------|
| Invoice # | Subtotal | Тах     | Discount | Total                | Payments<br>Made | Balance                                              | Pending Payment           |                          |        |
| 432       | \$225.00 | \$15.75 | \$0.00   | \$240.75             | \$100.00         | \$140.75                                             | 140.75                    | Details Pay All Pay Half |        |
|           |          |         |          |                      |                  |                                                      | Outstanding Balanc        | e (All Invoices) \$0.00  |        |
|           |          |         |          |                      |                  |                                                      |                           |                          |        |
|           |          |         |          | Pe                   | ending P         | ayments                                              | 3                         |                          |        |
|           |          | Remove  | 2        | Pe<br>Invoice(s):432 | ending P         | ayments<br>Check - 123                               | 6/17/2019                 | \$140.75 *               |        |
| Print Fc  | orms     | Remove  | 2        | Pe<br>Invoice(s):432 | ending Pa        | ayments<br>Check - 123<br>Cash                       | 6/17/2019<br>Check Card V | - S140.75 🔹              | ent(s) |
| Print Fc  | orms     | Remove  | 2        | Pe<br>Invoice(s):432 | ending P         | ayments<br>Check - 123<br>Cash                       | 6/17/2019<br>Check Card • | Apply Payme              | ent(s) |
| Print Fc  | vrms     | Remove  | 2        | Pe<br>Invoice(s):432 | ending Pather    | ayments<br><sup>Check - 123</sup><br>Cash<br>History | 6/17/2019<br>Check Card • | Apply Payme              | ent(s) |

- Touch/Click *Apply Payment* button.
- Print Invoice/Workorder. Payment Details will print on Invoice. See Demo Example Image below.

| Payments  |         |       |              |          |
|-----------|---------|-------|--------------|----------|
| Date      | Туре    |       | Method       | Amount   |
| 6/17/2019 | Payment | Cash  | İ            | \$100.00 |
| 6/17/2019 | Payment | Check |              | \$140.75 |
|           |         |       | Total        | \$240.75 |
|           |         |       | Balance Due: | \$0.00   |

# **Repeat Workorder**

This function allows you to copy the current workorder on the screen.

1. Write up first workorder. Do <u>not</u> Add to Invoice.

| Description                                                                                                    | w Daisy 1                                             | Art Conc                                                       | lition Art Type Due Date:<br>5/31/2017 | Total                             |                       |
|----------------------------------------------------------------------------------------------------|-------------------------------------------------------|----------------------------------------------------------------|----------------------------------------|-----------------------------------|-----------------------|
| Image Size                                                                                                    | Height 20                                             | Width 18                                                       | Finished Size:<br>26.5 X 24.5          | Materials:<br>Mouldings           | \$127.26              |
| Mouldings                                                                                                    | 1: 1024-500                                           | • L 2:                                                         | •                                      | Glass<br>Mats                     | \$200.03<br>\$53.93   |
| Mats Top                                                                                                    | 3 Bottom 3                                            | Left 3                                                         | Right 3                                | Fabric<br>Fillet                  |                       |
| Mats / Fillets / Fabrics                                                                                                    | 1: C1000<br>2: C1029<br>3:                            | Reveal     Reveal     Reveal                                   | /4 ▼<br>/4 ▼                           | Mounting<br>Stretching<br>Special | \$21.93               |
| المرابق Conservation روان Clear Acrylic مرابق المرابق Clear Acrylic روان مرابق مرابق مراب | Museum<br>Glass Conservation<br>Reflection<br>Control | Conservation<br>Clear Oth                                      | No Glazing<br>ner Glazing T            | Fitting On<br>Art +<br>Misc +     | \$15.81               |
| Specials                                                                                                    | 3xBoard     BlackFC     DMBlackM                      | <ul> <li>AJFw/Art</li> <li>CanvasXf</li> <li>Dn/mEC</li> </ul> | AcidFree Crdboard DomtYB               | Subtotal<br>Discount +            | \$418.96              |
| Stretching<br>Engraving<br>W / O Comments                                                                                                    | Foamcore                                              | Museum                                                         | - Offined                              | Add To Invoice                    | Clear<br>Upload Image |

#### First Workorder

2. Touch/Click the *Repeat* button.

*Note:* This will add the current workorder displayed to the invoice, but the invoice window does not display until the repeated workorder is added to the invoice.

3. The follow pop message will display. Do you want to clear the information for this order or keep it for your next order. Touch/Click *Keep* to repeat the current workorder on the screen.

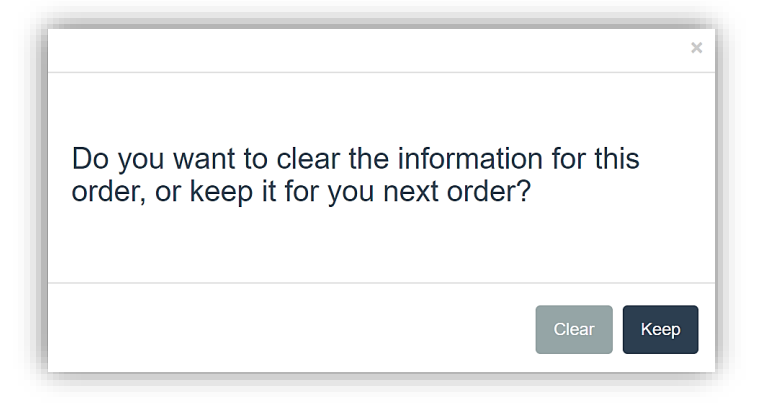

4. Adjustments can be made to the repeated order, such as; Measurements, Delete/Add/Edit Components, Specials, Workorder Notes and Description.

**Demo Example:** Change Description from Yellow Daisy 1 to Yellow Daisy 2 and delete 2<sup>nd</sup> mat.

- 5. Touch/Click *Description* field, remove 1 and add 2.
- 6. Touch/Click the drop down arrow on the 2<sup>nd</sup> mat field. Touch/Click the **Delete** option to remove.
- 7. Touch/Click the *Add to Invoice* button to add the 2<sup>nd</sup> workorder to the invoice.
- 8. Both workorders Yellow Daisy 1 and Yellow Daisy 2 will now display in the invoice window. The total cost difference is due to the 2<sup>nd</sup> mat being removed in the 2<sup>nd</sup> workorder.

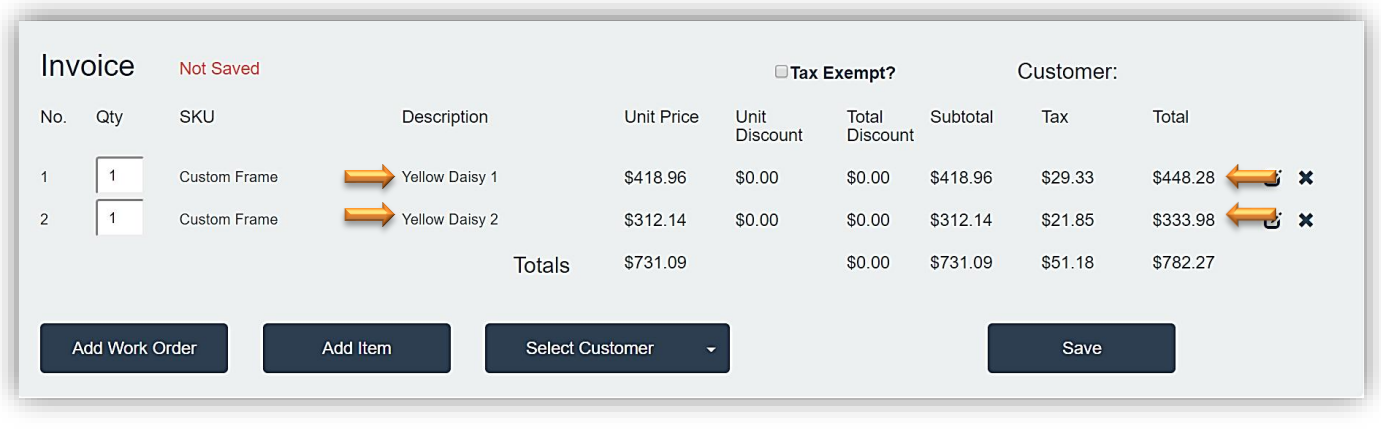

**Invoice Window** 

9. Proceed with the invoice.

# Payment

Process payments, refunds, edits and voids. Print, email &text Invoices. Upload mat cut files to CMC.

#### Make a Payment on Invoice with Balance Due

- 1. Click/Touch *Payment*.
- To pull up the invoice to make payment. Search by Invoice #, Customer Name or Customer Phone. Demo Example: Invoice 709 - Touch/Click Search button.

| 714   |        | W/O #           | Name / Phone / | Business / Emai | I        | Description |         | Start Date | End Date PO #               | Search     |
|-------|--------|-----------------|----------------|-----------------|----------|-------------|---------|------------|-----------------------------|------------|
| 🗹 Sh  | ow inv | oices with \$0. | 00 balance     |                 |          |             |         |            |                             |            |
| Inv # | Rev    | Customer        | Date Created   | Balance         |          |             |         |            | Status                      | Cut Mat ID |
| 714   | 1      | Teddy Bear      | 2/28/2025      | \$535.81        | Pay/Refu | nd Edit     | Print - | Other -    | Flowers - Work Orders To Do | 11643491   |
|       |        |                 |                |                 |          |             |         |            |                             |            |

#### **Invoice Payment with Balance Due**

 The line item will display the Invoice Number, Revision Number, Customer Name, Date Created and the Balance Due. Touch/Click the *Pay* button on the invoice line item you would like to process the payment on.

*Note:* If the customer has multiple invoices, each invoice will display as a separate line item.

4. The Accept Payment window will display. Enter *Payment Amount* on the corresponding line item. *Demo Example*: *Invoice 714*. Select *Tender Type*. *Apply Payment*. *Print, Email or Text Invoice*.

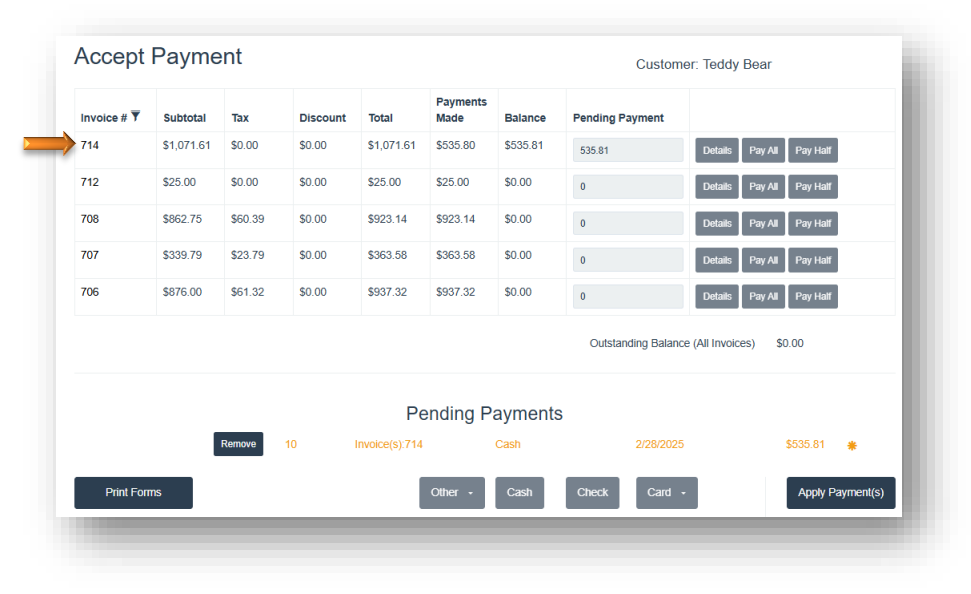

Accept Payment - Make Payment on Balance Due

**Note:** All of the functions are identical under the Invoice Search button. Go to the Table of Contents to search for refund, Edit, Print, Void & Mat Cut ID instructions.

# Quote

*Create, print, hold, email and resume a workorder quote for a customer.* 

#### **Create Quote**

- 1. Touch/Click Write Order
- Complete Workorder Add Workorder(s) to the Invoice Add Items to the invoice if applicable Select/Add Customer.

*Note:* Refer to Write Order for Workorder, Invoice and Select/Add Customer instructions.

- 3. Touch/Click *Save* button in the invoice window.
- 4. Touch/Click the *Quote* button.

| Would you like to save this as a Quote or live Invoice? |
|---------------------------------------------------------|
|                                                         |

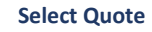

- 5. Type the *Quote Description* in the field. *Demo Example:Marriott Quote*
- 6. Touch/Click **OK** button.

| Enter quote description: | Marriott Quote |  |
|--------------------------|----------------|--|
|                          | ОК             |  |
|                          |                |  |

**Quote Description** 

7. The quote can be printed or emailed. Touch/Click the Print button. Demo Example: Print

**Note:** Touch/Click the Email button to email invoice. Instuctions listed under Email Quote section. Touch/Click the Done button to bypass printing or emailing the quote.

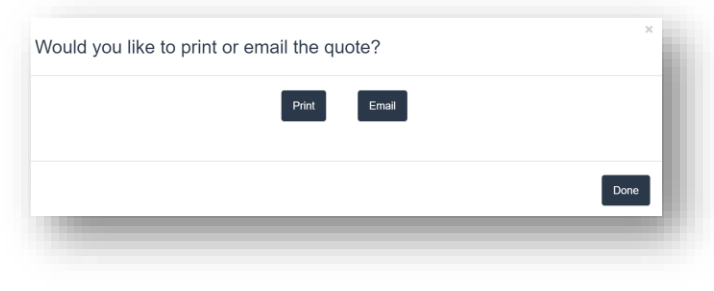

Quote – Print or Email

8. Quote will display in the print preview window. Touch/Click *Print*. The Quote will be placed in a "Hold Status" in the program and can be resumed, emailed, printed or deleted at anytime.

*Tip:* The quote receipt can display the total amount of the workorder only or it can display component prices and total workorder amount. The option is available in the store configure menu under the settings tab. The default setting is to list component totals and total amount.

|                                                                                   |                  |                                                                       |                       | QUOTE                                                  | ٦                                                   | Fraining                                         | g Galler             | y                       | 1234 LifeSaver<br>Holly Springs, | · La<br>GA |
|-----------------------------------------------------------------------------------|------------------|-----------------------------------------------------------------------|-----------------------|--------------------------------------------------------|-----------------------------------------------------|--------------------------------------------------|----------------------|-------------------------|----------------------------------|------------|
| UOTE<br>uote #<br>3                                                               | Training Gallery | 1234 LifeSaver<br>Holly Springs, G<br>tristan@gmail.c<br>770-123-5678 | Lane<br>A 30142<br>om | Quote #<br>8<br>Revision: 1<br>Sold By: tristantrainee |                                                     |                                                  |                      |                         | tristan@gmail.<br>770-123-5678   | соп        |
| on: 1<br>r: tristantrainee                                                        | Or               | rder Date: 1/3/2019 4:                                                | 11 PM                 | Fred<br>1234 Fi<br>Ft Wor<br>Home:                     | Framer<br>rame Lane<br>th, TX 76179<br>817-125-7894 |                                                  |                      | Order Da<br>Last Revise | e: 10/2/2017<br>d: 10/2/2017     | 5:0<br>5:0 |
| 1234 Customer Cove Circl<br>Fort Worth, TX 76179<br>cc@gmail.com<br>Home: 4568899 | le Last          | : Revised: 1/3/2019 4:                                                | 11 PM                 | Des                                                    | cription<br>Mar Creations - Quote                   | Glass: \$10<br>Mats: \$7                         | Quantit              | Y Price<br>\$373.49     | Discount<br>\$0.00               | T          |
| Description                                                                       | Quantity P       | Price Discount                                                        | Total                 |                                                        |                                                     | Moulding: \$16<br>Mounting: \$11<br>Fitting: \$1 | 2.81<br>3.92<br>3.64 |                         |                                  |            |
| charge ony                                                                        |                  | Subtotal<br>Tax                                                       | \$408.35<br>\$28.59   |                                                        |                                                     |                                                  |                      |                         | Subtotal<br>Tax                  | s          |
|                                                                                   |                  | Total                                                                 | \$436.94              |                                                        |                                                     |                                                  |                      |                         | Total                            | \$         |

**Quote Receipt -Total Amount Only** 

**Quote Receipt -Component Totals and Total Amount** 

#### **Resume Quote**

- 1. Touch/Click the *Quote* button on the main menu.
- 2. A list will display of all Quotes currently on hold. Touch/Click the *Open* button on the appropriate line item.

**Note:** Can use the Search field to search for the quote by number, description, name date or company name.

|        |                |           | Search |         |              |      |       |       |        |      |
|--------|----------------|-----------|--------|---------|--------------|------|-------|-------|--------|------|
| Number | Description    | Customer  | r Name | Company | Date Created |      |       |       |        |      |
| 49     | Marriott Quote | Bob Bevel | I      |         | 3/6/2025     | Onen | Print | Email | Delete | Edit |

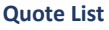

3. The invoice/workorder will resume.

*Note:* The due will update when you resume the quote.

- 1. Touch/Click *Quote* button on main menu.
- 2. A list will display of all Quotes currently on hold. Touch/Click the *Email* button on the appropriate line item.

*Note:* Can use the Search field to search for the quote by number, description, name date or company name.

|        |                | Search        |         |              |      |       |       |        |      |
|--------|----------------|---------------|---------|--------------|------|-------|-------|--------|------|
| lumber | Description    | Customer Name | Company | Date Created |      |       |       |        |      |
| 9      | Marriott Quote | Bob Bevel     |         | 3/6/2025     | Onen | Print | Email | Delete | Edit |

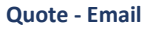

- 3. Touch/Click Customer's Email field. Type customers *Email Address*.
- 4. "Copy Store on Email" is auto selected. To de-select. Touch/Click Check field if desired.
- 5. Current Subject: "Invoice from Your Store Name". Subject can be edited by Touching/Clicking into the subject field and backspacing/deleting current subject. Type New subject if desired.
- 6. Email Body:

Dear Customer Name, Thank you for your business. Your invoice Is attached. Regards, Your Store Name

The body of the email can be edited by Touching/Clicking into the email and backspacing/deleting current content. Type new email if desired.

| Customer's Email:                                                               | ffillet@gmail.com              |
|---------------------------------------------------------------------------------|--------------------------------|
| Copy Store on Email?                                                            |                                |
| Subject:                                                                        | Invoice from Training Gallery  |
|                                                                                 | Body                           |
| Dear Fred Fillet ,<br>Thank you for your busing<br>Regards,<br>Training Gallery | ess. Your involce is attached. |
|                                                                                 | Cancel Send                    |

7. Touch/Click Send button.

Quote - Email

# **Print Existing Quote**

- 1. Touch/Click *Quote* button.
- 2. A list will display of all Quotes currently on hold. Touch/Click the *Print* button on the appropriate line item.

Note: Can use the Search field to search for the quote by number, description, name date or company name.

|        |                |           | Search |         |              |      | _     |       |        |      |
|--------|----------------|-----------|--------|---------|--------------|------|-------|-------|--------|------|
| lumber | Description    | Customer  | Name   | Company | Date Created |      |       |       |        |      |
| 9      | Marriott Quote | Bob Bevel |        |         | 3/6/2025     | Open | Print | Email | Delete | Edit |

3. Touch/Click the *Print* button on the print preview screen.

# Delete Quote

- 1. Touch/Click the *Quotes* button on the Main Menu.
- 2. Touch/Click the *Delete* button on the line item that contains the invoice number of the quote that you would like to delete.

|       |                |          | Qaarah |         |              |      |       |       |        |    |
|-------|----------------|----------|--------|---------|--------------|------|-------|-------|--------|----|
|       | Beenvintien    | 0        | Search | 0       | Dete Orestad |      |       |       | 0      |    |
| umper | Description    | Custome  | r Name | Company | Date Created |      |       |       |        |    |
|       | Marriott Quote | Bob Beve | 1      |         | 3/6/2025     | Open | Drint | Email | Delete | Ed |

Quote - Delete

- 1. Touch/Click the *Quotes* button on the main menu.
- Touch/Click the *Edit* button on the corresponding line item. The Quote includes a workorder and an inventory item.
- 3. In the pop up window touch/click the *Select* button on the line item you would like to remove from the quote and add to a new invoice. *Demo Example:* Select workorder Boy Fishing to move to a new invoice.

| Edit Quote     | Line Items                                                  |                                                                                                    | ,<br>I                                                                                                    |                                                                                                    |
|----------------|-------------------------------------------------------------|----------------------------------------------------------------------------------------------------|----------------------------------------------------------------------------------------------------|----------------------------------------------------------------------------------------------------|
| Select line it | ems to add to a new invoice. Selected iter<br>this list.    | ns will be removed from                                                                                                    |                                                                                                    |                                                                                                    |
| Select         | Aqua Blue Ready Made Frame 8x10                             | \$25                                                                                                    |                                                                                                    |                                                                                                    |
| Select         | Boy Fishing                                                 | \$360.48                                                                                                    |                                                                                                    | Ų                                                                                                    |
| Sob E          |                                                             | E                                                                                                    | mail Delete                                                                                                    | Edit                                                                                                    |
|                |                                                             | Cancel Create                                                                                                    |                                                                                                    |                                                                                                    |
|                |                                                             |                                                                                                    |                                                                                                    |                                                                                                    |
| 3              | Edit Quote<br>Select line its<br>Select<br>Select<br>Select | Edit Quote Line Items Select line items to add to a new invoice. Selected item this list. Select Aqua Blue Ready Made Frame 8x10 Select Boy Fishing ob I | Edit Quote Line Items Select line items to add to a new invoice. Selected items will be removed from this list. Select Aqua Blue Ready Made Frame 8x10 Select Boy Fishing Salect Cancel Create | Edit Quote Line Items Select line items to add to a new invoice. Selected items will be removed from this list. Select Aqua Blue Ready Made Frame 8x10 \$25 Select Boy Fishing \$360.48 Cancel Create Cancel Create |

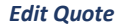

4. The workorder will be removed from the window. Touch/Click the *Create* button to move the workorder to a new invoice.

| Qty SKU      | Description       | Unit Price | Unit<br>Discount | Subtotal | Extended | Tax Exer  | npt        |
|--------------|-------------------|------------|------------------|----------|----------|-----------|------------|
| 1 WO# 0      | Boy Fishing       | \$360.48   | \$0.00           | \$360.48 | \$360.48 |           | <b>© ×</b> |
| 1            |                   |            |                  |          | Total Ur | nit Price | \$360.48   |
|              |                   |            |                  |          | Total D  | iscount   | \$0.00     |
|              |                   |            |                  |          | 5        | Subtotal  | \$360.48   |
|              |                   |            |                  |          | т        | otal Tax  | \$25.23    |
| Work Order - | Add Item Select ( | Customer - | Save             |          | Gra      | nd Total  | \$385.71   |
|              |                   |            |                  |          |          |           |            |

 The new invoice window will display with the workorder/inventory items listed. The following functions are now available: Edit Line Item, Add an Additional Workorder/Item, Select/Add Customer, Save to Invoice/Quote and Accept Payment.

*Note:* The quote will still contain the original workorder and or inventory items.

# Fit to Frame

Calculate mat borders when image size and ready-made frame sizes are known

*Workorder Demo Example*: Mat for a 5x7 photo in an 8x10 frame.

- 1. Touch/Click *Write Order*. Touch/Click *Description* field. Type workorder name. Touch/Click *Art Condition*. Touch/Click *Art Type*.
- 2. Enter Image Size: 5x7

| Image Size | Height | 5 | Width | 7 |
|------------|--------|---|-------|---|
|            |        |   |       |   |

3. Touch/Click on *Finished Size Icon*.

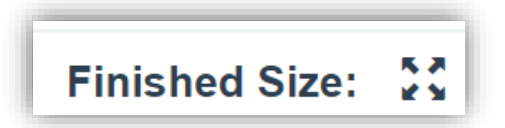

- 4. Enter Finished Size: 8x10.
- 5. Touch/Click Lock Dimensions. Touch/Click OK.

| Enter Finished       | Size      |  |
|----------------------|-----------|--|
| 8<br>Z Lock Dimensio | 10<br>ons |  |
|                      | ок        |  |

6. The *Mat Reveal* will auto fill.

| Mats | Тор | 1 1/2 | Bottom | 1 1/2 | Left | 1 1/2 | Right | 1 1/2 |
|------|-----|-------|--------|-------|------|-------|-------|-------|
|      |     |       |        |       |      |       |       |       |

# 7. Enter *Mat Item Code(s)*.

| Mats Top                 | 1 1/2 |       | Bottom | 1 1/2 | Left | 1 1/2 | Right | 1 1/2 |
|--------------------------|-------|-------|--------|-------|------|-------|-------|-------|
| Mats / Fillets / Fabrics | 1:    | C1000 |        |       | •    |       |       |       |

8. Touch/Click *No Glazing*.

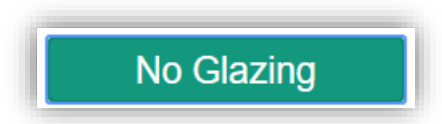

9. Fit to Frame Workorder Screen Image Below.

| Description                   | Fit to Frame     Art Condition     Art Type                                 | Due Date:<br>9/28/2017     |
|-------------------------------|-----------------------------------------------------------------------------|----------------------------|
| Image Size                    | Height 5 Width 7                                                            | Finished Size: 💱<br>8 X 10 |
| Mouldings                     | 1:                                                                          |                            |
| Mats                          | Top 1 1/2 Bottom 1 1/2 Left 1 1/2 Right 1                                   | 1/2                        |
| Mats / Fillets / Fabrics      | 1: C1000 • Reveal 1/4 •                                                     |                            |
| Conservation<br>Clear Acrylic | Museum<br>Glass Conservation<br>Control Conservation<br>Clear Other Glazing | T                          |

10. Proceed with Workorder.

# **Copy Previous Workorder**

Copy one of a customer's previous workorders

1. Touch/Click Write Order.

2. Touch/Click *Invoice* icon located in the blue bar above the Totals heading.

3. There are two ways to access a Previous Workorder to Copy.

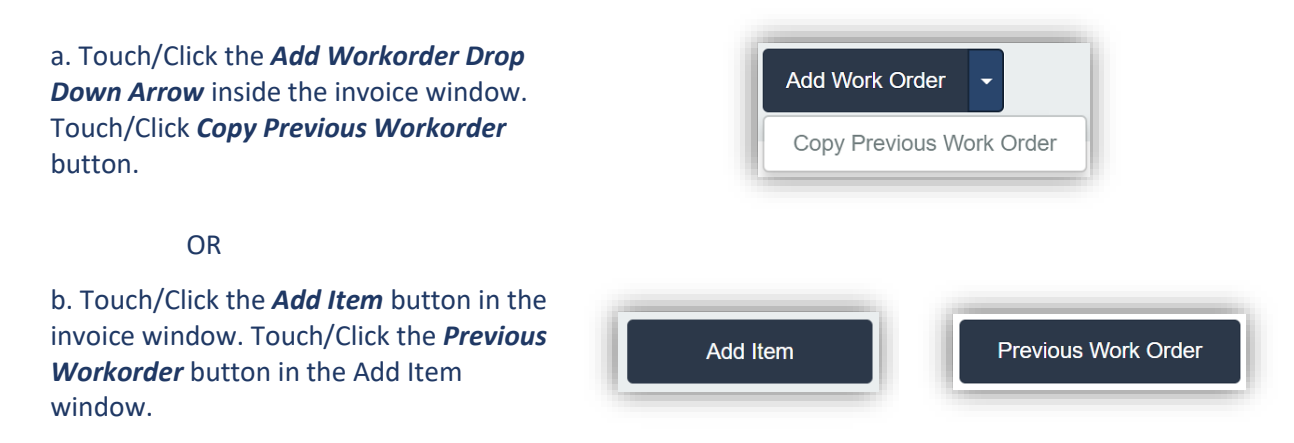

- 4. Search for workorder by Name, Phone # or Workorder #. Demo Example: Last Name Glazing
- 5. Touch/Click on Select button on the desired workorder. Demo Example: Workorder 306.

| Glazin | g              | Phone Work O           | rder Number Se | earch 📛 |
|--------|----------------|------------------------|----------------|---------|
| ><br># | Customer Name  | Work Order Description | Date Created   |         |
| 315    | Gladys Glazing | The Italian Villa      | 1/23/2018      | Select  |
| 308    | Gladys Glazing | Mountains in Autumn    | 11/24/2017     | Select  |
| 273    | Gladys Glazing | The Italian Villa      | 5/30/2017      | Select  |
| 254    | Gladys Glazing | The Italian Villa      | 1/9/2017       | Select  |
| 241    | Gladys Glazing | The Italian Villa      | 1/25/2017      | Select  |
| 228    | Gladys Glazing | Vase of Red Roses      | 12/26/2016     | Select  |
| 227    | Gladys Glazing | Vase of Red Roses      | 12/26/2016     | Select  |
| 209    | Gladys Glazing | kl;fhkh;fl             | 10/24/2016     | Select  |
| 176    | Gladys Glazing | Italian Villa          | 9/9/2016       | Select  |
|        |                |                        |                |         |

Search Workorder

6. Workorder will display on the Write Order screen.

| invoice i                                                                           | Not Saved                                                              |                                                                                    |                                                                                                    |                                                   | 🗆 Tax I                                                                                                    | Exempt?                                              |          | Customer:                                                                                             |                          |                                                                               |
|-------------------------------------------------------------------------------------|------------------------------------------------------------------------|------------------------------------------------------------------------------------|----------------------------------------------------------------------------------------------------|---------------------------------------------------|----------------------------------------------------------------------------------------------------|------------------------------------------------------|----------|----------------------------------------------------------------------------------------------------|--------------------------|-------------------------------------------------------------------------------|
| No. Qty S                                                                           | SKU                                                                    | Description                                                                        |                                                                                                    | Unit Price                                        | Unit<br>Discount                                                                                                    | Total<br>Discount                                    | Subtotal | Тах                                                                                                   | Total                    |                                                                               |
|                                                                                     |                                                                        |                                                                                    | Totals                                                                                                    | \$0.00                                            |                                                                                                    | \$0.00                                               | \$0.00   | \$0.00                                                                                                | \$0.00                   |                                                                               |
| Add Work Orde                                                                       | er Ad                                                                  | d Item                                                                             | Select Cu                                                                                                    | stomer -                                          |                                                                                                    |                                                      |          | Save                                                                                                  |                          |                                                                               |
|                                                                                     |                                                                        |                                                                                    | 3666 06                                                                                                    | Stoffer                                           |                                                                                                    |                                                      |          | 5476                                                                                                  |                          |                                                                               |
| escription                                                                          | The Helies Ville                                                       |                                                                                    |                                                                                                    | Art                                               | Condition Other                                                                                                    | Due D                                                | Date:    | Totals                                                                                                |                          |                                                                               |
| rescription                                                                         | The italian villa                                                      |                                                                                    |                                                                                                    | Aut                                               |                                                                                                    | 1/23/2                                               | 2018     |                                                                                                    |                          |                                                                               |
| mage Size                                                                           | Heigh                                                                  | at 20                                                                              | Width                                                                                                    | 18                                                |                                                                                                    | Finished                                             | Size:    | Mouldings                                                                                             |                          | \$269.96                                                                      |
| 114.90 0120                                                                         | riegi                                                                  |                                                                                    | maar                                                                                                    |                                                   |                                                                                                    | 28                                                   | X 26     | Glass                                                                                                 |                          | \$180.03                                                                      |
| louldings                                                                           | 1: R112                                                                | 2087                                                                               | ▼ L 11                                                                                                    | 2:                                                |                                                                                                    | -                                                    |          | Mats                                                                                                  |                          | \$83.56                                                                       |
| Ũ                                                                                   |                                                                        |                                                                                    |                                                                                                    |                                                   |                                                                                                    |                                                      |          | Fabric                                                                                                |                          |                                                                               |
| lats                                                                                | Top 4                                                                  | Bottom 4                                                                           | Ľ                                                                                                    | eft 4                                             | Right                                                                                                    | 4                                                    |          | Fillet                                                                                                |                          | \$57.97                                                                       |
|                                                                                     |                                                                        |                                                                                    |                                                                                                    |                                                   |                                                                                                    |                                                      |          | Mounting                                                                                              |                          | \$20.90                                                                       |
| ats / Fillets / Fabric                                                              | s 1: C110                                                              | 8                                                                                  | *                                                                                                    |                                                   |                                                                                                    |                                                      |          | Stretching                                                                                            |                          |                                                                               |
|                                                                                     |                                                                        |                                                                                    |                                                                                                    |                                                   |                                                                                                    |                                                      |          |                                                                                                    |                          |                                                                               |
|                                                                                     | 2: R492                                                                | 21044                                                                              | -                                                                                                    | Reveal                                            | 3/8 🔻                                                                                                    |                                                      |          | Special                                                                                               |                          | \$12.15                                                                       |
|                                                                                     | 2: R492<br>3: C103                                                     | 32                                                                                 | •                                                                                                    | Reveal                                            | 3/8 <b>v</b>                                                                                                    |                                                      |          | Special<br>Engraving                                                                                  |                          | \$12.15                                                                       |
|                                                                                     | 2: R492<br>3: C103                                                     | 32                                                                                 | •                                                                                                    | Reveal Reveal                                     | 3/8 ¥<br>1/2 ¥                                                                                                    |                                                      |          | Special<br>Engraving<br>Fitting                                                                       | On                       | \$12.15<br>\$30.13                                                            |
|                                                                                     | 2: R492<br>3: C103<br>4:                                               | 32                                                                                 | •                                                                                                    | Reveal<br>Reveal<br>Reveal                        | 3/8 ▼<br>1/2 ▼<br>1/2 ▼                                                                                                    |                                                      |          | Special<br>Engraving<br>Fitting<br>Art <b>+</b>                                                       | On                       | \$12.15<br>\$30.13<br>\$350.00                                                |
|                                                                                     | 2: R492<br>3: C103<br>4:                                               | Conconcilion                                                                       | •                                                                                                    | Reveal<br>Reveal<br>Reveal                        | 3/8 ▼<br>1/2 ▼<br>1/2 ▼                                                                                                    |                                                      |          | Special<br>Engraving<br>Fitting<br>Art <b>+</b><br>Misc <b>+</b>                                      | On                       | \$12.15<br>\$30.13<br>\$350.00                                                |
| ti <sub>lin</sub> , Conservation<br>Clear Acrylic                                   | 2: R492<br>3: C103<br>4:<br>                                           | Conservation<br>Reflection                                                         | ·<br>·                                                                                                    | Reveal Reveal Reveal Reveal Clear O               | 3/8   1/2  No Glazing  No Glazing                                                                                                    |                                                      | T        | Special<br>Engraving<br>Fitting<br>Art +<br>Misc +<br>Subtotal                                        | On                       | \$12.15<br>\$30.13<br>\$350.00<br>\$1004.69                                   |
| η <sub>Πη</sub> Conservation<br>Clear Acrylic                                       | 2: R492<br>3: C103<br>4:<br>Align: Museum<br>Class                     | Conservation<br>Conservation<br>Control                                            | ·<br>·                                                                                                    | Reveal Reveal Reveal Reveal Reveal Reveal Clear O | 3/8   1/2  No Glazing ther Glazing                                                                                                    |                                                      | T        | Special<br>Engraving<br>Fitting<br>Art +<br>Misc +<br>Subtotal<br>Summer Sale                         | On<br>• <b>+</b>         | \$12.15<br>\$30.13<br>\$350.00<br>\$1004.6<br>\$72.74                         |
| Conservation<br>Clear Acrylic<br>Specials                                           | 2: R492<br>3: C103<br>4:<br>r4t <sub>1111</sub> , Museum<br>Glass      | 21044<br>32<br>Conscretion<br>Reflection<br>Control                                | •<br>•<br>•<br>•<br>•<br>•<br>•<br>•                                                                                                    | Reveal Reveal Reveal Reveal Clear O               | 3/8                                                                                                    | br                                                   | ¥        | Special<br>Engraving<br>Fitting<br>Art +<br>Misc +<br>Subtotal<br>Summer Sale                         | On<br>e <b>+</b>         | \$12.15<br>\$30.13<br>\$350.00<br>\$1004.6<br>\$72.74                         |
| Чң, Conservation<br>Clear Acrylic<br>Specials<br>Mounting                           | 2: R492<br>3: C103<br>4:<br>Museum<br>Glass<br>1 Hrt.<br>4 HrL<br>Cust | 21044                                                                              | •<br>•<br>•<br>•<br>•<br>•<br>•<br>•<br>•<br>•<br>•<br>•<br>•<br>•<br>•<br>•<br>•<br>•<br>•                                                                                                    | Reveal Reveal Reveal Servation Clear O            | 3/8                                                                                                    | br<br>Fra<br>e                                       | T        | Special<br>Engraving<br>Fitting<br>Art +<br>Misc +<br>Subtotal<br>Summer Sale<br>Add To Inv           | On<br>e <b>+</b><br>oice | \$12.15<br>\$30.13<br>\$350.00<br>\$1004.6<br>\$72.74                         |
| Conservation<br>Clear Acrylic<br>Specials<br>Mounting                               | 2: R492<br>3: C103<br>4:                                               | 21044<br>32<br>Conservation<br>Reflection<br>Control<br>Lbr<br>Mat<br>pe           | •<br>•<br>•<br>•<br>•<br>•<br>•<br>•<br>•<br>•<br>•<br>•<br>•<br>•<br>•<br>•<br>•<br>•<br>•                                                                                                    | Reveal Reveal Reveal Clear                        | 3/8 ▼<br>1/2 ▼<br>1/2 ▼<br>No Glazing<br>ther Glazing<br>2 HrL<br>Glass                                                                                                    | br<br>Fra<br>ee<br>Æth                               | •        | Special<br>Engraving<br>Fitting<br>Art +<br>Misc +<br>Subtotal<br>Summer Sale<br>Add To Inv<br>Repeat | On<br>e +<br>voice       | \$12.15<br>\$30.13<br>\$350.00<br>\$1004.6<br>\$72.74<br>Clear<br>Upload Ima  |
| Conservation<br>Clear Acrylic<br>Specials<br>Mounting<br>Stretching                 | 2: R492<br>3: C103<br>4:                                               | 21044<br>Conservation<br>Reflection<br>Control<br>Lbr<br>Lbr<br>Mat<br>pe<br>pacer | •<br>•<br>•<br>•<br>•<br>•<br>•<br>•<br>•<br>•<br>•<br>•<br>•<br>•<br>•<br>•<br>•<br>•<br>•                                                                                                    | Reveal Reveal Reveal Clear o                      | 3/8 ▼<br>1/2 ▼<br>1/2 ▼<br>1/2 ▼<br>No Glazing<br>No Glazing<br>■ 2 HrL<br>■ Cust I<br>■ Cust I<br>■ Fr Lin<br>■ Glass<br>♥ Rev E                                                                                                    | br<br>Fra<br>ee<br>Eth<br>Jev [1                     | •        | Special<br>Engraving<br>Fitting<br>Art +<br>Misc +<br>Subtotal<br>Summer Sale<br>Add To Inw<br>Repeat | On<br>e <b>+</b><br>oice | \$12.15<br>\$30.13<br>\$350.00<br>\$1004.6<br>\$72.74<br>Clear                |
| In Conservation<br>Clear Actylic<br>Specials<br>Mounting<br>Stretching<br>Engraving | 2: R492<br>3: C103<br>4:                                               | Lor<br>Dr<br>Dr<br>Dr<br>Dr<br>Dr<br>Dr<br>Dr<br>Dr<br>Dr<br>D                     | <ul> <li>Internet in the second second s</li></ul> | Reveal Reveal Reveal Clear O                      | 3/8 ▼ 1/2 ▼ 1/2 ▼ | br<br>Fra<br>e<br>Eth<br>Sev [1<br>Sev [1<br>Sev [2] | •        | Special<br>Engraving<br>Fitting<br>Art +<br>Misc +<br>Subtotal<br>Summer Sale<br>Add To Inv<br>Repeat | On<br>e <b>+</b><br>oice | \$12.15<br>\$30.13<br>\$350.00<br>\$1004.69<br>\$72.74<br>Clear<br>Upload Ima |
| Conservation<br>Glear Acrylic<br>Specials<br>Mounting<br>Stretching<br>Engraving    | 2: R492<br>3: C103<br>4:<br>                                           | Lor<br>Lbr<br>Lbr<br>Mat<br>ppe<br>pacer<br>H<br>Duts<br>FIT                       | <ul> <li>Internet to the second second s</li></ul> | Reveal Reveal Reveal Clear O                      | 3/8 ▼<br>1/2 ▼<br>1/2 ▼<br>No Glazing<br>ther Glazing<br>2 HrL<br>Glass<br>Ø Rev E<br>Shrini<br>V-Gro                                                                                                    | br<br>Fra<br>e<br>Eth<br>Sev [1<br>KWp<br>KWp        | •        | Special<br>Engraving<br>Fitting<br>Art +<br>Misc +<br>Subtotal<br>Summer Sale<br>Add To Inw<br>Repeat | On<br>e +<br>oice        | \$12.15<br>\$30.13<br>\$350.00<br>\$1004.65<br>\$72.74<br>Clear<br>Upload Ima |

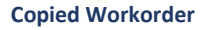

- 7. Workorder Description, Art Condition/Type, Measurements, Components, Specials/Services and Discounts can be changed. See Edit Workorder/Invoice instructions in the next section.
- 8. Touch/Click *Add to Invoice* when you have completed the workorder entry.
- 9. Proceed with the workorder/invoice.

# Edit Workorder/Invoice

*View or complete a full or partial edit on a workorder/invoice.* 

- 1. Touch/Click Invoice Search on the Main Menu.
- 2. Touch/Click the *Invoice #, Name or Phone #, Description or Start/End Date* field and enter corresponding data to pull up the invoice. Touch/Click *Search* button.
- 3. Touch/Click the *Edit* button on the line item that you would like to view or edit to open the invoice/workorder. *Demo Example: Invoice #191.*

|           |                  |              |         |            |      |         |         |                                    | Courten    |
|-----------|------------------|--------------|---------|------------|------|---------|---------|------------------------------------|------------|
| Show invo | pices with \$0.0 | 00 balance   |         |            |      |         |         |                                    |            |
|           |                  |              |         |            | 1    |         |         |                                    |            |
| /# Rev (  | Customer         | Date Created | Balance |            |      |         |         | Status                             | Cut Mat ID |
| 2 1 9     | Sally Sales      | 5/19/2023    | \$0.00  | Pay/Refund | Edit | Print - | Other - | Flower Bouquet - Work Orders To Do | 7206494    |
|           |                  |              |         |            |      |         |         |                                    |            |

#### **Invoice Search**

- 4. The invoice/workorder will display on the screen with the following Editing Workorder pop up message with the following options:
  - a. Would you like to *View* the invoice and work order(s)? This option allows you to view the invoice and work order(s) but not make any changes.
  - b. Would you like to do a *Full Edit*? This option allows you to change the framing order components, measurements, add or remove items and it updates pricing accordingly.
  - c. Would you like to do a *Price Lock Edit*? This option allows you to change the framing order components, edit measurements, add/remove items, but does not update pricing.
  - d. Would you like to do a *Partial Edit*? This option allows you to update the work order comments, title, art conditions, due date and art type. This edit does not change pricing, measurements or framing order components.

| Editing Work Order                                                                   |                                                                                                    |                                                                                                    |                                                                                                    |
|--------------------------------------------------------------------------------------|----------------------------------------------------------------------------------------------------|----------------------------------------------------------------------------------------------------|----------------------------------------------------------------------------------------------------|
| Would you like to view the invoice and work                                          | Would you like to do a full edit?                                                                    | Would you like to do a price lock edit?                                                                      | Would you like to do a partial edit?                                                                                                    |
| orders?<br>(You can view the invoice<br>and work orders but not<br>make any changes) | (Allows you to change<br>framing order<br>components, add / remove<br>items, and updates<br>pricing) | (Allows you to change<br>framing order<br>components, add / remove<br>items, but does not update<br>pricing) | (Allows you to update<br>work order comments,<br>title, art conditions, due<br>date, art type. This edit<br>does not change pricing<br>or framing order |
| View Only                                                                            | Full Edit                                                                                            | Price Lock                                                                                                   | components) Partial Edit                                                                                                    |

**Edit Workorder Options** 

- 1. Touch/Click the *View Only* button.
- 2. The invoice/workorder will display. To *View the Workorder Details*. Touch/Click the *Edit* icon on the Custom Frame workorder(s) line item to display the workorder details in the workorder screen below.

| Invo | oice | 191 (Revision 1) |                                    |            | 🗆 Ta             | x Exempt?             |           | Customer | : Gladys Gl | azing          |
|------|------|------------------|------------------------------------|------------|------------------|-----------------------|-----------|----------|-------------|----------------|
| No.  | Qty  | SKU              | Description                        | Unit Price | Unit<br>Discount | Total Sub<br>Discount | btotal    | Тах      | Total       |                |
| 1    | 1    | Custom Frame     | The Italian Villa                  | \$1104.75  | \$75.48          | \$75.48               | \$1029.28 | \$72.05  | \$1101.32   | © <del>(</del> |
| 2    | 1    |                  | Shipping Fee                       | 20         | 0                | \$0.00                | \$20.00   | \$1.40   | \$21.40     | C.             |
| 3    | 1    | B1234            | Aqua Blue Ready Made<br>Frame 8x10 | \$25.00    | 0                | \$0.00                | \$25.00   | \$1.75   | \$26.75     | G              |
|      |      |                  | Totals                             | \$1149.75  |                  | \$75.48 \$10          | 074.27    | \$75.20  | \$1149.47   |                |

|                                                                                                    | Tat (Revision 1)                                                                                                    |                            |                                                                                                    |                                                                                                   | Ta                                                                                                    | x Exempt?                                                                                                    |                    | Customer                                                                                                    | :: Glady       | ys Glazing                                                                             |
|----------------------------------------------------------------------------------------------------|----------------------------------------------------------------------------------------------------|----------------------------|----------------------------------------------------------------------------------------------------|---------------------------------------------------------------------------------------------------|----------------------------------------------------------------------------------------------------|----------------------------------------------------------------------------------------------------|--------------------|----------------------------------------------------------------------------------------------------|----------------|----------------------------------------------------------------------------------------|
| No. Qty                                                                                                    | SKU                                                                                                    | Description                |                                                                                                    | Unit Price                                                                                        | Unit<br>Discount                                                                                                    | Total<br>Discount                                                                                                    | Subtotal           | Tax                                                                                                    | Total          |                                                                                        |
| 1 1                                                                                                    | Custom Frame                                                                                                    | The Italian VII            | la                                                                                                    | \$1104.75                                                                                         | \$75.48                                                                                                    | \$75.48                                                                                                    | \$1029.28          | \$72.05                                                                                                    | \$1101.        | 32 <b>G</b> i                                                                          |
| 2 1                                                                                                    |                                                                                                    | Shipping Fe                | e                                                                                                    | 20                                                                                                | 0                                                                                                    | \$0.00                                                                                                    | \$20.00            | \$1.40                                                                                                    | \$21.40        | G                                                                                      |
| 3 1                                                                                                    | B1234                                                                                                    | Aqua Blue Re<br>Frame 8x10 | ady Made                                                                                                    | \$25.00                                                                                           | ٥                                                                                                    | \$0.00                                                                                                    | \$25.00            | \$1.75                                                                                                    | \$26.75        | G                                                                                      |
|                                                                                                    |                                                                                                    |                            | Totals                                                                                                    | \$1149.75                                                                                         |                                                                                                    | \$75.48                                                                                                    | \$1074.27          | \$75.20                                                                                                    | \$1149.47      |                                                                                        |
|                                                                                                    |                                                                                                    |                            |                                                                                                    |                                                                                                   |                                                                                                    |                                                                                                    |                    |                                                                                                    |                |                                                                                        |
|                                                                                                    |                                                                                                    |                            |                                                                                                    |                                                                                                   |                                                                                                    |                                                                                                    |                    |                                                                                                    |                |                                                                                        |
| escription                                                                                                    | The Italian Vila                                                                                                    |                            |                                                                                                    | ArtCo                                                                                             | ndition ArtTy                                                                                                    | pe Du<br>12                                                                                                    | e Date:<br>26/2016 | Total.                                                                                                    |                |                                                                                        |
| ogo Cizo                                                                                                    |                                                                                                    |                            |                                                                                                    |                                                                                                   |                                                                                                    | Fini                                                                                                    | shed Size:         | Materials                                                                                                    | s:             |                                                                                        |
| lage Size                                                                                                    | Height                                                                                                    | 20                         | Width                                                                                                    | 18                                                                                                |                                                                                                    | 29.1                                                                                                    | 25 X 27.25         | Mouldings                                                                                                    | 5              | \$282.22                                                                               |
| ouldings                                                                                                    | 4. R11208                                                                                                    | 7                          |                                                                                                    | 0.                                                                                                |                                                                                                    |                                                                                                    |                    | Glass                                                                                                    |                | \$180.03                                                                               |
| oululitys                                                                                                    | 1. 111200                                                                                                    |                            |                                                                                                    | 2.                                                                                                |                                                                                                    |                                                                                                    | -                  | Mats                                                                                                    |                | \$87.43                                                                                |
|                                                                                                    |                                                                                                    |                            |                                                                                                    |                                                                                                   |                                                                                                    |                                                                                                    |                    |                                                                                                    |                |                                                                                        |
| ate                                                                                                    | - (                                                                                                    |                            |                                                                                                    |                                                                                                   |                                                                                                    |                                                                                                    |                    | Fabric                                                                                                    |                |                                                                                        |
| ats                                                                                                    | Top 4                                                                                                    | Bottom 4                   | L                                                                                                    | .eft 4                                                                                            | Rig                                                                                                    | ht 4                                                                                                    |                    | Fabric<br>Fillet                                                                                                    |                | \$56.35                                                                                |
| ats<br>ts / Fillets / Fal                                                                                                    | Top 4                                                                                                    | Bottom 4                   | RB -                                                                                                    | eft 4                                                                                             | Rig                                                                                                    | ht 4                                                                                                    |                    | Fabric<br>Fillet<br>Mounting                                                                                                    |                | \$56.35<br>\$22.06                                                                     |
| ats<br>ts / Fillets / Fal                                                                                                    | Top 4                                                                                                    | Bottom 4                   | R8 -                                                                                                    | eft 4                                                                                             | Rig                                                                                                    | ht 4                                                                                                    |                    | Fabric<br>Fillet<br>Mounting<br>Stretching                                                                                                 |                | \$56.35<br>\$22.06                                                                     |
| ats<br>ts / Fillets / Fal                                                                                                    | Top 4                                                                                                    | Bottom 4                   | RB -                                                                                                    | Reveal                                                                                            | 3/8                                                                                                    | ht 4                                                                                                    |                    | Fabric<br>Fillet<br>Mounting<br>Stretching<br>Special                                                                                      |                | \$56.35<br>\$22.06<br>\$12.82                                                          |
| ats<br>ts / Fillets / Fal                                                                                                    | Top 4<br>bries 1: C1108<br>2: R49210<br>3: C1032                                                                                                    | Bottom 4                   | RB *                                                                                                    | Reveal                                                                                            | Rig<br>3/8                                                                                                    | ht 4                                                                                                    |                    | Fabric<br>Fillet<br>Mounting<br>Stretching<br>Special<br>Engraving                                                                         |                | \$56.35<br>\$22.06<br>\$12.82                                                          |
| ₿ts / Fillets / Fal                                                                                                    | Top 4<br>bries 1: C1108<br>2: R49210<br>3: C1032<br>4:                                                                                                    | Bottom 4                   | RB -                                                                                                    | Reveal<br>Reveal<br>Reveal                                                                        | Rig<br>3/6<br>1/4                                                                                                    | ht 4                                                                                                    |                    | Fabric<br>Fillet<br>Mounting<br>Stretching<br>Special<br>Engraving<br>Fitting                                                              | On             | \$56.35<br>\$22.06<br>\$12.82<br>\$31.81                                               |
| 8ts / Fillets / Fal                                                                                                    | Top 4<br>bries 1: C1108<br>2: R49210<br>3: C1032<br>4:                                                                                                    | Bottom 4                   | RB *<br>*                                                                                                    | Reveal<br>Reveal<br>Reveal                                                                        | Rig<br>3/8<br>1/4                                                                                                    | + 4                                                                                                    |                    | Fabric<br>Fillet<br>Mounting<br>Stretching<br>Special<br>Engraving<br>Fitting<br>Art +                                                     | On             | \$56.35<br>\$22.06<br>\$12.82<br>\$31.81<br>\$350.00                                   |
| ats<br>ts / Fillets / Fal                                                                                                    | Top 4<br>bries 1: C1105<br>2: R49210<br>3: C1032<br>4:<br>Nitro Marcelm                                                                                                    | Bottom 4                   | RB -<br>-<br>-<br>-                                                                                                    | Reveal<br>Reveal<br>Reveal                                                                        | Rig<br>3/8<br>1/4<br>1/4<br>No Glazing                                                                                                    | + 4                                                                                                    |                    | Fabric<br>Fillet<br>Mounting<br>Stretching<br>Special<br>Engraving<br>Fitting<br>Art +<br>Misc +                                           | On             | \$56.35<br>\$22.06<br>\$12.82<br>\$31.81<br>\$350.00                                   |
| ats<br>ts / Fillets / Fal<br>lfin:<br>onservation Great                                                                                                    | Top 4<br>bries 1: C1108<br>2: R49210<br>3: C1032<br>4:<br>C1102<br>4:<br>C21032<br>4:<br>C21032<br>4:<br>C21032<br>4:<br>C1108<br>C1108  | Bottom 4                   | RB +                                                                                                    | eft 4 Reveal Reveal Reveal ton Clear                                                              | Rig<br>3.8<br>1/4<br>1/4<br>No Gazing<br>Other Glazing                                                                                                    | + 4                                                                                                    | ŗ                  | Fabric<br>Fillet<br>Mounting<br>Stretching<br>Special<br>Engraving<br>Fitting<br>Art +<br>Misc +                                           | On             | \$56.35<br>\$22.06<br>\$12.82<br>\$31.81<br>\$350.00<br>\$6.56                         |
| lats<br>Its / Fillets / Fal                                                                                                    | Top 4<br>bries 1: C1108<br>2: R49210<br>3: C1032<br>4:<br>Class 7<br>Class 7<br>C                                                                                                    | Bottom 4                   | RB -                                                                                                    | eft 4 Reveal Reveal Reveal ton Clear                                                              | Rig<br>3/8<br>1/4<br>1/4<br>No Gazing<br>Other Glazing                                                                                                    | + 4                                                                                                    |                    | Fabric<br>Fillet<br>Mounting<br>Stretching<br>Special<br>Engraving<br>Fitting<br>Art +<br>Misc +<br>Subtotal                               | On             | \$56.35<br>\$22.06<br>\$12.82<br>\$31.81<br>\$350.00<br>\$6.56<br>\$1029.28            |
| ats<br>ts / Fillets / Fal<br>lyr <sub>fin</sub><br>onnervation cheri                                                                                                    | Top 4<br>bries 1: C1108<br>2: R49210<br>3: C1032<br>4:<br>C21032<br>4:<br>C21032<br>4:<br>C21032<br>4:<br>C21032<br>4:<br>C21032<br>4:<br>C21032<br>4:<br>C21032<br>4:<br>C21032<br>4:<br>C1104<br>C2104<br>C210 | Bottom 4                   | RB     ·     ·     ·     ·     ·     ·     ·     ·     ·     ·     ·     ·     ·     ·     ·     ·     ·     ·     ·     ·     ·     ·     ·     ·     ·     ·     ·     ·     ·     ·     ·     ·     ·     ·     ·     ·     ·     ·     ·     ·     ·     · | eft 4 Reveal Reveal for Clear                                                                     | Rig           3.8           1/4           1/4           No Gazing           Other Glazing                                                                      | ht 4                                                                                                    |                    | Fabric<br>Fillet<br>Mounting<br>Stretching<br>Special<br>Engraving<br>Fitting<br>Art +<br>Misc +<br>Subtotal<br>Manager O<br>+             | On             | \$56.35<br>\$22.06<br>\$12.82<br>\$31.81<br>\$350.00<br>\$6.56<br>\$1029.28<br>\$75.48 |
| ats<br>ts / Fillets / Fal<br>Num<br>Specials<br>Mounting                                                                                                    | Top 4<br>bries 1: C1108<br>2: R49210<br>3: C1032<br>4:<br>C1032<br>4:<br>Case 1<br>4:<br>C1032<br>4:<br>C1032<br>4:<br>C1032<br>4:<br>C1032<br>4:<br>C1032<br>C1032 | Bottom 4                   | RB · · · · · · · · · · · · · · · · · · ·                                                                                                    | eft 4 Reveal Reveal Reveal Ion Clear br r coer                                                    | Rig           3.8           1/4           1/4           No clazing           Other Glazing           2 H           C L           Fr           Fr           Fr  | ht 4                                                                                                    |                    | Fabric<br>Fillet<br>Mounting<br>Stretching<br>Special<br>Engraving<br>Fitting<br>Art +<br>Misc +<br>Subtotal<br>Manager O<br>+             | On<br>Override | \$56.35<br>\$22.06<br>\$12.82<br>\$31.81<br>\$350.00<br>\$6.56<br>\$1029.28<br>\$75.48 |
| ats<br>ts / Filets / Fal<br>y <sub>(i)</sub> ,<br>oncervation clear<br>Specials<br>Mounting<br>Stretching                                                                                                    | Top 4<br>bries 1: C1108<br>2: R49210<br>3: C1032<br>4:<br>Cases<br>4:<br>Cases<br>4:<br>Cases<br>4:<br>Cases<br>4:<br>Cases<br>4:<br>Cases<br>4:<br>Cases<br>4:<br>Cases<br>4:<br>C108<br>4:<br>C108<br>C108<br>4:<br>C108<br>4:<br>C108<br>C108                                                                                                    | Bottom 4                   | RB ·<br>·<br>·<br>·<br>·<br>·<br>·<br>·<br>·<br>·<br>·<br>·<br>·<br>·<br>·<br>·<br>·<br>·<br>·                                                                                                    | eft 4 Reveal Reveal Reveal ton Clear br r r ul                                                    | Rig<br>3/8<br>1/4<br>1/4<br>0mer Glazing<br>2 t<br>Coner Glazing<br>6 Gly<br>6 R R                                                                             | ht 4                                                                                                    |                    | Fabric<br>Fillet<br>Mounting<br>Stretching<br>Special<br>Engraving<br>Fitting<br>Art +<br>Misc +<br>Subtotal<br>Manager O<br>+             | On<br>Override | \$56.35<br>\$22.06<br>\$12.82<br>\$31.81<br>\$350.00<br>\$6.56<br>\$1029.28<br>\$75.48 |
| ats<br>Is / Fillets / Fal<br>Its / Fillets / Fal<br>Its / Fallets / Fal<br>Its / Fallets / Fallets / Fal | Top 4 bries 1: C1108 2: R49210 3: C1032 4: C1032 4: C1032 4: C24M C24M C24M C24M C24M C24M C24M C24M                                                                                                    | Bottom 4                   | RB · · · · · · · · · · · · · · · · · · ·                                                                                                    | eft 4 Reveal Reveal ton Clear                                                                     | Rig<br>3/6<br>1/4<br>1/4<br>Cher Giazing<br>Cher Giazing<br>Cher Giazing<br>Cher Siazing<br>Cher Siazing                                                       | HrLbr<br>HrLbr<br>Hr |                    | Fabric<br>Fillet<br>Mounting<br>Stretching<br>Special<br>Engraving<br>Fitting<br>Art +<br>Misc +<br>Subtotal<br>Manager O<br>+             | On<br>Override | \$56.35<br>\$22.06<br>\$12.82<br>\$31.81<br>\$350.00<br>\$6.56<br>\$1029.28<br>\$75.48 |
| ats<br>s / Filets / Fal<br>s / Filets / Fal<br>Montervetor Clean<br>Mounting<br>Stretching<br>Engraving<br>W / O Comme                                                                                                    | Top 4<br>bries 1: C1108<br>2: R49210<br>3: C1032<br>4:<br>Cass 1<br>Cass 1                                                                            | Bottom 4                   | RB ·<br>·<br>·<br>·<br>·<br>·<br>·<br>·<br>·<br>·<br>·<br>·<br>·<br>·<br>·<br>·<br>·<br>·<br>·                                                                                                    | eft 4 Reveal Reveal Reveal Reveal br r r ccer v v v v so x so x v v v v so x so x v v v so x so x | Rig           3/8           1/4           1/4           1/4           Other Glazing           2 L           Cut           Fr           Gitter Res           VA | HrLbr<br>+ HrLbr<br>+ St Fra<br>Line<br>assEth<br>v Bev [1<br>minkWp<br>Groove                                                                                                    |                    | Fabric<br>Fillet<br>Mounting<br>Stretching<br>Special<br>Engraving<br>Fitting<br>Art +<br>Miso +<br>Subtotal<br>Manager O<br>+<br>Update I | On<br>Override | \$56.35<br>\$22.06<br>\$12.82<br>\$31.81<br>\$350.00<br>\$6.56<br>\$1029.28<br>\$75.48 |

View Invoice/Workorder

3. Touch/Click Home to Exit.

# **Full Edit**

Edit/Add/Delete framing order components, measurements, discounts, and specials. When a workorder has received a full edit the workorder # will contain a revision number which represents the number of edits performed on the workorder. This edit <u>does</u> update pricing.

| Invoice # | Revision |
|-----------|----------|
| 191       | 2        |

- 1. Touch/Click *Invoice Search* on the Main Menu.
- 2. Touch/Click the *Invoice #, Name or Phone #, Description or Start/End Date* field and enter corresponding data to pull up the invoice. Touch/Click *Search* button.
- 3. Touch/Click the *Edit* button on the line item that you would like to view or edit to open the invoice/workorder. *Demo Example: Invoice #191.*
- 4. Touch/Click the *Full Edit* button.
- 5. If the invoice has a zero balance you will receive the following pop-up window. This invoice has been paid in full. Are you sure you would like to edit this invoice? Pricing could change. Touch/Click Yes or No. If the edit causes the workorder to increase or decrease in the total amount, you will be taken to the payment screen to issue a refund or take additional payment. Peform an Edit with Price Lock if you do not want the workorder amount to increase or decrease.
- 6. How to Edit Workorder
  - a. Image Size and Mat Reveals:

# b. Mouldings:

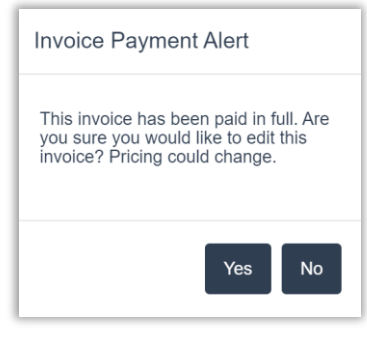

**Invoice Payment Alert** 

- Touch/Click field
- Highlight/Backspace to *Remove Measurement*.
- Type *New* measurement.
- Touch/Click *Field Arrow* and select one of the following:
- *Edit* to change Moulding Item Number
- Delete To remove Moulding Item
   Number
- Comments To Add or Change Moulding Notes/Instructions
- **UOM Type** To select New UOM
- Glazing On Layer To Select/De-Select.

- Touch/Click Field Arrow and select one of the following:
- Edit To change Mat Item Number
- Delete To remove Moulding Item
   Number
- **Comments** To Add/Edit Notes/Instructions
- Standard or Reverse To change bevel.
- **Reveal** drop down arrow to select new reveal measurement.
- Touch/Click *New Glazing Type*.
- Touch/Click *Labor Type* to Select/Deselect.
- Touch/Click *Quantity* field to change.
- Highlight/Backspace to *Remove current quantity.*
- Type *New Quantity*.
- Add/Edit Add New Dscount amount
- Type or Click into field to Highlight/Backspace to *Remove Current Discount*.
- Type *New Amount/Type*.
- Touch/Click OK.

7. Touch/Click the *Update Invoice* button to save changes to the workorder.

- 8. How to *Edit Invoice Items*
- 9. Touch/Click the *Edit* icon on a Invoice line item that contains:
  - a. A custom frame order to *Change Quanitity* only.
  - b. An inventory product to *Change/Add Discount* amount or **Quantity**.
  - c. A manually added item to *Change/Add Sku,Quantity, Description, Discount or Price* amount.

**Note**: Only white fields on the line item are eligible to Edit.

- 10. Touch/Click into White field
  - a. Add New Data: Type into field
  - b. *Change Current Data*: Highlight/Backspace current data. Type new data into field.

**Note:** When adding or editing a discount, the discount pop up window will display when you touch/click into the field. Type new discount amount or change current discount. Touch/Click the OK button.

f. <u>Discount +</u>:

e. Specials, Mounting Stretching:

c. Mats:

d. <u>Glazing:</u>

### 11. Touch/Click the invoice *Save* button.

| Inv | oice     | 191 (Revision 2) |                                    |            | 🗆 Ta             | x Exempt?                  | Customer: | Gladys Gl | azir | ıg |
|-----|----------|------------------|------------------------------------|------------|------------------|----------------------------|-----------|-----------|------|----|
| No. | Qty      | SKU              | Description                        | Unit Price | Unit<br>Discount | Total Subtotal<br>Discount | Тах       | Total     |      |    |
| 1   | 1        | Custom Frame     | The Italian Villa                  | \$1122.45  | \$77.24          | \$77.24 \$1045.2           | 0 \$73.16 | \$1118.37 | G    | ×  |
| 2   | 1        |                  | Shipping Fee                       | 25         | 0.00             | \$0.00 \$25.00             | \$1.75    | \$26.75   | G    | ×  |
| 3   | 1        |                  | Aqua Blue Ready Made<br>Frame 8x10 | \$25.00    | 5.00             | \$5.00 \$20.00             | \$1.40    | \$21.40   | G    | ×  |
|     |          |                  | Totals                             | \$1172.45  |                  | \$82.24 \$1090.20          | \$76.31   | \$1166.52 |      |    |
|     | Add Item | Select           | t Customer 🔹                       |            |                  | [                          | Save      |           |      |    |

Edit Invoice: Eligible Fields for Edit are Framed in Orange

- 12. If the amount exceeds the original amount you will receive the following pop up message. *Would you like to take payment on this order?* 
  - a. Touch/Click Yes to proceed to the Accept Payment screen and apply payment.
  - b. Touch/Click No to Save edit. Pop-up window displays: Would you like to Print or Email the invoice or workorder? Touch/Click Yes to proceed to print. Touch/Click No to bypass printing. The customer will have a balance due since payment was not made.
- If the amount is less than the original amount, you will receive the following message. Attention: This is a full edit and the invoice total has changed. It was previously \$Amount. Touch/ Click OK.

| Message:                                                                                       |
|------------------------------------------------------------------------------------------------|
| Attention: This is a full edit and the invoice total has changed. It was previously \$1100.16. |
| ОК                                                                                             |

14. The *Balance Due* will list in the invoice window. Touch/Click the *Save* button.

| Inv | oice       | 664 (Revision 1) |                 |            | □Tax E           | Exempt?           | Ø        | Customer:     | Mickey Mous | e   |
|-----|------------|------------------|-----------------|------------|------------------|-------------------|----------|---------------|-------------|-----|
| No. | Qty        | SKU              | Description     | Unit Price | Unit<br>Discount | Total<br>Discount | Subtotal | Extended      | Tax Exempt  |     |
| 1   | 1          | WO# 599          | Flower Bouquet  | \$874.57   | \$0.00           | \$0.00            | \$874.57 | \$935.79      |             | 6 × |
|     |            |                  |                 |            |                  |                   | Tota     | al Unit Price | \$874.57    |     |
|     |            |                  |                 |            |                  |                   | То       | tal Discount  | \$0.00      |     |
|     |            |                  |                 |            |                  |                   |          | Subtotal      | \$874.57    |     |
|     |            |                  |                 |            |                  |                   |          | Total Tax     | \$61.22     |     |
| Ad  | d Work Ord | er 🚽 Add Iten    | n Select Custom | ier 🗸      | Save             |                   |          | Grand Total   | \$935.79    |     |
| -   |            |                  |                 |            |                  |                   | Payr     | nents Made    | \$1,100.16  |     |
|     |            |                  |                 |            |                  |                   | В        | alance Due    | -\$164.37 🗲 |     |

Invoice Window - Full Edit - Balance Due

- 15. Take Payment. Touch/Click Yes.
- 16. The balance due amount will display on the corresponding invoice line item. Demo Example: Invoice #664
- 17. Touch/Click the Refund button on the corresponding invoice line item under Payment History. *Demo Example: Invoice #664*

| Accept             | Payme         | ent       |            |                |                  |           | Custome            | er: Mickey Mouse |          |   |
|--------------------|---------------|-----------|------------|----------------|------------------|-----------|--------------------|------------------|----------|---|
| Invoice # <b>T</b> | Subtotal      | Тах       | Discount   | Total          | Payments<br>Made | Balance   | Pending Payment    |                  |          |   |
| 664                | \$874.57      | \$61.22   | \$0.00     | \$935.79       | \$1,100.16       | -\$164.37 | 0                  | Details Pay All  | Pay Half |   |
| 385                | \$362.99      | \$25.41   | \$0.00     | \$388.40       | \$388.40         | \$0.00    | 0                  | Details Pay All  | Pay Half |   |
| 317                | \$1,043.04    | \$73.01   | \$0.00     | \$1,116.05     | \$1,116.05       | \$0.00    | 0                  | Details Pay All  | Pay Half |   |
|                    | Click he      | re to Lea | arn more a | bout our N     | NEW integ        | rated cre | dit card processor | EVO Payment      | s!       |   |
|                    |               |           |            |                |                  |           |                    |                  |          |   |
|                    |               |           |            | F              | Payment          | History   |                    |                  |          |   |
|                    | $\rightarrow$ | Refund    | 1          | Invoice(s):664 |                  | Cash      | 7/12/2022          | \$1,             | 100.16   | 1 |
|                    |               | Refund    | 2          | Invoice(s):385 |                  | Cash      | 3/7/2019           | \$               | 388.40   | - |
|                    |               | Refund    | 3          | Invoice(s):317 |                  | Cash      | 8/23/2018          | \$1,             | 116.05   | - |
|                    |               | Refund    | 4          | Invoice(s):317 |                  | Cash      | 8/23/2018          | \$1,             | 116.05   | - |
|                    |               | Refund    | 5          | Invoice(s):317 |                  | Cash      | 8/31/2021          | \$1,             | 116.05   | 1 |

 Enter *Refund Amount*. If refund will be given in Cash select box. Touch/Click the *OK* button.

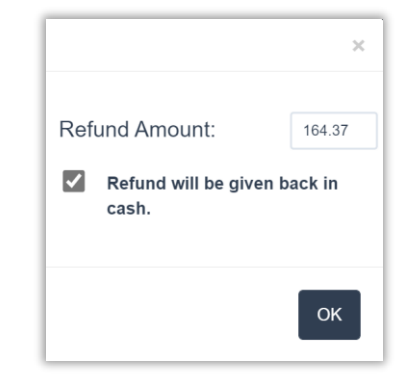

19. Touch/Click *Apply Payment*. *Print* Invoice/Workorder. The *Refund Amount* will be reflected on the invoice.

|   | Payments  |         |      |              |           |
|---|-----------|---------|------|--------------|-----------|
|   | Date      | Туре    |      | Method       | Amount    |
|   | 7/12/2022 | Payment | Cash |              | \$1100.16 |
|   | 7/12/2022 | Refund  | Cash |              | -\$164.37 |
|   |           |         |      | Total        | \$935.79  |
| l |           |         |      | Balance Due: | \$0.00    |

### **Edit with Price Lock**

*Change/Add/Delete framing order components, measurements, discounts, and specials. When a workorder has received a full edit the workorder # will contain a revision number which represents the number of edits performed on the workorder. This edit does <u>not</u> update pricing.* 

- 1. Touch/Click Invoice Search button.
- 2. Touch/Click the *Invoice #, Name or Phone #* field and enter corresponding data to pull up the invoice. Touch/Click *Search* button. *Demo Example: Invoice: 266*
- 3. Touch/Click *Price Lock* button.
- 4. Touch/Click the *Edit* icon on the workorder line item that you would like to edit. The workorder total with tax is \$505.76.

|     | JICC    | 200 (Revision 1) |                                    |            | ≥ Tax            | Exempt?           |          | Customer: | BIII Bevei |    |
|-----|---------|------------------|------------------------------------|------------|------------------|-------------------|----------|-----------|------------|----|
| No. | Qty     | SKU              | Description                        | Unit Price | Unit<br>Discount | Total<br>Discount | Subtotal | Tax       | Total      |    |
| 1   | 1       | B1234            | Aqua Blue Ready Made<br>Frame 8x10 | \$25.00    | 2.4999           | \$2.50            | \$22.50  | \$0.00    | \$22.50    | ©. |
| 2   | 1       | Custom Frame     | Bevel Family Portrait              | \$561.95   | \$56.19          | \$56.19           | \$505.76 | \$0.00    | \$505.76   | ß  |
|     |         |                  | Totals                             | \$586.95   |                  | \$58.69           | \$528.26 | \$0.00    | \$528.26   | 1  |
| A   | dd Work | Order Add        | Item Select C                      | ustomer -  |                  |                   |          | Save      |            |    |

Invoice Window - Edit Workorder with Full Price Lock

- 5. The workorder will display below the invoice window. Make necessary *Edits* to the workorder. *See Workorder Edit instructions above under Full Edit. Demo Example: Change Height from 16 to 16.5 and Width from 20 to 20.5.* Touch/Click the *Update Invoice* button. *Note that the total workorder price does not change, it is still \$505.76.*
- 6. Touch/Click the *Save* button.

| Inv | oice       | 266 (Revision 1) |                                    |            | <mark>⊠ T</mark> ax | Exempt?           |          | Customer: | Bill Bevel |    |   |
|-----|------------|------------------|------------------------------------|------------|---------------------|-------------------|----------|-----------|------------|----|---|
| No. | Qty        | SKU              | Description                        | Unit Price | Unit<br>Discount    | Total<br>Discount | Subtotal | Тах       | Total      |    |   |
| 1   | 1          | B1234            | Aqua Blue Ready Made<br>Frame 8x10 | \$25.00    | 2.4999              | \$2.50            | \$22.50  | \$0.00    | \$22.50    | C) | × |
| 2   | 1          | Custom Frame     | Bevel Family Portrait              | \$505.76   | \$0.00              | \$0.00            | \$505.76 | \$0.00    | \$505.76   | ß  | × |
|     |            |                  | Totals                             | \$530.76   |                     | \$2.50            | \$528.26 | \$0.00    | \$528.26   |    |   |
| _   | Add Work C | Order Add It     | tem Select Ct                      | istomer -  |                     |                   |          | Save      |            |    |   |

Invoice Window – Save Edit with Price Lock

- 7. Do you want to take payment on the order? Touch/Click No.
- 8. Would you like to print the invoice or workorder?
  - a. Touch/Click **Yes** to print. Proceed with printing.
  - b. Touch/Click *No* to return to the Home screen.

# **Partial Edit**

- 1. Touch/Click Invoice Search button.
- 2. Touch/Click the *Invoice #, Name or Phone #* field and enter corresponding data to pull up the invoice. Touch/Click *Search* button. *Demo Example: Invoice: 190*
- 3. Touch/Click Partial Edit
- 4. Touch/Click the *Edit* icon on the invoice line item containing the custom frame order. Invoice details will load into the workorder screen below.
- 5. The following items can be changed in the workorder.
  - a. *Title/Description:* Touch/Click Description field Highlight/Backspace Current Description Type New Description
  - b. *Workorder Comments:* Touch/Click Workorder Comments Tab if not already open: Edit/Add Notes.
  - c. Art Condition: Touch/Click Condition type to select/de-select.
  - d. *Art Type*: Touch/Click Art type to select/de-select.
  - e. *Due Date:* Touch/Click Due Date to display Calendar. Touch/Click New Date.
- 6. Touch/Click *Update Invoice* Button.
- 7. Touch/Click Invoice *Save* button.
- 8. Do you want to take payment? There are no price changes on a partial edit, but this gives you the opportunity to print a new updated workorder or invoice if needed. Touch/Click *No*.
- 9. Do you want to print invoice Workorder? Touch/Click *Yes or No* depending on your needs.

|                                     |                     |                |               |                    | _                 |                        |                        |           |          |
|-------------------------------------|---------------------|----------------|---------------|--------------------|-------------------|------------------------|------------------------|-----------|----------|
| Invoice 190 (Rev                    | vision 1)           |                |               | Tax                | Exempt?           | 2                      | Customer               | Fred Fi   | llet     |
| No. Qty SKU                         | Descript            | ion            | Unit Price L  | Unit<br>Discount I | Total<br>Discount | Subtotal               | Tax                    | Total     |          |
| 1 1 Custom F                        | rame Graduatio      | in Certificate | \$311.22 \$   | 60.00              | \$0.00            | \$311.22               | \$21.79                | \$333.00  | ଜ 📛      |
|                                     |                     | Totals         | \$311.22      | ;                  | \$0.00            | \$311.22               | \$21.79                | \$333.00  | -        |
|                                     |                     |                |               |                    |                   |                        |                        | _         |          |
|                                     |                     |                |               |                    |                   |                        | Save                   | _         |          |
|                                     |                     |                |               |                    |                   |                        | _                      |           |          |
| Description Grad                    | Juation Certificate |                | Art Condition | n ArtType          | e Di              | ue Date:               | Total.                 |           |          |
|                                     |                     |                |               |                    | - 12              | 10/2010                | -                      |           |          |
| Image Size                          | Height 11           | Width          | 16            |                    | Fini              | ished Size:<br>19 X 24 | Materials<br>Mouldings | ):<br>; ( | 171 07   |
|                                     |                     |                |               |                    |                   | _                      | Glass                  | 4         | 84 32    |
| Mouldings                           | 1: 1336124          | · L 2          | :             |                    | -                 | L                      | Mats                   | 4         | 223 10   |
|                                     |                     |                |               | _                  |                   |                        | Fabric                 | 4         | 25.10    |
| Mats Top                            | 4 Bottom 4          | Left           | 4             | Right              | t 4               |                        | Fillet                 |           |          |
| Mats / Fillets / Fabrics            | 1: C1000            |                |               |                    |                   |                        | Mounting               | 9         | \$18.49  |
|                                     | 2:                  | R              | eveal 1/4     |                    |                   |                        | Stretching             |           |          |
|                                     |                     |                |               |                    |                   |                        | Special                |           |          |
| elia:                               | Museum              | ലം             | No            | Glazing            | 1                 |                        | Engraving              |           |          |
| Conservation Clear                  | Conservatio         | n Conservation | Other Other   | Glazing            |                   | •                      | Fitting                | On 🤤      | \$13.33  |
|                                     |                     |                |               |                    |                   |                        | Art 🛨                  |           |          |
| Specials                            |                     |                |               |                    |                   |                        | Misc 🕇                 |           |          |
|                                     |                     |                |               |                    |                   |                        | Subtotal               | 9         | \$311.22 |
| Mounting                            | 7                   |                |               |                    |                   | 1                      |                        |           |          |
| Mounting                            |                     |                |               |                    |                   |                        | Discount -             | ŀ         |          |
| Mounting<br>Stretching<br>Engraving |                     |                |               |                    |                   |                        | Discount -             | nvoice    |          |

Partial Edit – Eligible to Edit - Notes in Orange Arrows/Frame.

# Refund

- 1. Touch/Click Invoice Search on the Main Menu.
- 2. Touch/Click the *Invoice #, Name or Phone #* field and enter corresponding data to pull up the invoice. Touch/Click *Search* button. *Demo Example: Search by Name: Margie Moulding*
- 3. Touch/Click the *Refund* button on the line item that you would like to Refund.

| 322 Name Phone Description Start Date                       | End Date PO # Search |
|-------------------------------------------------------------|----------------------|
| Inv # Rev Customer Date Created Balance                     | Status Cut Mat ID    |
| 322 1 Martie Mat 8/27/2018 \$0.00 Pay/Refund Edit Print - 0 | Dther - Status -     |
| L                                                           | Page: 1              |

#### **Refund Invoice Search**

4. Touch/Click the *Refund* button on the corresponding line item under the Payment History heading.

| Accept    | Payme         | ent     |          |                |                  |         | Custom                  | er: Martie Mat   |           |          |
|-----------|---------------|---------|----------|----------------|------------------|---------|-------------------------|------------------|-----------|----------|
| Invoice # | Subtotal      | Тах     | Discount | Total          | Payments<br>Made | Balance | Pending Payment         |                  |           |          |
| 322       | \$350.00      | \$24.50 | \$0.00   | \$374.50       | \$374.50         | \$0.00  | 0                       | Details Pay Al   | Pay Half  |          |
|           |               |         |          |                |                  |         | Outstanding Balance     | e (All Invoices) | \$0.00    |          |
| Print Fo  | rms           |         |          | Ot             | her <del>-</del> | Cash    | Check Card <del>-</del> |                  | Apply Pay | yment(s) |
|           |               |         |          |                |                  |         |                         |                  |           |          |
|           |               |         |          | Р              | ayment           | History |                         |                  |           |          |
|           | $\rightarrow$ | Refund  | 1        | Invoice(s):322 |                  | Cash    | 8/27/2018               |                  | \$374.50  | ×        |

Refund

- Full Refund: Touch/Click refund will be given back in original tender.Touch/Click No more payments will be taken. Refund amount will set the balance to zero. Touch/Click the OK button to refund the full amount.
- Payment Correction: Touch/Click Payment Correction only. More payments will be taken. Add amount back to invoice balance. Most people use this option when they have made a mistake. Touch/Click OK.

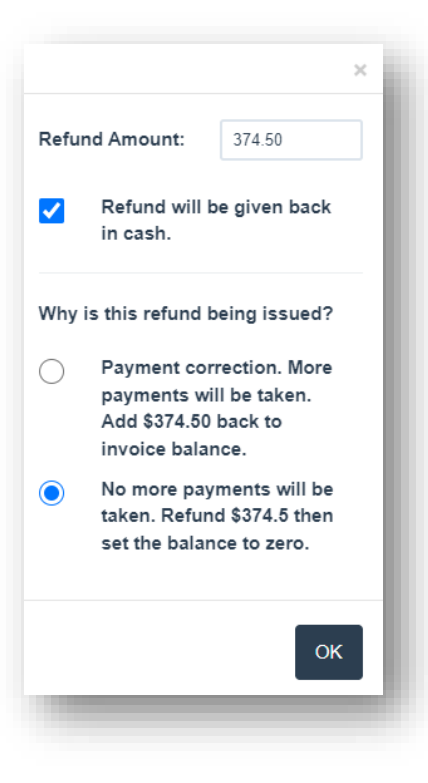

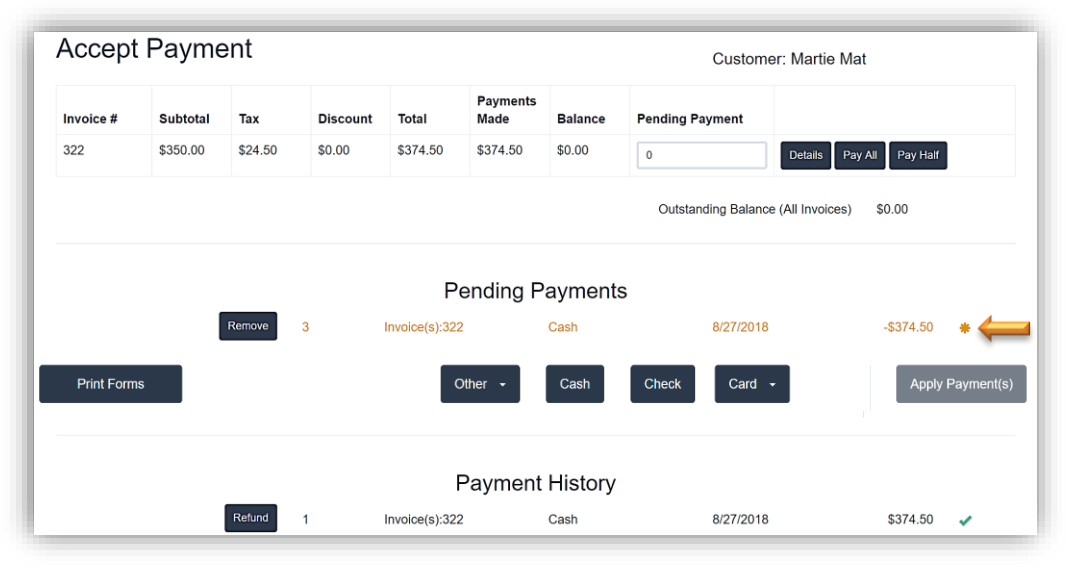

**Refund: Cash** 

7. Touch/Click Apply Payment button. Print Invoice.

Complete voids on invoices where no money has been applied.

- 1. Touch/Click *Invoice Search* button.
- 2. Search for invoice by Invoice #, Name, Phone, Description, Start/End Date. Touch/Click Search. *Demo Example: Invoice 322.*
- 3. Touch/Click *Other* button drop down arrow. Touch/Click *Void* Invoice button.

| 322  |     | Name       | Pho          | ne      | Description |      | Start Date | End Date      | PO #     | Search     |
|------|-----|------------|--------------|---------|-------------|------|------------|---------------|----------|------------|
| nv # | Rev | Customer   | Date Created | Balance |             |      |            |               | Status   | Cut Mat ID |
| 22   | 1   | Martie Mat | 8/27/2018    | \$0.00  | Pay/Refund  | Edit | Print 🗸    | Other -       | Status - |            |
|      |     |            |              |         |             |      |            | Email Invoice |          |            |
|      |     |            |              |         |             |      |            | Void Invoice  |          | Page: 1    |

#### Search /Void Invoice

 Are you sure? pop up window will display. Touch/Click field. Type *Void Reason*. Touch/Click *Yes*.

5. If the invoice has no applied payments, the

has been voided. Touch/Click **Ok** button.

following pop-up window will display. The invoice

| Are you sure? |                                          | × |
|---------------|------------------------------------------|---|
| Void Reason:  | Forgot to add art item to the workorder. |   |
|               | Yes                                      |   |

#### **Void Reason**

| Message:                     | ×  |
|------------------------------|----|
| The invoice has been voided. |    |
| 1                            | ОК |
|                              |    |

#### **Confirmation of Void**

- 6. If refund is owed back to the customer. The accept payment screen displays with the invoice # displaying with the word VOID in front of it in red font on the invoice line item.
  - a. Under Payment History touch/click the *Refund* button on the line item that contains the invoice number that you are voiding. *Demo Example: Invoice 436.*

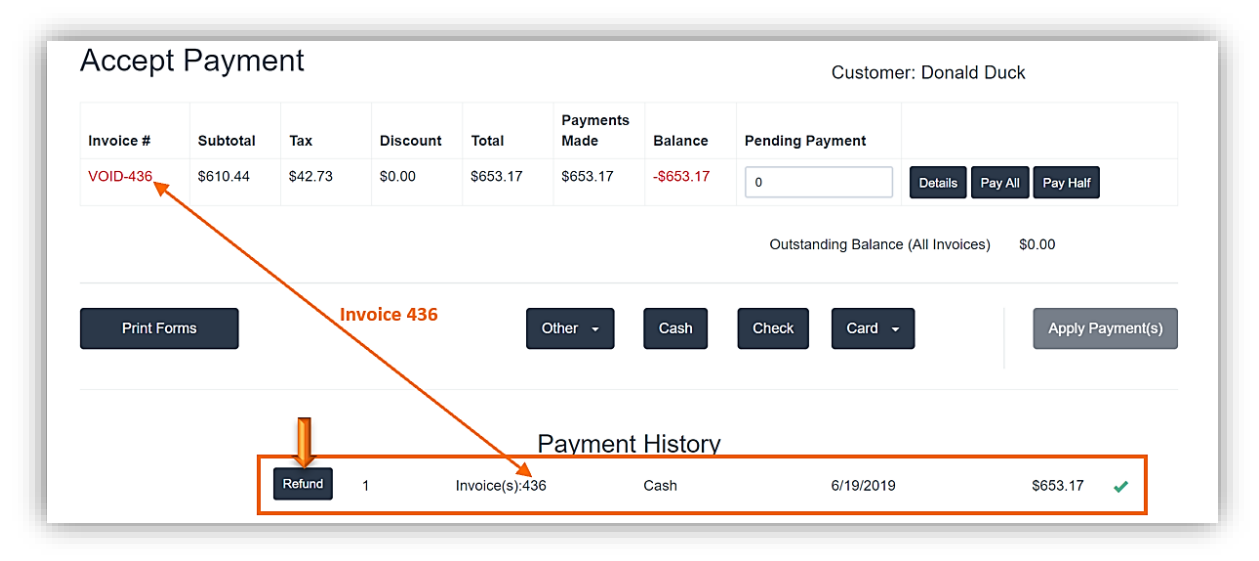

**Refund a Void** 

 b. The following pop up will display.
 *Refund Amount*. Verify it is correct.
 Refund will be given back in Cash (Original payment method.)
 Touch/Click the *Field to Select*.
 Touch/Click *OK*.

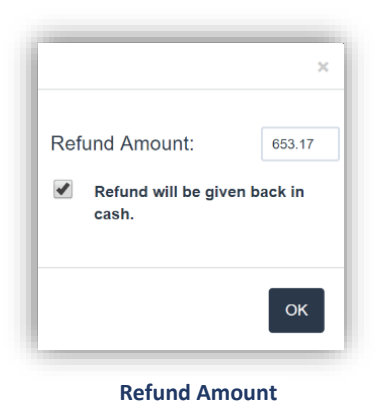

- c. Touch/Click *Apply Payment* button.
- d. Print Invoice. Invoice will show original Payment and Refund amount.

| Payments  |         |      |        |           |
|-----------|---------|------|--------|-----------|
| Date      | Туре    | ٨    | Aethod | Amount    |
| 6/19/2019 | Payment | Cash |        | \$653.17  |
| 6/19/2019 | Refund  | Cash |        | -\$653.17 |
|           |         |      | Total  | \$0.00    |

**Payment Section on Invoice Copy** 

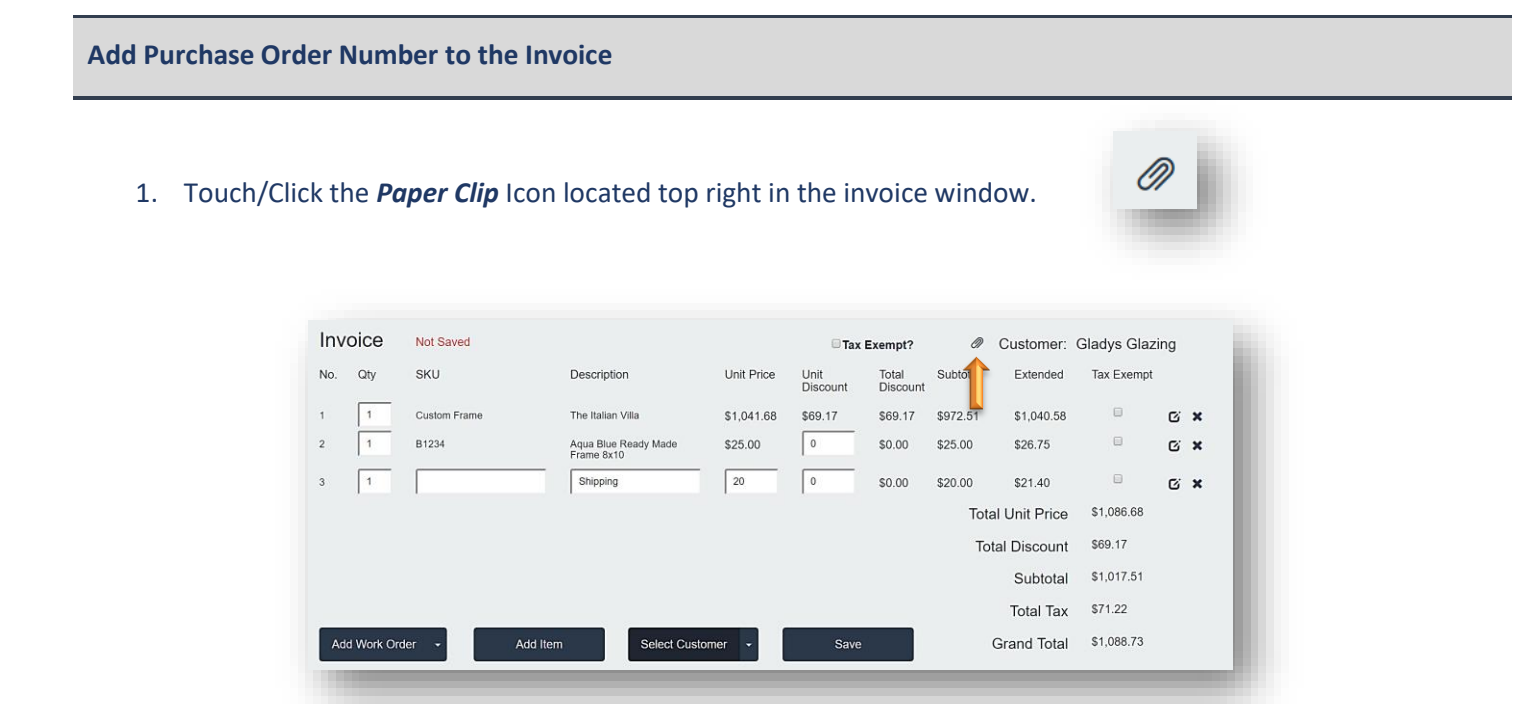

Invoice Window – Add Purchase Order Number

2. Type *Purchase Order Number* in the field. Touch/Click the *Ok* button.

| Enter PO Number: 123456 |
|-------------------------|
|                         |
|                         |

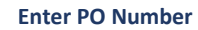

3. The PO number will print on the invoice copy of the receipt.

| 5/2013              | Fayment - Ficture Fi |                                                |
|---------------------|----------------------|------------------------------------------------|
| Invoice #           | Training Gallery     | 1234 LifeSaver Lane<br>Holly Springs, GA 30142 |
| 346                 |                      | tristan@gmail.com                              |
| Revision: 1         |                      | //0-123-30/8                                   |
| <b>PO #:</b> 123456 |                      |                                                |

Invoice Receipt – PO Number

- 1. Write Order/Invoice Add Customer Save Invoice Process Payment Print Window displays.
- 2. Touch/Click the *Email* button in the Print window.

|     | IIIV : | Inv?  | AII?  | Line Item                       | Print WO?    | Status            | Mark as<br>Delivered? |                   |
|-----|--------|-------|-------|---------------------------------|--------------|-------------------|-----------------------|-------------------|
| 736 | Print  | Email | Print | Aqua Blue Ready Made Frame 8x10 |              | Work Orders To Do | Deliver               | Marketing Tools - |
|     |        | Î     |       | Work Order: 644                 | Print WO:644 | Work Orders To Do | Deliver               |                   |
|     |        | -     |       | Shipping                        |              | Work Orders To Do | Deliver               |                   |

#### Write Order/Invoice Print Window

- 3. Confirm Email window will display.
  - a. Customer's email address will auto fill if their email address has been captured in their customer profile. If not, touch/click Customer's Email field. Type customer's *Email Address*.
  - b. "Copy Store on Email" is auto selected. To de-select. Touch/Click Check field if desired.
  - c. Current Subject: "Invoice from Your Store Name". Subject can be edited by Touching/Clicking into the subject field and backspacing/deleting current subject. Type New subject.

- d. Email Body: The body of the email can be edited by Touching/Clicking into the email and backspacing/deleting current content. Type new email.
- e. Touch/Click the *Send* button.

|                                                                                       | Confirm Email                                    |      |
|---------------------------------------------------------------------------------------|--------------------------------------------------|------|
| Customer's Email:                                                                     | gglazing@gmail.com                               |      |
| Copy Store on Email?                                                                  | <                                                |      |
| Subject:                                                                              | Invoice from Training Gallery                    |      |
|                                                                                       | Body                                             |      |
| Dear Gladys Glazing Glad<br>Thank you for your busine<br>Regards,<br>Training Gallery | ys and Company,<br>ss. Your invoice is attached. | ő    |
|                                                                                       | Cancel                                           | Send |
|                                                                                       |                                                  |      |

# **Invoice Search**

Search invoices by Number, Name, Workorder Description, Phone or Date Range to View, Make Payment, Refund, Void, Edit, Export CMC File, Re- Print or Email an invoice or workorder.

# Search

- 1. Touch/Click *Invoice Search* on the Main Menu.
- 2. Search for invoice(s) by Invoice or Workorder #, Name (First. Last, Partial Name) Phone, Workorder Description, Date Range or Purchase Order Number.
  - a. Touch/Click and Type the *Invoice Number* into the Search by Invoice # field. Touch/Click *Search*. You also have the option to display or not display the invoices with a zero balance .*Demo Example:* Invoice 344

*Note:* All Invoices will display that contain the search data.

**3.** The invoice line item displays the following information: Invoice #, Revision #, Customer Name, Balance, Workorder Description, Production Status and Cut Mat ID.

| 713 |        | W/O #             | Name / Phor  | ne / Business / E | mail       | Description |         | Start Date |                    | End Date        | PO#            | Search   |
|-----|--------|-------------------|--------------|-------------------|------------|-------------|---------|------------|--------------------|-----------------|----------------|----------|
| s 2 | how in | voices with \$    | 0.00 balance |                   |            |             |         |            |                    |                 |                |          |
| v   | Bay    | Customer          | Date         | Palanaa           |            |             |         |            | Status             |                 |                | Cut Mat  |
| 3   | 1      | Gladys<br>Glazing | 2/27/2025    | \$0.00            | Pay/Refund | Edit        | Print - | Other -    | Confetti<br>Status | Bouquet II - Wo | k Orders To Do | 11637143 |
|     |        |                   |              |                   |            |             |         |            |                    |                 |                | Deges 1  |

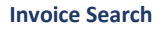

- 4. The following line options are available:
  - a. <u>Pay/Refund</u>: Touch/Click to accept Payment on a workorder/ invoice with a balance due or process a refund.

Note: See Payment and Refund instructions.

b. <u>Edit:</u> Touch/Click to View or Edit the workorder/invoice.

Note: See Edit workorder instructions.

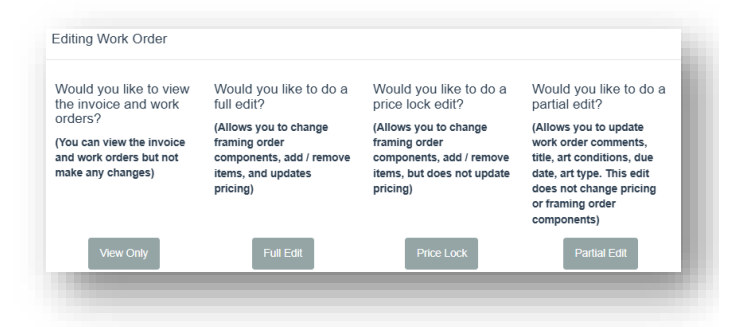

- c. <u>Print:</u> Touch/Click the Print drop down arrow.
  - i. Touch/Click Invoice, Work Order Description or Print All to Print invoice and workorder.
  - ii. Invoice to Envelope: This invoice will print and fit into a double window envelope.

| Invoice<br>Work Order: Flower Bouquet<br>Print All        | Print -                    |  |
|-----------------------------------------------------------|----------------------------|--|
| Work Order: Flower Bouquet Print All Invoice for envelope | Invoice                    |  |
| Print All                                                 | Work Order: Flower Bouquet |  |
| Invoice for envelope                                      | Print All                  |  |
| invoice for envelope                                      | Invoice for envelope       |  |

| e. | Other: Touch/Click drop down arrow |
|----|------------------------------------|
|    | to access menu options.            |

| Send Digital Invoice<br>Send Online Payment Link<br>Email Invoice<br>Void Invoice<br>Valiani File: Work Order: Confetti Bouquet II<br>Upload CMC File: Confetti Bouquet II<br>Return<br>Previous Returns | Other -                                                           |  |
|----------------------------------------------------------------------------------------------------|-------------------------------------------------------------------|--|
| Void Invoice<br>Valiani File: Work Order: Confetti Bouquet II<br>Upload CMC File: Confetti Bouquet II<br>Return<br>Previous Returns                                                                      | Send Digital Invoice<br>Send Online Payment Link<br>Email Invoice |  |
| Valiani File: Work Order: Confetti Bouquet II<br>Upload CMC File: Confetti Bouquet II<br>Return<br>Previous Returns                                                                                      | Void Invoice                                                      |  |
| Upload CMC File: Confetti Bouquet II<br>Return<br>Previous Returns                                                                                                    | Valiani File: Work Order: Confetti Bouquet II                     |  |
| Return<br>Previous Returns                                                                                                    | Upload CMC File: Confetti Bouquet II                              |  |
|                                                                                                    | Return<br>Previous Returns                                        |  |

f. <u>Send Digital Invoice:</u> Text or email the customers invoice. The text will include a link to pull up their invoice. Ensure the email address and cell phone are correct. You can also type the email or cell in the *Phone/Email* field provided.Touch/Click the *Send* on the field that contains the cell phone number or email that you want to send the invoice too. Touch/Click *Done* to exit the window. \**Marketing Assistant add-on necessary.* 

| Send Digit       | ial Receipt (Beta)                    |
|------------------|---------------------------------------|
| Select the phone | or email to send the digital receipt. |
| Home             | 770-895-4422 Send                     |
| Email            | gladys@gmail Send                     |
| Phone/Email      | Send                                  |
|                  |                                       |
|                  | Done                                  |

g. Send Online Payment Link: Send a online link to the customer so they can pay their balance due.Ensure the email address and cell phone are correct. You can also type the email or cell in the Phone/Email field provided.Touch/Click the Send on the field that contains the cell phone number or email that you want to send the payment link too. Touch/Click Done to exit the window. \*Marketing Assistant add-on necessary.

| Send Cus                        | tomer Link To Pay Invoice                          |
|---------------------------------|----------------------------------------------------|
| Select the phone invoice online | e or email to send the customer a link to by their |
| Home                            | 770-895-4422 Send                                  |
| Email                           | gladys@gmail Send                                  |
| Phone/Email                     | Send                                               |
|                                 |                                                    |
|                                 | Done                                               |
|                                 |                                                    |

# o Email Invoice

Customer's email address will auto fill if their email address has been captured in their customer profile. If not, touch/click Customer's Email field. Type customer's Email Address.

- Subject: "Invoice from Your Store Name". Subject can be edited by Touching/Clicking into the subject field and backspacing/deleting current subject. Type New subject.
- Email Body: The body of the email can be edited by Touching/Clicking into the email and backspacing/deleting current content. Type new email.
- Touch/Click *Send* button.
- **<u>Void</u>**: Touch/Click *Void* to Void the invoice.
- Valiani or Wizard File & Upload CMC File: See Computerized Mat Cutter Section for instructions.

| Cust          | tomer's Email                                                                                                  |  |
|---------------|----------------------------------------------------------------------------------------------------|--|
| $\bowtie$     | gladys@gmail                                                                                                   |  |
| Subi          | ient                                                                                                    |  |
| 1             | Invoice from Training Gallery                                                                                  |  |
| De            | ear Gladys,                                                                                                    |  |
| Th<br>qu      | nank You for your business! Your invoice is attached. If you have any<br>lestions please feel free to call me. |  |
| Re<br>Tr      | egards,, •                                                                                                    |  |
| c 2           | opy Store on Email                                                                                             |  |
| · Ado<br>Conf | ditional email settings can be found under Store Information tab in Store<br>figuration.                       |  |
|               |                                                                                                    |  |
|               | Cancel Send                                                                                                    |  |
|               |                                                                                                    |  |

- o <u>Return</u>
  - Touch/Click Invoice Search.
  - Pull up invoice/workorder.
  - Touch/Click Other on the corresponding line item.
  - Touch/Click *Return*.
  - Select Items To Be Returned. All items must be in delivered status. Demo Example: Selected Workorder and Shipping to be returned. Touch/Click Next.
  - Finalized Return: Items to be returned will display. If correct, Touch/Click Save.

713

-\$1,231.11 \$0.00

\$0.00

- The Accept Payment screen will display.
- Type in *Refund Amount*.
- Touch/Click *Refund Type*. Note: You can select to *Write Off* the refund under the *Other* button.
- Touch/Click Apply Payment button.
- **Print** Return Invoice.

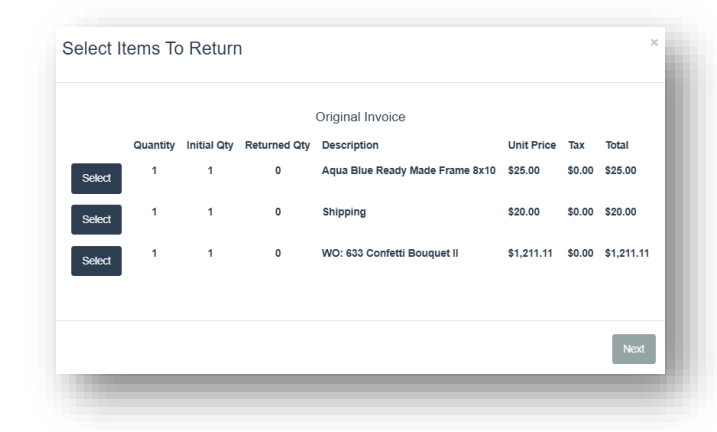

|    | Quantity | Desci | iption            |        | Unit Price |     | Тах    | Total      |
|----|----------|-------|-------------------|--------|------------|-----|--------|------------|
| ve | 1        | WO: 6 | 33 Confetti Bouqu | let II | 1211.11    |     | \$0.00 | \$1,211.11 |
| ve | 1        | Shipp | ing               |        | 20         |     | \$0.00 | \$20.00    |
|    |          |       |                   |        | Тах        |     | \$0.0  | 0          |
|    |          |       |                   |        | Tota       | al: | -\$1,2 | 231.11     |
|    |          |       |                   |        |            |     |        | Save       |
|    |          |       |                   |        |            |     |        | Carte      |
|    |          |       |                   |        |            |     |        |            |
|    |          |       |                   |        | Iota       | al: | -\$1,2 | 231.1<br>s |

-\$1,231.11 \$0.00

-\$1,231.11 -1231.11

Details Pay All Pay H

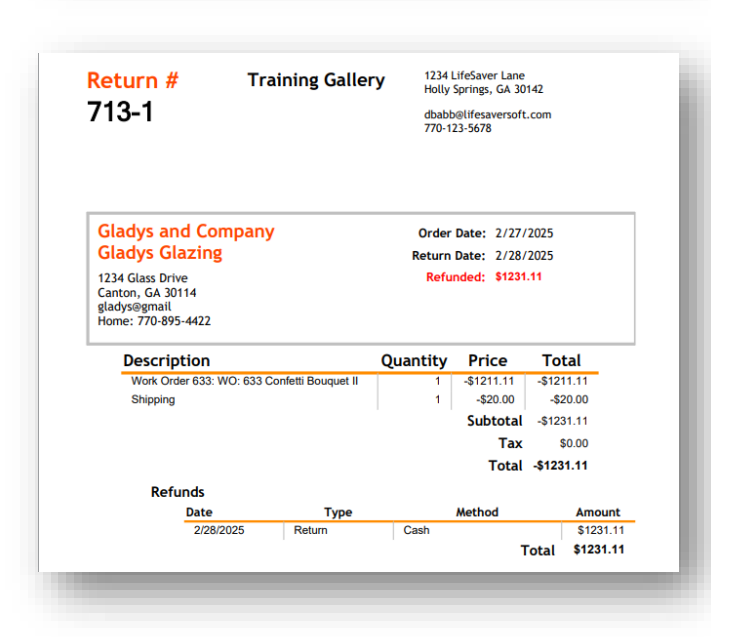

- **Previous Return**: Displays customers previous returns. Will include invoice number, number of returns, return invoice and payment amount.
  - Touch/Click *Invoice Search*.
  - Pull up *invoice/Workorder*.
  - Touch/Click Other button on the corresponding line item.

Touch/Click Previous

Returns.

•

 Other •

 Send Digital Invoice

 Send Online Payment Link

 Send Review To Customer

 Email Invoice

 Void Invoice

 Valiani File: Work Order: Confetti Bouquet II

 Upload CMC File: Confetti Bouquet II

 Return

 Previous Returns

Other -

 The popup window will display the invoice number(s), number of returns, *View* button and

Payment button.

| Previous Re       | eturns |          | ×       |
|-------------------|--------|----------|---------|
| Invoice<br>Number | Returr | n Number | - 1     |
| 736               | 1      | View     | Payment |
| _                 |        | _        | _       |

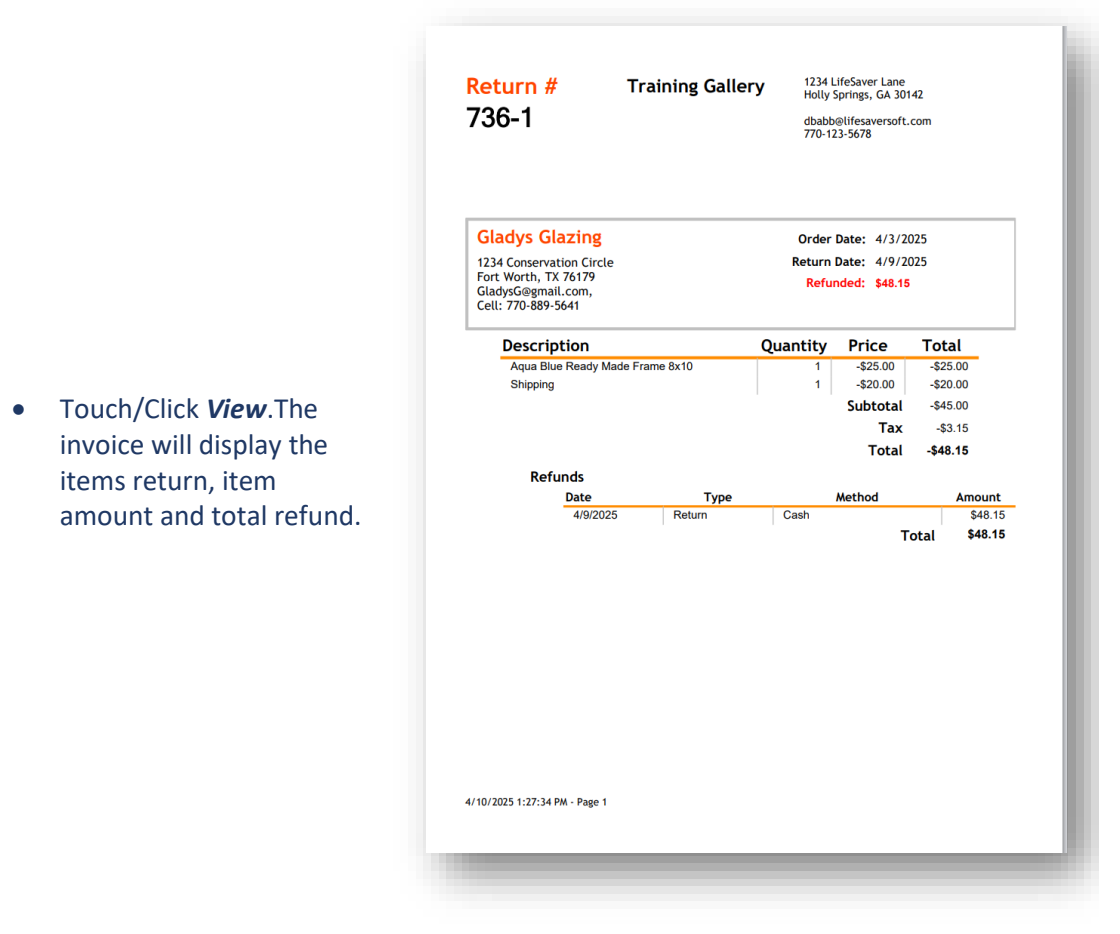

• Touch/Click the *Payment* button. The *Accept Payment* window will display with the refund information and amount. All buttons are inactive except for the *Print Forms* button. Touch/Click the Home button to escape.

| locopt      | Payme    | ent     |          |          |                  |         | Custon            | ner: Gladys Gla    | zing        |          |
|-------------|----------|---------|----------|----------|------------------|---------|-------------------|--------------------|-------------|----------|
| Invoice # 🔻 | Subtotal | Тах     | Discount | Total    | Payments<br>Made | Balance | Pending Payment   |                    |             |          |
| 736         | -\$45.00 | -\$3.15 | \$0.00   | -\$48.15 | -\$48.15         | \$0.00  |                   | Details Pay A      | II Pay Half |          |
|             |          |         |          |          |                  |         | Outstanding Balan | ice (All Invoices) |             |          |
|             | 1        | Remove  |          | Pe       | ending Pa        | ayments | 5                 |                    |             |          |
|             |          |         |          |          | Other -          | Cash    |                   |                    |             |          |
| Print Fo    | ms       |         |          |          |                  | Casil   | Check             | *                  | Apply Pa    | yment(s) |
| Print For   | ms       |         |          |          |                  | Gasii   | Check Card        | •                  | Apply Pa    | yment(s) |
| Print Fo    | ms       |         |          | P        | Payment          | History | Check Card        | •                  | Apply Pa    | yment(s) |

**Note:** The instructions for Payment, Refund, Edit, Void and Mat Cutter are located under the Payment, Refund, Edit, Void and Mat cutter sections.

# **Production (Workshop)**

The Production Menu is a great management tool for your workshop. Create, Manage and Update workorder statuses to track the workorder's progression through the production process.

Currently, there are two production menu selections. The default production menu functions using a drop down selection system. The new production menu functions using a drag and drop system. Use the one that is a better fit for your store's business operations.

# **Default Production Menu**

- 1. Touch/Click *Production* on the Main Menu.
- 2. Touch/Click the *Search* field and type Invoice # or First/Last/Partial Name.

Tip: Can leave search field blank and search by date range only.

- 3. Select *Date Range* 
  - a. Touch/Click *Start Date Field* to display Calendar. Touch/Click Day/Date.
  - b. Touch/Click *End Date* Field to display Calendar. Touch/Click Day/Date.

*Tip: Touch/Click Arrows to the right and left of the Month to move to the Previous/Next Month.* 

| Start Date | 01/01/2016 |                      |    |    |    |    |    |  |
|------------|------------|----------------------|----|----|----|----|----|--|
|            | 0          | <b>0</b> January 201 |    |    |    |    |    |  |
|            | Su         | Мо                   | Tu | We | Th | Fr | Sa |  |
|            |            |                      |    |    |    | 1  | 2  |  |
|            | 3          | 4                    | 5  | 6  | 7  | 8  | 9  |  |
|            | 10         | 11                   | 12 | 13 | 14 | 15 | 16 |  |
|            | 17         | 18                   | 19 | 20 | 21 | 22 | 23 |  |
|            | 24         | 25                   | 26 | 27 | 28 | 29 | 30 |  |
|            | 31         |                      |    |    |    |    |    |  |

Production - Select Start Date Calendar
4. Workorders for the date range selected will display on the screen. The line item categories are: Workorder #, Revision #, Workorder Date & Customer Name.

| Production |   |            |                       |          |             |    |
|------------|---|------------|-----------------------|----------|-------------|----|
| Search     |   | Start Date | 09/01/2016            | End Date | 09/30/2016  |    |
| 141        | 1 | 9/8/2016   | Margie Moulding       |          | Get Details | •  |
| 140        | 1 | 9/8/2016   | Sam Stretcher         |          | Get Details |    |
| 139        | 1 | 9/8/2016   | Bob Bevel             |          | Get Details |    |
| 138        | 1 | 9/8/2016   | Unassigned Unassigned |          | Get Details |    |
| 137        | 1 | 9/7/2016   | Bob Bevel             |          | Get Details |    |
| 136        | 1 | 9/2/2016   | Gladys Glazing        |          | Get Details | ł. |
| 135        | 1 | 9/2/2016   | Betty Bevel           |          | Get Details |    |
| 134        | 1 | 9/2/2016   | Betty Bevel           |          | Get Details |    |
|            |   |            |                       |          |             | ~  |

Production List - Date Range 09/01/16 - 09/30/2016

5. Touch/Click the *Get Details* button on the line item that contains your invoice number.

Tip: Touch/Click & Drag the slider bar to view additional workorders in the list.

- 6. The Invoice Line Item Window will display the following by line if they apply.
  - a. Workorder Description Name Sku (W/O #) Status Call Status Save button.
  - b. Manual Item Description Name Sku Status Save button.
  - c. Inventory Item Description Name Sku Status Save button.

| Invoice Line Ite                      | ms    |               |                    |
|---------------------------------------|-------|---------------|--------------------|
| Description                           | SKU   | Status        | Call Status        |
| Italian Villa                         | 175   | In Progress • | Not Called    Save |
| Shipping Charge                       |       | In Progress 🔻 | Save               |
| Aqua Blue<br>Ready Made<br>Frame 8x10 | B1234 | In Progress • | Save               |
|                                       |       |               | ОК                 |

**Production - Invoice Details** 

- Select/Update Production Status If the invoice contains a Framing/Work Order In the Status column touch/click the In Progress drop down arrow to the right of the framing order description name and sku (workorder #). The following status options are available:
  - a. In Progress
  - b. On Order
  - c. On Hold
  - d. Void
  - e. Delivered
  - f. Assembled
- 8. Touch/Click the workorder's *Production Status* (stage of development) in the drop down menu.
- 9. Touch/Click *Save* button on same line item.

| Invoice Line Ite                      | ms    |                                              |                   |    |
|---------------------------------------|-------|----------------------------------------------|-------------------|----|
| Description                           | SKU   | Status                                       | Call Status       |    |
| Italian Villa                         | 175   | In Progress   On Order  In Progress  On Hold | Not Called   Save |    |
| Shipping Charge                       |       | Void<br>Delivered<br>Assembled               | Save              |    |
| Aqua Blue<br>Ready Made<br>Frame 8x10 | B1234 | In Progress •                                | Save              |    |
|                                       |       |                                              |                   | ок |

Production –Select Framing/Work Order Status

- 10. <u>Select Workorder Call Status</u> Contact your customer when their workorder is completed. Touch/Click the *Call Status* that applies in the *Call Status Drop Down List*. The following options are available:
  - a. Not Called
  - b. Called, No Answer
  - c. Second Call, No Answer
  - d. Third Call, No Answer
  - e. Called. Left Message

- f. Second Call, Left Message
- g. Third Call, Left Message
- h. Sent Email
- i. Reached Customer
- j. Do Not Call

11. Touch/Click *Save* button on same line item.

| Invoice Line Iter                     | ms    |               |                                                                                                  |
|---------------------------------------|-------|---------------|--------------------------------------------------------------------------------------------------|
| Description                           | SKU   | Status        | Call Status                                                                                      |
| Italian Villa                         | 175   | In Progress • | Not Called  Save Not Called  Save                                                                |
| Shipping Charge                       |       | In Progress v | Called, No Anwser<br>Second Call, No Anwser<br>Called, Left Message<br>Second Call, Left Message |
| Aqua Blue<br>Ready Made<br>Frame 8x10 | B1234 | In Progress V | Third Call, Left Message<br>Sent Email<br>Reached Customer<br>Do Not Call                        |
|                                       |       |               | ок                                                                                               |

#### **Production – Call Status**

- 12. <u>Invoice Item Status</u> *Select* the option that applies in the *In Progress Drop Down List* in the Status column. More than likely only the following will apply to an item:
  - a. On Order
  - b. On Hold
  - c. Delivered
- 13. Touch/Click **Save** button on same line item.
- 14. Touch/Click the **Ok** button to exit the Invoice Line Item Window and go back to the main Production screen.

Tip: Each line item status must be saved before moving to the next line item.

## 1. Activate New Production Menu

- a. Touch/Click the *Store Configuration* button.
- b. Touch/Click the *Settings* tab.
- c. Touch/Click Use New Production Screen field to Select.
- d. Touch/Click Save.

**Note:** Your main menu will now display the Production NEW! Button.

Production NEW!

- 2. <u>Manage/Create/Edit Production Statuses and Rules:</u> Set up and Manage your workorder status production process. Select/Deselect, Edit or Create New workorder statuses and applicable production rules.
  - a. Touch/Click *Production New* button on the main menu.
  - b. Touch/Click the Manage Status button.

| arch                                                                                                    | Sta                                                                                                    | art Date: 09/19/2018 | End Date: 10/11/20                                                                                                    | 18     |
|----------------------------------------------------------------------------------------------------|----------------------------------------------------------------------------------------------------|----------------------|----------------------------------------------------------------------------------------------------|--------|
| OnOrder                                                                                                    | InProgress                                                                                                    | Assembled            | Delivered                                                                                                    | OnHold |
| <ul> <li>Work Order: 354</li> <li>Invoice: 333</li> <li>Fred Fillet</li> <li>Store: Training Gallery</li> <li>Cut Mat ID: 916089</li> <li>Work Order: 356</li> <li>Invoice: 335</li> <li>Joe Customer</li> <li>Store: Training Gallery</li> <li>Cut Mat ID: 916096</li> <li>Work Order: 337</li> <li>Invoice: 336</li> <li>Matthew Mat</li> <li>Store: Training Gallery</li> <li>Cut Mat ID: 916099</li> <li>Work Order: 358</li> <li>Some Training Gallery</li> <li>Cut Mat ID: 916099</li> <li>Work Order: 358</li> <li>Satthew Mat</li> <li>Store: Training Gallery</li> <li>Cut Mat ID: 916099</li> <li>Store: Training Gallery</li> <li>Cut Mat ID: 916099</li> </ul> | <ul> <li>B1234</li> <li>Invoice: 332</li> <li>Betty Bavel</li> <li>Store: Training Gallery</li> <li>D1234</li> <li>Invoice: 334</li> <li>Galdys Glazing</li> <li>Store: Training Gallery</li> <li>H1234</li> <li>Invoice: 334</li> <li>Gladys Glazing</li> <li>Store: Training Gallery</li> <li>Work Order: 353</li> <li>Invoice: 332</li> <li>Betty Bavel</li> <li>Store: Training Gallery</li> <li>Cut Mat ID: 916086</li> </ul> | Work Order: 355      | Invoice: 329     Valley Moulding     Store: Training Gallery      B1234     Invoice: 329     Valley Moulding     Store: Training Gallery      B1234     Invoice: 330     Valley Moulding     Store: Training Gallery      B1234     Invoice: 331     Valley Moulding     Store: Training Gallery      B1234     Invoice: 336     Matthew Mat     Store: Training Gallery |        |

**Production New Main Screen** 

- c. The current default *Active Status* process that displays on the main production screen:
- On Order
- In Progress
- Assembled
- Delivered
- On Hold
- Void
- d. The current default *Not Active Status* list that can be selected and added to the production process.
- Deleted
- Full Refund
- Moved
- Partial Refund
- Sold

## 3. Create New Workorder Status.

- a. Touch/Click the *Production New* button on the main menu. Touch/Click the *Manage Status* button.
- b. Touch/Click into the field to the left of the Create button. Type *Status Name. Demo Example: "Workorders To Do".*

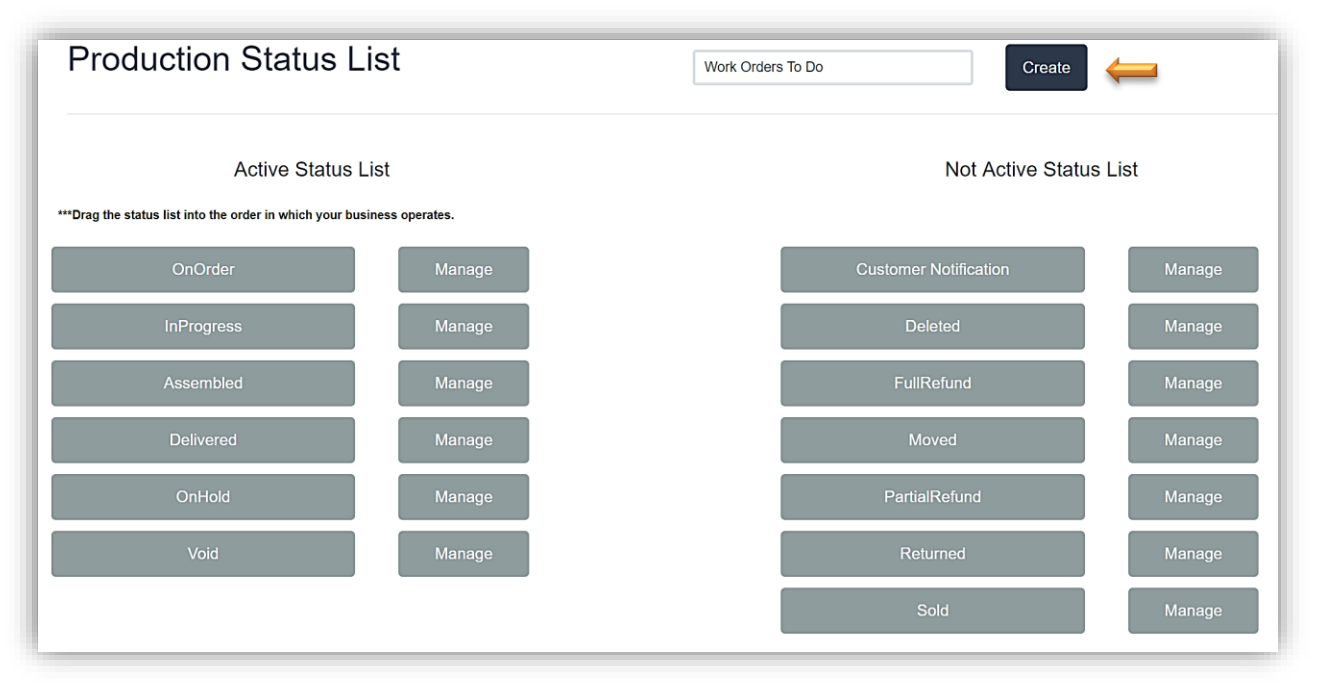

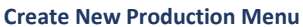

- c. Touch/Click the *Create* button.
- d. The New Status (Workorders To Do) will now appear on your Main Production screen.

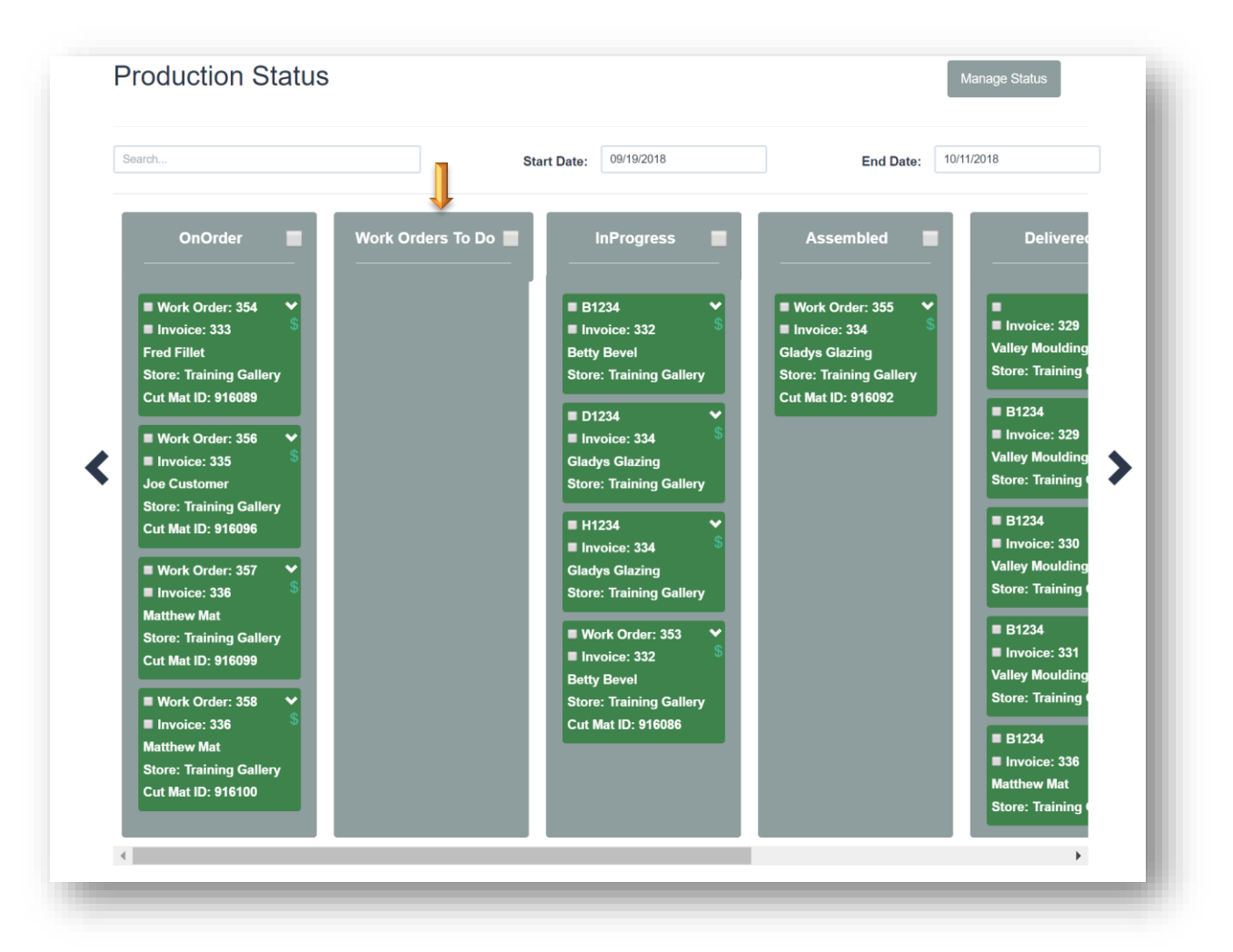

**Create New Production Status** 

e. **Demo Example**: The Workorders to Do status is going to replace the On Order status. The invoice/workorders currently listed under the On Order column will need to be dragged and dropped into the Workorder to Do status column, before you can delete the On Order status.

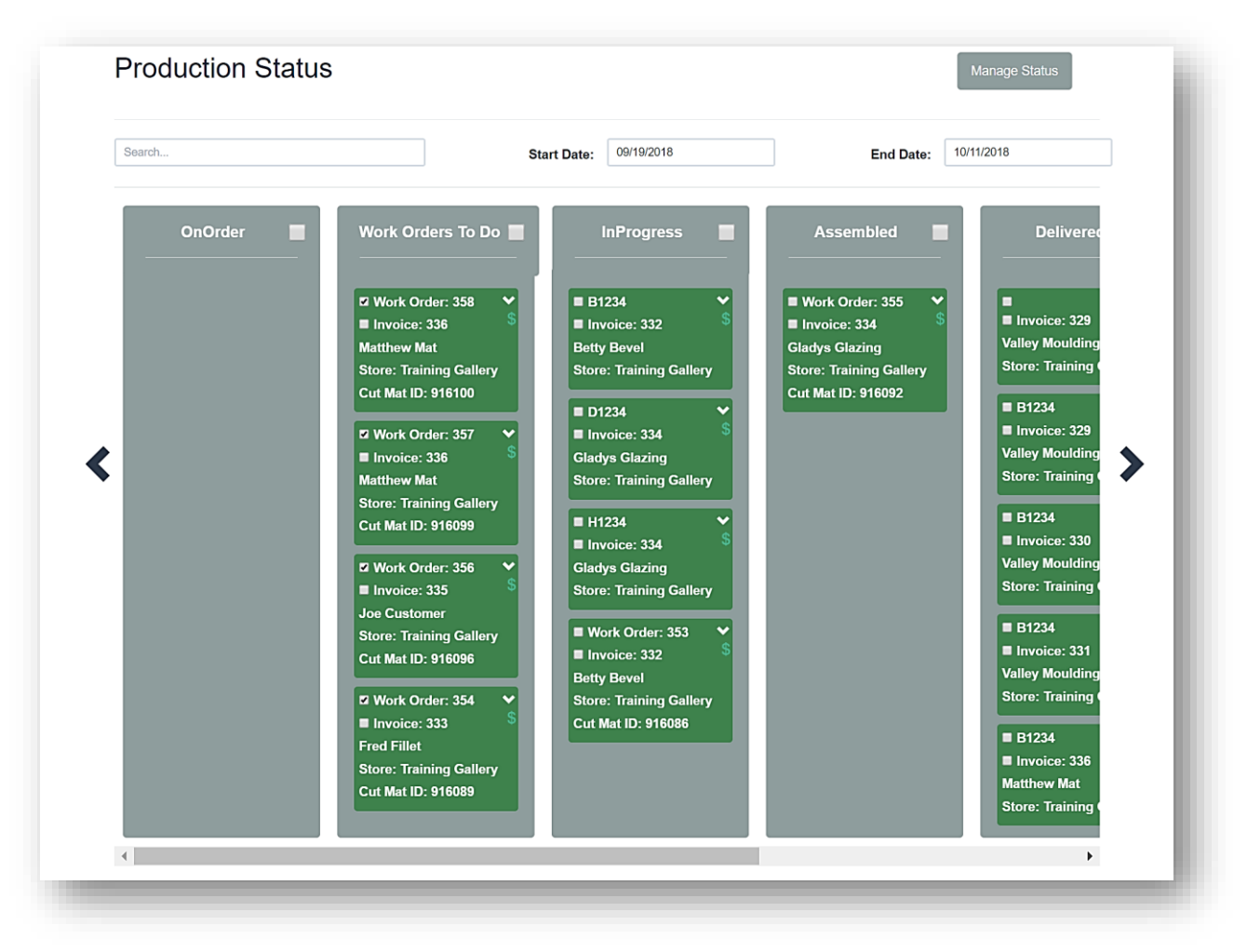

Moved Invoices/Workorders from On Order status to Workorders to Do status.

4. <u>Activate/Deactivate a Status</u> in the workorder production process. Touch/Click the *Manage Status* button on the main Production Status screen. *Demo Example: Deactivate the "On Order" status.* 

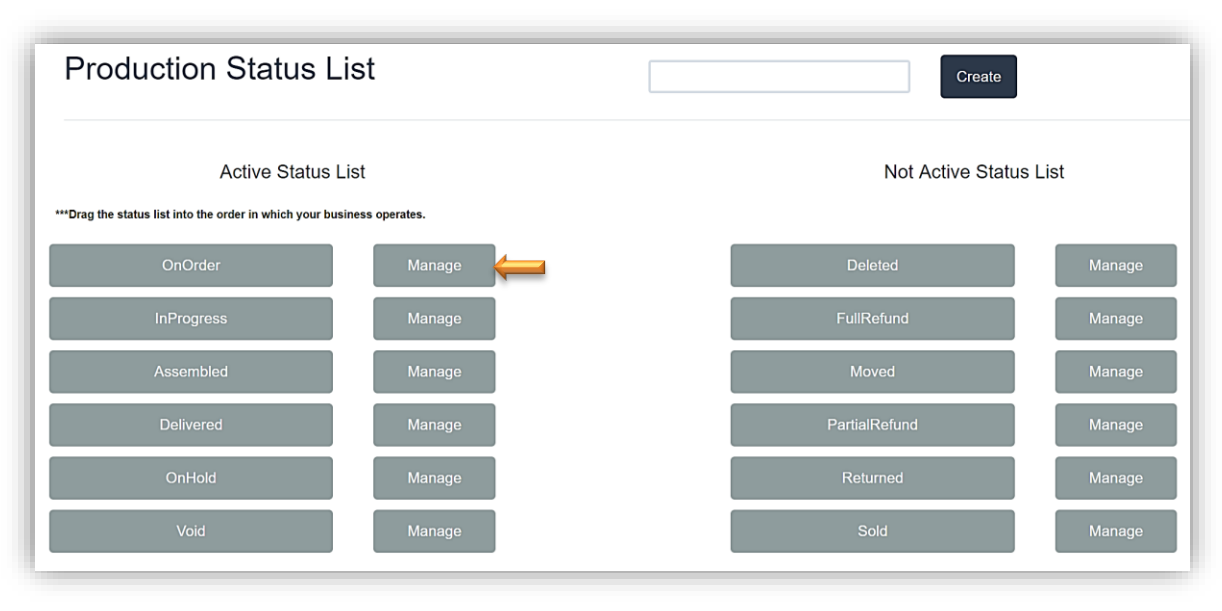

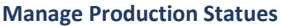

- a. Touch/Click the *Manage* button on the desired line item. *Demo Example: On Order.*
- b. The Manage Status window displays on the screen. Touch/Click the *Deactivate* button in the "On Order" status window.

*Note:* If you select an Active status you will receive the Deactivate button. If you select from the Not Active status you will receive the Activate button.

| Manage Stati | us: OnOrder                           | • Required?                                                               | Create |
|--------------|---------------------------------------|---------------------------------------------------------------------------|--------|
|              |                                       | Rules                                                                     |        |
| Name         | Туре                                  | Required?                                                                 |        |
|              | ✓ Work Orders car<br>Work Orders in f | Configure<br>n move to previous status<br>this status have been assembled |        |
|              | Work Orders in t                      | his status have been delivered                                            |        |
| Deactivate   | -                                     |                                                                           | ОК     |

**Deactivate On Order Production Status** 

**Note:** If there are workorders that are currently in the status that you are deactivating you will receive the warning to the left. The workorders will need to move to another status before deactivating. Select a new start date range that will include all of the workorders that are designated with that status. **Demo Example:** All of the workorders that are listed in the "On Order" status column can be moved to the "Workorders To Do" status column.

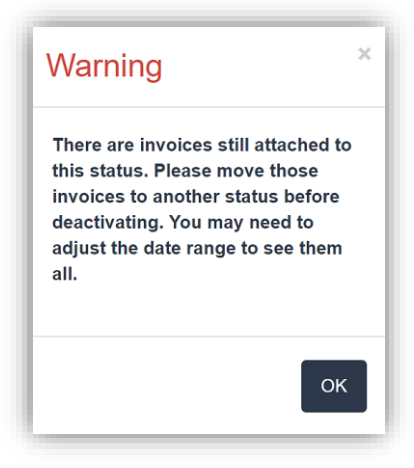

## 5. Arrange Active Status Order

a. Touch/Click and Drag the *Status* button into the *Correct Position* in the list to arrange the production order that works for your stores' production process.

## 6. <u>Set Status Configure Options</u>

- a. Touch/Click the *Production New* button on the main menu. Touch/Click the *Manage Status* button.
- b. Touch/Click the *Manage* button on the desired status line item. *Demo Example: Delivered.*
- c. In the Manage Status window under the *Configure* heading the following options are avaiable.
- d. Workorder can be moved to Previous status. Touch/Click to *Select/De-Select*. *Demo Example*: Move a workorder from Delivered status back to Assembled status.

**Note:** If you select a workorder that is configured not to move to the previous status you will receive the following alert.. (Required field not checked.)

# Dang! An error has occured:

- You cannot move work orders in reverse from the status of: InProgress
- e. Workorders in this status have been assembled. Touch/Click to *Select/De-Select*.
- f. Workorders in this status have been delivered. Touch/Click to *Select/De-Select*.

g. Touch/Click OK to save change.

| Rule Name | Mat         | Required?     Cre                                                     | ate |
|-----------|-------------|-----------------------------------------------------------------------|-----|
|           |             | Rules                                                                 |     |
| Name      | Туре        | Required?                                                             |     |
|           |             | Configure                                                             |     |
|           | Work Orders | s can move to previous status<br>s in this status have been assembled |     |
|           | Work Orders | s in this status have been delivered                                  |     |

Manage Production Status:

- 7. <u>Add Status Type Production Rule.</u> Create a rule that the user has to acknowlege before they are able to move a workorder from one status to the next. *Demo Example:* Before the workorder can be moved from "Work Orders To Do" to "In Progress" status a rule can be created that the user needs to double check the workorder's measurements.
  - a. Touch/Click the *Production New* button on the main menu. Touch/Click the *Manage Status* button.
  - b. Touch/Click on the *Manage* button on the status line item to add a production rule. *Demo Example: Workorders To Do.*
  - c. Type *Production Rule* into the rule name field. *Demo Example: Double check measurements.* The user will have to acknowledge the "Double check measurements" rule before they can move the workorder from "Work Orders To Do" status to "In Progress" status.
  - d. Touch/Click drop down arrow and *Component/Labor Type* that relates to the rule in the dropdown list. *Demo Example: Fit.*
  - e. Touch/Click the *Required* field to select that the rule is required.

- f. Touch/Click the *Create* button.
- g. The Production Rule will list under the *Name Type and Required* headings in the window.
- h. Touch Click the **OK** button to Save.

| Manage Statu                 | s: Work Orders T | o Do                               | ×      |
|------------------------------|------------------|------------------------------------|--------|
| Rule Name                    | Fit              | ▼ Required? ✔                      | Create |
| Name                         | Туре             | Required?                          |        |
| Double Check<br>Measurements | Fit              |                                    | Remove |
|                              |                  | Configure                          |        |
|                              | Work Orders      | can move to previous status        |        |
|                              | Work Orders      | in this status have been assembled |        |
|                              | Work Orders      | in this status have been delivered |        |
| Deactivate                   |                  |                                    | ок     |
|                              |                  |                                    |        |

**Create Status Production Rule** 

- 8. <u>Acknowledgement of the status production rule.</u> The workorders display in their current status column on the main production screen. The workorders that are highlighted in green do not contain a rule, so they are able to be moved to the next status in the production process. The workorders highlighted in navy blue contain a rule that needs to be acknowledged before they are able to be moved to the next status.
  - a. Touch/Click on *Production New!* Button. *Demo Example*: Move a workorder that contains a production rule (Navy Blue Block) from "Work Orders To Do" status to "In Progress" status.
  - b. Touch/Click *Down Arrow* on a workorder in navy blue block that you would like to move to the next status in the production process. *Demo Example:* Workorder 354 from "Work Orders to Do" status to "In Process" status.

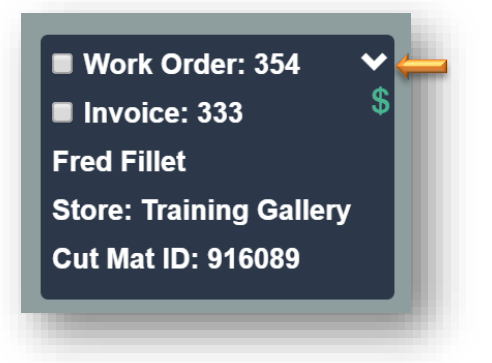

c. The Production Rules window will open for the selected work order and will list the rule(s) that are required in order to move the status in the production process. Touch/Click the **Done** field to confirm receipt. Touch/Click the **OK** button to save.

| Production F        | Rules                | Call Status       | Not Called | ¥   | Bin | × |
|---------------------|----------------------|-------------------|------------|-----|-----|---|
| Required            | Name<br>Double Check | Type<br>Fit       | Done 🖌 📛   | Bin |     | 1 |
|                     | Measurements         |                   |            |     |     | 1 |
| Work Order<br>Notes |                      |                   |            | li, |     |   |
| Print Work Order    | Cust                 | omer: Fred Fillet |            |     |     | ж |

#### **Production Rule Window**

- d. The workorder block will now be green on the main Production Status screen and is able to move forward to the next step in the production process.
- Work Order: 354
   Invoice: 333
   Fred Fillet
   Store: Training Gallery
   Cut Mat ID: 916089
- 9. <u>Edit Production Rule.</u> Remove rule or select/deselect that rule is required.
  - a. Touch/Click on *Production New!* Button. Touch/Click *Manage Status* button. Touch/Click on the corresponding status *Manage* button.
  - b. Touch/Click *Remove* button on corresponding production rule line item. Touch/Click *OK* to Save.

c. Touch/Click the **Remove button** on the corresponding production rule line item to delete rule. Touch/Click **OK** to Save.

| Manage Status                | s: Work Orders To I | Required?                     | Create |
|------------------------------|---------------------|-------------------------------|--------|
|                              |                     | Rules                         |        |
| Name                         | Туре                | Required?                     |        |
| Double Check<br>Measurements | Fit                 |                               | Remove |
|                              |                     | Configure                     |        |
|                              | Work Orders can     | move to previous status       |        |
|                              | Work Orders in th   | ns status have been assembled |        |
|                              |                     |                               | OK     |

Remove Production Rule and or Requirement

**Production Set-Up is Complete!** 

- 1. Scroll production status columns horizontally on screen: There are 2 options to do so.
  - a. Touch/Click one of the *Two Large Navy Blue < > Arrow*s. The first arrow is located to the left of the first status column. Touch/Click to *Scroll Left* to the previous status column. The second arrow is located to the right of the last visible status column. Touch/Click to *Scroll Right* to the next status column.
  - b. Touch/Click & Drag Slider Bar located below status columns to the *Right or Left*.

| Search            | s                                             | Start Date: 10/01/2018 | End Date: 11/02/20 | 18     |
|-------------------|-----------------------------------------------|------------------------|--------------------|--------|
| Work Orders To Do | InProgress                                    | Assembled              | Delivered          | OnHold |
| •                 | Store: Training Gallery<br>Cut Mat ID: 916100 |                        |                    | • ←    |

**Production Status Navigation – Scroll Horizontally** 

3. Scroll production status columns vertically. The *Vertical Slider Bar* will display if all of the workorders cannot display in each production status column at once. Touch/Click & Drag the slider bar to the right of the last production status column that appears on the screen to *Scroll Up and Down*. If you are using a mouse you can use the scroll wheel to move the screen up and down.

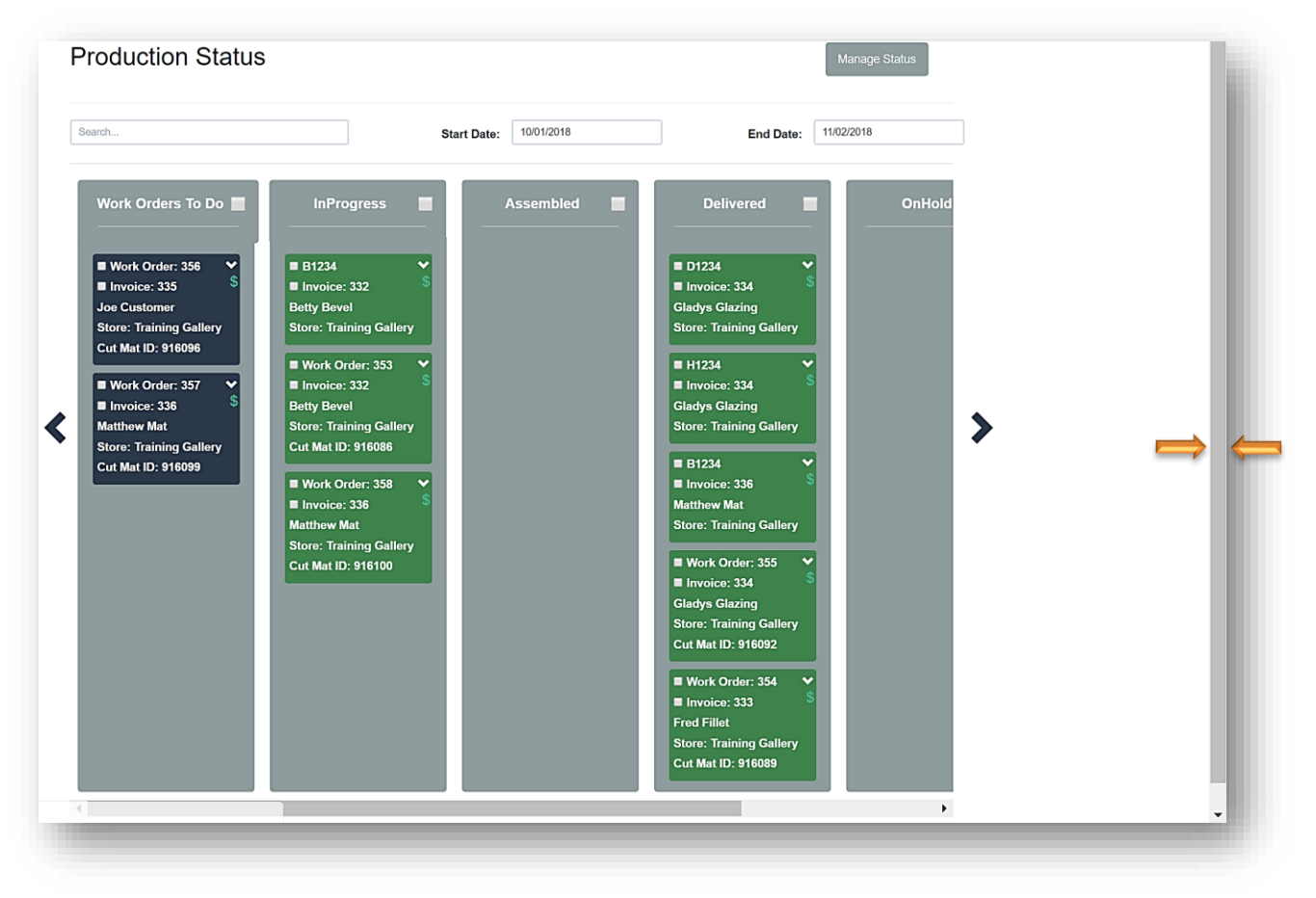

**Production Status Navigation – Scroll Vertically** 

# **Update Production Status**

- 1. The main screen will display the last 2 weeks workorders/invoices catergorize by current status. Alternate date ranges can be selected. The workorders are updated by dragging and dropping the workorder into the next status column. There is a Search function that can filter by first/last name and workorder number.
  - a. Touch/Click the *Production New!* Button.

| rch                                                                                             | St                                                                                                    | art Date: 10/09/2018                                                                               | End Date: 10/31/2018                                              | 3      |
|-------------------------------------------------------------------------------------------------|----------------------------------------------------------------------------------------------------|----------------------------------------------------------------------------------------------------|-------------------------------------------------------------------|--------|
| Work Orders To Do 📕                                                                             | InProgress                                                                                                    | Assembled                                                                                          | Delivered                                                         | OnHold |
| Work Order: 354<br>Invoice: 333<br>Fred Fillet<br>Store: Training Gallery<br>Cut Mat ID: 916089 | <ul> <li>B1234</li> <li>Invoice: 332</li> <li>Betty Bevel</li> <li>Store: Training Gallery</li> <li>D1234</li> <li>Invoice: 324</li> </ul> | Work Order: 355<br>Invoice: 334<br>Gladys Glazing<br>Store: Training Gallery<br>Cut Mat ID: 916092 | E B1234<br>Invoice: 336<br>Matthew Mat<br>Store: Training Gallery |        |
| Work Order: 355<br>Invoice: 335<br>Joe Customer<br>Store: Training Gallery                      | Gladys Glazing<br>Store: Training Gallery                                                                                                  |                                                                                                    |                                                                   |        |
| Cut Mat ID: 916096 Work Order: 357 ¥ Invoice: 336 \$                                            | Invoice: 334     Gladys Glazing     Store: Training Gallery                                                                                |                                                                                                    |                                                                   |        |
| Matthew Mat<br>Store: Training Gallery<br>Cut Mat ID: 916099                                    | ■ Work Order: 353<br>■ Invoice: 332<br>Betty Bevel                                                                                         |                                                                                                    |                                                                   |        |
| Work Order: 358<br>Invoice: 336<br>Matthew Mat<br>Store: Training Gallery                       | Store: Training Gallery<br>Cut Mat ID: 916086                                                                                              |                                                                                                    |                                                                   |        |

**Production Status Screen** 

b. There are blocks that contain a workorder and blocks that contain a sold inventory item.

**Note:** Navy blue blocks contain a production rule that must be acknowledge before they are able to move to a new status. Green blocks do not have a production rule that is attached and can move to the new status.

## c. Workorder Blocks

- Workorder Number
- Invoice Number
- Customer Name
- Store Name
- Cut Mat ID Number
- \$: Aqua Blue \$ represents no balance due. Red \$ represents workorder balance due. A workorder with a balance due cannot be delivered.
- Down Arrow: Each workorder has the following options available under the down arrow: Call Status, Bin Location, Add Work Order Notes, Production Rules and Print Workorder.

| Invoice: 333            | <b>•</b> |
|-------------------------|----------|
|                         | \$       |
| Fred Fillet             |          |
| Store: Training Gallery |          |
| Cut Mat ID: 916089      |          |

#### d. Inventory Item Blocks

- Inventory Item Code
- Invoice Number
- Customer Name

## • Store Name

**Note:** You can select or de-select to view and move inventory items through the production process in the Store Configure menu under the settings tab.

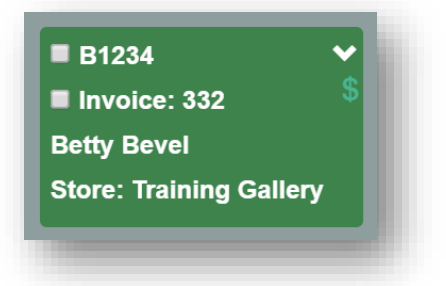

2. <u>Update Workorder to In Progress Status</u>: Touch/Click & Drag Workorder block from Work Orders To Do Status column to *In Progress Status* column. *Demo Example:* Workorder 354.

**Note:** If the workorder is highlighted in navy blue, you must touch/click the down arrow and acknowledge production rule to be able to update status. Refer to: Step 8. Acknowledgement of Production Rules for instructions.

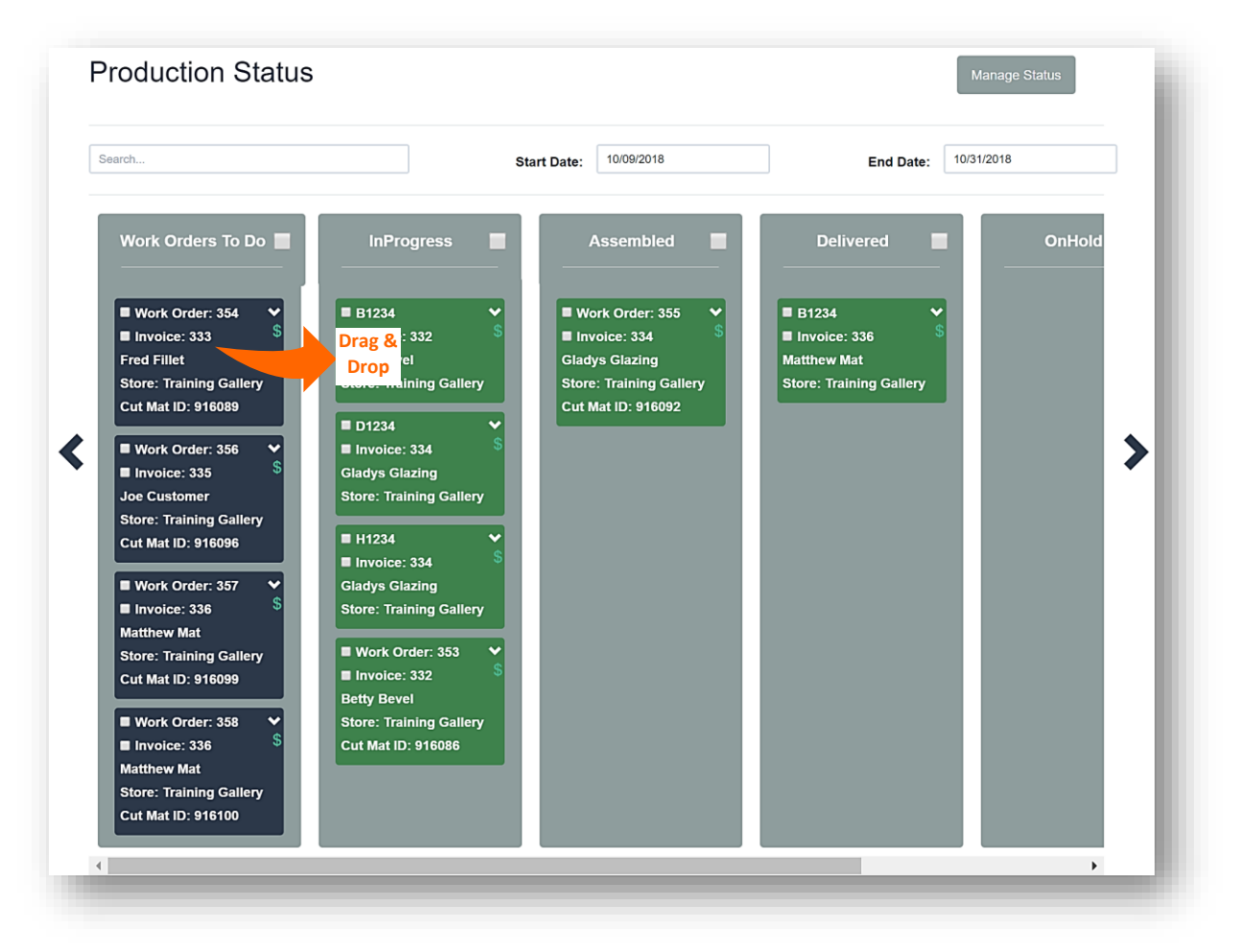

Production Status: Workorders to Do to In Progress Status

3. <u>Update Workorder to Assembled</u>. Touch/Click the *Production New!* Button. Touch/Click & Drag Workorder block from the In Progress Status column to *Assembled Status* column. *Demo Example: Workorder #354* 

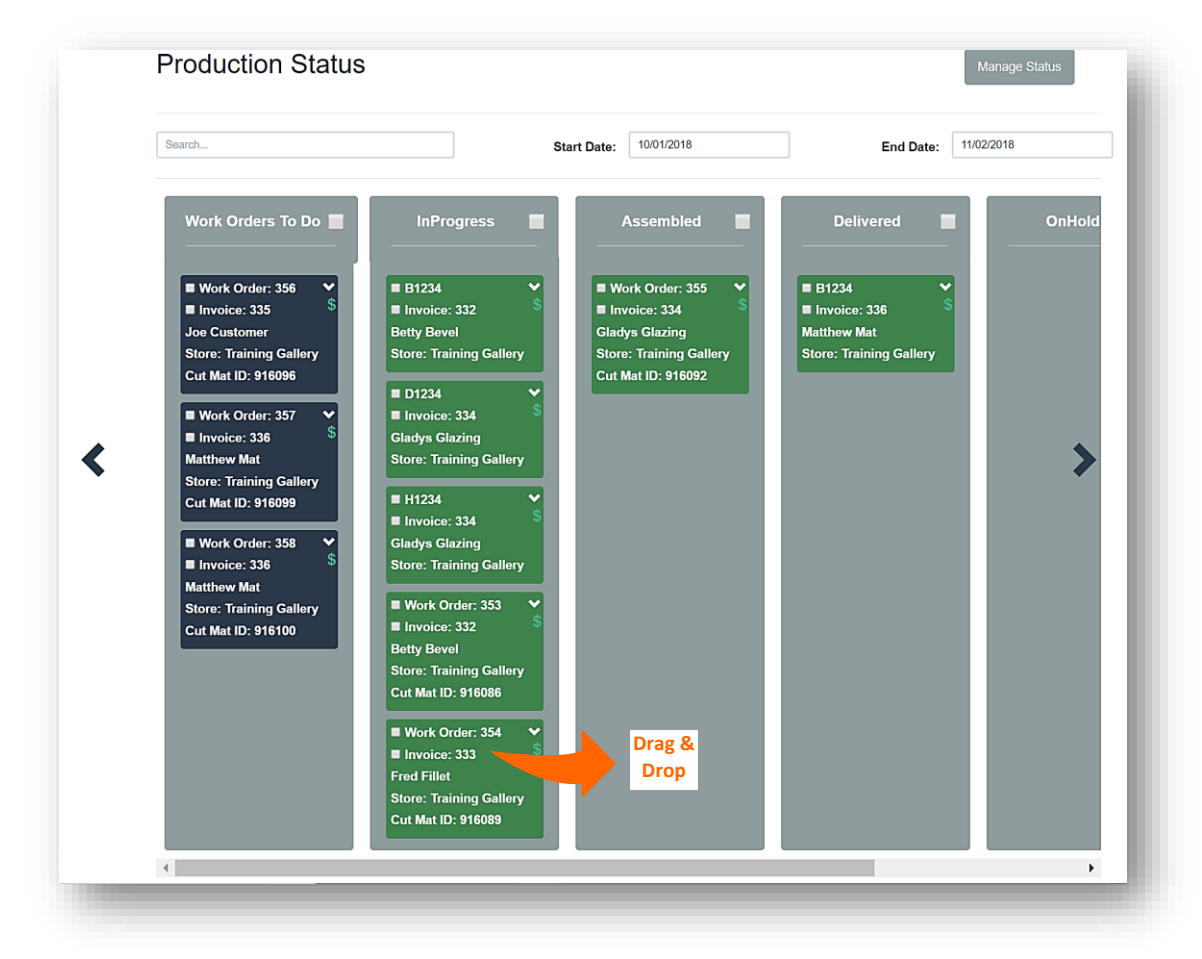

Production Status - In Progress to Assembled Status

4. <u>Assembled Status Option</u> - Update Customer Call Status: Notify customer that order is ready to be picked up. Touch/Click Workorder #309 Down Arrow located top right corner in the green box.Contact customer to notify them that their workorder is ready to be picked up. Touch/Click Call Status drop down arrow in the Production Rules window. Touch/Click Customer Contact Action/Result. Demo Example: Reached Customer. Touch/Click OK to Save.

| roduction           | Rules | Call Status           | Not Called   Not Called                                                    | Bin |
|---------------------|-------|-----------------------|----------------------------------------------------------------------------|-----|
| Required            | Name  | Туре                  | Called, No Anwser<br>Second Call, No Answer                                |     |
| Work Order<br>Notes |       |                       | Third Call, No Anwser<br>Called, Left Message<br>Second Call, Left Message |     |
| Print Work Order    |       | Customer: Fred Fillet | Third Call, Left Message<br>Sent Email                                     | ОК  |
|                     |       |                       | Reached Customer                                                           |     |
|                     |       |                       | Do Not Call                                                                |     |

**Production Rule – Select Customer Call Status** 

 <u>Update Workorder to Delivered Status</u> upon customer pickup.Touch/Click the *Production New!* Button. Touch/Click & Drag Workorder block from Assembled to the *Delivered Status* column. *Demo Example: Workorder #354.*

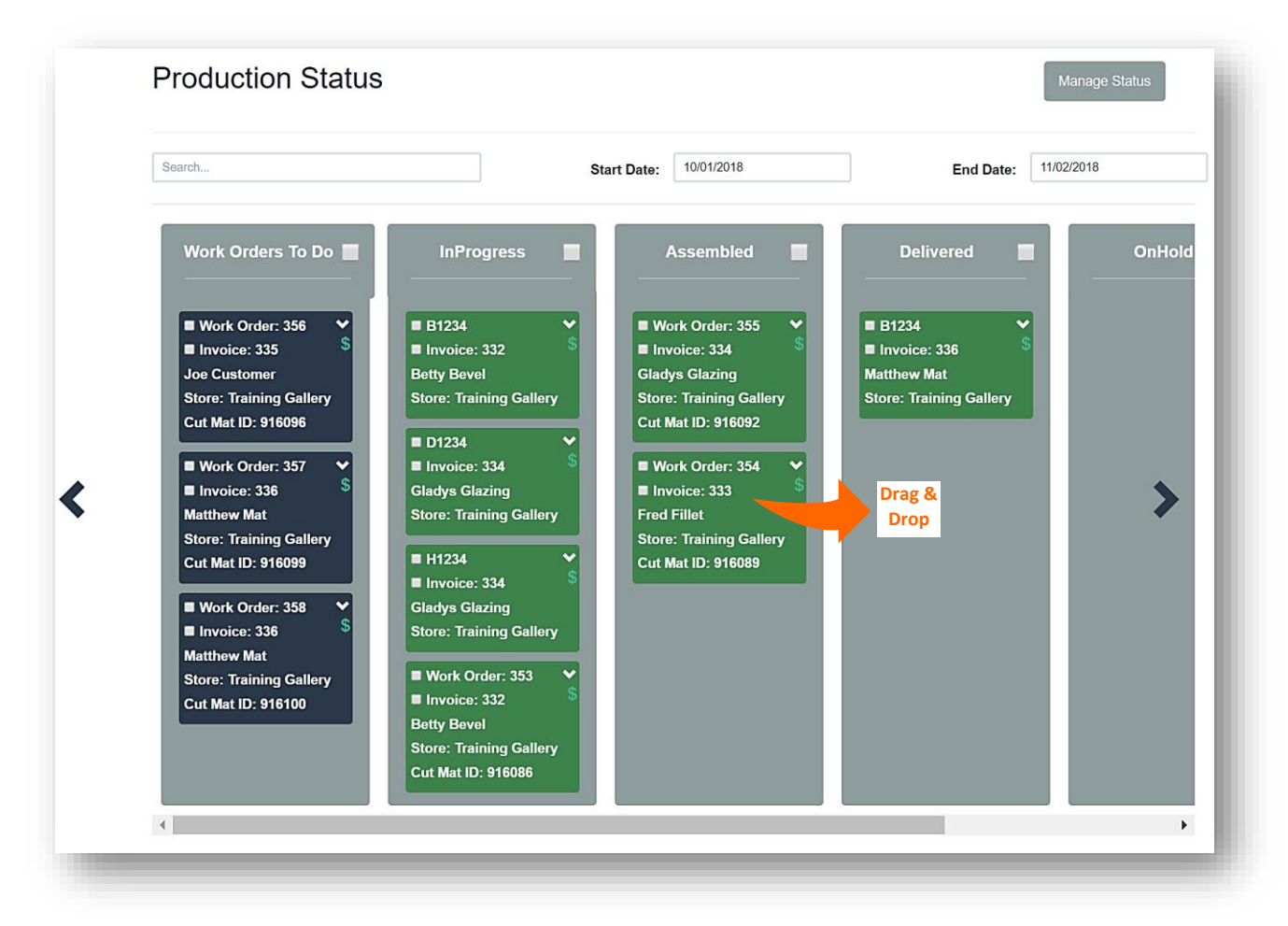

#### Production Status – Assembled to Delivered Status

Multiple Workorders on One Invoice: Touch/Click the *Production New!* Button. Each workorder will list
individually on the Production Status screen, therefore they are able to be moved from one status to the next
individually. *Demo Example: Invoice 336 contains the following workorders below 357 & 358 in the
Workorders to Do status.*

*Note:* There is an option to require that multple workorders on one invoice can only be delivered at the same time in the Store Configuration menu under the Settings tab.

| Search            | s          | tart Date: 10/01/2018 | End Date: 11/02/20 | 18     |
|-------------------|------------|-----------------------|--------------------|--------|
| Work Orders To Do | InProgress | Assembled             | Delivered          | OnHold |

Production Status - Multiple Workorders On One Invoice

- 7. Move all or selected multiple invoice/workorders blocks from one status to the next at one time.
  - a. Touch/Click the *Production New!* Button
  - b. Move <u>all</u> workorders listed in one status column to the next status column. *Demo Example:* Move all workorders listed in the Workorders To Do column to the In Progress Status column. Workorders #308 and #309. Touch/Click the *Field* to the right of the *Workorders To Do* column heading to select all workorders. Note that the Workorder Fields are now selected in each green box. Touch/Click and Drag on a workorder in the *Workorders To Do* Status column to *Move All* workorders to the *In Progress* Status column.
  - c. Move <u>selected</u> multiple workorders listed in one status column to the next status column. *Demo Example: Move Workorders #312 & #313 from the Assembled status column to the Delivered Status column.* Touch/Click *Field* in the green box to the right of the *Workorders #312 & #313* to Select. Touch/Click and Drag a workorder in the *Assembled Status* column to *Move Both Workorders* to the *Delivered Status* column.

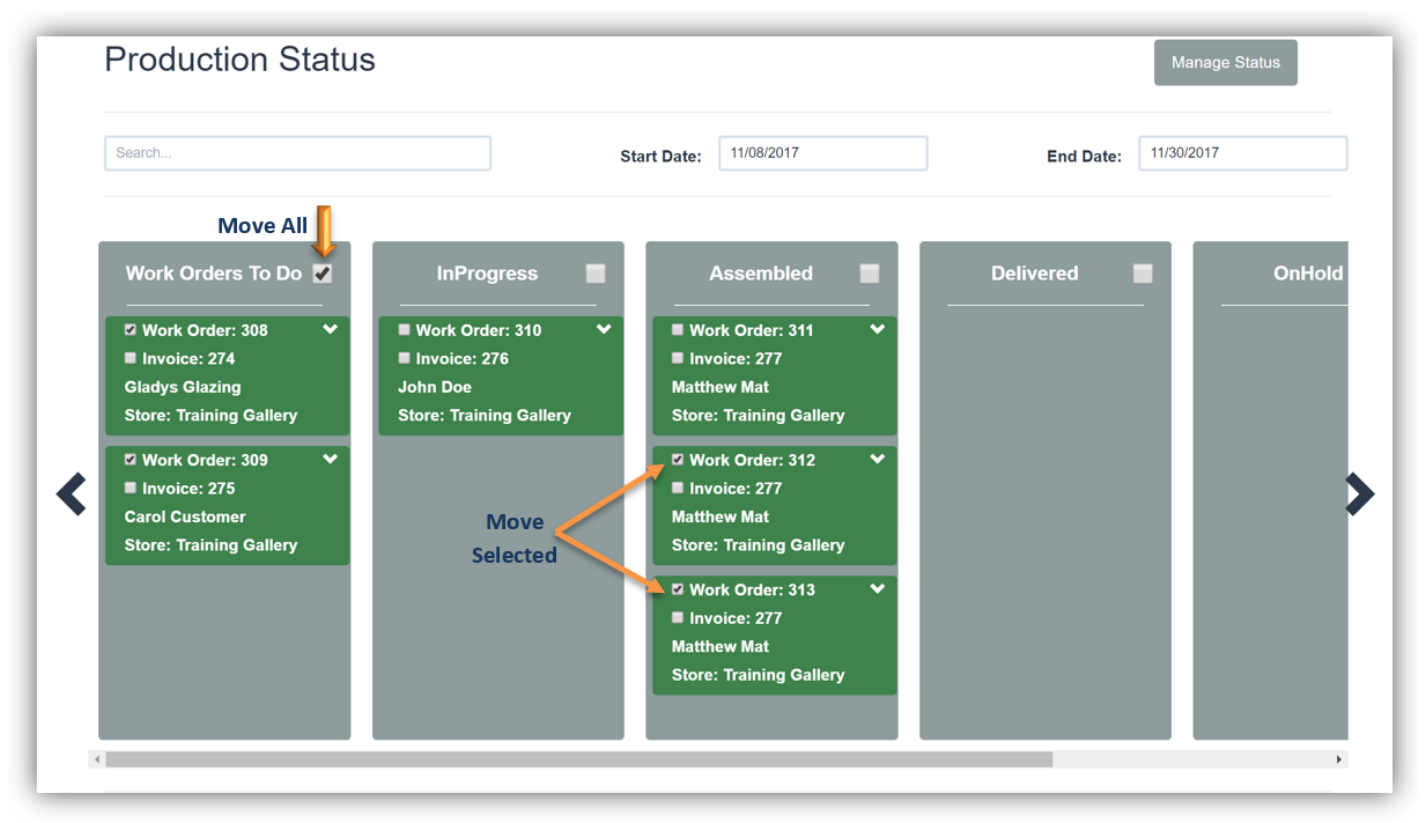

Production Status - Designate To Move All or Selected Workorders To Next Status

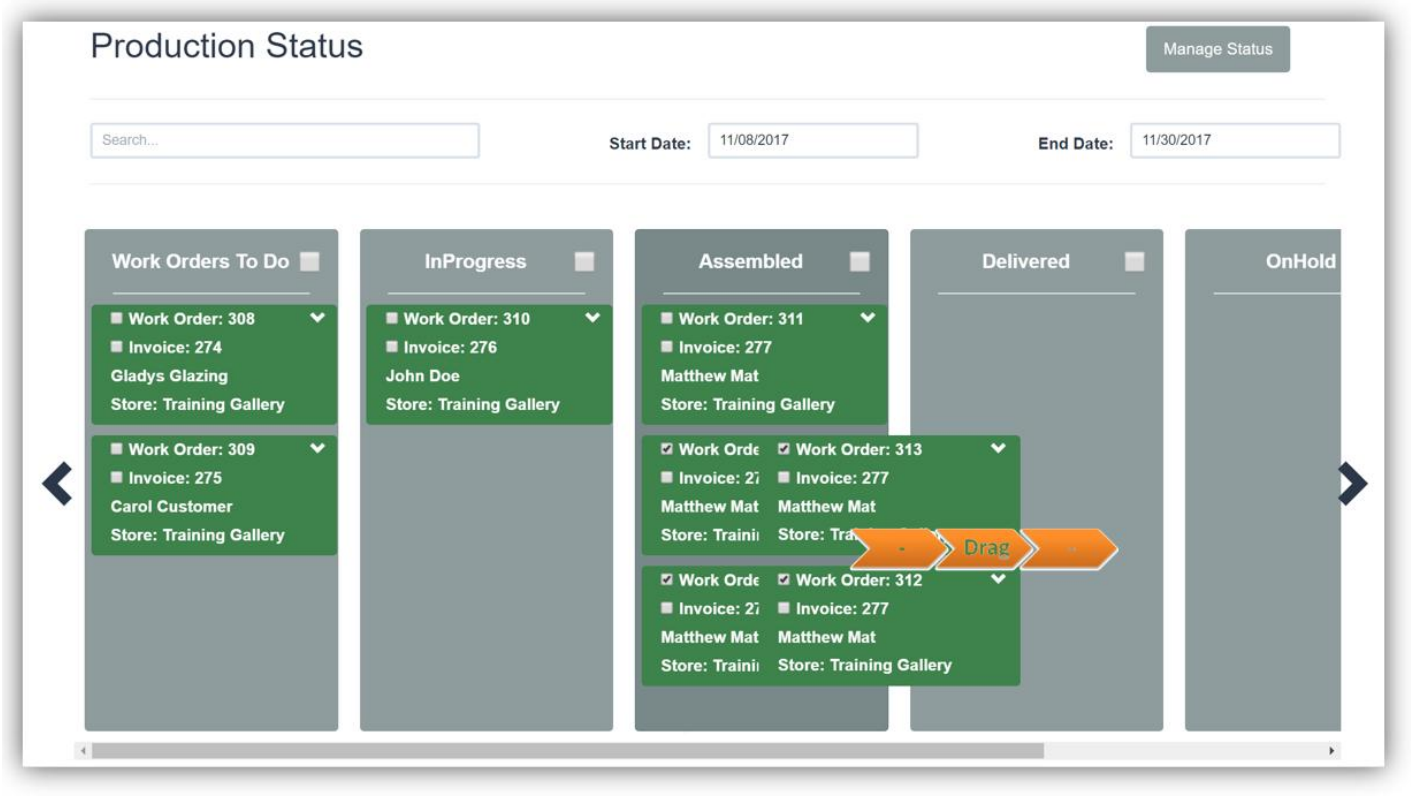

Production Status – Touch/Click & Drag Selected Workorders To Next Status

# **Production Status Options**

The following are available: Edit Start/End Date Range, Search, Add Workorder Notes, Add Bin Number, Print Workorder and Customer Call Status.

- <u>Edit Start/End Date Range</u>: Touch/Click the *Production New!* Button. The default date range is the past 14 days. To edit Touch/Click *Start and or End Date field* to display calendar. Touch/Click *New Start/End date*.
- 2. <u>Calendar Navigation</u>: Touch/Click Month/Year drop down arrows to select different Month/Year. Touch/Click Month/Year horizontal arrows to select Previous < or Next month >.

Demo Example: Default date is 10/25/2017. Desired date is 10/01/2017.

| Start Date: | 10/25 | /2017 |    |      |    |    |    |
|-------------|-------|-------|----|------|----|----|----|
|             | 0     | Oct   |    | · 20 | 17 | v  | 0  |
|             | Su    | Мо    | Tu | We   | Th | Fr | Sa |
|             | ⇒ 1   | 2     | 3  | 4    | 5  | 6  | 7  |
|             | 8     | 9     | 10 | 11   | 12 | 13 | 14 |
|             | 15    | 16    | 17 | 18   | 19 | 20 | 21 |
|             | 22    | 23    | 24 | 25   | 26 | 27 | 28 |
|             | 29    | 30    | 31 |      |    |    |    |

Production Status – Select New Date Range

3. <u>Search</u>: Touch/Click the *Production New!* Button. The Search function is useful when looking for a specific workorder, especially if each status contains many workorders. Touch/Click the *Search* field. *Type Workorder Number, Invoice Number, First, Last or Partial Name.* Workorders that contain the search criteria will display in their current status. It may be necessary to scroll either up/down or across statuses to view. Ensure that the workorder you are searching falls into the existing Start/End date range. *Demo Example: Last name: Glazing. The workorder has been assembled and is ready for pick up.* 

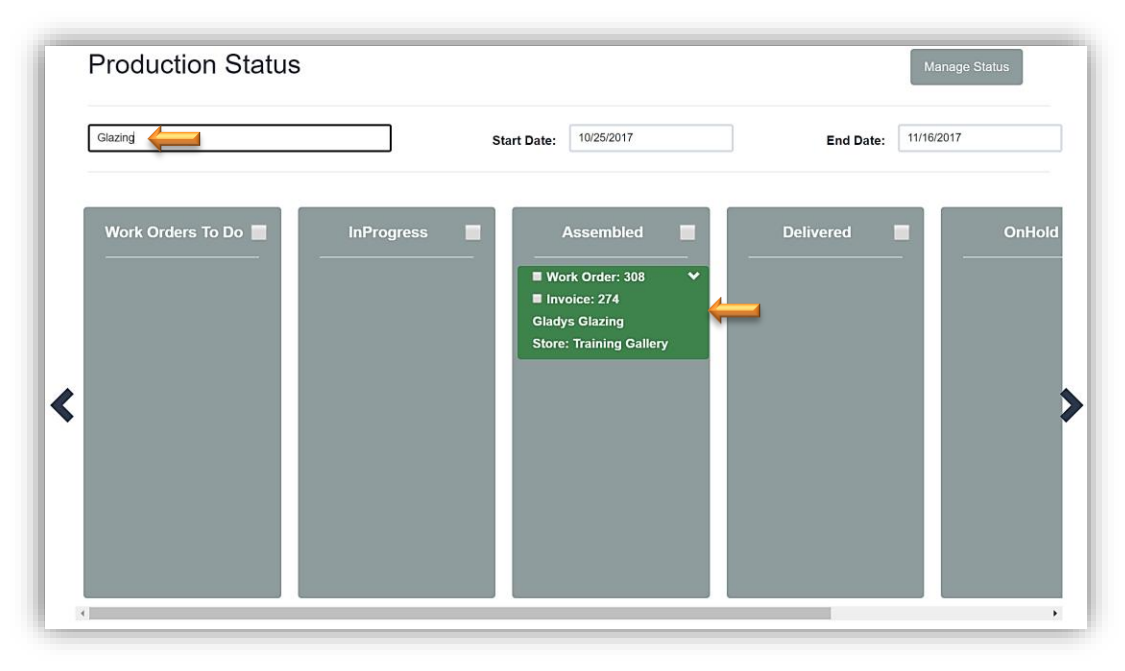

**Production Status - Search** 

- <u>Add Workorder Notes</u>: Touch/Click the *Production New!* Button. Touch/Click *Workorder Drop Down Arrow* in the green or navy blue box. The Production Rule window will display. Touch/Click into the *Workorder Notes Field* to enter notes. Touch/Click *Ok* button to Save.
- <u>Add Bin Number</u>: Touch/Click the *Production New!* Button. Touch/Click *Workorder Drop down Arrow* in the green or navy blue box. The Production Rule window will display. Touch/Click Bin field. *Type Bin Number*. Touch/Click *OK*.
- 6. <u>Print Workorder:</u> Touch/Click the *Production New!* Button. Touch/Click *Workorder Drop down Arrow* in the green or navy blue box. The Production Rule window will display. Touch/Click the *Print Work Order* button. Touch/Click *Print* button on Workorder preview screen. Touch/Click *Print* button on printer preview screen. Touch/Click *X to Close* workorder preview window. Touch/Click *OK* to close Production Rule window.

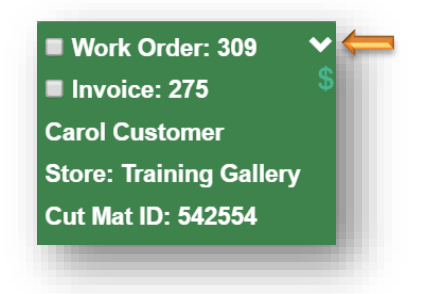

7. <u>Call Status</u>: See Call Status instructions under number 10: Production Status.

| Production            | roduction Rules |                        | US Not Called      | •   | Bin 123 | ×  |
|-----------------------|-----------------|------------------------|--------------------|-----|---------|----|
| Required              | Name            | Туре                   | Done               | Bin |         |    |
| ➡ Work Order<br>Notes | Text Carol      | when her order is comp | lete. 123-456-7890 | Ą   |         |    |
| Print Work Order      | Custo           | mer: Carol Custom      | ner                |     |         | ок |

**Production Status Options** 

# **Customer Database**

*Create, View, Edit or Delete Customer Profile Details. Additional options: View or Edit an Invoice/Workorder and Process a Payment on an invoice/workorder with a balance due.* 

#### **Create New**

- 1. Touch/Click the *Customer Database* button on the Main Menu.
- 2. Touch/Click the *Create New* button located upper right screen.

| Custome            | er Database                   |                       |      | Create New | Customer Types |      |               |
|--------------------|-------------------------------|-----------------------|------|------------|----------------|------|---------------|
| Last Name, First N | ame, Email, Cell, Phone, Comp | any, or Customer Type |      | Search     |                |      |               |
| First Name         | Last Name                     | Company               | Cell | Phone      | Email          | City | Customer Type |
|                    |                               |                       |      |            |                |      |               |
|                    |                               |                       |      |            |                |      |               |
|                    |                               |                       |      |            |                |      |               |
|                    |                               |                       |      |            |                |      |               |
|                    |                               |                       |      |            |                |      |               |
|                    |                               |                       |      |            |                |      | Page: 1 🕽     |
|                    |                               |                       |      |            |                |      |               |

- 3. Touch/Click and *Type the Customer's Information* into the applicable fields.
- 4. Tax ID and Customer Default Discount Percentage will automatically apply in the write order/invoice.

## 5. Touch/Click the *Save* button.

| First Name            | Fred                 | Last Name    | Fillet                  | Customer Type | Select       |
|-----------------------|----------------------|--------------|-------------------------|---------------|--------------|
| Phone                 | 817-789-4568         | Street       | 1234 Picture Park Drive | Tax Id        |              |
| Email                 | fredfillet@gmail.com | Street Con't |                         | Discount %    | 0            |
| Cell                  | 817-123-4567         | City         | Fort Worth              | Do Not Call 🔲 | Do Not Email |
| Work                  | 555-555-55555        | State        | ТХ                      | Do Not Bill 🔲 | Do Not Mail  |
| Fax                   | 555-555-55555        | Zip          | 76179                   |               |              |
| Alert                 |                      |              |                         |               |              |
| Notes                 |                      |              |                         |               |              |
| Company Name          |                      | City         |                         |               |              |
| Business Street       |                      | State        |                         |               |              |
| Business Street Con't |                      | Business Zip |                         |               |              |

#### **Customer Database - Add New Customer**

# Search

- 1. Touch/Click the *Customer Database* button on the Main Menu.
- 2. Touch/Click the Search field. *Type First/Last/Partial Name, Company Name, Phone Number or Customer Type*. Touch/Click the *Search* button. A customer list will display that contains the search criteria entered.

Demo Example: Fillet

- 3. The following customer line-item options are available.
  - a. *Details:* View Customer Profile Details and Invoice/Workorder History.
  - b. *Edit:* Edit/Update Customer Profile
  - c. Delete: Remove Customer Profile if they do not have invoices.
  - d. Statement: Vie/Print Customer's Statement

| Custo      | ustomer Database |         |      |              |       |            | Create New    | Merge Custo | mer | Custo  | omer Types |
|------------|------------------|---------|------|--------------|-------|------------|---------------|-------------|-----|--------|------------|
| fillet     |                  |         |      |              |       | Search     |               |             |     |        |            |
| First Name | Last Name        | Company | Cell | Phone        | Email | City       | Customer Type |             |     |        |            |
| Fred       | Fillet           |         |      | 817-789-4568 |       | Fort Worth |               | Details     | dit | Delete | Statement  |
|            |                  |         |      |              |       |            |               |             |     |        |            |
|            |                  |         |      |              |       |            |               |             |     |        |            |
|            |                  |         |      |              |       |            |               |             |     |        |            |
|            |                  |         |      |              |       |            |               |             |     |        |            |
|            |                  |         |      |              |       |            |               |             |     |        |            |
|            |                  |         |      |              |       |            |               |             |     |        |            |
|            |                  |         |      |              |       |            |               |             |     |        |            |
|            |                  |         |      |              |       |            |               |             |     |        |            |
|            |                  |         |      |              |       |            |               |             |     |        | Page: 1    |

**Customer Database - Search: Fred Fillet** 

## **Details – Invoice History**

<u>Path:</u> Touch/Click Customer Database on the Main Menu. Type First/Last/Partial Name, Company Name, Phone Number or Customer Type into the Search field. Touch/Click the Search button.

1. Touch/Click the *Details* button to view Customer's Profile which can include Name, Address, Phone, Email, Notes, Preferences, Tax Exempt ID and Invoice History.

|                                                                            | _                                    | 1           |              |         |      |      |
|----------------------------------------------------------------------------|--------------------------------------|-------------|--------------|---------|------|------|
| Name<br>Fred                                                               | Fillet                               |             |              |         |      |      |
| Address<br>1234 Picture Park Drive<br>Fort TX<br>Worth<br>US               | 76179                                |             |              |         |      |      |
| Contact<br>Home 817-781<br>Phone 4568<br>Cell<br>Phone<br>Email<br>Address | 9- Work<br>Phone<br>Fax<br>Number    | – Details   |              |         |      |      |
| Notes<br>Notes                                                             |                                      |             |              |         |      |      |
| Preferences Do not email Do not mail Do not call Do not bill               | Day of birth -1<br>Month of birth -1 |             |              |         |      |      |
| Business<br>(Tax ld: )                                                     |                                      |             |              |         |      |      |
| Invoice History                                                            |                                      |             |              |         |      |      |
| Invoice #                                                                  | Revision                             | Balance Due | Date Created |         |      |      |
| 40Z                                                                        | 1                                    | 90.00       | 4/1//2019    | Payment | Open |      |
| 389                                                                        | 1                                    | \$0.00      | 3/19/2019    | Payment | Open | Invo |
| 363                                                                        | 1                                    | \$0.00      | 2/17/2019    | Payment | Open | Hist |
| 361                                                                        | 1                                    | \$0.00      | 1/30/2019    | Payment | Open | inst |
| 360                                                                        | 1                                    | \$0.00      | 1/29/2019    | Payment | Open |      |
|                                                                            |                                      |             |              |         |      |      |

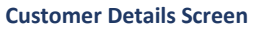

- **2.** <u>Invoice History:</u> The Customer Details screen includes Invoice History. Each line item contains the Invoice #, Revision #, Balance Due and Date Created. The following button options are available.
  - a. *Payment:* Touch/Click on the invoice line item that you would like to *Apply a Payment*. This option will take you directly to the Accept Payment screen.

*Note:* Go to Payment section for complete instructions on how to take a payment on an invoice with a balance due.

*Open:* Touch/Click on the invoice line that you would like to *Open to View or Edit*. The Editing Workorder window will display and ask you to select one of the following options: *View Only, Full Edit, Price Lock or Partial Edit.* All options will display the Workorder/Invoice window.

**Note:** Go to the Edit Workorder/Invoice section for full instructions.

• **Demo Example:** View Only Invoice 402- Aqua Blue Ready-Made Frame, One Custom Frame Workorder #309 and a Shipping Fee of \$20.00.

| Editing Work Order                                                                   |                                                                                                    |                                                                                                    |                                                                                                    |
|--------------------------------------------------------------------------------------|----------------------------------------------------------------------------------------------------|----------------------------------------------------------------------------------------------------|----------------------------------------------------------------------------------------------------|
| Would you like to view the invoice and work                                          | Would you like to do a full edit?                                                                    | Would you like to do a price lock edit?                                                                      | Would you like to do a partial edit?                                                                                                    |
| orders?<br>(You can view the invoice<br>and work orders but not<br>make any changes) | (Allows you to change<br>framing order<br>components, add / remove<br>items, and updates<br>pricing) | (Allows you to change<br>framing order<br>components, add / remove<br>items, but does not update<br>pricing) | (Allows you to update<br>work order comments,<br>title, art conditions, due<br>date, art type. This edit<br>does not change pricing<br>or framing order<br>components) |
| View Only                                                                            | Full Edit                                                                                            | Price Lock                                                                                                   | Partial Edit                                                                                                    |

| Invo | oice | 402 (Revision 1) |                                    |            | Tax              | Exempt?           | Ø        | Customer:     | Fred Fillet |     |
|------|------|------------------|------------------------------------|------------|------------------|-------------------|----------|---------------|-------------|-----|
| No.  | Qty  | SKU              | Description                        | Unit Price | Unit<br>Discount | Total<br>Discount | Subtotal | Extended      | Tax Exempt  |     |
| 1    | 1    | B1234            | Aqua Blue Ready Made<br>Frame 8x10 | \$25.00    | 0                | \$0.00            | \$25.00  | \$26.75       |             | G   |
| 2    | 1    | WO# 399          | Fall Day                           | \$909.84   | \$0.00           | \$0.00            | \$909.84 | \$973.53      |             | ଡ 📛 |
| 3    | 1    |                  | Shipping                           | 20         | 0                | \$0.00            | \$20.00  | \$21.40       |             | Ø   |
|      |      |                  |                                    |            |                  |                   | Tota     | al Unit Price | \$954.84    |     |
|      |      |                  |                                    |            |                  |                   | То       | tal Discount  | \$0.00      |     |
|      |      |                  |                                    |            |                  |                   |          | Subtotal      | \$954.84    |     |
|      |      |                  |                                    |            |                  |                   |          | Total Tax     | \$66.84     |     |
|      |      |                  |                                    |            |                  |                   |          | Grand Total   | \$1,021.68  |     |

**Customer Database - Open Invoice – View Only** 

• To view the workorder details, Touch/Click the *Edit Icon* on the line item that contains the Workorder. The workorder will open in the screen below the invoice window.

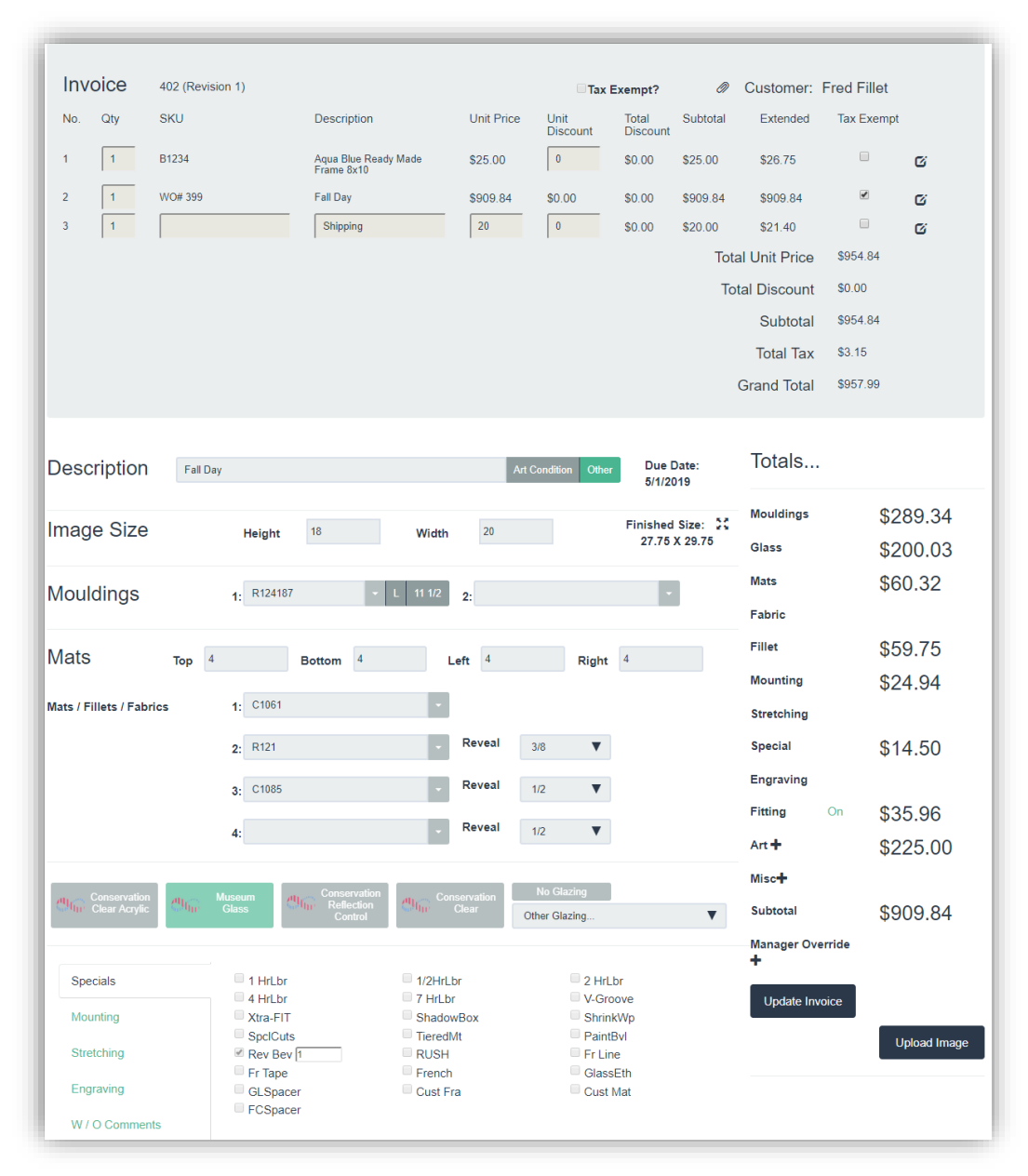

Customer Database - Open - View Only Workorder/Invoice

#### **Edit Profile Details**

<u>Path:</u> Touch/Click Customer Database on the Main Menu. Type First/Last/Partial Name, Company Name, Phone Number or Customer Type into the Search field. Touch/Click the Search button.

1. Touch/Click the *Edit* button to Edit/Update Customer's Profile Details.

| Custor             | ner Data            | base    |                              |       |                    | [             | Create New | Cust | omer Types |
|--------------------|---------------------|---------|------------------------------|-------|--------------------|---------------|------------|------|------------|
| fillet             |                     |         |                              |       | Search             |               |            |      |            |
| First Name<br>Fred | Last Name<br>Fillet | Company | <b>Phone</b><br>817-789-4568 | Email | City<br>Fort Worth | Customer Type | Details    | Edit | Delete     |

Customer Database - Edit Customer Profile

a. Touch/Click field to *Edit/Update*. – Backspace current data to remove. – Type new data.

| First Name             | Fred              | Last Name    | Fillet                  | Customer Type | Select       |
|------------------------|-------------------|--------------|-------------------------|---------------|--------------|
| Phone                  | 817-789-4568      | Street       | 1234 Picture Park Drive | Tax Id        |              |
| Email                  | example@email.com | Street Con't |                         | Discount %    | 0            |
| Cell                   | 555-555-55555     | City         | Fort Worth              | Do Not Call   | Do Not Email |
| Work                   | 555-555-55555     | State        | ТХ                      | Do Not Bill   | Do Not Mail  |
| Fax                    | 555-555-55555     | Zip          | 76179                   |               |              |
| Alert                  |                   |              |                         |               |              |
| Notes                  |                   |              |                         |               |              |
| Company Name           |                   | City         |                         |               |              |
| <b>Business Street</b> |                   | State        |                         |               |              |
| Business Street Con't  |                   | Business Zip |                         |               |              |

*Tip:* You can add an auto discount for special customers in the discount field.

Customer Database – Edit Customer Profile

b. Touch/Click the *Save* button.

#### **Delete Profile**

<u>Path:</u> Touch/Click Customer Database on the Main Menu. Type First/Last/Partial Name, Company Name, Phone Number or Customer Type into the Search field. Touch/Click the Search button.

1. Touch/Click the *Delete* button on the desired customer line item to remove the Customers Profile.

| Custor             | Customer Database          |         |                              |       |                    |               | Create New | Cust | omer Types |
|--------------------|----------------------------|---------|------------------------------|-------|--------------------|---------------|------------|------|------------|
| fillet             |                            |         |                              |       | Search             |               |            |      |            |
| First Name<br>Fred | <b>Last Name</b><br>Fillet | Company | <b>Phone</b><br>817-789-4568 | Email | City<br>Fort Worth | Customer Type | Details    | Edit | Delete     |

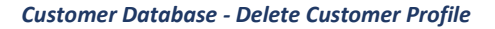

| . ,                             |                   |             |              |  |
|---------------------------------|-------------------|-------------|--------------|--|
| Name                            |                   |             |              |  |
| Bill                            | Bevel             |             |              |  |
| Address                         |                   |             |              |  |
| 1234 Picture Park Place         |                   |             |              |  |
| Fort TX<br>Worth                | 76179             |             |              |  |
| Contact                         |                   |             |              |  |
| Home 81745674                   | 12 Work           |             |              |  |
| Cell                            | Phone<br>Fax      |             |              |  |
| Phone                           | Number            |             |              |  |
| Email                           |                   |             |              |  |
| Autos                           |                   |             |              |  |
| Notes                           |                   |             |              |  |
| Notes                           |                   |             |              |  |
| references                      |                   |             |              |  |
| Do not email                    |                   |             |              |  |
| Do not mail                     | Day of birth -1   |             |              |  |
| <ul> <li>Do not bill</li> </ul> | Monar or bitat -1 |             |              |  |
| luciocos                        |                   |             |              |  |
| (Tay Id: )                      |                   |             |              |  |
| (laxiu.)                        |                   |             |              |  |
|                                 |                   |             |              |  |
| nvoice History                  |                   |             |              |  |
| nvoice #                        | Revision          | Balance Due | Date Created |  |

#### **Delete Customer**

**Note:** You cannot delete a customer who has invoices/workorders.

\*\*\*You cannot delete a customer that has invoices

## **Customer Type**

Add customer types such as : Corporate, Interior Designer, Artist, etc.

### **Create New**

1. Touch/Click *Customer Database* on the Main Menu. Touch/Click *Customer Types* button located in the upper right corner screen.

| Custome             | r Database                       |              |        | Create New | Customer Types |               |
|---------------------|----------------------------------|--------------|--------|------------|----------------|---------------|
| Last Name, First Na | me, Email, Phone, Company, or Co | istomer Type | Search |            |                |               |
| First Name          | Last Name                        | Company      | Phone  | Email      | City           | Customer Type |

2. Type *Customer Type Name* in the Type field. *Demo Example: Corporate.* 

| Customer Types | Corporate | Create            | Back |
|----------------|-----------|-------------------|------|
|                |           | Show Deactivated? |      |

## 3. Touch/Click Create button.

| Customer Types | Туре               |            | Create            | Back |
|----------------|--------------------|------------|-------------------|------|
|                | Corporate          | Deactivate | Show Deactivated? |      |
|                | Interior Decorator | Deactivate |                   |      |
|                | Artist             | Deactivate |                   |      |
|                | Vendor             | Deactivate |                   |      |

**Path:** Touch/Click **Customer Database** on the main menu. Touch/Click **Customer Types** button.

- 1. Deactivate:
  - a. Touch/Click the *Deactivate* button on the desired line item.

| Customer Types | Туре               | Create Ba                    | ck |
|----------------|--------------------|------------------------------|----|
|                | Corporate          | Deactivate Show Deactivated? |    |
|                | Interior Decorator | Deactivate                   |    |
|                | Artist             | Deactivate                   |    |
|                | Vendor             | Deactivate                   |    |

## 2. Activate:

a. Touch/Click Show *Deactivated Field Box*.

| Customer Types | Туре               |            | Create            | Back |
|----------------|--------------------|------------|-------------------|------|
|                | Corporate          | Deactivate | Show Deactivated? |      |
|                | Interior Decorator | Deactivate |                   |      |
|                | Artist             | Deactivate |                   |      |
|                | Vendor             | Deactivate |                   |      |

b. The Deactivated Customer Type will display in the list. Touch/Click the *Activate* button on the appropriate line item.

| Customer Types | Туре               |            | Create Back         |
|----------------|--------------------|------------|---------------------|
|                | Corporate          | Activate   | ✓ Show Deactivated? |
|                | Interior Decorator | Deactivate |                     |
|                | Artist             | Deactivate |                     |
|                | Vendor             | Deactivate |                     |

<u>Path:</u> Touch/Click Customer Database on the Main Menu. Type First/Last/Partial Name, Company Name, Phone Number or Customer Type into the Search field.

## **Statement of Account**

- 1. Touch/Click *Statement* button on customer line item.
- 2. Filter by Date:
  - a. Select True Select Start/End Date
  - b. Select *False (Default)* Dates are not applicable.
- 3. Filter by invoice. Include these invoices. Default is Select All. Touch/Click Down Arrow to select specific invoices.
- 4. Print: Touch/Click *Down Arrow*. Select *Statement of Account* or *Packing List*.
- 5. Touch/Click View Report.

**Note:** Filters selected in below customer statement: True, 05/01/21 – 05/17/21, Select All and Statement of Account.

6. The statement will list the *Invoices* selected along with the *Return Address* and *Customer Address* which will display in a double window envelope.

| Filter By<br>Date<br>Range:<br>Include<br>these<br>invoices: | ●True False                   | 05/17/2021 - Total: 6               | Start<br>Date: 5/1 | 1/2021<br>atement of Account ∼ |                          | End<br>Date: 5/17/2021    |             |           | Vie |
|--------------------------------------------------------------|-------------------------------|-------------------------------------|--------------------|--------------------------------|--------------------------|---------------------------|-------------|-----------|-----|
|                                                              |                               |                                     |                    |                                | <b>-</b>                 |                           |             |           |     |
| $ \triangleleft$                                             | < 1                           | of 1 $>$ $>$                        | $\bigcirc$         | Page Width 🗸                   |                          | Fin                       | d   Next    |           |     |
|                                                              |                               |                                     |                    |                                |                          |                           |             | Page 1 of | 1   |
|                                                              | Training                      | Gallery                             |                    |                                |                          | Stateme                   | ent of Ac   | count     |     |
|                                                              | 1234 Life                     | Saver Lane                          | 0                  |                                |                          | M                         | av 17 2021  |           |     |
|                                                              | (770) 12                      | 1ngs, GA 3014.<br>3-5678            | 2                  |                                |                          | 1416                      | ay 17, 2021 |           |     |
|                                                              | Frannie<br>1234 Be<br>Fort Wo | Frame<br>vel Blvd.<br>rth, TX 76179 |                    |                                | Home: (817<br>Email: FF@ | ′) 593-5899<br>)gmail.com |             |           |     |
|                                                              | Invoice #                     | Inv Date                            | Description        | ı                              |                          | Order Total               | Payments    | Balano    | се  |
|                                                              | 596                           | 5/17/2021                           | Abstract Bo        | uquet                          |                          | \$638.64                  | \$638.64    | \$0.0     | 00  |
|                                                              | 597                           | 5/17/2021                           | Fishing At S       | unset                          |                          | \$426.83                  | \$213.41    | \$213.4   | 42  |
|                                                              |                               |                                     |                    |                                |                          | Total Payme               | nts:        | \$852.0   | 05  |
|                                                              |                               |                                     |                    |                                |                          | Remaining E               | Balance:    | \$213.4   | 42  |
|                                                              |                               |                                     |                    |                                |                          | Total Accour              | nt Balance: | \$213.4   | 42  |

**Customer Statement of Account**
<u>Path:</u> Touch/Click Customer Database on the Main Menu. Type First/Last/Partial Name, Company Name, Phone Number or Customer Type into the Search field.

## **Packing List**

- 1. Touch/Click *Statement* button on customer line item.
- 2. Filter by Date:
  - a. Select True Select Start/End Date
  - b. Select *False (Default)* Dates are not applicable.
- 3. Filter by invoice. Include these invoices. Default is Select All. Touch/Click Down Arrow to select specific invoices.
- 4. Print: Touch/Click *Down Arrow*. Select *Statement of Account* or *Packing List*.
- 5. Touch/Click View Report.

*Note:* Filters selected in below packing list: True, 05/01/21 – 05/17/21, Invoice 596 and Packing List.

6. The Packing List includes the From Address, Customer Address, Invoice Number and Workorder Description.

| Filter<br>Date<br>Range<br>Inclue<br>these<br>invoic | By<br>True_False<br>Ie<br>Invoice: 596 -<br>es: | 05/17/2021 - `                               | Total: 6 🗸  | Start<br>Date:<br>Print: F | 2/1/2021<br>Packing List |         | ~ | ] 🗇 | End<br>Date: 5/ | 17/2021              |                |         | Vie |
|------------------------------------------------------|-------------------------------------------------|----------------------------------------------|-------------|----------------------------|--------------------------|---------|---|-----|-----------------|----------------------|----------------|---------|-----|
| •                                                    | < 1                                             | of 1                                         | ÞI          | ()<br>()                   | Page W                   | /idth 🗸 |   | 占   |                 | Find   Next          |                |         |     |
|                                                      |                                                 |                                              |             | 0                          | . ago i                  |         |   | -   |                 | This Heat            | Pa             | ge 1 of | 1   |
|                                                      | Training<br>1234 Life<br>Holly Sp<br>(770) 12   | Gallery<br>Saver Lar<br>ings, GA 3<br>3-5678 | ne<br>30142 |                            |                          |         |   |     |                 | Packing<br>May 20, 2 | J List<br>2021 |         |     |
|                                                      | Custon                                          | er:                                          |             |                            |                          |         |   |     |                 |                      |                |         |     |
|                                                      | Frannie<br>1234 Be<br>Fort Wo                   | Frame<br>vel Blvd.<br>rth, TX 76             | 179         |                            |                          |         |   |     |                 |                      |                |         |     |
| Г                                                    | Invoice #                                       | Descript                                     | ion         |                            |                          |         |   |     |                 |                      |                |         | ٦   |
| - H                                                  |                                                 |                                              | _           |                            |                          |         |   |     |                 |                      |                |         | -   |

**Packing List** 

### **Merge Customer**

- 1. Touch/Click Customer Database
- 2. Touch/Click the *Merge Customer* button.

**Demo Example:** Gladys Glazing has 2 records with differing addresses. Move her record from her old address to her current address.

3. Type *First/Last Name* in the left bottom Search field. Touch/Click *Search*.

| Search | Search | Glazing | Search |
|--------|--------|---------|--------|
|        |        |         | Search |

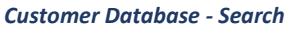

4. In the drop down list click and drag the up/down and left/right scroll bar to find the specific customer in the list that you want to copy the orders from. Touch/Click the *Select* button on their line item.

**Demo Example**: Gladys Glazing on Plexi Place, Holly Springs, GA.

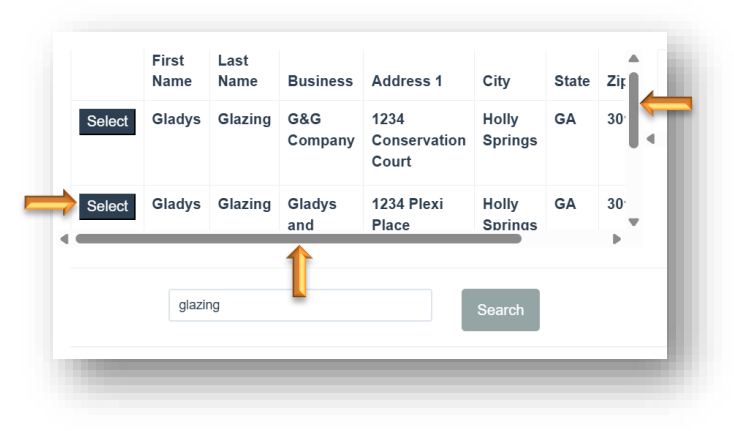

**Customer Database - Merge** 

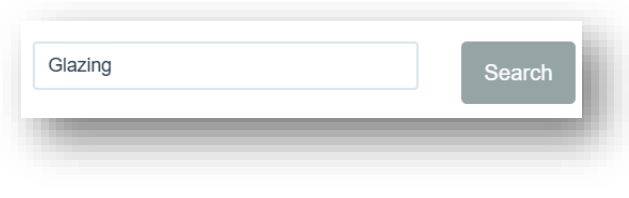

**Customer Database - Search** 

 In the drop down list click and drag the up/down and left/right scroll bar to find the specific customer in the list that you want to move the orders to. Touch/Click the *Select* button on their line item.

5. Type *First/Last Name* in the right bottom Search

field. Touch/Click Search.

**Demo Example**: Gladys Glazing on Glass Drive, Canton, GA.

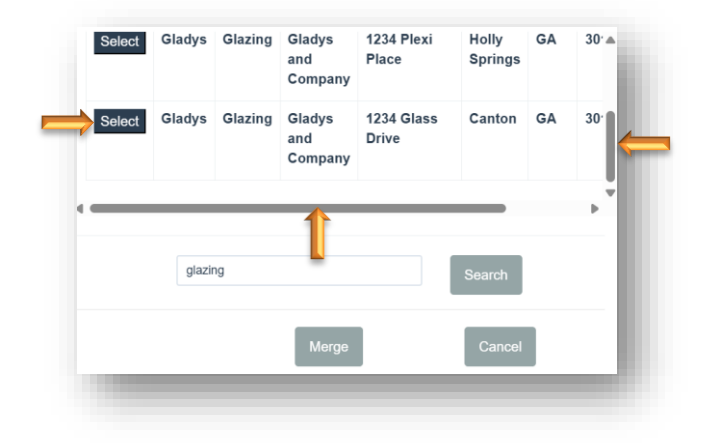

6. Touch/Click the *Merge* button.

| First Name:       Gladys       First Name:       Gladys         Last Name:       Glading       Last Name:       Glading       Last Name:       Glading         Business:       Gladys and Company       Last Name:       Glading       Last Name:       Glading         Address:       1234 Plexi Place       Address:       1234 Glass Drive       Image: City:       Address:       1234 Glass Drive         State:       GA       Image: City:       Galaring       Image: City:       City:       Canton       Image: City:       Image: City:       Galaring       Image: City:       Galaring       Image: City:       Galaring       Image: City:       Galaring       Image: City:       Galaring       Image: City:       Galaring       Image: City:       Galaring       Image: City:       Galaring       Image: City:       Galaring       Image: City:       Image: City:       Galaring       Image: City:       Galaring       Image: City:       Image: City:                                                                                                    |        |         | Сору   | orders from                 | this customer                 |                  |    |    |        |             |         | To this c                  | ustomer             |                  |    |      |
|----------------------------------------------------------------------------------------------------|--------|---------|--------|-----------------------------|-------------------------------|------------------|----|----|--------|-------------|---------|----------------------------|---------------------|------------------|----|------|
| Last Name: Glazing   Business: Gladys and Company   Address: 1234 Plexi Place   City: Holly Springs   State: GA   Zip: 30114   Phone: 770-895-4422                                                                                                    |        | First N | lame:  | Gladys                      |                               |                  |    |    |        | First N     | lame:   | Gladys                     |                     |                  |    |      |
| Business:       Gladys and Company       Business:       Business:       International problem in the second problem in the second                                                                     |        | Last N  | lame:  | Glazing                     |                               |                  |    |    |        | Last N      | lame:   | Glazing                    |                     |                  |    |      |
| Address: 1234 Plexi Place         Address: 1234 Glass Drive         City: Policy Springs         State: GA         Zip: 30114         Zip: 30114         Phone: 770-895-4422         Select Gladys Glazing Gladys and Company       Canton GA 30         Select Gladys Glazing Gladys and Company       Canton GA 30         Gladys Glazing Gladys and Company       Canton GA 30                                                                                                    |        | Busi    | ness:  | Gladys and Comp             | any                           |                  |    |    |        | Busi        | ness:   |                            |                     |                  |    |      |
| City: Holly Springs         City: Canton         State: GA         Zip: 30114         Zip: 30114         Phone: T70-895-4422         Select Gladys Glazing Gladys and Company Place       1234 Plexi Holly Springs GA 30 Company Place         Select Gladys Glazing Gladys and Company Place       1234 Plexi Holly Springs GA 30 Company Place                                                                                                    |        | Add     | lress: | 1234 Plexi Place            |                               |                  |    |    |        | Add         | ress:   | 1234 Glass Drive           |                     |                  |    |      |
| State: GA         State: GA         Zip: 30114         Zip: 30114         Phone:       Zip: 30114         Phone:       70-895-4422         Med:       Gladys       Gladys       <th colspan="4</td> <td></td> <td></td> <td>City:</td> <td>Holly Springs</td> <td></td> <td></td> <td></td> <td></td> <td></td> <td></td> <td>City:</td> <td>Canton</td> <td></td> <td></td> <td></td> <td></td>                                                                                                    |        |         | City:  | Holly Springs               |                               |                  |    |    |        |             | City:   | Canton                     |                     |                  |    |      |
| Zip:       30114       Zip:       30114         Phone:       Zip:       30114         Phone:       T70-895-4422         elect       Gladys       Glazing       Gådys       1234       Holly       GA       30°         Blect       Gladys       Glazing       Gladys       Gladys       Gladys       1234 Plexi       Holly       GA       30°         Blect       Gladys       Glazing       Gladys       Gladys       Gladys       Gladys       Iz34 Plexi       Holly       GA       30°         Blect       Gladys       Glazing       Gladys       Gladys       Gladys       Iz34 Glass       Canton       GA       30°         Blect       Gladys       Glazing       Gladys       Gladys       Gladys       Canton       GA       30°                                                                                                    |        | :       | State: | GA                          |                               |                  |    |    |        | \$          | State:  | GA                         |                     |                  |    |      |
| Phone:       Phone:       770-895-4422         elect       Gladys       Glazing       Gadys       Company       Conservation Court       GA       30° (Court       Select       Gladys       Glazing       Gladys       Company       Place       Holly Springs       GA       30° (Court         elect       Gladys       Glazing       Gladys       Gladys       Gladys       Gladys       Gladys       Company       Place       Holly Springs       GA       30° (Court       Select       Gladys       Gladys       Gladys       1234 Glass       Canton       GA       30° (Court         elect       Gladys       Glazys       Gladys       Gladys       Gladys       Canton       GA       30° (Court                                                                                                    |        |         | Zip:   | 30114                       |                               |                  |    |    |        |             | Zip:    | 30114                      |                     |                  |    |      |
| Idet       Gladys       Glazing       G&G       1234 Plexi<br>Company       Holly<br>Springs       GA       30<br>Company         Idet       Gladys       Glazing       Gladys       Gladys       1234 Plexi<br>Place       Holly       GA       30<br>Company         Idet       Gladys       Glazing       Gladys       Gladys       1234 Plexi<br>Place       Holly       GA       30<br>Company         Idet       Gladys       Glazing       Gladys       1234 Glass       Canton       GA       30<br>Company                                                                                                    | Phone: |         |        |                             |                               |                  |    | PI | none:  | 70-895-4422 |         |                            |                     |                  |    |      |
| Alect Gladys Glazing Gladys 1234 Plaxe Place Springs Springs Company Company C | elect  | Gladys  | Glazir | ng G&G<br>Company           | 1234<br>Conservation<br>Court | Holly<br>Springs | GA | 30 | Select | Gladys      | Glazing | g Gladys<br>and<br>Company | 1234 Plexi<br>Place | Holly<br>Springs | GA | 30.4 |
|                                                                                                    | lect   | Gladys  | Glazir | ng Gladys<br>and<br>Company | 1234 Plexi<br>Place           | Holly<br>Springs | GA | 30 | Select | Gladys      | Glazing | g Gladys<br>and<br>Company | 1234 Glass<br>Drive | Canton           | GA | 30'  |
|                                                                                                    |        | glazir  | ng     |                             |                               | Search           |    |    |        | glazir      | ıg      |                            |                     | Search           |    |      |

Customer Database - Merge

### **Store Reports**

How to navigate, process, export and print a report.

- 1. <u>Navigate:</u> Touch/Click the *Reports* button on the main menu to access.
- 2. Touch/Click the *Report Type* drop down arrow. Touch/Click the *Report Name* in the list.

|              | ,                |               |                                            |                |              |
|--------------|------------------|---------------|--------------------------------------------|----------------|--------------|
| Payments -   | Orders -         | Work Orders - | Paid In Full -                             | Ticket Sales - | Customer -   |
| Production - | Material Usage - | Invoices -    | Closing -                                  | Inventory -    | Tax Exempt - |
|              |                  |               | Closing Summary<br>PickList<br>Receivables |                |              |

**Store Reporting - Select Report** 

3. Report functions/options/filters are located above the Report Title in the *Gray Tool Bar*. They will vary depending on the type of report you are running.

| Start Date 12/14/2016 | End Date 1/14/2017 | View Report |
|-----------------------|--------------------|-------------|
| 14 4 1 of 1 ▷ ▷1 4    | Find   Next 🔍 🔹 🛞  |             |

Report Tool Bar – Will vary depending on report type.

- 4. Select <u>Report Start/End Dates</u>: Will vary depending on report.
  - a. Touch/Click on *Calendar Icon* Touch/Click *Day/Date* – Touch/Click *Previous/Next Arrows* located to the right and left of the Month Name to access a different month if needed.

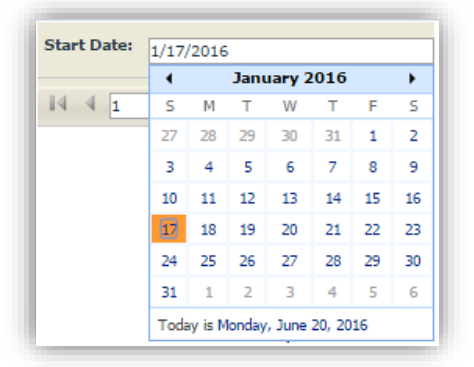

 b. <u>Select Month/Year</u>: Touch/Click Month drop down arrow. Touch/Click *Month*. – Touch/Click Year drop down arrow. Touch/Click *Year*.

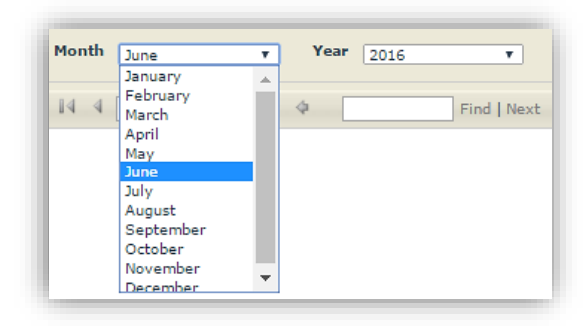

 Process the Report: Touch/Click the View Report button or the Refresh button. The report will display on the screen.

View Report Refresh

- 6. It may be necessary to Touch/Click and Drag the vertical and horizontal *Slider Bars* to view report content.
- 7. If the Report contains multiple pages Touch/Click 4 4 1 of 2 ? 🕨 🚺 the Previous/Next Arrows. 8. Search: Find Text in the report. Touch/Click Search field. Type Word/Number into the field. Touch/Click Find. Touch/Click Next to move to the Find | Next 118 following place the word/number appears in the document. द्ध**ः** 📀 9. Export Report: Touch/Click the Export Icon drop XML file with report data down arrow. Touch/Click the *Application/File* CSV (comma delimited) *Type* that you would like to use for the export. PDF Save Report once it has opened in the MHTML (web archive) Excel application/file location you selected. The report TIFF file can now be **Printed** or **Emailed**. Word **10. Print:** The following reports now include a Print Print button: Delivered, Undelivered, Salesperson, Production Log and all Material Usage Reports. *Note:* Start/End dates can be edited after initial date selection. Touch/Click the Refresh Icon to process the new date range. Start Date: 1/17/2016 End Date: 1/23/2016 View Report ||4 4 1 of1 ▷ ▷|| 4 Find | Next 🛛 🛃 🔹 🚱

**Reports Tool Bar** 

11. Touch/Click the *Back* button to return to the Store Reporting screen or *Home* button to exit.

# **Report Types**

# Payment Reports

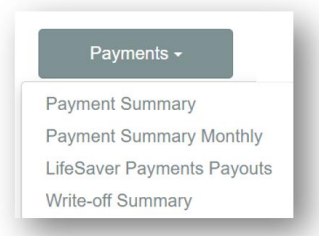

**Payment Summary Report:** Lists payments taken for the date range entered by Date, Total Payment, Pay Type, Invoice #, Received on Account, Customer Name, Order Amount, Order Date, Labor, Material, Subtotal, Tax and Total. Will also display total dollar amounts in each category and by payment type.

- 1. Touch/Click the *Reports* button. Touch/Click the *Payments button*. Touch/Click *Payment Summary*. The report processes and defaults to the last 30 days.
- Edit Date Range: Touch/Click the Start/End date Calendar icons. Touch/Click New Date/Day. Touch/Click View Report button to process new date selections.

| Back                                                                          |                                                         |                                       |                                |                                |                           |                  |                                                         |                                                                         |                                                                    |                                                          |                                                         |                                                         |                                                |                                                       |
|-------------------------------------------------------------------------------|---------------------------------------------------------|---------------------------------------|--------------------------------|--------------------------------|---------------------------|------------------|---------------------------------------------------------|-------------------------------------------------------------------------|--------------------------------------------------------------------|----------------------------------------------------------|---------------------------------------------------------|---------------------------------------------------------|------------------------------------------------|-------------------------------------------------------|
| Start Date: 1/                                                                | 17/2016                                                 |                                       |                                | E                              | nd Date:                  | 1/23/2010        | 5                                                       |                                                                         |                                                                    |                                                          |                                                         |                                                         | V                                              | iew Repor                                             |
| 14 4 1                                                                        | of1 ▷ ▷                                                 | 4                                     |                                | Find                           | Next 🔓                    | ι· 😨             |                                                         |                                                                         |                                                                    |                                                          |                                                         |                                                         |                                                |                                                       |
|                                                                               |                                                         |                                       |                                |                                | Pa                        | ymen             | t Summary                                               | Report                                                                  |                                                                    |                                                          |                                                         | Run on: 6                                               | /20/2016 13                                    | 2:22:39 PM                                            |
|                                                                               |                                                         |                                       |                                |                                |                           | for 1/1          | -<br>7/2016 to 1/23                                     | /2016                                                                   |                                                                    |                                                          |                                                         |                                                         |                                                |                                                       |
|                                                                               |                                                         |                                       |                                |                                |                           | Т                | raining Gallery                                         | /                                                                       |                                                                    |                                                          |                                                         |                                                         |                                                |                                                       |
|                                                                               |                                                         |                                       |                                |                                |                           |                  |                                                         |                                                                         |                                                                    |                                                          |                                                         |                                                         |                                                |                                                       |
|                                                                               |                                                         |                                       |                                |                                |                           |                  | P                                                       | avments Were Applie                                                     | d to These Or                                                      | ders                                                     |                                                         |                                                         |                                                |                                                       |
| 'ayment Date                                                                  | Payment                                                 | Туре                                  | Method                         | Invoice #                      | Revision #                | ROA*             | P                                                       | ayments Were Applie<br>Order Amount                                     | d to These Or<br>Order Date                                        | ders<br>Labor                                            | Material                                                | Subtotal                                                | Tax                                            | Total                                                 |
| 'ayment Date<br>/20/2016 1:54 PM                                              | Payment<br>\$409.37                                     | Type<br>Payment                       | Method                         | Invoice #                      | Revision #                | ROA*             | P<br>Customer<br>Fred Fillet                            | ayments Were Applie<br>Order Amount<br>\$409.37                         | d to These Or<br>Order Date<br>1/20/2016                           | Labor<br>\$18.49                                         | Material<br>\$384.10                                    | Subtotal<br>\$382.59                                    | Tax<br>\$26.78                                 | Total<br>\$409.37                                     |
| ayment Date<br>/20/2016 1:54 PM<br>/20/2016 2:34 PM                           | Payment<br>\$409.37<br>\$324.83                         | Type<br>Payment<br>Payment            | Method<br>Cash<br>Cash         | Invoice #<br>107<br>108        | Revision #<br>1<br>1      | ROA*             | P<br>Customer<br>Fred Fillet<br>Jane Doe                | ayments Were Applie<br>Order Amount<br>\$409.37<br>\$324.83             | d to These Or<br>Order Date<br>1/20/2016<br>1/20/2016              | ders<br>Labor<br>\$18.49<br>\$18.49                      | Material<br>\$384.10<br>\$285.09                        | Subtotal<br>\$382.59<br>\$303.58                        | Tax<br>\$28.78<br>\$21.25                      | Total<br>\$409.37<br>\$324.83                         |
| 'ayment Date<br>/20/2016 1:54 PM<br>/20/2016 2:34 PM<br>/20/2016 2:52 PM      | Payment<br>\$409.37<br>\$324.83<br>\$100.00             | Type<br>Payment<br>Payment<br>Payment | Method<br>Cash<br>Cash<br>Cash | Invoice #<br>107<br>108<br>109 | Revision #<br>1<br>1<br>1 | ROA*             | P<br>Customer<br>Fred Fillet<br>Jane Doe<br>Arti Artist | ayments Were Applie<br>Order Amount<br>\$409.37<br>\$324.83<br>\$447.21 | d to These Or<br>Order Date<br>1/20/2018<br>1/20/2018<br>1/20/2018 | ders<br>Labor<br>\$18.49<br>\$18.49<br>\$18.23           | Material<br>\$384.10<br>\$285.09<br>\$89.23             | Subtotal<br>\$382.59<br>\$303.58<br>\$93.46             | Tax<br>\$28.78<br>\$21.25<br>\$8.54            | Total<br>\$409.37<br>\$324.83<br>\$100.00             |
| ayment Date<br>20/2018 1:54 PM<br>20/2018 2:34 PM<br>20/2018 2:52 PM<br>otal: | Payment<br>\$409.37<br>\$324.83<br>\$100.00<br>\$834.20 | Type<br>Payment<br>Payment<br>Payment | Method<br>Cash<br>Cash<br>Cash | Invoice #<br>107<br>108<br>109 | Revision #<br>1<br>1<br>1 | ROA*<br>\$100.00 | P<br>Customer<br>Fred Fillet<br>Jane Doe<br>Arti Artist | ayments Were Applie<br>Order Amount<br>\$409.37<br>\$324.83<br>\$447.21 | d to These Or<br>Order Date<br>1/20/2016<br>1/20/2016<br>1/20/2016 | ders<br>Labor<br>\$18.49<br>\$18.49<br>\$4.23<br>\$41.21 | Material<br>\$384.10<br>\$285.09<br>\$89.23<br>\$738.42 | Subtotal<br>\$382.59<br>\$303.58<br>\$93.46<br>\$779.63 | Tax<br>\$28.78<br>\$21.25<br>\$8.54<br>\$54.57 | Total<br>\$409.37<br>\$324.83<br>\$100.00<br>\$834.20 |

**Payment Summary Monthly:** Payments received for the Month/Year selected. Report categories per day/date: Date, Cash, Check, Write Off, Retail, Tax, Total. The report excludes write-offs.

- 1. Touch/Click the *Reports* button. Touch/Click the *Payments button*. Touch/Click *Payment Summary Monthly*. The report processes and defaults to the *Current Month and Year*.
- Edit Report Date: Touch/Click *Month and Year drop down arrow* to select an alternate month/year. Touch/Click *View Report* button to process new date selections.

| 4 1 0     | of1 ▷ ▷l  | 4         | Find      | Next 🔍 🗸   | ٢             |            |                                   |
|-----------|-----------|-----------|-----------|------------|---------------|------------|-----------------------------------|
|           |           |           | Paymer    | nts Recei  | ved Sur       | nmary Re   | Port Run on: 6/21/2016 1:19:05 PM |
|           |           |           |           | for the Mo | onth of Apri  | 12016      |                                   |
|           |           |           |           | Trair      | ning Galler   | v          |                                   |
|           |           |           |           |            | ing caller    | ,          |                                   |
|           |           |           |           | Pro-Ra     | ted Sales Sun | nmary      |                                   |
| Date      | Cash      | Check     | Write-Off | Retail     | Tax           | Total      |                                   |
| 4/6/2016  | \$1196.46 | \$0.00    | \$0.00    | \$1118.19  | \$78.27       | \$1196.46  |                                   |
| 4/8/2016  | \$1224.14 | \$0.00    | \$0.00    | \$1144.06  | \$80.08       | \$1224.14  |                                   |
| 4/11/2016 | \$0.00    | \$1440.77 | \$0.00    | \$1346.51  | \$94.26       | \$1440.77  |                                   |
| 4/16/2016 | \$4750.43 | \$0.00    | \$0.00    | \$4439.65  | \$310.78      | \$4750.43  |                                   |
| 4/25/2016 | \$0.00    | \$0.00    | \$0.00    | \$0.00     | \$0.00        | \$0.00     |                                   |
| 4/27/2016 | \$1153.12 | \$0.00    | \$0.00    | \$1077.68  | \$75.44       | \$1153.12  |                                   |
| 4/30/2016 | \$555.26  | \$0.00    | \$0.00    | \$518.94   | \$36.32       | \$555.26   |                                   |
| Totolor   | \$8879.44 | \$1440.77 | \$0.00    | \$9645.03  | \$675.15      | \$10320.48 |                                   |

**LifeSaver Payments Payout:** If you have LifeSaver Payments integrated credit card processing this will list the transfer of funds to your stores's bank account for the time period selected.

- 1. Touch/Click the *Reports* button. Touch/Click the *Payments* button. Touch/Click *LifeSaver Payments Payout* button.
- Touch/Click the Start Date Calendar icon. Select *Start Date*. Touch/Click the End Date Calendar icon. Select *End Date*.

*Note: Use the Up/Down arrows in the calendar to navigate to the desired month.* 

3. Touch/Click the *Get Payment Report*.

| Start Date: | 02/01/2025 |  | End Date: | 02/28/2025 | Get Payout Re | port |
|-------------|------------|--|-----------|------------|---------------|------|
|             |            |  |           |            |               |      |

LifeSaver Payments Payouts – Select Start/End Date

4. Your payouts for the selected time period will list.

**Note:** My training Cloud program does not have "Live" LifeSaver Payments, so there are no payouts listed in my report.

|             | LifeSaver                 | Payments Pay                   | out Report             | :          |             |
|-------------|---------------------------|--------------------------------|------------------------|------------|-------------|
|             | ***This report shows info | ormation for transfer of funds | to the store's bank ac | count      |             |
| Start Date: | 02/01/2025                | End Date:                      | 02/28/2025             | Get Paye   | out Report  |
| Date Status | Amount Fees               | Refunds Collecte               | d Amount               | Payment ID | Destination |
|             |                           |                                |                        |            |             |
|             |                           |                                |                        |            |             |
|             |                           |                                |                        |            |             |
|             |                           |                                |                        |            |             |
|             |                           |                                |                        |            |             |

LifeSaver Payments Payout Report

Write-off Summary: The report will list the invoices that have been wrote-off for the time period selected.

- 1. Touch/Click the *Reports* button. Touch/Click the *Payments* button. Touch/Click *Write-off Summary.*
- 2. The report will default to the past 7 days. Touch/Click *View Report* to display.

- 3. To select alternative dates. Touch/Click the Start Date calendar icon. Select *Start Date*. Touch/Click the End Date calendar icon. Select *End Date*.
- 4. Touch/Click the *View Report* button.
- 5. The report will list the Transaction Date, Write-off Amount, Invoice #, Revision #, Customer Name, Order Amount, Order Date, Labor Amount, Material Amount, Subtotal, Tax, Total Amount. It will also list the total of all line items.

| ⊲ <               | 1 of 1 $>$ $>$           | Č (     | Page         | e Width 🗸 🛛 🛱 🗸                        | Ģ                 |                | Find   Ne | ext      |          |           |            |
|-------------------|--------------------------|---------|--------------|----------------------------------------|-------------------|----------------|-----------|----------|----------|-----------|------------|
|                   |                          |         | Write        | e-Off Summary Re                       | eport             |                |           |          | Run on:  | 3/14/2025 | 2:59:15 PM |
|                   |                          |         | 1            | for 3/7/2025 to 3/14/202               | 5                 |                |           |          |          |           |            |
|                   |                          |         |              | Training Gallery                       |                   |                |           |          |          |           |            |
|                   |                          |         |              | ١                                      | Write-Off Applied | l to These Ord | lers      |          |          |           |            |
| Date              | Write-Off Salesperson    | Invoice | # Revision # | Customer                               | Order Amount      | Order Date     | Labor     | Material | Subtotal | Тах       | Total      |
| 3/14/2025 2:58 PM | \$537.50 Tiffany Trainee | 721     | 1            | Gladys and Company - Gladys<br>Glazing | \$537.50          | 3/14/2025      | \$0.00    | \$537.50 | \$537.50 | \$0.00    | \$537.50   |
| Total:            | \$537.50                 |         |              |                                        |                   |                | \$0.00    | \$537.50 | \$537.50 | \$0.00    | \$537.50   |
|                   |                          |         |              |                                        |                   |                |           |          |          |           |            |
|                   |                          |         |              |                                        |                   |                |           |          |          |           |            |
|                   |                          |         |              |                                        |                   |                |           |          |          |           |            |
|                   |                          |         |              |                                        |                   |                |           |          |          |           |            |

Write-Off Summary Report

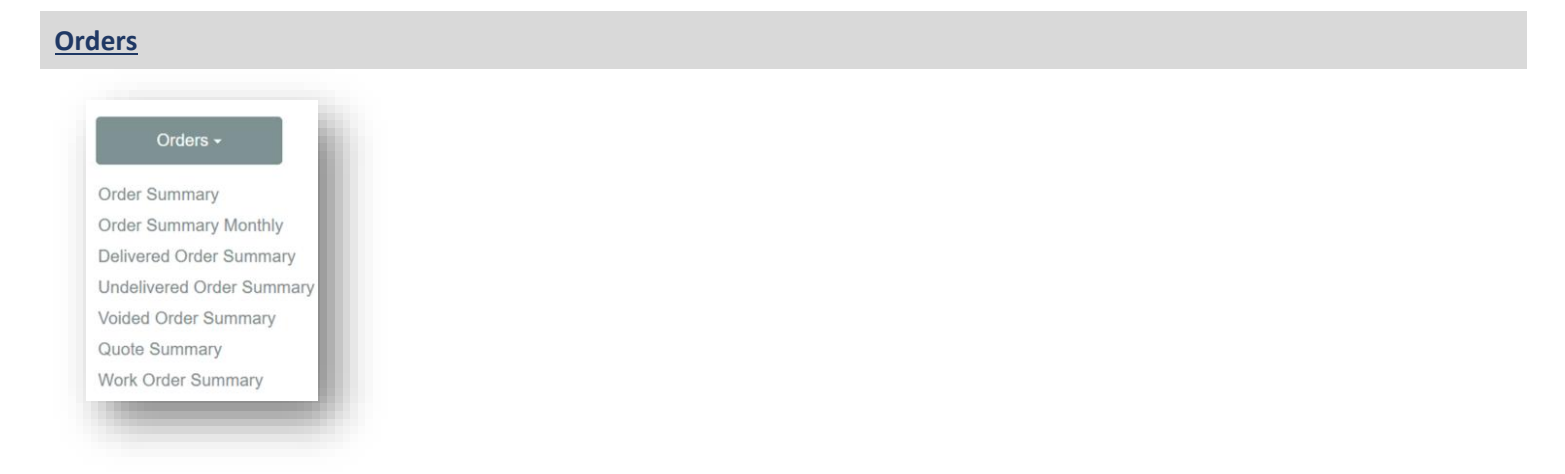

**Order Summary Report:** The report displays the New Invoices Summary (Top Half) and the Revised Invoices Summary individually (Bottom half). Lists each order by invoice number and breakdowns each invoice into the following categories: Date – Invoice # - Customer Name – Revision # - Line Item – Salesperson - Labor \$ - Material \$ - Subtotal, Tax and Total amount of each invoice. Will also total dollar amounts in the following categories: Labor – Material – Subtotal – Tax and Total.

- 1. Touch/Click *Reports* button. Touch/Click *Order* button. Touch/Click *Order Summary*. The report will process and defaults to the last 7 days date range.
- 2. Edit Default Dates: Touch/Click *Start/End date calendar icons* to edit date range. Touch/Click *View Report* button to process new date selections.

| Start Date: | 4/24/2016 | i                     | Enc        | 1 Date: 4/3     | 30/2016                |                 |                  |           |                  | View Re    |
|-------------|-----------|-----------------------|------------|-----------------|------------------------|-----------------|------------------|-----------|------------------|------------|
| i4 4 1      | of1 ▷     | <b>⊳i</b>             | Find   M   | Vext 🛃          | • 🗇                    |                 |                  |           |                  |            |
|             |           |                       |            | Order           | Summary Report         |                 |                  | Run       | on: 6/21/2016    | 1:35:35 PM |
|             |           |                       |            | Grad            |                        |                 |                  |           |                  |            |
|             |           |                       |            | TOP 4/          | 24/2016 to 4/30/2016   |                 |                  |           |                  |            |
|             |           |                       |            |                 | Training Gallery       |                 |                  |           |                  |            |
| Date        | Invoice # | Customer              | Revision # | Line Item       | Sales Person           | Labor           | Material         | Subtotal  | Tax              | Tota       |
| 4/25/2016   | 119       | Betty Bevel           | o 1        |                 | Tristan Trainee        | \$88.70         | \$870.79         | \$937.49  | \$65.63          | \$1003.12  |
| 4/27/2016   | 120       | Unassigned Unassigned | 🗆 1        |                 | Tristan Trainee        | \$43.56         | \$349.60         | \$393.16  | \$27.52          | \$420.6    |
|             | 121       | Fred Fillet           | ⊡ <b>1</b> |                 | Tristan Trainee        | \$0.00          | \$20.00          | \$20.00   | \$1.40           | \$21.4     |
|             | 122       | Fanny Frame           | ⊡ <b>1</b> |                 | Tristan Trainee        | \$0.00          | \$250.00         | \$250.00  | \$17.50          | \$267.5    |
|             | 123       | Fanny Frame           | ⊡ <b>1</b> |                 | Tristan Trainee        | \$0.00          | \$250.00         | \$250.00  | \$17.50          | \$267.5    |
|             | 124       | Betty Bevel           | 🗉 1        |                 | Tristan Trainee        | \$31.82         | \$321.27         | \$353.09  | \$24.72          | \$377.8    |
| 4/29/2016   | 125       | Margie Moulding       | ⊡ <b>1</b> |                 | Tristan Trainee        | \$95.57         | \$812.14         | \$907.71  | \$63.54          | \$971.25   |
| 4/30/2016   | 126       | Fred Fillet           | ⊡ <b>1</b> |                 | Tristan Trainee        | \$117.30        | \$401.64         | \$518.94  | \$36.32          | \$555.26   |
|             |           |                       |            |                 | New Invoices:          | \$354.95        | \$3275.44        | \$3630.39 | \$254.13         | \$3884.52  |
| Revisions:  |           |                       |            | -               |                        |                 |                  |           |                  |            |
| Date        | Invoice # | Customer              | Revision # | Line Item       | Sales Person           | Labor           | Material         | Subtotal  | Tax              | Tota       |
| 4/27/2016   | 119       | Betty Bevel           | ⊡ 1        |                 | Tristan Trainee        | -\$66.70        | -\$870.79        | -\$937.49 | -\$65.63         | -\$1003.12 |
|             |           |                       | <b>□</b> 2 |                 | Tristan Trainee        | \$65.52         | \$862.28         | \$927.80  | \$84.95          | \$992.75   |
|             |           |                       |            |                 | Cumulative Difference: | -\$1.18         | -\$8.51          | -\$9.69   | -\$0.68          | -\$10.37   |
|             |           |                       |            | $ \rightarrow $ | Invoice Revisions:     | - <b>\$1.18</b> | - <b>\$</b> 8.51 | -\$9.69   | - <b>\$</b> 0.68 | -\$10.37   |
|             |           |                       |            |                 | Labor                  | Materia         | al Sub           | ototal    | Тах              | Total      |
|             |           |                       |            | To              | tal: \$353.77          | \$3266.9        | 3 \$362          | 0.70 \$   | 253 45           | \$3874 15  |

## **Order Summary Monthly**

- 1. Touch/Click *Reports* button. Touch/Click *Order* button. Touch/Click *Order Summary Monthly*. The report will process and default to the current month's date range.
- 2. Edit Default Dates: Touch/Click *Month and Year drop down arrow* to select a different month/year. Touch/Click *View Report* button to process new date selections.

| Month April | ▼ Year 2016 | ▼<br>Find   Next | <b>R</b> • © | <u> </u>       |          |            | View Repo            |
|-------------|-------------|------------------|--------------|----------------|----------|------------|----------------------|
|             |             | Orders I         | Received     | l Summar       | y Repoi  | rt Run on: | 6/21/2016 1:46:28 PI |
|             |             | f                | or the Mont  | h of April 201 | 6        |            |                      |
|             |             |                  | Trainin      | g Gallery      |          |            |                      |
|             | Date        | Labor            | Material     | Subtotal       | Tax      | Total      |                      |
|             | 4/8/2016    | \$327.33         | \$1214.50    | \$1541.83      | \$107.92 | \$1649.75  | •                    |
|             | 4/11/2016   | \$356.95         | \$989.56     | \$1346.51      | \$94.26  | \$1440.77  |                      |
|             | 4/16/2016   | \$1764.57        | \$2690.08    | \$4454.65      | \$311.83 | \$4766.48  |                      |
|             | 4/25/2016   | \$66.70          | \$870.79     | \$937.49       | \$65.63  | \$1003.12  |                      |
|             | 4/27/2016   | \$74.20          | \$1182.36    | \$1256.56      | \$87.96  | \$1344.52  |                      |
|             | 4/29/2016   | \$95.57          | \$812.14     | \$907.71       | \$63.54  | \$971.25   |                      |
|             | 4/30/2016   | \$117.30         | \$401.64     | \$518.94       | \$36.32  | \$555.26   |                      |
|             | Totals:     | \$2802.62        | \$8161.07    | \$10963.69     | \$767.46 | \$11731.15 | -                    |
|             |             |                  |              |                |          |            |                      |
|             |             |                  |              |                |          |            | Page 1 of 1          |

**Delivered Order Summary Report:** Displays orders that have been delivered to the customer for the date range selected. Report categories: Delivery Date, Invoice #, Customer Name, Revised #, Sales Person, Labor, Material, Subtotal, Tax and Total. Orders must be updated to "Delivered" status in the Production Menu upon customer pickup in order to list on the report.

- 1. Touch/Click *Reports* button. Touch/Click *Order* button. Touch/Click *Delivered Order Summary*. The report will process and default to the current month's date range.
- 2. Edit Default Dates: Touch/Click *Month and Year drop down arrow* to select a different month/year. Touch/Click *View Report* button to process new date selections.

<u>*Tip:*</u> Touch/Click  $\blacksquare$  located to the left of the Revision # to view workorder number(s) included in the invoice.

|               |           |                       |             | Pri              | nt               |          |            |
|---------------|-----------|-----------------------|-------------|------------------|------------------|----------|------------|
| tart Date 6/1 | 8/2017    | End D                 | 6/24/2017   |                  |                  | V        | iew Report |
| 14 4 1        | of 1 🕨 🕅  | ¢ Find   1            | Vext 🔍 • 😳  | <u> </u>         |                  |          |            |
|               |           |                       | Deliv       | vered Orde       | er Summary F     | Report   |            |
|               |           |                       |             | for 6/18/20      | )17 to 6/24/2017 |          |            |
|               |           |                       |             | Train            | ing Gallery      |          |            |
| elivery Date  | Invoice # | Customer              | Revision #  | WO #             | Sales Person     | Labor    | Mater      |
| 6/21/2017     | 76        | Bill Bevel            | <b>→</b> □2 | [Expand to View] | Tristan Trainee  | \$36.72  | \$640.     |
|               |           |                       | -           | 243              | Tristan Trainee  | \$36.72  | \$640.     |
|               | 196       | Unassigned Unassigned | <b>⊡</b> 1  | [Expand to View] | Tristan Trainee  | \$0.00   | \$25.      |
|               | 197       | Betty Bevel           | <b>1</b> 2  | [Expand to View] | Tristan Trainee  | \$46.62  | \$636.     |
|               | 198       | Gladys Glazing        | <b>1</b>    | [Expand to View] | Tristan Trainee  | \$0.00   | \$350.     |
|               | 200       | Betty Bevel           | <b>⊞</b> 1  | [Expand to View] | Tristan Trainee  | \$26.04  | \$804.     |
|               | 201       | Bill Bevel            | <b>⊞</b> 1  | [Expand to View] | Tristan Trainee  | \$0.00   | \$25.      |
|               | 202       | Gladys Glazing        | <b>⊞</b> 1  | [Expand to View] | Tristan Trainee  | \$55.57  | \$855.     |
|               | 203       | Fanny Frame           | <b>⊞</b> 1  | [Expand to View] | Tristan Trainee  | \$32.56  | \$467.     |
|               | 204       | Fred Fillet           | <b>⊞</b> 1  | [Expand to View] | Tristan Trainee  | \$74.10  | \$659.     |
|               | 205       | Wally Wall            | <b>⊞</b> 1  | [Expand to View] | Tristan Trainee  | \$105.15 | \$827.     |
|               |           |                       |             |                  |                  |          |            |

**Undelivered Order Summary Report:** Displays orders that have not been delivered to the customer for the date range selected. Report categories: Date Ordered, Invoice #, Workorder #, Location, Sales Person, Customer Name, Phone #, Subtotal, Tax, Total and Balance.

- 1. Touch/Click *Reports* button. Touch/Click *Order* button. Touch/Click *Undelivered Order Summary*. The report will process and default to your Cloud program start date and end with the report processing date.
- 2. Edit Default Dates: Touch/Click *Start/End date calendar icons* to edit date range. Touch/Click *View Report* button to process new date selections.

**<u>Tip</u>**: A workorder that <u>has been delivered</u> to the customer can list on the undelivered report if the status was not updated to delivered in the production menu upon customer pickup.

|                  |              |       |          |             |                | Print            |          |             |
|------------------|--------------|-------|----------|-------------|----------------|------------------|----------|-------------|
| Start Date 1/1/2 | 2017         |       | E        | nd Date 1/2 | 8/2017         |                  |          | View Report |
|                  | <b>N</b> N I |       |          |             |                |                  |          |             |
|                  | f1 ▷ ▷       | 4     | Fin      | nd   Next 上 | Ç • @          |                  |          |             |
|                  |              |       |          |             | Undelivered    | Order Summar     | y Report |             |
|                  |              |       |          |             |                | Training Gallery |          |             |
| Date Ordered     | Invoice #    | W/O # | Location | Status      | Sales Person   | Customer Name    | Phone    | Subt        |
| 1/24/2017        | 206          | 247   |          | OnOrder     | tristantrainee | Bob Bevel        |          | \$76        |
| 1/24/2017        | 207          | 248   |          | OnOrder     | tristantrainee | Fanny Frame      |          | \$84        |
| 1/24/2017        | 208          | 249   |          | OnOrder     | tristantrainee | Fanny Frame      |          | \$82        |
| 1/24/2017        | 209          | 250   |          | OnOrder     | tristantrainee | Bob Bevel        |          | \$111       |
| 1/24/2017        | 210          | 251   |          | OnOrder     | tristantrainee | Fred Fillet      |          | \$88        |
| 1/25/2017        | 211          | 252   |          | OnOrder     | tristantrainee | Fred Fillet      |          | \$93        |
| 1/25/2017        | 212          | 253   |          | OnOrder     | tristantrainee | Betty Bevel      |          | \$104       |
|                  |              |       |          |             |                | тот              | ALS:     | \$6402      |

**Quote Summary:** The report displays the following depending on the filters selected: Open Quotes and Quotes that have been turned into live invoices.

- Touch/Click *Reports* button. Touch/Click *Order* button. Touch/Click *Quote Summary*. The report will process and default to the last 7 days and will diplay both open quotes and quotes that have gone live. Each line item will contain the following categories: Date, Quote Number, Customer name, Revision Number, Sales Person Name, Subtotal, Discount, Tax & Total. If the quote has gone live the following additional categories will list on the line item: Date Activated, Invoice Number, Current Revision #, Current Total & Final Difference. The report will also total all quotes displayed. Both the start/end date and report filtesr can be edited.
- 2. Edit Start Date: Touch/Click *Calendar Icon*. Touch/Click *New Starting Date*.

- 3. Edit End Date. Touch/Click the *Calendar Icon*. Toch/Click *New Ending Date*.
- 4. Select Filter. Touch/Click *Horizonal Slider Arrow* till you reach the far-right side of the report. Touch/Click *Filter Drop Down Arrow*. Touch/Click *Desired Filter*.
- 5. Touch/Click View Report to process.

|                  |         | En En Da      | d<br>te: 1/5/2024 |                 |          | F F         | ilter: Inc | lude quot | es that have been   | turned into live in     | voices 🗸          | View Report    |
|------------------|---------|---------------|-------------------|-----------------|----------|-------------|------------|-----------|---------------------|-------------------------|-------------------|----------------|
| 4                |         |               |                   |                 |          |             | A 1        |           |                     |                         |                   |                |
| $ \triangleleft$ | <       | 1 of 1        | > >               | Ŭ €             | Page     | Width 🗸     |            | ~ 6       | 5                   | Find   Next             |                   |                |
|                  |         |               |                   |                 | Qu       | ote Sun     | nmary      | Report    | Run                 | on: 1/5/2024 1:03:55 PM |                   |                |
|                  |         |               |                   |                 | fo       | or 12/29/20 | )23 to 1/  | 5/2024    |                     |                         |                   |                |
|                  |         |               |                   |                 |          | Trainir     | ng Galler  | у         |                     |                         |                   |                |
| Date             | Quote # | Customer      | Revision #        | Sales Person    | Subtotal | Discount    | Тах        | Total     | Date Activated Invo | ce # Current Revis      | ion Current Total | Final Differen |
| 1/4/2024         | 45      | Joe Customer  | 1                 | Tiffany Trainee | \$617.31 | \$0.00      | \$43.21    | \$660.52  | 1/4/2024            | 196 2                   | \$880.52          | \$0            |
|                  | 46      | Charlie Brown | 1                 | Tiffany Trainee | \$864.63 | \$86.46     | \$0.00     | \$778.17  |                     |                         |                   |                |
|                  | 46      | Charlie Brown | 1                 | Tiffany Trainee | \$864.63 | \$86.46     | \$0.00     | \$778.17  |                     |                         |                   |                |

**Workorder Summary Report:** View workorder summary details for the time period selected. The report defaults to today's date. The report does not include invoices.

- 1. Touch/Click *Reports*. Touch/Click *Orders.* Touch/Click *Workorder Summary.*
- 2. The report defaults to today's date. To select alternative dates. Touch/Click the Start Date calendar icon. Select *Start Date*. Touch/Click the End Date calendar icon. Select *End Date*.
- 3. Touch/Click *View Report*.
- 4. The line item categories are as follows: Workorder Date. Invoice #, Customer Name, Workorder #, Revision #, Salesperson, Labor \$, Material \$, Subtotal, Tax and Total Amount.
- 5. The total amounts lists for all workorders and it also lists the average amounts for the time period selected.
- 6. If there were any revised workorders during the time period selected, they will list in the 2<sup>nd</sup> half of the report. They will contain the same categories, totals and averages.
- 7. The totals for all workorders including revised workorders will list on the last line item on the report.

# Tip: Use scroll bars if needed to view entire report.

| Start Date: | 3/1/2025  |               |       | End Date: 3/14      | 4/2025                          |              |            |            |                 | View Rep      |
|-------------|-----------|---------------|-------|---------------------|---------------------------------|--------------|------------|------------|-----------------|---------------|
|             | 1         | of 1 >        | ⊳i () | 🕙 Page V            | vidth マ 🛱 ∨ 🛱                   |              | Fir        | d   Next   |                 |               |
|             |           |               |       | Work Or             | der Summarv Rei                 | oort         |            | Ru         | un on: 3/14/202 | 25 3:30:02 PM |
|             |           |               | v     | /ork Orders only. S | ee Order Summary Report for Inv | oice totals. |            |            |                 |               |
|             |           |               |       | for 3               | 3/1/2025 to 3/14/2025           |              |            |            |                 |               |
|             |           |               |       |                     | Training Gallery                |              |            |            |                 |               |
| Date        | Invoice # | Customer      | WO #  | Revision #          | Sales Person                    | Labor        | Material   | Subtotal   | Tax             | Total         |
| 3/7/2025    | 716       | Bob Bevel     | 635   | 1                   | Tiffany Trainee                 | \$24.42      | \$336.06   | \$360.48   | \$25.23         | \$385.71      |
| 3/12/2025   | 717       | Teddy Bear    | 636   | 1                   | Tiffany Trainee                 | \$39.96      | \$878.29   | \$918.25   | \$0.00          | \$918.25      |
|             |           |               |       |                     | New WOTotals:                   | \$64.38      | \$1214.35  | \$1278.73  | \$25.23         | \$1303.96     |
|             |           |               |       |                     | New WO Averages:                | \$32.19      | \$607.18   | \$639.37   | \$12.62         | \$651.98      |
| Revisions:  |           |               |       |                     |                                 |              |            |            |                 |               |
| Date        | Invoice # | Customer      | WO #  | Revision #          | Sales Person                    | Labor        | Material   | Subtotal   | Тах             | Total         |
| 3/12/2025   | 717       | Teddy Bear    | 636   | 1                   | Tiffany Trainee                 | -\$39.96     | -\$878.29  | -\$918.25  | \$0.00          | -\$918.25     |
|             |           |               |       | 2                   | Tiffany Trainee                 | \$39.96      | \$780.66   | \$820.62   | \$0.00          | \$820.62      |
|             |           |               |       |                     | Total WO Revisions:             | \$0.00       | -\$97.63   | -\$97.63   | \$0.00          | -\$97.63      |
| 3/13/2025   | 704       | Charlie Brown | 626   | 2                   | Tiffany Trainee                 | -\$136.55    | -\$2279.40 | -\$2415.95 | \$0.00          | -\$2415.95    |
|             |           |               |       |                     | Total WO Revisions:             | -\$136.55    | -\$2279.40 | -\$2415.95 | \$0.00          | -\$2415.95    |
|             |           |               | 627   | 2                   | Tiffany Trainee                 | -\$52.81     | -\$249.36  | -\$302.17  | \$0.00          | -\$302.17     |
|             |           |               |       |                     | Total WO Revisions:             | -\$52.81     | -\$249.36  | -\$302.17  | \$0.00          | -\$302.17     |
|             |           |               |       |                     | Revision Totals:                | -\$189.36    | -\$2626.39 | -\$2815.75 | \$0.00          | -\$2815.75    |
|             |           |               |       |                     | <b>Revision Averages:</b>       | -\$63.12     | -\$875.46  | -\$938.58  | \$0.00          | -\$938.58     |
|             |           |               |       |                     | Labor                           | Mate         | rial Su    | btotal     | Тах             | Total         |
|             |           |               |       | То                  | tal: _\$124.09                  | -\$1412      | 04 -\$15   | 37 02      | \$25.23         | -\$1511 79    |

#### Workorder

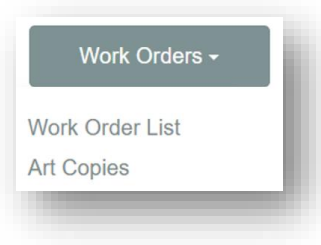

**Workorder List Report:** Will list all work orders for the date range selected with the following headings: Invoice number, Workorder number, Total Number of Line Items on the Invoice, Customer, Art Title, \*Status, Sales Price, Discount Amount, Order Date and Due Date. Status must be updated in the Production Menu. If not, the status will always list as "In Progress".

- 1. Touch/Click *Reports* button. Touch/Click *Workorder* button. Touch/Click *Work Order List.* The report will process and default to the last year.
- 2. Edit Default Dates: Touch/Click *Start/End date calendar icons* to edit date range. Touch/Click *View Report* button to process new date selections.

- 3. Report Option
  - a. View/Print Workorder: Touch/Click on the Device to view/print the workorder line item. After printing the workorder it will be necessary to touch/click your browser back arrow to return to the workorder list.

| Start Date | 3/24/2021  |               | E         | and Date 3/24/2022 |                      | ]        |           |            | Viev      | v Report |
|------------|------------|---------------|-----------|--------------------|----------------------|----------|-----------|------------|-----------|----------|
|            | < 1        | of 1 > DI     | Ö         |                    |                      |          | Find   Ne | ext        |           |          |
| Invoice #  | Work Order | r Customer    | Line Item | Description        | Status               | Retail   | Discount  | Order Date | Due Date  | View 🔺   |
| 590        | 538.1      | Fred Framer   | 1         | White Daises       | Work Orders<br>To Do | \$612.47 | \$0.00    | 4/20/2021  | 5/4/2021  |          |
| 591        | 539.1      | Betty Bevel   | 1         | Boy Fishing        | Work Orders<br>To Do | \$398.91 | \$0.00    | 4/20/2021  | 5/4/2021  |          |
| 593        | 540.1      | Fred Framer   | 1         | Abstract Bouquet   | Work Orders<br>To Do | \$612.47 | \$0.00    | 5/10/2021  | 5/24/2021 |          |
| 595        | 541.1      | Betty Bevel   | 1         | Smoky Mountains    | Work Orders<br>To Do | \$715.69 | \$0.00    | 5/12/2021  | 5/26/2021 |          |
| 596        | 542.1      | Frannie Frame | 1         | Abstract Bouquet   | Work Orders<br>To Do | \$596.86 | \$0.00    | 5/17/2021  | 5/31/2021 | 5        |
| 597        | 543.1      | Frannie Frame | 1         | Fishing At Sunset  | Work Orders<br>To Do | \$398.91 | \$0.00    | 5/17/2021  | 5/31/2021 |          |
| 598        | 544.1      | Fanny Frame   | 1         | Flowers            | Work Orders<br>To Do | \$367.23 | \$0.00    | 5/26/2021  | 6/9/2021  |          |
| 599        | 545.1      | Fred Fillet   | 1         | Bouquet III        | Work Orders          | \$616.72 | \$0.00    | 6/2/2021   | 6/16/2021 |          |

**Art Copies** A "Tag" to identify the customers artwork or components.

1. Touch/Click the *Workorders* drop down arrow. Touch/Click the *Select All* or *Workorder Numbers* you would like to print an art copy for.

*Note:* The undelivered workorders for the current year will list.

2. Touch/Click the *Number of Copies* drop down arrow if you would like more than 1 copy. Select number of copies.

| Work Order | 35 - Boy Fishing,634 - Flowers Number of Copies 1 🗸 |
|------------|-----------------------------------------------------|
|            | (Select All)                                        |
|            | 0636 - flowers                                      |
|            | 1635 - Boy Fishing                                  |
|            | 1634 - Flowers                                      |
|            | Ĵ632 - Flowers                                      |
|            | 1631 - Flowers 65 V                                 |
|            | 631 - Flowers 65                                    |

3. Touch/Click View Report.

|                                              | ling,634 - Plowers        | Numb     | per of Copies           | 1 ~                   |                            |               | View Report |
|----------------------------------------------|---------------------------|----------|-------------------------|-----------------------|----------------------------|---------------|-------------|
| ⊲ < <u>1</u> of                              | $i \rightarrow \square O$ | €        | Page Width 💊            |                       | Find   Next                |               |             |
| Teddy Bear                                   |                           |          | <b>s</b><br>27 1/2      | ize:<br>X 27 1/2      | mld. 1 L569240<br>11.0 bin | mld. 2<br>bin |             |
| WO#: 634<br>Due Date: 3/14/2025              | Phone: (817) 236-4278     | #1<br>#2 | Mat /<br>C9503<br>C9889 | / Fillets<br>#5<br>#6 | mld. 3<br>bin              | mld. 4<br>bin |             |
| Friday                                       | Work:                     | #3<br>#4 | C9546<br>L100750        | #7<br>#8              | Museum Glass®<br>AcidFree  | mld. 5<br>bin |             |
|                                              |                           |          |                         |                       | 1                          |               |             |
|                                              |                           |          | 20 1/2                  | ize:<br>X 12 1/2      | 6.5 bin                    | mld. 2<br>bin |             |
| Bob Bevel                                    |                           |          |                         |                       |                            |               |             |
| Bob Bevel<br>WO#: 635<br>Due Date: 3/21/2025 | Phone: (678) 123-7895     | #1<br>#2 | Mat /<br>C1000<br>C921  | / Fillets<br>#5<br>#6 | mld. 3<br>bin              | mid. 4<br>bin |             |

*Tip:* Cut along the dotted line to separate.

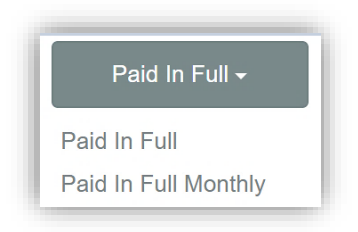

**Paid In Full Report**: Lists all orders that have been paid in full for the date range selected. Report Categories: Final Payment Date, Final Payment Amount, Final Payment Type, Prior Deposit Amount, Invoice #, Revision #, Customer Name, Order Date, Labor \$, Material \$, Subtotal, Tax and Total Amount. Will also total all dollar amounts in each category.

- 1. Touch/Click the *Report* button. Touch/Click the *Paid in Full* button. Touch/Click *Paid in Full*. The report processes and defaults to the last 7 days.
- 2. Edit default Dates: Touch/Click *Start/End date calendar icons* to edit date range. Touch/Click *View Report* button to process new date selections.

| Start Date 4/1/20    | )16              |                       | End                       | Date 4    | /30/2016   |               |                  |                 |           |           | [                 | View Report |
|----------------------|------------------|-----------------------|---------------------------|-----------|------------|---------------|------------------|-----------------|-----------|-----------|-------------------|-------------|
| I4 4 1 of :          | 1 ▷ ▷            | \$                    | Find                      | Next      | a, • 🐵 🗍   | <u> </u>      |                  |                 |           |           |                   |             |
|                      |                  |                       |                           | P         | aid in F   | ull Report    |                  |                 |           | Run on: ( | 5/22/2016 12      | 2:43:47 PM  |
|                      |                  |                       |                           | fo        | r 4/1/2016 | to 4/30/2016  |                  |                 |           |           |                   |             |
|                      |                  |                       |                           |           | Training   | g Gallery     |                  |                 |           |           |                   |             |
|                      |                  |                       |                           |           |            | Payn          | nent Was Applied | l to These      | Orders    |           |                   |             |
| Final Payment Date   | Final<br>Payment | Final Payment<br>Type | Prior Deposits            | Invoice # | Revision # | Customer      | Order Date       | Labor           | Material  | Subtotal  | Тах               | Total       |
| 4/6/2016 3:54 PM     | \$1196.46        | Cash                  | \$0.00                    | 106       | 2          | Fred Framer   | 1/11/2016        | \$278.56        | \$839.63  | \$1118.19 | \$78.27           | \$1196.46   |
| 4/8/2016 3:47 PM     | \$1224.14        | Cash                  | \$0.00                    | 111       | 1          | Fred Fillet   | 4/8/2016         | \$294.03        | \$850.03  | \$1144.06 | \$80.08           | \$1224.14   |
| 4/11/2016 7:48 PM    | \$1440.77        | Check                 | \$0.00                    | 113       | 1          | Fanny Frame   | 4/11/2016        | \$356.95        | \$989.56  | \$1346.51 | \$94.26           | \$1440.77   |
| 4/16/2016 10:24 AM   | \$1022.24        | Cash                  | \$0.00                    | 116       | 1          | Fred Fillet   | 4/16/2016        | \$576.81        | \$378.55  | \$955.36  | \$66.88           | \$1022.24   |
| 4/16/2016 12:17 PM   | \$1492.39        | Cash                  | \$0.00                    | 117       | 1          | Fanny Frame   | 4/16/2016        | \$586.75        | \$808.01  | \$1394.76 | \$97.63           | \$1492.39   |
| 4/16/2016 3:06 PM    | \$744.34         | Cash                  | \$0.00                    | 118       | 1          | Pablo Picasso | 4/16/2016        | \$14.26         | \$681.38  | \$695.64  | \$48.70           | \$744.34    |
| 4/27/2016 4:01 PM    | \$1003.12        | Cash                  | \$0.00                    | 119       | 1          | Betty Bevel   | 4/25/2016        | \$66.70         | \$870.79  | \$937.49  | \$65.63           | \$1003.12   |
| 4/30/2016 12:24 PM   | \$555.26         | Cash                  | \$0.00                    | 126       | 1          | Fred Fillet   | 4/30/2016        | \$117.30        | \$401.64  | \$518.94  | \$36.32           | \$555.26    |
| Prior Revision Adjus | tments:          |                       |                           |           |            |               |                  |                 |           |           |                   |             |
| 4/27/2016 6:00 PM    |                  |                       | -\$1003.12                | 119       | 1          | Betty Bevel   | 4/25/2016        | -\$66.70        | -\$870.79 | -\$937.49 | -\$65.63          | -\$1003.12  |
| TOTALS:              |                  |                       | -\$1003. <mark>1</mark> 2 |           |            |               | \$               | <b>2224.6</b> 6 | \$4948.80 | \$7173.46 | \$50 <b>2.1</b> 4 | \$7675.60   |

**Paid in Full Monthly:** Will list the paid in full total \$ per day/date for the month/year selected. Report categories: Date, Labor, Material, Subtotal, Tax and Total.

- 1. Touch/Click the *Report* button. Touch/Click the *Paid in Full* button. Touch/Click *Paid in Full Monthly*. The report processes and defaults to the current month and year.
- 2. Edit default Dates: Touch/Click *Month and Year drop down arrows* to edit date range. Touch/Click *View Report* button to process new date selections.

| Month April | • Year 2016 | ¥           |                         |               |          |                 | View Report     |
|-------------|-------------|-------------|-------------------------|---------------|----------|-----------------|-----------------|
| I           | ▶ ↓         | Find   Next | <b>R</b> • ③            |               |          |                 |                 |
|             |             | Orde        | rs Paid I               | n Full Re     | port     | Run on: 6/22/20 | )16 12:58:18 PM |
|             |             | fo          | r the Month             | of April 2016 | 5        |                 |                 |
|             |             |             | Training                | Gallery       |          |                 |                 |
|             | Date        | Labor       | Material                | Subtotal      | Тах      | Total           |                 |
|             | 4/6/2016    | \$278.56    | \$839. <mark>6</mark> 3 | \$1118.19     | \$78.27  | \$1196.46       |                 |
|             | 4/8/2016    | \$294.03    | \$850.03                | \$1144.06     | \$80.08  | \$1224.14       |                 |
|             | 4/11/2016   | \$356.95    | \$989.56                | \$1346.51     | \$94.26  | \$1440.77       |                 |
|             | 4/16/2016   | \$1177.82   | \$1867.94               | \$3045.76     | \$213.21 | \$3258.97       |                 |
|             | 4/27/2016   | \$0.00      | \$0.00                  | \$0.00        | \$0.00   | \$0.00          |                 |
|             | 4/30/2016   | \$117.30    | \$401.64                | \$518.94      | \$36.32  | \$555.26        |                 |
|             | TOTALS:     | \$2224.66   | \$4948.80               | \$7173.46     | \$502.14 | \$7675.60       |                 |
|             |             |             |                         |               |          |                 | Page 1 of 1     |

# **Ticket Sales**

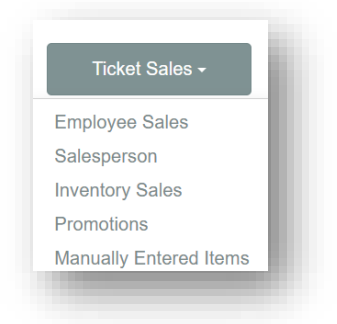

**Employee Sales Report:** Displays charts for % Total Framing Dollar Amount by Employees for the time period selected. (Defaults to the last 7 days.) Lists the following: Salesperson, Year, Month, Order Date, Invoice Total, Workorder Total, Number of Revisions, Workorder Quantity, Total Retail Amount-Average Workorder Amount, Revision #, Discount Amount, Average Discount Amount, Number of Mouldings and Mats sold for selected time period.

**Note:** This report shows work orders as they were at the original time of sale. It does not display or account for revisions.

- 1. Touch/Click the *Reports* button. Touch/Click the *Ticket Sales* button. Touch/Click *Employee Sales*. The report will process and default to the last 7 days.
- Edit Default Dates: Touch/Click Start/End date calendar icons to edit date range. Touch/Click View Report button to process new date selections.
- 3. <u>Sort Chart Categories:</u> The following category headings can be sorted by clicking on the up/down arrow.
  - a. Salesperson: Default names are in alphabetical order. Touch/Click *Arrow* to reverse order.
  - b. Workorder Quantity, Retail Total, Retail Average, Discount Total, Discount Average, Total Mouldings and Total Mats. Touch/Click *Arrow* to sort Low number to High number. Touch/Click *Arrow* again to sort High number to Low number.

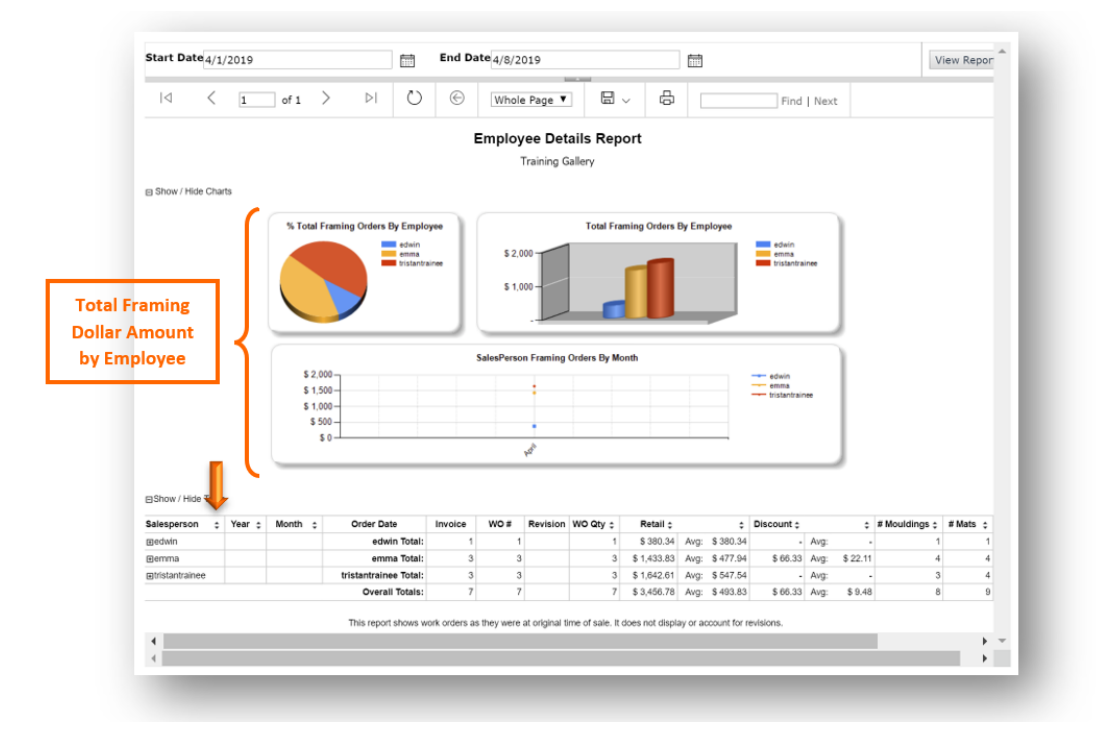

**Salesperson Report:** Lists selected salespeople's productivity statistics with or without invoice detail for the time period selected. The **Without Invoice Detail** report displays: Salesperson Name – Total Sales – New Order Count (Number of Workorders) – Average Order Sales Amount for each salesperson selected. Also includes Store Total Sales Amount – Store New Order Count (Number of Workorders) & Store Average Order Sales Amount. The **With Invoice Detail** additionally includes Invoice # - Customer Name - Order Date – City & Invoice Amount by line item.

- 1. Touch/Click the *Reports* button. Touch/Click the *Ticket Sales* button. Touch/Click *Employee Sales*. The report will process and default to the last 7 days.
- 2. Touch/Click *Salesperson Drop Down Arrow*. Touch/Click *Select All* to include all salespeople or *Salesperson's Name(s)*.

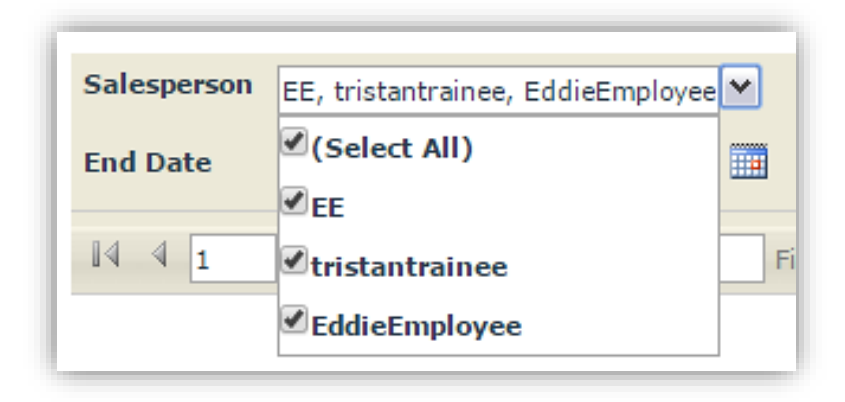

- 3. Touch/Click *Start Date* Field. Touch/Click *Calendar* icon. Touch/Click *Date*.
- 4. Touch/Click *End Date Calendar* icon. Touch/Click *Date*.
- 5. Show Invoice Detail: *True is the Default*. Touch/Click *False* if you would like to process the report *Without* Invoice *Detail*.
- 6. Touch/Click *View Report* button.

| alesperson | EE, tristantrainee, EddieEm | ployee 🖌  | Start Date          | 11/1/2016           |                   | View Report |
|------------|-----------------------------|-----------|---------------------|---------------------|-------------------|-------------|
| nd Date    | 12/1/2016                   |           | Show Invoice Detail | ● True False        |                   |             |
| 4 4 .      |                             |           |                     | <u> </u>            |                   |             |
| 4 4 1      | or 1 / / / 4                | F         | ind   Next 🙈 * 🥑    |                     |                   |             |
|            |                             |           |                     |                     |                   | _           |
|            |                             |           | Salespers           | on Productivity     | y Report          | Run on      |
|            |                             |           | for 1               | 1/1/2016 to 12/1/20 | 16                |             |
|            |                             |           |                     | Training Gallery    |                   |             |
| Sale       | esperson                    | Invoice # | Customer Name       | Order Date          | City              | Amount      |
| 🗆 tris     | stantrainee                 | 175       | Carol Customer      | 11/7/2016           | Fort Worth        | \$629.95    |
|            |                             | 176       | Carol Customer      | 11/7/2016           | Fort Worth        | \$26.75     |
|            |                             | 177       | John Doe            | 11/8/2016           | Fort Worth        | \$677.91    |
|            |                             | 178       | John Doe            | 11/8/2016           | Fort Worth        | \$26.75     |
|            |                             | 179       | John Doe            | 11/8/2016           | Fort Worth        | \$24.07     |
|            |                             | 180       | Dick Blick          | 11/8/2016           |                   | \$32.75     |
|            |                             | 181       | Dick Blick 4        | 11/8/2016           |                   | \$32.75     |
|            |                             | 182       | Fred Fillet         | 11/8/2016           | Fort Worth        | \$267.49    |
|            |                             | 183       | Matthew Mat         | 11/8/2016           | Atlanta           | \$267.50    |
|            |                             | 184       | Bob Bevel           | 11/8/2016           | Holly Springs     | \$32.75     |
|            |                             | 185       | Fanny Frame         | 11/8/2016           | Deerfield         | \$32.75     |
|            |                             | 186       | Margie Moulding     | 11/8/2016           | Holly Springs     | \$267.50    |
|            |                             | 188       | Margie Moulding     | 11/16/2016          | Holly Springs     | \$337.05    |
|            |                             | 189       | Test Guy            | 11/18/2016          | Canton            | \$1290.41   |
|            |                             |           |                     |                     | Total:            | \$3946.38   |
|            |                             |           |                     |                     | New Order Count:  | 16          |
|            |                             |           |                     |                     | Average Order:    | \$246.65    |
|            |                             |           |                     |                     | Store Total:      | \$3946.38   |
|            |                             |           |                     |                     | New Order Count:  | 17          |
|            |                             |           |                     |                     | Augene and Orders | \$245.49    |

## Salesperson Productivity Report With Detail

|           |                     |                                                                                                    | Print                                                                               |                                                                                |             |
|-----------|---------------------|----------------------------------------------------------------------------------------------------|-------------------------------------------------------------------------------------|--------------------------------------------------------------------------------|-------------|
| Salespers | EE, tristantrainee, | EddieEmployee Start Date 11                                                                                              | 1/1/2016                                                                            |                                                                                | View Report |
| End Date  | 12/1/2016           | Show Invoice Detail 🔾                                                                                                    | True <sup>®</sup> False                                                             |                                                                                |             |
| 14 4 1    | 1 of 1 ▷ ▷1         | 🔶 🛛 Find   Next 🔍 🔹 🛞                                                                                                    |                                                                                     |                                                                                |             |
|           |                     | Salespersor<br>for 11/1                                                                                                  | <b>Productivit</b>                                                                  | <b>y Report</b>                                                                | Run on: 6/  |
|           |                     | Tr                                                                                                    | aining Gallery                                                                      |                                                                                |             |
|           | Salesperson         | Invoice # Customer Name                                                                                                  | Order Date                                                                          | City                                                                           | Amount      |
|           | ⊞ tristantrainee    |                                                                                                    |                                                                                     | Total:                                                                         | \$3946.38   |
|           |                     |                                                                                                    |                                                                                     | New Order Count:                                                               | 16          |
|           |                     |                                                                                                    |                                                                                     | Average Order:                                                                 | \$246.65    |
|           |                     |                                                                                                    |                                                                                     | Store Total:                                                                   | \$3946.38   |
|           |                     |                                                                                                    |                                                                                     | New Order Count:                                                               | 17          |
|           |                     |                                                                                                    |                                                                                     | Average Order:                                                                 | \$245.48    |
| Page: 1   |                     | Note: This report includes information the<br>The information is subject to char<br>time of printing, and for this reasc | hat is current as of the p<br>nge if orders are edited,<br>on also may not reconcil | rint time.<br>deleted, or refunded after the<br>e with other LifeSaver reports | )           |

Salesperson Productivity Report Without Detail

**Inventory Sales Report:** Sales report on inventory items. Categorizes Inventory Sales by Supplier, Invoice Date, Revised Date, Sold To (Customer Name), Invoice #, Item #, Title, Artist Name, Quantity, Cost (Before Markup), Pending (Price after invoice balance is paid.), Sold Amount & Commission. The report totals the following categories: Cost, Pending, Sold & Commission.

1. Touch/Click the *Reports* button. Touch/Click the *Ticket Sales* button. Touch/Click *Inventory Sales*. The report will process and default to the last 7 days.

# Edit Report Filters

- 2. Start & End Date Range: Touch/Click *Start & End Date Calendar icons*. Touch/Click desired dates.
- 3. Touch/Click the *Inventory Type* drop down arrow. Touch/Click *Art, Finished Product, Supply or Select All.*

| Inventor<br>Type | Art,Finished Product,Supply |  |
|------------------|-----------------------------|--|
|                  | ☑(Select All)               |  |
|                  | ✓Art                        |  |
|                  | ✓Finished Product           |  |
|                  | Supply                      |  |

Supplier Art Suppliers, Artist Gallery, Frames R

- Touch/Click the *Supplier* drop down arrow. Touch/Click the *Supplier(s)* you would like to display in the report or touch/click *Select All.*
- 5. Touch/Click the Artist drop down arrow. Touch/Click the Artists you want to display on the report or touch/click Select All.
  Artist [None], Art Artist 2 (None]
  Art Artist 2 Art Guy
  Art Guy
  Cartie Artist 2 Erica Vess

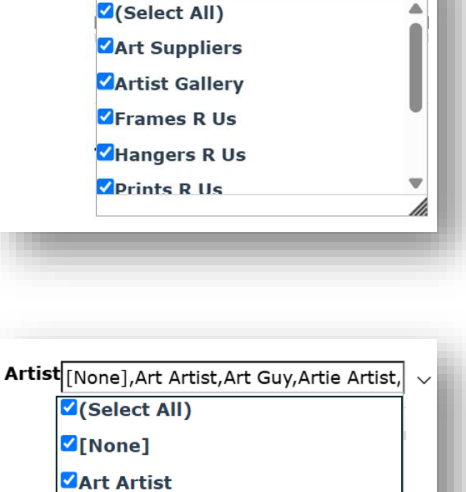

*Tip:* Click & Drag the Scroll Bar left to right to view report filters.

| Date             | 3/10/2025                   |     | Date 3/17/2025                                                                                             | Vie |
|------------------|-----------------------------|-----|----------------------------------------------------------------------------------------------------|-----|
| Inventor<br>Type | Art,Finished Product,Supply | ] ~ | Supplier Art Suppliers, Artist Gallery, Frames R 🗸 🗸 🗛 Artist [None], Art Artist, Art Guy, Artie Artist, 🗸 |     |
| 4                |                             |     |                                                                                                    | ►   |

# 6. Touch/Click *View Report* button to process new filters.

| Start<br>Date 3/  | /10/2025      |                        |                | En<br>Da | d<br>te 3/17/2 | 025                                                  |              |                 |                     |              |              | View       |
|-------------------|---------------|------------------------|----------------|----------|----------------|------------------------------------------------------|--------------|-----------------|---------------------|--------------|--------------|------------|
| Inventory<br>Type | rt,Finished F | roduct,Su <sup>،</sup> | pply           | √ Su     | pplier Art Su  | opliers,Artist Gallery,Fram                          | es R  /      | Artist          | None],Art           | Artist,Art G | uy,Artie Art | ist, 🗸     |
|                   | 1             | ] of 1 💙               | > >            | 0        | Page V         | /idth ~ 🛛 ~ d                                        | ₿            |                 | Find   Ne           | xt           |              | • •        |
|                   |               |                        |                |          | Invent         | ory Sales Report                                     |              |                 |                     |              |              |            |
|                   |               |                        |                |          | 3/10/20        | )25 through 3/17/2025                                |              |                 |                     |              |              |            |
| <b>a</b> 1'       | Invoice       |                        |                |          |                |                                                      | • • •        |                 |                     |              |              | <b>.</b>   |
| Supplier          | Date          | Revised                | Sold Io        | Invoic   | e # Item #     | litie                                                | Artist       | Qty             | Cost                | Pending      | Sold         | Commission |
| Artist Gallery    | 3/13/2025     | 3/13/2025              | Charlie Brown  | 720      | F1234          | The Winding Creek                                    | Art Artist   | 1<br>•••••••••• | \$150.00            | \$202.50     |              |            |
| Frames R Us       | 3/12/2025     | 3/12/2025              | Arti Artist    | 718      | B1234          | Aqua Blue Ready Made<br>Frame 8x10                   |              | Subtotal:<br>1  | \$150.00<br>\$15.00 | \$202.50     | \$25.00      |            |
|                   |               |                        |                |          |                |                                                      |              | Subtotal:       | \$15.00             |              | \$25.00      |            |
| Jnknown           | 3/13/2025     | 3/13/2025              | Teddy Bear     | 719      | A1234          | The Italian Villa                                    | Artie Artist | t 1             | \$175.00            |              | \$350.00     | \$75.00    |
|                   | 3/13/2025     | 3/13/2025              | Teddy Bear     | 719      | CB1234         | Confetti Bouquet II                                  | Erica Vess   | s 1             | \$75.00             |              | \$187.50     |            |
|                   | 3/13/2025     | 3/13/2025              | Teddy Bear     | 719      | D1234          | Vanilla Scented - Color :<br>Cream - Pillar Size 3x6 |              | 1               | \$10.00             |              | \$30.00      |            |
|                   | 3/14/2025     | 3/14/2025              | Gladys Glazing | 721      | A1234          | The Italian Villa                                    | Artie Artist | t 1             | \$175.00            |              | \$350.00     | \$75.00    |
|                   | 3/14/2025     | 3/14/2025              | Gladys Glazing | 721      | CB1234         | Confetti Bouquet II                                  | Erica Vess   | s 1             | \$75.00             |              | \$187.50     |            |
|                   |               |                        |                |          |                |                                                      |              | Subtotal:       | \$510.00            |              | \$1105.00    | \$150.00   |
|                   |               |                        |                |          |                |                                                      |              |                 |                     |              |              |            |

**Promotions Report:** A great tool to track the performance of your store created promotions. The report will group invoices by no promotion and promotion name. Category headings are as follows: Promotion, Customer Name, Order Date, Invoice Number, Revision Number, Workorder Number, City, Zip, Amount and Discount Amount.

1. Touch/Click the *Reports* button. Touch/Click the *Ticket Sales* button. Touch/Click *Promotions*. The report will process and default to the last 7 days.

# **Edit Date Range**

2. Touch/Click *Start & End Date Calendar icons*. Touch/Click desired dates. Touch/Click *View Report* button to process new date range.

| Start Date 4/7/201 | 9                               |          | End Da     | <b>te</b> 4/13/201 | .9         |              |            |          |         |           |                | View Rep       |
|--------------------|---------------------------------|----------|------------|--------------------|------------|--------------|------------|----------|---------|-----------|----------------|----------------|
|                    | of 1 >                          | ⊳ı Č     | ) (        | 100%               | T          |              | Ð          |          |         | Find   Ne | ext            |                |
|                    |                                 |          | Pr         | omotic             | ons R      | eport        |            |          |         | Ru        | ın on: 4/19/20 | 019 4:26:00 PM |
|                    |                                 |          | Fr         | om 4/7/201         | 19 to 4/   | 13/2019      |            |          |         |           |                |                |
|                    |                                 |          |            | Trainin            | ng Gallery | 1            |            |          |         |           |                |                |
| Promotion          | Customer Name                   | 0        | order Date | Inv #              | Rev        | WO # (       | City       |          | Zip Coo | le        | Amount         | Discount       |
| None               | Charlie Brown                   |          | 4/8/2019   | 395                | 1          | 393 F        | ort Worth  | h        | 76179   |           | \$692.08       | \$0.00         |
|                    | Carol Customer                  |          | 4/8/2019   | 396                | 1          | 394 F        | ort Worth  | h        | 76179   |           | \$651.23       | \$0.00         |
|                    | Fanny Frame                     |          | 4/8/2019   | 398                | 1          | 396 [        | Deerfield  |          | 60015   |           | \$511.99       | \$0.00         |
|                    | Gladys and Company -<br>Glazing | - Gladys | 4/8/2019   | 399                | 1          | 397 H        | Holly Spri | ngs      | 30114   |           | \$258.53       | \$0.00         |
|                    | Sam Stretcher                   |          | 4/8/2019   | 400                | 1          | 398 (        | Canton     |          | 30114   |           | \$380.34       | \$0.00         |
| SUBTOTA            | L None                          |          |            |                    | # (        | of Orders: 5 | Avg:       | \$498.83 |         | Total:    | \$2494.17      | \$0.00         |
| Summer Sale        | John Doe                        |          | 4/8/2019   | 397                | 1          | 395 F        | ort Worth  | h        | 76179   |           | \$596.98       | \$66.33        |
| SUBTOTA            | L Summer Sale                   |          |            |                    | # (        | of Orders: 1 | Avg:       | \$596.98 |         | Total:    | \$596.98       | \$66.33        |
|                    | Total for All Pro               | motions: |            |                    | # (        | of Orders: 6 | Avg:       | \$515.19 |         | Total:    | \$3091.15      | \$66.33        |
|                    |                                 |          |            |                    |            |              |            |          |         |           |                |                |
| •                  |                                 |          |            |                    |            |              |            |          |         |           |                |                |

**Manually Entered Items:** The report lists all of your manually entered items for the time period select. The report defaults to 7 days. The following report categories atr: Invoice #, Rev #. Order Date, Sku, Description, Quantity, Price and Discount.

- 1. Select *Start/End Dates* if you do not want to default to the last 7 days.
- 2. Touch/Click the *View Report* button.

| ⊲ <     | 1 0 | f1 > ⊳     | Ŭ @  | Page Width 🗸 🔒 🗸          | Find   Next |         |          |
|---------|-----|------------|------|---------------------------|-------------|---------|----------|
|         |     | I          | Manu | ally Entered Item Sale    | es          |         |          |
|         |     |            | f    | or 3/10/2025 to 3/17/2025 |             |         |          |
|         |     |            |      | Training Gallery          |             |         |          |
|         |     |            |      |                           |             | Price   | Discount |
| Invoice | Rev | Order Date | SKU  | Description               | Qty         | Each    | Each     |
|         | 1   | 3/17/2025  | UPS  | Shipping Charge           | 1           | \$25.00 | \$0.00   |

## **Customer**

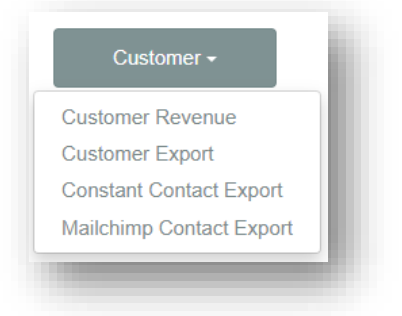

1. Touch/Click the *Reports* button. Touch/Click the *Customer* button. Touch/Click *Customer Report type.* Touch/Click *Customer Revenue* in the list.

**Customer Revenue:** Displays Average Customer Revenue Gauge and each customer's revenue for the date range selected. Report categories: Customer Name, Framing Gross, Framing Net, Framing Discount, # Frames Ordered, # Framing Orders (Before Quantity), Total Framing Revenue, First Framing Order Date and Last Framing Order Date. The gauge represents your store's average order amount and the numbers on the gauge represent \$ amounts. The below demo example reflects that the store has an average order of over \$1000.00. (Total Framing Revenue divided by Number of Orders)

*Note:* The report processes and defaults to the last 7 days.

1. Edit Date Range: Touch/Click *Start/End date calendar icons* to edit date range. Touch/Click *View Report* button to process new date selections.

*<u>Tip:</u>* Touch/Click the Report Headings to **Sort by Ascending/Descending** order.

| I4 4 1 of 1 ▷ ▷I                                                                                                    | \$                                                                                                    | Find   N                                                                                                    | lext 🛃 🗸 🤇                                                                                                    | Ð                                                                                |                                                                                                    |                                                                                                    |                                                                                                    |                                                                                                    |
|----------------------------------------------------------------------------------------------------|----------------------------------------------------------------------------------------------------|----------------------------------------------------------------------------------------------------|----------------------------------------------------------------------------------------------------|----------------------------------------------------------------------------------|----------------------------------------------------------------------------------------------------|----------------------------------------------------------------------------------------------------|----------------------------------------------------------------------------------------------------|----------------------------------------------------------------------------------------------------|
|                                                                                                    |                                                                                                    | Cust                                                                                                    | omer Re                                                                                                    | venue Si                                                                         | ummary                                                                                                  |                                                                                                    |                                                                                                    |                                                                                                    |
| Show / Hide Gauge                                                                                                    |                                                                                                    |                                                                                                    |                                                                                                    |                                                                                  |                                                                                                    |                                                                                                    |                                                                                                    |                                                                                                    |
|                                                                                                    |                                                                                                    |                                                                                                    | Average                                                                                                    | Customer Rev                                                                     | venue                                                                                                   |                                                                                                    |                                                                                                    |                                                                                                    |
|                                                                                                    |                                                                                                    |                                                                                                    | 100<br>100<br>100                                                                                                    | 00' 600'                                                                         |                                                                                                    |                                                                                                    |                                                                                                    |                                                                                                    |
| ⊟ Show / Hide Table<br>Customer Name ç                                                                                                    | Framing ÷<br>Gross                                                                                                    | Framing ÷<br>Net                                                                                                    | Framing ÷<br>Discount                                                                                                    | #Frames ÷<br>Ordered                                                             | #Framing :<br>Orders<br>(Before<br>Quantity)                                                            | Total ≎<br>Framing<br>Revenue                                                                                                    | First Frame ‡<br>Order                                                                                                    | Last Frame ‡<br>Order                                                                               |
| ∃ Show / Hide Table<br>Customer Name ÷<br>Pablo Picasso                                                                                                    | Framing<br>Gross<br>\$ 891.28                                                                                                    | Framing ÷<br>Net<br>\$ 891.28                                                                                                    | Framing<br>Discount<br>\$ 0.00                                                                                            | #Frames ÷<br>Ordered ÷                                                           | #Framing<br>Orders<br>(Before<br>Quantity)<br>2                                                         | Total<br>Framing<br>Revenue<br>\$11188.56                                                                                               | First Frame ≎<br>Order<br>6/4/2015                                                                                           | Last Frame ≎<br>Order<br>4/16/2016                                                                  |
| ⊟ Show / Hide Table<br>Customer Name ç<br>Pablo Picasso<br>Margie Moulding                                                                                                    | Framing<br>Gross<br>\$ 891.28<br>\$ 3,110.28                                                                                        | Framing ≎<br>Net<br>\$ 891.28<br>\$ 2,964.62                                                                                                    | Framing<br>Discount<br>\$ 0.00<br>\$ 145.66                                                                               | #Frames ÷<br>Ordered ÷                                                           | #Framing<br>Orders<br>(Before<br>Quantity)<br>2<br>4                                                    | Total<br>Framing<br>Revenue<br>\$11188.56<br>\$8865.31                                                                                  | First Frame ≎<br>Order<br>6/4/2015<br>6/4/2015                                                                               | Last Frame ≎<br>Order<br>4/16/2016<br>5/20/2016                                                     |
| E Show / Hide Table<br>Customer Name -<br>Pablo Picasso<br>Margie Moulding<br>Fred Fillet                                                                                           | Framing<br>Gross<br>\$891.28<br>\$3,110.28<br>\$3,522.81                                                                            | Framing<br>Net<br>\$ 891.28<br>\$ 2,964.62<br>\$ 3,222.42                                                                                                    | Framing<br>Discount<br>\$ 0.00<br>\$ 145.66<br>\$ 300.39                                                                  | #Frames :<br>Ordered :<br>2<br>4<br>4                                            | #Framing<br>Orders<br>(Before<br>Quantity)<br>2<br>4<br>4                                               | Total<br>Framing<br>Revenue<br>\$11188.56<br>\$8865.31<br>\$6940.84                                                                     | First Frame<br>Order<br>6/4/2015<br>6/4/2015<br>5/29/2015                                                                    | Last Frame ≎<br>Order<br>4/16/2016<br>5/20/2016<br>5/11/2016                                        |
| ⊇ Show / Hide Table<br>Customer Name ♀<br>Pablo Picasso<br>Margie Moulding<br>Fred Fillet<br>Matthew Mat                                                                            | Framing<br>Gross<br>\$ 89128<br>\$ 3,11028<br>\$ 3,52281<br>\$ 1,22954                                                              | Framing<br>Net<br>\$ 891.28<br>\$ 2,964.62<br>\$ 3,222.42<br>\$ 1,229.54                                                                                                    | Framing<br>Discount<br>\$ 0.00<br>\$ 145.66<br>\$ 300.39<br>\$ 0.00                                                       | #Frames<br>Ordered<br>2<br>4<br>4<br>2                                           | *Framing<br>Orders<br>(Before<br>Quantity)<br>2<br>4<br>4<br>4<br>2                                     | Total<br>Framing<br>Revenue<br>\$11188.56<br>\$8865.31<br>\$6940.84<br>\$2099.66                                                        | First Frame<br>Order<br>6/4/2015<br>6/4/2015<br>5/29/2015<br>7/24/2015                                                       | Last Frame<br>Order<br>4/16/2016<br>5/20/2016<br>5/11/2016<br>5/20/2016                             |
| ⊇ Show / Hide Table<br>Customer Name ≎<br>Pablo Picasso<br>Margie Moulding<br>Fred Fillet<br>Matthew Mat<br>Fanny Frame                                                             | Framing<br>Gross<br>\$ 89128<br>\$ 3,510281<br>\$ 1,22954<br>\$ 6,122.15                                                            | Framing<br>Net<br>\$ 891.28<br>\$ 2,964.62<br>\$ 3,222.42<br>\$ 1,229.54<br>\$ 5,871.09                                                                                                    | Framing<br>Discount<br>\$ 0.00<br>\$ 145.66<br>\$ 300.39<br>\$ 0.00<br>\$ 251.06                                          | #Frames ÷<br>Ordered ÷                                                           | * Framing :<br>Orders<br>(Before<br>Quantity)<br>2<br>4<br>4<br>4<br>7<br>7                             | Total<br>Framing<br>Revenue<br>\$11188.56<br>\$8865.31<br>\$6940.84<br>\$2099.66<br>\$5341.95                                           | First Frame<br>Order<br>6/4/2015<br>6/4/2015<br>5/29/2015<br>7/24/2015<br>7/27/2015                                          | Last Frame<br>Order<br>4/16/2016<br>5/20/2016<br>5/20/2016<br>5/20/2016<br>5/20/2016                |
| Show / Hide Table Customer Name  Pablo Picasso Margie Moulding Fred Fillet Matthew Mat Fanny Frame Bill Bevel                                                                       | Framing ÷<br>Gross<br>\$ 89128<br>\$ 3,11028<br>\$ 3,52281<br>\$ 1,22954<br>\$ 6,12215<br>\$ 1,426.16                               | Framing :<br>Net<br>\$ 891.28<br>\$ 2,964.62<br>\$ 3,222.42<br>\$ 1,229.54<br>\$ 5,871.09<br>\$ 1,283.54                                                                                                    | Framing *<br>Discount<br>\$ 0.00<br>\$ 145.66<br>\$ 300.39<br>\$ 0.00<br>\$ 251.06<br>\$ 142.62                           | # Frames<br>Ordered<br>2<br>4<br>4<br>2<br>7<br>7<br>2                           | # Framing<br>Orders<br>(Before<br>Quantity)<br>2<br>4<br>4<br>4<br>2<br>7<br>7<br>2                     | Total<br>Framing<br>Revenue<br>\$11188.56<br>\$8865.31<br>\$6940.84<br>\$2099.66<br>\$5331.95<br>\$1249.12                              | First Frame<br>Order<br>6/4/2015<br>6/4/2015<br>5/29/2015<br>7/27/2015<br>7/27/2015<br>10/6/2015                             | Last Frame<br>Order<br>4/16/2016<br>5/20/2016<br>5/21/2016<br>5/21/2016<br>6/17/2016                |
| ⊒ Show / Hide Table<br>Customer Name ç<br>Pablo Picasso<br>Margie Moulding<br>Fred Fillet<br>Matthew Mat<br>Franne Frame<br>Bill Bevel<br>Arti Artist                               | Framing ¢<br>Gross \$89128<br>\$3,11028<br>\$3,52281<br>\$1,22954<br>\$6,12215<br>\$1,42616<br>\$43151                              | Framing ≎<br>Net<br>\$ 2,964.62<br>\$ 3,222.42<br>\$ 1,229.54<br>\$ 1,229.54<br>\$ 1,229.55<br>\$ 1,229.55\$\$ 1,229.55\$\$ 1,229.55\$\$\$ 1,229.55\$\$\$ 1,229.55\$\$\$ 1,229.55\$\$\$ 1,229.55\$\$\$ | Framing<br>Discount<br>\$ 0.00<br>\$ 145.66<br>\$ 300.39<br>\$ 0.00<br>\$ 251.06<br>\$ 142.62<br>\$ 0.00                  | # Frames :<br>Ordered :<br>2<br>4<br>4<br>4<br>2<br>7<br>7<br>2<br>1             | * Framing<br>Orders<br>(Before<br>Quantity)<br>2<br>4<br>4<br>4<br>2<br>7<br>7<br>2<br>1                | Total<br>Framing<br>Revenue<br>\$11188.56<br>\$8865.31<br>\$6940.84<br>\$2099.66<br>\$5341.95<br>\$1249.12<br>\$431.51                  | First Frame<br>Order<br>6/4/2015<br>6/4/2015<br>5/29/2015<br>7/24/2015<br>7/24/2015<br>10/6/2015<br>6/10/2016                | Last Frame<br>Order 4/16/2016 5/20/2016 5/11/2016 5/21/2016 6/17/2016 6/10/2016                     |
| E Show / Hide Table<br>Customer Name -<br>Pablo Picasso<br>Margie Moulding<br>Fred Fillet<br>Matthew Mat<br>Fanny Frame<br>Bill Bevel<br>Arti Artist<br>Mickey Mouse                | Framing<br>Gross<br>\$89128<br>\$3,11028<br>\$3,522.81<br>\$1,229.54<br>\$6,122.15<br>\$1,426.16<br>\$431.51<br>\$2,427.24          | Framing                                                                                                    | Framing ÷<br>Discount<br>\$ 145.66<br>\$ 300.39<br>\$ 0.00<br>\$ 251.06<br>\$ 142.62<br>\$ 0.00<br>\$ 242.72              | #Frames :<br>Ordered<br>2<br>4<br>4<br>4<br>2<br>7<br>7<br>2<br>1<br>1<br>2<br>2 | * Framing<br>Orders<br>(Before<br>Quantity)<br>2<br>4<br>4<br>2<br>7<br>7<br>2<br>1<br>2<br>2<br>1<br>2 | Total<br>Framing<br>Revenue \$<br>\$111188.56<br>\$8865.31<br>\$6940.84<br>\$2099.66<br>\$5341.95<br>\$1249.12<br>\$431.51<br>\$1092.26 | First Frame<br>Order<br>6/4/2015<br>5/29/2015<br>7/24/2015<br>7/27/2015<br>6/10/2016<br>6/10/2016                            | Last Frame<br>Order<br>4/16/2016<br>5/20/2016<br>5/21/2016<br>6/17/2016<br>6/10/2016<br>6/10/2016   |
| ⊇ Show / Hide Table<br>Customer Name ♀<br>Pablo Picasso<br>Margie Moulding<br>Fred Fillet<br>Matthew Mat<br>Fanny Frame<br>Bill Bevel<br>Arti Artist<br>Mickey Mouse<br>Betty Bevel | Framing<br>Gross<br>\$89128<br>\$3,11028<br>\$3,22215<br>\$1,22954<br>\$6,12215<br>\$1,426.16<br>\$43151<br>\$2,42724<br>\$1,825.97 | Framing ≎<br>Net<br>\$ 2,964.62<br>\$ 3,222.42<br>\$ 1,229.54<br>\$ 5,871.09<br>\$ 1,283.54<br>\$ 431.51<br>\$ 2,184.52<br>\$ 1,678.69                                                                                                    | Framing ÷<br>Discount<br>\$ 145.66<br>\$ 300.39<br>\$ 0.00<br>\$ 251.06<br>\$ 142.62<br>\$ 0.00<br>\$ 242.72<br>\$ 147.28 | #Frames :<br>Ordered 2<br>4<br>2<br>7<br>7<br>2<br>1<br>1<br>2<br>3<br>3         | <pre># Framing :<br/>Orders<br/>(Before<br/>Quantity)</pre> 2 4 4 2 7 7 2 1 1 2 3                       | Total<br>Framing<br>Revenue<br>\$11188.56<br>\$8865.31<br>\$6940.84<br>\$2099.66<br>\$5341.95<br>\$1249.12<br>\$1092.26<br>\$1092.26    | First Frame<br>Order<br>6/4/2015<br>5/29/2015<br>7/24/2015<br>7/24/2015<br>7/27/2015<br>6/10/2016<br>6/10/2016<br>4/27/2/216 | Last Frame<br>Order 4/16/2016 5/20/2016 5/11/2016 5/21/2016 6/17/2016 6/10/2016 6/10/2016 5/11/2016 |

**Customer Export – Constant Contact Export – Mailchimp Contact Export:** Displays your store's customer roster according to the selected report filters. Export the list to be able to use it for emails, mailing labels and newsletters. Report export to file instructions is listed under How to Process/Run Reports – Step 8. The below demo is the Customer Export report.

- 1. Touch/Click the *Reports* button. Touch/Click the *Customer* button. Touch/Click *Customer Report* type.
- 2. Touch/Click **Customer Export** in the list.
- Touch/Click the *Customer Groups Drop Down Arrow*. The default is *Select All*. Touch/Click the filters that you do not want to include in the export.

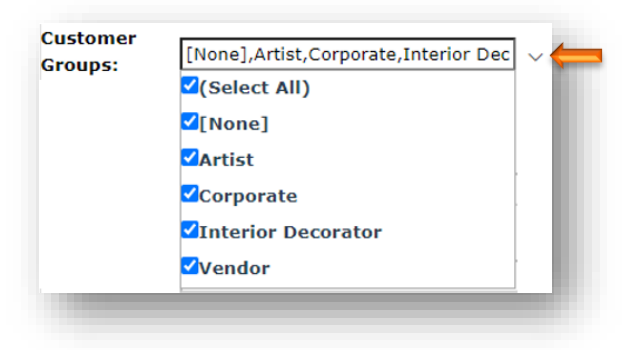

 Show These Fields. Touch/Click the *Drop-Down Arrow* to open list. Touch/Click/Drag *Slider Bar* to view complete list. Touch/Click the *Fields* you do not want to include in the export.

**Note:** The Mailchimp and Constant Contact Export does not include this filter. The exports are formatted for Mailchimp and Constant Contact newsletters. Show these fields: First Name,Last Name,Company,Adt Gelect All) Grirst Name Last Name Company Address 1 Address 2

5. Only show customers who have an email address. Select *True or False*.

**Note:** Mailchimp and Constant Contact Exports do not have this filter.

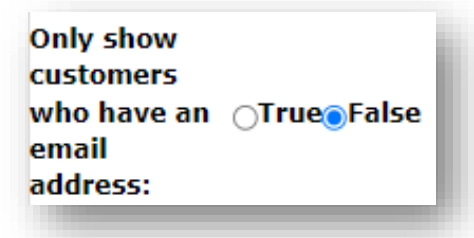

6. Touch/Click the *Filter Drop Down Arrow*. Select the Filter you would like to include in the export.

| <br>< Select a value>                                                                                                    |
|----------------------------------------------------------------------------------------------------|
| <select a="" value=""></select>                                                                                                    |
| No filter, show all customers.                                                                                                    |
| Show customers who placed an order within the date range.                                                                                                    |
| Show customers who ordered a certain dollar amount.                                                                                                    |
| Show customers who ordered a certain dollar amount within the date range.<br>Show customers who placed a certain number of orders within the date range.<br>Show only the top customers within the date range. |
| <br>Show only the top customers within the date range.                                                                                                    |
|                                                                                                    |
|                                                                                                    |
|                                                                                                    |
|                                                                                                    |
|                                                                                                    |
|                                                                                                    |

December 2023

F S

q

т

л

T W

Today is Monday, December 18, 2023

Filter: Calasta Value

Start Date:

۰. S M

з 

6. Touch/Click the *Start Date Calendar Icon*. Touch/Click desired **Date**.

- End Date: December 2023 М W S Τ. Τ. F S 18 19 Today is Monday, December 18, 2023
- 7. Touch/Click the *End Date Calendar Icon*. Touch/Click desired **Date**.

8. Enter *Amount* with *Dollar Sign \$* in the between fields if you selected a *Certain Dollar Amount Filter*. Enter Quantity if you selected a Certain Number Filter in the between fields.

| Order<br>amount/qty | and | - |
|---------------------|-----|---|
| Detween             |     |   |

9. This Many Top Customers is optional. Touch/Click into the field and type *Number* of top customers that you would like to view. Example: 25

| This many top<br>customers: | ] |
|-----------------------------|---|
|                             |   |

10. Touch/Click *View Report* to process. You can print or export the report.

| View Report |  |
|-------------|--|
|             |  |
|             |  |

| Groups:                                                                                                    | [None],Artist,Corpora                                                                                                    | te,Interior Dec                                                                         | ~                                                      | Show<br>these<br>fields:                                                                                                   | rst Name,Las         | t Name,Con       | npany,Adı                                                                                    | ~                                                                           |                                                         |                                                                                                |       | View R                          | eport 🔶                          |
|----------------------------------------------------------------------------------------------------|----------------------------------------------------------------------------------------------------|-----------------------------------------------------------------------------------------|--------------------------------------------------------|----------------------------------------------------------------------------------------------------|----------------------|------------------|----------------------------------------------------------------------------------------------|-----------------------------------------------------------------------------|---------------------------------------------------------|------------------------------------------------------------------------------------------------|-------|---------------------------------|----------------------------------|
| Only show<br>sustomers<br>who have a<br>smail<br>address:                                                              | n <sub>O</sub> True <sub>@</sub> False                                                                                                    |                                                                                         |                                                        | Filter: S                                                                                                    | 10w custome          | rs who orde      | red a certa                                                                                  | ain dollar                                                                  | amount                                                  |                                                                                                |       | ~                               |                                  |
| tart Date:                                                                                                    | 1/1/2023                                                                                                    |                                                                                         |                                                        | End<br>Date: 12                                                                                                    | /20/2023             |                  |                                                                                              |                                                                             |                                                         |                                                                                                |       |                                 |                                  |
| rder                                                                                                    |                                                                                                    |                                                                                         | _                                                      | 500C. L                                                                                                    |                      |                  |                                                                                              | _                                                                           |                                                         |                                                                                                |       |                                 |                                  |
| mount/qty                                                                                                    | \$100.00                                                                                                    |                                                                                         |                                                        | and \$1                                                                                                    | .000.00              |                  |                                                                                              |                                                                             |                                                         |                                                                                                |       |                                 |                                  |
| his many t                                                                                                    | top                                                                                                    |                                                                                         | _                                                      |                                                                                                    |                      |                  |                                                                                              |                                                                             |                                                         |                                                                                                |       |                                 |                                  |
| ustomers:                                                                                                    |                                                                                                    |                                                                                         |                                                        |                                                                                                    |                      |                  |                                                                                              |                                                                             |                                                         |                                                                                                |       |                                 |                                  |
| ⊲ <                                                                                                    | $\langle 1 $ of 1 $\rangle$                                                                                                    | DI Č                                                                                    | ) (                                                    | Page                                                                                                    | e Width 🗸            |                  | e                                                                                            |                                                                             |                                                         | Find   Next                                                                                    |       |                                 |                                  |
| rst Name Last Name                                                                                                    | Company Address                                                                                                    | Address 2 City 1                                                                        | Rate Zip/Post<br>Code                                  | al Home Phone Wo                                                                                                    | rk Phone Fax Phone O | all Phone Tax ID | First Purchase L                                                                             | ist Purchase Last<br>And                                                    | t Purchasa Tota<br>sunt Am                              | al Purchase Email<br>sunt                                                                      | Group | Do Not Mail Default<br>Discount | Customer #                       |
|                                                                                                    | 1774 Charan                                                                                                    | Fort Worth                                                                              | 0x 76179<br>NV 89109                                   | (852) 789-1596<br>(702) 123-4567                                                                                           | (                    | 102) 987-        | 4/24/2019<br>5/13/2020                                                                       | 5/10/2021<br>5/13/2020                                                      | \$350.00<br>\$390.58                                    | \$523.11<br>\$390.58 wc@gmail.com                                                              |       |                                 | 44<br>53                         |
| tty Bavel<br>na Coast                                                                                                  | 2019 Art & Frame Way                                                                                                    | Las voges                                                                               |                                                        |                                                                                                    | 6                    | 543              | 47107010                                                                                     | 4/27/2019                                                                   | \$256.01                                                | \$203.58 joe()gmal.com                                                                         |       |                                 | 47                               |
| ny Bovil<br>ni Coast<br>a Customer                                                                                     | 1294 Stream<br>2019 Art & Frame Way<br>1294 Customer Court                                                                                          | Fast Warth                                                                              | DK 26129                                               | (123) 789-4560                                                                                                    |                      |                  |                                                                                              |                                                                             |                                                         |                                                                                                |       |                                 |                                  |
| ny Bowl<br>nit Coast<br>e Gustomer<br>annie Piane<br>and Johnson                                                       | 2254 Jonas<br>2019 Art & Frame Way<br>1234 Castomer Coart<br>1234 Boost Bed.                                                                        | Fait Wath 1<br>Fait Wath 1                                                              | TX 26129<br>TX 26129                                   | (123) 780-4560<br>(817) 593-5899<br>(440) 594-5934                                                                         |                      |                  | \$/17/2021<br>8/24/2021                                                                      | 5/17/2021<br>8/24/2021                                                      | \$15.81                                                 | \$472.00                                                                                       |       |                                 | 62                               |
| tty Bool<br>ist Coast<br>e Customer<br>ensie Frame<br>ind Johnson<br>n Mar                                             | 2249 differ<br>2019 Art B. France Way<br>2234 Castomer Coart<br>3234 Boord Bhol.<br>862 Waterman Street                                             | Fast Wardh 1 Fast Wardh 1 Fast Wardh 1 Providence 8                                     | TX 26129<br>TX 26129<br>E 02006                        | (123) 780-4560<br>(817) 593-5809<br>(440) 594-5934<br>(401) 633-1410                                                       |                      |                  | 9/13/2021<br>8/24/2021<br>9/26/2019                                                          | \$/17/2021<br>8/24/2021<br>9/26/2019                                        | \$95.81<br>\$517.11                                     | \$472.00<br>\$517.11 direjognal.com                                                            |       |                                 | 63<br>60                         |
| my Bool<br>tat Caat<br>e Castomer<br>anie Fame<br>and Johnson<br>n Har<br>tile Hat<br>Sity Mode                        | 2019 Art B. Fianni Way<br>2019 Art B. Fianni Way<br>1234 Castoner Coart<br>1234 Bool Bed.<br>862 Waterwan Steat<br>1234 V Genore Lave               | Fort Worth 1 Fort Worth 1 Providence 1 Fort Worth 1 Fort Worth 1 Fort Worth 1           | Tx 26120<br>Tx 26120<br>R 02906<br>Tx 26120            | (123) 780-4560<br>(817) 503-5899<br>(440) 504-5034<br>(401) 533-1410<br>(123) 777-8899<br>(123) 455-7842                   |                      |                  | 9/13/2010<br>\$/17/2021<br>8/24/2021<br>9/26/2019<br>8/27/2018<br>10/15/2016                 | 8/17/2021<br>8/24/2021<br>9/26/2019<br>8/27/2018<br>10/16/2016              | \$15.81<br>\$517.11<br>\$350.00<br>\$708.61             | \$472.00<br>\$517.11 dm@gmal.com<br>\$350.00 mm@gmal.com<br>\$708.61                           |       |                                 | 62<br>63<br>60<br>49<br>25       |
| thy Bovel<br>lot Caal<br>e Castomer<br>annio Fiorne<br>and Johnson<br>an Nar<br>ation Mat<br>didy Mouse<br>annio Mouse | 2234 Galain Ark Annan Way<br>2234 Galaine Caut<br>1234 Bool Bed.<br>5234 Bool Bed.<br>5234 Waterson Storet<br>5234 Veterson Lane<br>1234 Daniy Dave | Fort Worth 1 Fort Worth 1 Fort Worth 1 Fort Worth 1 Fort Worth 1 Fort Worth 1 Colardo # | TX 26129<br>TX 26129<br>8 02906<br>TX 26129<br>1 30325 | (123) 780-4560<br>(817) 593-5809<br>(440) 594-5934<br>(400) 533-5410<br>(123) 777-8899<br>(123) 456-7842<br>(678) 123-4785 |                      |                  | 4/12/2021<br>\$/17/2021<br>\$/24/2021<br>9/26/2019<br>\$/27/2018<br>10/16/2016<br>\$/24/2021 | 8/17/2021<br>8/24/2021<br>9/26/2019<br>8/27/2018<br>10/16/2016<br>8/24/2021 | \$15.81<br>\$517.11<br>\$350.00<br>\$708.61<br>\$622.86 | \$492.00<br>\$522.11 diriggmal.com<br>\$353.00 mm@gmal.com<br>\$708.61<br>\$622.06 mm@gmal.com |       |                                 | 62<br>63<br>60<br>40<br>25<br>64 |

# Production (Workshop Management)

*The production reports are only effective if you track the workorders progression through the production menu.* 

| Pro        | duction <del>-</del> |
|------------|----------------------|
| Details    |                      |
| Past Due   | è                    |
| Orders b   | y Weekday            |
| Orders b   | y Hour               |
| Assembl    | y Times              |
| Delivery   | Times                |
| Production | on Log               |
| Call List  |                      |
|            |                      |

1. Touch/Click the *Report* button. Touch/Click *Production*. Touch/Click desired *Production Report Type*.

**Production Details:** Analysis of your workshop production for the time period entered. The report defaults to the past 30 days.

<u>Note:</u> Touch/Click Start/End date calendar icons to edit date range. Touch/Click View Report button to process new date selections.

| 4 4 1 of 1               | ⁄2016<br>▷ ▷I �              |                    | Find                     | Next 🔍 • 🚱                                                                         | 7                                                                                                |                                        |                                                          |                                                                                   |                                          | View Report                       |
|--------------------------|------------------------------|--------------------|--------------------------|------------------------------------------------------------------------------------|--------------------------------------------------------------------------------------------------|----------------------------------------|----------------------------------------------------------|-----------------------------------------------------------------------------------|------------------------------------------|-----------------------------------|
|                          |                              |                    |                          | Proc                                                                               | Juction De<br>Training Gallery                                                                   | tails                                  |                                                          |                                                                                   |                                          |                                   |
|                          |                              |                    |                          |                                                                                    |                                                                                                  |                                        |                                                          |                                                                                   |                                          |                                   |
| Store                    |                              |                    |                          | Days from Order<br>to Assembly                                                     | Days from Assembly<br>to Due Date                                                                | Quantity                               | Moulding<br>Count                                        | Glass Type                                                                        | Mat Count                                | Fillet Cour                       |
| Store<br>Taining Gallery |                              |                    |                          | Days from Order<br>to Assembly<br>9.3                                              | Days from Assembly<br>to Due Date<br>(85.7)                                                      | Quantity<br>3.00                       | Moulding<br>Count<br>1.00                                | Glass Type<br>AR Reflection Free®                                                 | Mat Count                                | Fillet Cour                       |
| store<br>raining Gallery | Invoice                      | Revision           | Work Order               | Days from Order<br>to Assembly<br>9.3<br>Days from Order<br>to Assembly            | Days from Assembly<br>to Due Date<br>(85.7)<br>Days from Assembly<br>to Due Date                 | Quantity<br>3.00<br>Quantity           | Moulding<br>Count<br>1.00<br>Moulding<br>Count           | Glass Type<br>AR Reflection Free®<br>Glass Type                                   | Mat Count<br>1.33<br>Mat Count           | Fillet Cour<br>0.0<br>Fillet Cour |
| itore                    | Invoice<br>197               | Revision<br>2      | Work Order<br>235        | Days from Order<br>to Assembly<br>9.3<br>Days from Order<br>to Assembly<br>7       | Days from Assembly<br>to Due Date<br>(85.7)<br>Days from Assembly<br>to Due Date<br>(250)        | Quantity<br>3.00<br>Quantity<br>1      | Moulding<br>Count<br>1.00<br>Moulding<br>Count<br>1      | Glass Type AR Reflection Free® Glass Type Conservation Clear®                     | Mat Count<br>1.33<br>Mat Count<br>2      | Fillet Cour<br>0.0<br>Fillet Cour |
| itore                    | <b>Invoice</b><br>197<br>193 | Revision<br>2<br>1 | Work Order<br>235<br>229 | Days from Order<br>to Assembly<br>9.3<br>Days from Order<br>to Assembly<br>7<br>11 | Days from Assembly<br>to Due Date<br>(85.7)<br>Days from Assembly<br>to Due Date<br>(250)<br>(4) | Quantity<br>3.00<br>Quantity<br>1<br>4 | Moulding<br>Count<br>1.00<br>Moulding<br>Count<br>1<br>1 | Glass Type AR Reflection Free® Glass Type Conservation Clear® AR Reflection Free® | Mat Count<br>1.33<br>Mat Count<br>2<br>1 | Fillet Cou<br>0.0<br>Fillet Cou   |

**Past Due:** Will display all the workorders that are past their due date and have not been updated to Delivered status in the Production menu. Report categories: Invoice #, WO #, # Days Past, Consumer Name, Phone, Email, Retail, Order Date and Due Date.

| Status     | Invoice # | WO # | #<br>Days | Consumer Name         | Phone        | Email               | Retail   | Order Date | Due Date |
|------------|-----------|------|-----------|-----------------------|--------------|---------------------|----------|------------|----------|
|            |           |      | Past      |                       | 017 004 5570 |                     |          | c/ubout    | 5/10/001 |
| a Past-Due | 1.3       | 14   | 407       | Pablo Picasso         | 817-234-5678 |                     | \$0.00   | 6/4/2015   | 5/12/201 |
|            | 3.1       | 2    | 390       | Unassigned Unassigned |              |                     | \$61.94  | 5/19/2015  | 5/29/201 |
|            | 4.1       | 3    | 390       | Unassigned Unassigned |              |                     | \$0.00   | 5/19/2015  | 5/29/201 |
|            | 5.2       | 5    | 390       | Pablo Picasso         | 8172345678   |                     | \$237.20 | 5/20/2015  | 5/29/201 |
|            | 6.1       | 6    | 389       | Pablo Picasso         | 8172345678   |                     | \$122.06 | 5/20/2015  | 5/30/201 |
|            | 7.1       | 7    | 389       | Pablo Picasso         | 8172345678   |                     | \$316.11 | 5/20/2015  | 5/30/201 |
|            | 10.1      | 8    | 390       | Fred Fillet           | 817-789-4568 |                     | \$525.05 | 5/29/2015  | 5/29/201 |
|            | 11.2      | 10   | 385       | Margie Moulding       | 678-452-7896 | mmoulding@gmail.com | \$320.91 | 6/4/2015   | 6/3/201  |

**Orders by Weekday:** *Displays chart and table containing the List Price, Net Retail, Frame Count and Job Count for the weekday for the date range selected.* 

**<u>Note:</u>** Date range defaults to the last 7 days. Touch/Click Start/End date calendar icons to edit date range. Touch/Click View Report button to process new date selections.

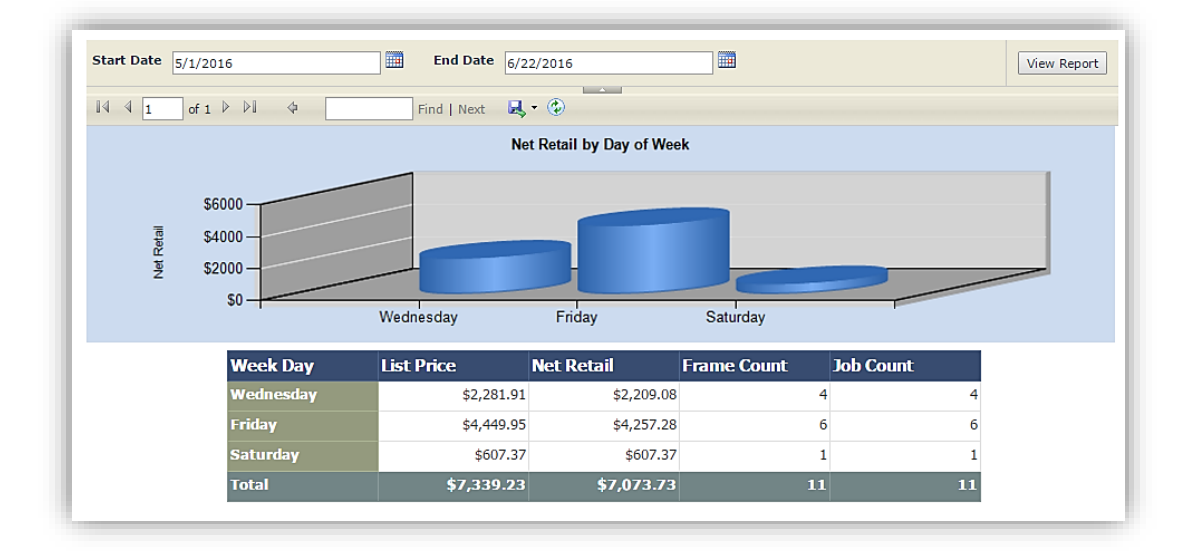

**Orders by Hour:** Displays chart and table containing the List Price, Net Retail, Frame Count and Job Count for the Time/Hour for the date range selected.

<u>Note:</u> Date range defaults to the last 7 days. Touch/Click Start/End date calendar icons to edit date range. Touch/Click View Report button to process new date selections.

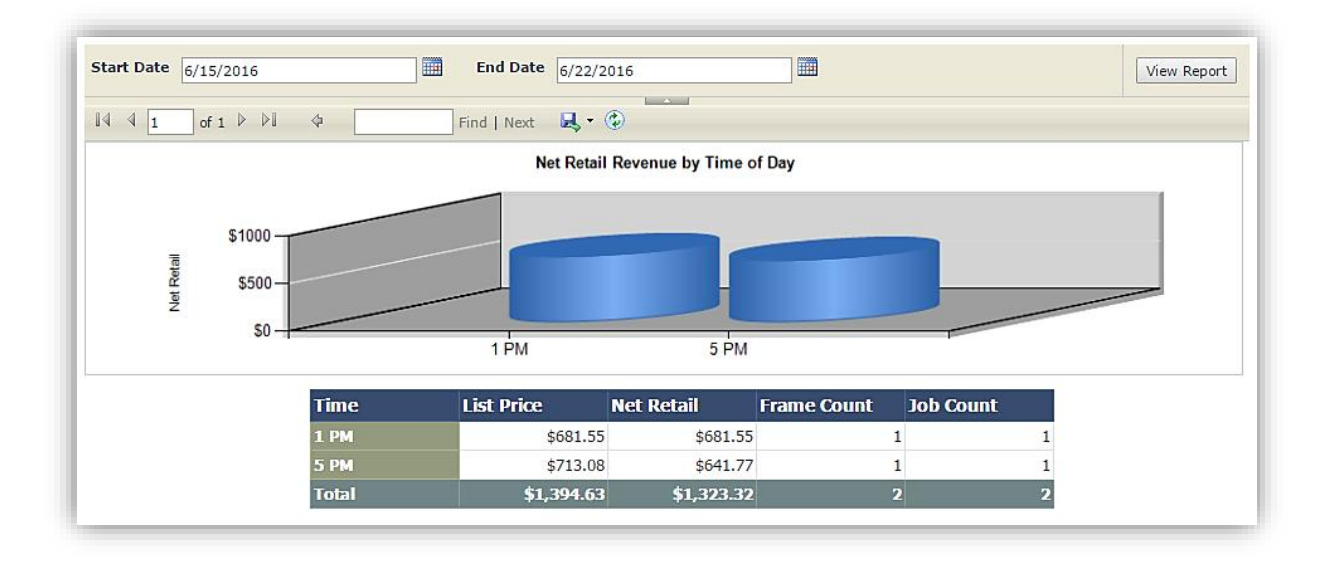

**Assembly Times**: The average period of time it took to assemble workorders in the date range selected. Displays List Price, Net Retail, Frame Count and Job Count for the orders that were completed Under a Week and the More Than 1 Month.

<u>Note:</u> Date range defaults to the last 7 days. Touch/Click Start/End date calendar icons to edit date range. Touch/Click View Report button to process new date selections.

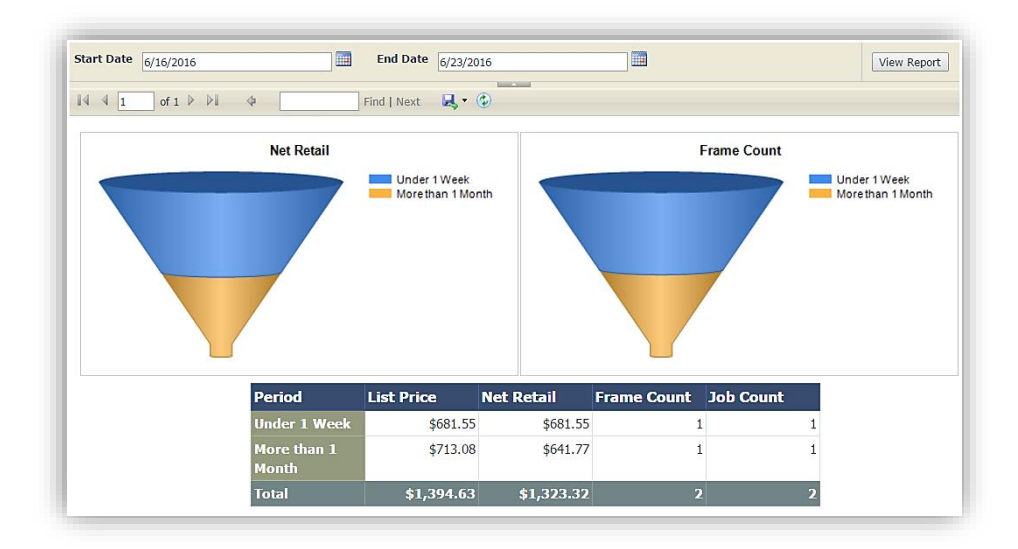

**Delivery Times:** The average period of time it took to Deliver workorders in the date range selected. Displays List Price, Net Retail, Frame Count and Job Count for the orders that were delivered Under a Week and the More Than 1 Month.

**<u>Note:</u>** Date range defaults to the last 7 days. Touch/Click Start/End date calendar icons to edit date range. Touch/Click View Report button to process new date selections.

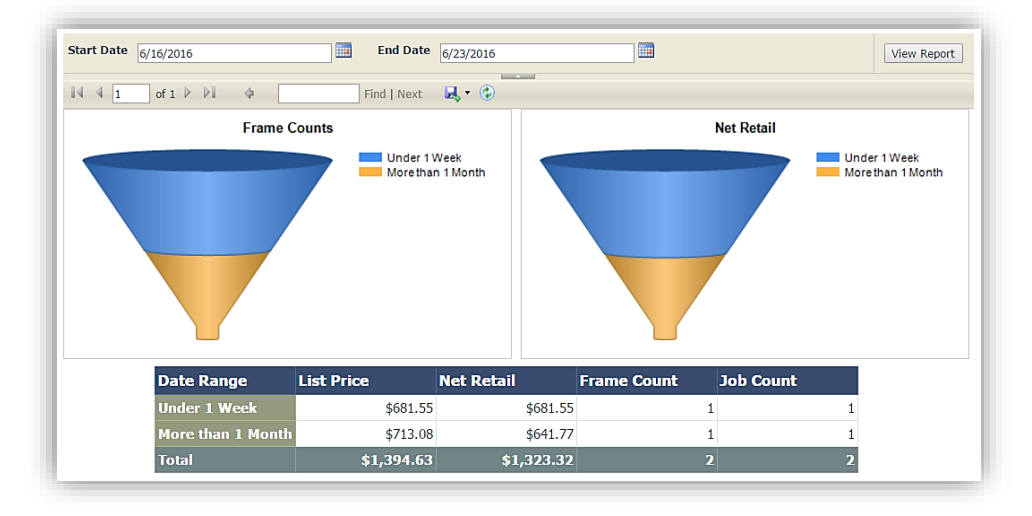

**Production Log:** Workshop schedule. Will list the workorders by due date/day. Categorized by Date, Day, Workorder #, Quantity, Customer, Company, Phone, Designer, Location and Description/Title. Status must be moved to Assembled or Delivered status to drop off the Production List.

## **Filter Options**

The default filter is *False* which displays <u>all</u> workorders that need to be assembled or are in the process of being assembled.

| liter By Du | e Date 📄 | rue Fal | se    |     |      |         | -           |     |               |       |                |                |          | View Report       |
|-------------|----------|---------|-------|-----|------|---------|-------------|-----|---------------|-------|----------------|----------------|----------|-------------------|
| Due Date be | tween 3/ | 24/2019 |       |     |      |         | and 3/30/20 | 019 |               |       | Ϊ              |                |          |                   |
| ⊲ <         | 1        | of 1    | >     | ⊳I  | U    | $\odot$ | 100%        | T   |               | ß     |                | Find   Next    |          |                   |
|             |          |         |       |     |      |         | w           | ork | order Pi      | odu   | ction Loa      |                |          |                   |
|             |          |         |       |     |      |         |             |     | Training      | Galle | ery            |                |          |                   |
| Date Due    | Day      | lnv #   | W/O # | Qty | Rush | Custo   | omer Name   |     | Company       |       | Phone          | Designer       | Location | Description       |
| /21/2019    | THU      | 382     | 380   | 1   |      | John S  | Smith       |     | LifeSaver Sof | tware | (404) 999-9999 | tristantrainee |          | Cloudy Sky        |
| /22/2019    | FRI      | 384     | 382   | 1   |      | Bill Be | vel         |     |               |       | (817) 456-7412 | tristantrainee |          | Beach Day         |
| 1/2/2019    | TUE      | 386     | 384   | 1   |      | Margie  | Moulding    |     |               |       | (678) 452-7896 | tristantrainee |          | Promotion         |
|             | TUE      | 387     | 385   | 1   |      | Bob Be  | evel        |     |               |       | (678) 123-7895 | tristantrainee |          | Blue Sailboat     |
|             | TUE      | 388     | 386   | 1   |      | Carol ( | Customer    |     |               |       | 4568899        | tristantrainee |          | Cabin in the Wood |
|             | TUE      | 389     | 387   | 1   |      | Fred F  | illet       |     |               |       | (817) 789-4568 | tristantrainee |          | Sunny Day         |
|             | TUE      | 390     | 388   | 1   |      | Jane D  | Doe         |     |               |       | (456) 789-1542 | tristantrainee |          | White House       |
| /3/2019     | WED      | 391     | 389   | 1   |      | Charlie | e Brown     |     |               |       | (817) 255-3112 | tristantrainee |          | Boy fishing       |
| Page: 1     |          |         |       |     |      |         |             |     |               |       |                |                |          |                   |
|             |          |         |       |     |      |         |             |     |               |       |                |                |          |                   |
|             |          |         |       |     |      |         |             |     |               |       |                |                |          |                   |
|             |          |         |       |     |      |         |             |     |               |       |                |                |          |                   |
| 1           |          |         |       |     |      |         |             |     |               |       |                |                |          |                   |

2. The *True* filter will display the workorders whose due dates fall during the date range selected.

# **To Process:**

- a. Touch/Click the *True* circle field.
- b. Touch/Click first *Calendar* icon.Touch/Click *Start Date.*
- c. Touch/Click second *Calendar* icon. Touch/Click *End Date*.
- d. Touch/Click *View Report* to process.

| ue Date be | tween 3/ | 31/2019 |       |     | $\Rightarrow$ | and 4/6/2019    |           |         |                | 1              | _        | them theppert     |
|------------|----------|---------|-------|-----|---------------|-----------------|-----------|---------|----------------|----------------|----------|-------------------|
| ⊲ <        | 1        | of 1    | > 1   | >   | U             | € 100%          | •         | ß       |                | Find   Next    |          |                   |
|            |          |         |       |     |               | Wo              | rkorder P | rodu    | ction Log      |                |          |                   |
|            |          |         |       |     |               |                 | Training  | g Galle | ery            |                |          |                   |
| Date Due   | Day      | Inv #   | W/O # | Qty | Rush          | Customer Name   | Company   |         | Phone          | Designer       | Location | Description       |
| 1/2/2019   | TUE      | 386     | 384   | 1   |               | Margie Moulding |           |         | (678) 452-7896 | tristantrainee |          | Promotion         |
|            | TUE      | 387     | 385   | 1   |               | Bob Bevel       |           |         | (678) 123-7895 | tristantrainee |          | Blue Sailboat     |
|            | TUE      | 388     | 386   | 1   |               | Carol Customer  |           |         | 4568899        | tristantrainee |          | Cabin in the Woor |
|            | TUE      | 389     | 387   | 1   |               | Fred Fillet     |           |         | (817) 789-4568 | tristantrainee |          | Sunny Day         |
|            | TUE      | 390     | 388   | 1   |               | Jane Doe        |           |         | (456) 789-1542 | tristantrainee |          | White House       |
| 4/3/2019   | WED      | 391     | 389   | 1   |               | Charlie Brown   |           |         | (817) 255-3112 | tristantrainee |          | Boy fishing       |
| Page: 1    |          |         |       |     |               |                 |           |         |                |                |          |                   |
|            |          |         |       |     |               |                 |           |         |                |                |          |                   |
|            |          |         |       |     |               |                 |           |         |                |                |          |                   |
|            |          |         |       |     |               |                 |           |         |                |                |          |                   |
|            |          |         |       |     |               |                 |           |         |                |                |          |                   |
|            |          |         |       |     |               |                 |           |         |                |                |          |                   |
|            |          |         |       |     |               |                 |           |         |                |                |          |                   |

**Call List:** Will display all assembled workorders. Use this list to contact the customer to let them know that their workorder is ready for pick up, then record the "Call Status" in the Production or Order menu. The report can be filtered by the following call statuses: Not Called, Called No Answer, Second Call - No Answer, Third Call - No Answer, Called - Left Message or you can Select All for the list to display all call statuses. The default filter is Not Called status. The list does display Balance Due.

# **Filter Options**

1. The default filter will display all assembled orders that have a *Not Called* status.

| Include these  | statuses: Not Ca | alled |      | ~             |             |             |   |                |             | V            | iew Report |
|----------------|------------------|-------|------|---------------|-------------|-------------|---|----------------|-------------|--------------|------------|
| ⊲ <            | 1 of 1           | >     | ⊳। Õ | Page W        | /idth ▼     |             | ß |                | Find   Next |              |            |
|                |                  |       |      |               | Call L      | ist         |   |                |             |              |            |
|                |                  |       |      | Prin          | ted on Janu | ary 9, 2020 |   |                |             |              |            |
| Name           | Compa            | any   | WO # | Date Complete | Acct Bal    | Status      |   | Home Phone     | Work Phone  | Mobile Phone | Bin        |
| Betty Bevel    |                  |       | 392  | 7/18/2019     | \$0.00      | Not Called  |   | (404) 785-4512 |             |              |            |
| Betty Bevel    |                  |       | 456  | 12/12/2019    | \$2,153.55  | Not Called  |   | (404) 785-4512 |             |              |            |
| Bob Bevel      |                  |       | 459  | 12/12/2019    | \$2,697.69  | Not Called  |   | (852) 784-5812 |             |              |            |
| Charlie Brown  |                  |       | 457  | 12/12/2019    | \$702.35    | Not Called  |   | (817) 255-3112 |             |              |            |
| Carol Customer |                  |       | 361  | 2/18/2019     | \$0.00      | Not Called  |   | (456) 888-4545 |             |              |            |
| Carol Customer |                  |       | 394  | 7/18/2019     | \$0.00      | Not Called  |   | (456) 888-4545 |             |              |            |

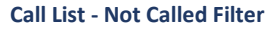

- 2. To select additional, less or all filters.
  - 1. Touch/Click the Include These Statuses *Drop Down Arrow*.
  - 2. Touch/Click desired *Filters*. Demo Example: *Select All*.
  - 3. Touch/Click the *View Report* button to process new filter selection.

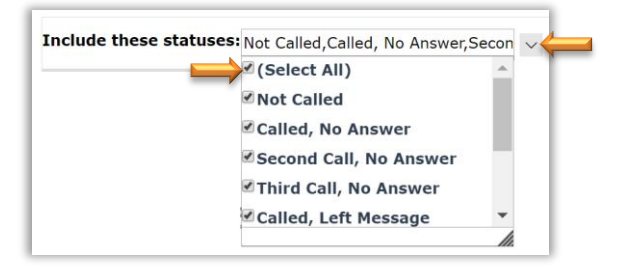

| Include these  | statuses: <sub>N</sub> | ot Calle | d,Called, | No Answer,Se | con 🗸         |              |                 |                    |            | V            | iew Report |
|----------------|------------------------|----------|-----------|--------------|---------------|--------------|-----------------|--------------------|------------|--------------|------------|
| ⊲ <            | 1 01                   | 1 >      | > ⊳       | Ü            |               | /idth ▼      |                 |                    | Find Next  |              |            |
|                |                        |          |           |              |               | Call L       | ist             |                    |            |              |            |
|                |                        |          |           |              | Prir          | ited on Janu | iary 9, 2020    |                    |            |              |            |
| Name           | Co                     | mpany    |           | WO #         | Date Complete | Acct Bal     | Status          | Home Phone         | Work Phone | Mobile Phone | Bin        |
| Betty Bevel    |                        |          |           | 392          | 7/18/2019     | \$0.00       | Not Called      | (404) 785-4512     |            |              |            |
| Betty Bevel    |                        |          |           | 456          | 12/12/2019    | \$2,153.55   | Not Called      | (404) 785-4512     |            |              |            |
| Bob Bevel      |                        |          |           | 459          | 12/12/2019    | \$2,697.69   | Not Called      | (852) 784-5812     |            |              |            |
| Charlie Brown  |                        |          |           | 457          | 12/12/2019    | \$702.35     | Not Called      | (817) 255-3112     |            |              |            |
| Carol Customer |                        |          |           | 361          | 2/18/2019     | \$0.00       | Not Called      | (456) 888-4545     |            |              |            |
| Carol Customer |                        |          |           | 394          | 7/18/2019     | \$0.00       | Not Called      | (456) 888-4545     |            |              |            |
| Carol Customer |                        |          |           | 419          | 7/22/2019     | \$0.00       | Reached Custor  | mer (456) 888-4545 |            |              |            |
| Carol Customer |                        |          |           | 460          | 12/12/2019    | \$0.00       | Not Called      | (456) 888-4545     |            |              |            |
| Joe Customer   |                        |          |           | 464          | 12/12/2019    | \$391.25     | Called, No Ansv | ver (678) 415-9534 |            |              |            |

Call List – Select All Filter

## Material Usage

The reports will give you general information on your top selling mats, mouldings and glazing.

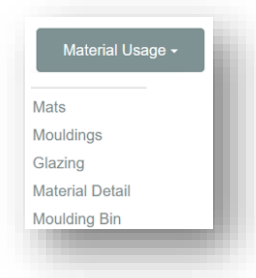

1. Touch/Click *Report* button. Touch/Click *Material Usage*. Touch/Click *Material Usage* report type.

<u>Note:</u> The Mat, Moulding and Glazing reports date range defaults to the last 7 days. Touch/Click Start/End date calendar icons to edit date range. Touch/Click View Report button to process new date selections.

- 1. Mats: Will display the below for date range selected.
  - a. Top 10 Most Popular Mats By Square Feet Categories: Mat Name (Item Code), Total Sq. Ft and # of Times Used.
  - b. Average Top Mat Reveal Gauge Numbers on the gauge represent inches.
  - c. Top 10 Most Popular Mats By Count Categories: Mat Name (Item Code), # of Times Used and Total Sq. Ft.
  - d. Mats Usage Detail Lists the Invoice # and Workorder # that the mat was contained in, Layer, Mat Name, Mat Price Before Discount, Mat Price After Discount, Mat Cost, Mat Discount, Sq. Ft Used, UI Used, Mat Description and Average Reveal (Top-Bottom-Left-Right).

|                                           | 6/1/2                                    | 2017                     |                                    |                                               |                                                                     | End Date                                                              | 6/21/2017                                    | •          |                                                  |                               |                                                           |                           |                                            | View Rep                                                         |
|-------------------------------------------|------------------------------------------|--------------------------|------------------------------------|-----------------------------------------------|---------------------------------------------------------------------|-----------------------------------------------------------------------|----------------------------------------------|------------|--------------------------------------------------|-------------------------------|-----------------------------------------------------------|---------------------------|--------------------------------------------|------------------------------------------------------------------|
| 14 4 -                                    |                                          |                          | 5.0                                |                                               |                                                                     |                                                                       |                                              |            |                                                  |                               |                                                           |                           |                                            |                                                                  |
| I 4 4 1                                   | of                                       | f1 ₽                     | <b>₽</b> I                         | 4                                             |                                                                     | Find   Next                                                           | ્રાસ્ટ્રેન્ 🥸                                | e)         |                                                  |                               |                                                           |                           |                                            |                                                                  |
| Mat Us                                    | age F                                    | Repo                     | rt                                 |                                               |                                                                     |                                                                       |                                              |            |                                                  |                               |                                                           |                           |                                            |                                                                  |
| = Chan (1)                                | ide Com                                  |                          |                                    |                                               |                                                                     |                                                                       |                                              |            |                                                  |                               |                                                           |                           |                                            |                                                                  |
|                                           | ilde Sumi                                | mary ini                 | o<br>Mata Du                       | o-a                                           | L                                                                   |                                                                       |                                              |            | L                                                |                               |                                                           |                           |                                            |                                                                  |
| Mat Name                                  | IU MOST F                                | Popular<br>Iotal Sa      | Mats By                            | sqn D                                         | Avera                                                               | ge lop Mat Rev                                                        | veal (in inche                               | es)        | Mat Name                                         | U Most Po                     | mes lised                                                 | Total Soft                |                                            |                                                                  |
| A4911                                     |                                          | otar oq                  | 5.3                                | 1                                             | /                                                                   | lu                                                                    |                                              |            | C1032                                            |                               | 1                                                         | 5.1                       |                                            |                                                                  |
| C1032                                     |                                          |                          | 5.1                                | 1                                             | 1                                                                   | 111 B                                                                 | 5'''                                         |            | C1108                                            |                               | . 1                                                       | 1.6                       |                                            |                                                                  |
| C1000                                     |                                          |                          |                                    |                                               |                                                                     |                                                                       | · //                                         |            |                                                  |                               |                                                           |                           |                                            |                                                                  |
|                                           |                                          |                          | 51                                 | 1                                             |                                                                     | 1                                                                     | 0.1                                          |            | A4911                                            |                               | 1                                                         | 5.3                       |                                            |                                                                  |
| C1108                                     |                                          |                          | 5.1<br>1.6                         | 1                                             | "Infinit                                                            |                                                                       | 0-1-1-                                       | A LINE     | A4911<br>C1000                                   |                               | 1                                                         | 5.3<br>5.1                |                                            |                                                                  |
| C1108<br>Mats Usag<br>Invoice             | e Detail<br>Rev Wo                       | ork<br>der               | 5.1<br>1.6<br>Layer                | 1<br>1<br>Mat Name                            | Mat Price<br>Before                                                 | Mat Price MA                                                          | lat Cost Mat                                 | t Discount | A4911<br>C1000<br>Sqft Used                      | UI Used                       | 1<br>1<br>Mat I                                           | 5.3<br>5.1<br>Description | Avg Reveal<br>TBLR                         | Frame<br>Dimension                                               |
| C1108<br>Mats Usag<br>Invoice             | e Detail<br>Rev Wo                       | ork<br>der               | Layer                              | 1<br>1<br>Mat Name                            | Mat Price<br>Before<br>Discount                                     | Mat Price Ma<br>After<br>Discount                                     | lat Cost Mat                                 | t Discount | A4911<br>C1000<br>Sqft Used                      | UI Used                       | 1<br>1<br>Mat I                                           | 5.3<br>5.1<br>Description | Avg Reveal<br>TBLR                         | Frame<br>Dimension                                               |
| Mats Usag<br>Invoice<br>234               | e Detail<br>Rev Wo<br>Orr                | ork<br>der<br>274        | 5.1<br>1.6                         | 1<br>1<br>Mat Name                            | Mat Price<br>Before<br>Discount<br>\$ 28.08                         | Mat Price<br>After<br>Discount<br>\$ 28.08                            | lat Cost Mat                                 | t Discount | A4911<br>C1000<br>Sqft Used<br>5.1               | UI Used                       | 1<br>1<br>Mat I<br>Dark Olive                             | 5.3<br>5.1                | Avg Reveal<br>TBLR<br>4.00                 | Frame<br>Dimension<br>26 X 28                                    |
| Mats Usag<br>Invoice<br>234<br>235        | e Detail<br>Rev Wo<br>Orr<br>1<br>1      | ork<br>der<br>274<br>275 | 5.1<br>1.6<br>Layer                | 1<br>1<br>Mat Name<br>C1032<br>C1108          | Mat Price<br>Before<br>Discount<br>\$ 28.08<br>\$ 35.98             | Mat Price<br>After<br>Discount<br>\$ 28.08<br>\$ 35.98                | at Cost Mat<br>\$ 6.10<br>\$ 8.78            | t Discount | A4911<br>C1000<br>Sqft Used<br>5.1<br>1.6        | UI Used<br>54<br>30           | 1<br>1<br>Mat I<br>Dark Olive<br>Dark Cream               | 5.3<br>5.1                | Avg Reveal<br>TBLR<br>4.00<br>3.00         | Frame<br>Dimension<br>26 X 28<br>14 X 16                         |
| Mats Usag<br>Invoice<br>234<br>235<br>237 | e Detail<br>Rev Wc<br>Ord<br>1<br>1<br>1 | 274<br>275<br>276        | 5.1<br>1.6<br>Layer<br>1<br>1<br>1 | 1<br>1<br>Mat Name<br>C1032<br>C1108<br>A4911 | Mat Price<br>Before<br>Discount<br>\$ 28.08<br>\$ 35.98<br>\$ 27.91 | Mat Price Ma<br>After<br>Discount<br>\$ 28.08<br>\$ 35.98<br>\$ 27.91 | at Cost Mat<br>\$ 6.10<br>\$ 8.78<br>\$ 6.34 | t Discount | A4911<br>C1000<br>Sqft Used<br>5.1<br>1.6<br>5.3 | UI Used<br>54<br>30<br>55.126 | 1<br>1<br>Mat I<br>Dark Olive<br>Dark Cream<br>ARTIQUE LC | 5.3<br>5.1<br>Description | Avg Reveal<br>TBLR<br>4.00<br>3.00<br>4.00 | Frame<br>Dimension<br>26 X 28<br>14 X 16<br>26.5626 X<br>25.5626 |

- 2. Moulding: Will display the below for date range selected.
  - a. Top 10 Most Popular Mouldings By Length Categories: Moulding Name (Item Code), Total Feet Needed and # of Times Used.
  - b. Average Revenue Per Frame Gauge Numbers on the gauge represent \$.
  - c. Top 10 Most Popular Mouldings By Count Categories: Moulding Name (Item Code), # of Times Used and Total Feet Needed.
  - d. Moulding Usage Detail Lists the Invoice # and Workorder # that the moulding was contained in, Layer, Moulding Name, Moulding Price Before Discount, Moulding Price After Discount, Moulding Discount, Moulding Cost, Feet Needed, Moulding Description and Outside Frame UI.

| Start Dat        | e 1    | /1/2017             |          |             |                             | End D                   | ate 1/21/    | /2017      |        |            |                                   |          | View Rep           |
|------------------|--------|---------------------|----------|-------------|-----------------------------|-------------------------|--------------|------------|--------|------------|-----------------------------------|----------|--------------------|
| Mould            | ina    | of 1 ₽              | e Rer    | ¢           |                             | Find   Ne               | ext 🛃 •      | . (9)      |        |            |                                   |          |                    |
| ⊟ Show / H       | Hide S | Summary Ir          | nfo      |             |                             |                         |              |            |        |            |                                   |          |                    |
| <b>T</b> op 10 N | lost F | opular Mo           | ouldings | s By Length | b                           | Average Re              | evenue Per F | rame       | Т      | op 10 Mosi | Popular Mouldings By Count        |          |                    |
| Moulding         |        | Total Fee<br>Needed | t #      | Times Used  |                             |                         |              |            | Mo     | ulding     | # Times Used Total Feet<br>Needed |          |                    |
| R112087          |        |                     | 45.00    |             | 4                           | '''                     | 10 21        | 1.         | R1*    | 12087      | 4 45.0                            | 0        |                    |
| L866361          |        |                     | 13.00    |             | 1                           | 1, 100                  | <00          | 31         | R49    | 921044     | 2                                 | -        |                    |
| L733239          |        |                     | 12.00    |             | 1                           | 30                      |              | 250        | L59    | 3931       | 1 11.0                            | 0        |                    |
| L593931          |        |                     | 11.00    |             | 1 _                         |                         |              | ω <u>-</u> | L19    | 3931       | 1                                 | -        |                    |
| R260051          |        |                     | 9.00     |             |                             | _                       | U            | ō          | L86    | 6361       | 1 13.0                            | 0        |                    |
| L193931          |        |                     | -        |             | 1                           |                         |              |            | R20    | 30051      | 1 9.0                             | 0        |                    |
| R4921044         |        |                     | -        | -           | 2                           |                         |              |            | L73    | 33239      | 1 12.0                            | 10       |                    |
| 1,55             |        |                     | -        |             | I                           |                         |              |            | Ros    | 0          | Ι                                 | -        |                    |
| Invoice          | Davi   | Mark                | Lavar    | Moulding    | Moulding                    | Moulding                | Moulding     | Moulding   | Foot   |            | Meulding Dece                     | Outoido  | Frome              |
| Invoice          | Rev    | Order               | Layer    | Name        | Price<br>Before<br>Discount | Price After<br>Discount | Discount     | Cost       | Needed |            | Moulding Desc                     | Frame UI | Dimensions         |
| 76               | 2      | 243                 | 1        | L593931     | \$ 265.72                   | \$ 265.72               | -            | \$ 73.81   | 11.00  | W2 PRO     | VIDENCE BLACK 2 3/4"              | 54.00    | 25 X 29            |
| 76               | 2      | 243                 | 2        | 2 L193931   | \$ 60.09                    | \$ 60.09                | -            | \$ 13.98   | -      | W0 PRO     | VIDENCE BLACK FILLET 1/4          | 54.00    | 25 X 29            |
| 197              | 2      | 235                 | 1        | L866361     | \$ 437.58                   | \$ 437.58               | -            | \$ 145.86  | 13.00  | W2 ANTI    | CA CHESTNUT 3 5/16                | 63.00    | 29.5 X 33.5        |
| 189              | 2      | 237                 | 1        | R112087     | \$ 299.95                   | \$ 299.95               | -            | \$ 88.22   | 11.00  | Versailles | 3 Dark Brown Etched Silver        | 52.00    | 24 X 28            |
| 189              | 2      | 238                 | 1        | R112087     | \$ 299.95                   | \$ 299.95               | -            | \$ 88.22   | 11.00  | Versailles | 3 Dark Brown Etched Silver        | 53.00    | 24.5 X 28.5        |
| 200              | 1      | 240                 | 1        | R112087     | \$ 313.59                   | \$ 235.19               | \$ /8.40     | \$ 92.23   | 11.50  | Versailles | 3 Dark Brown Etched Silver        | 55.50    | 28.75 X 26.75      |
| 200              | 1      | 240                 | 2        | P112097     | \$ 02.61                    | \$ 40.96                | \$ 15.65     | \$ 14.56   | -      | Kamino 3   | 2 Dark Brown Etchod Silver        | 55.50    | 20.15 X 20.15      |
| 202              | 1      | 241                 |          | R4921044    | \$ 62 61                    | \$ 46 96                | \$ 15.65     | \$ 14 56   | -      | Ramino     | /8 Silver Leaf                    | 56.50    | 29.25 X 27.25      |
| 202              | 1      | 241                 |          | R260051     | \$ 290 25                   | \$ 290 25               | φ 13.05<br>- | \$ 96 75   | 9.00   | Cabane 3   | 2 1/4 Aged Ivory Bisque           | 44 00    | 19.5 X 24 5        |
| 204              | 1      | 245                 | 1        | L733239     | \$ 303.14                   | \$ 303.14               | -            | \$ 89.16   | 12.00  | W2 ACA     | DEMIE BLK W/GOLD 3                | 57.25    | 27.625 X<br>29.625 |
| 204              |        |                     |          |             |                             |                         |              |            |        |            |                                   |          |                    |

3. **Glazing:** Will display glazing type percentage sold chart. The table will list the glazing type sold and break it down into the following categories: # of Frames, # of Jobs, Square Feet Sold and Square Feet Percentage.

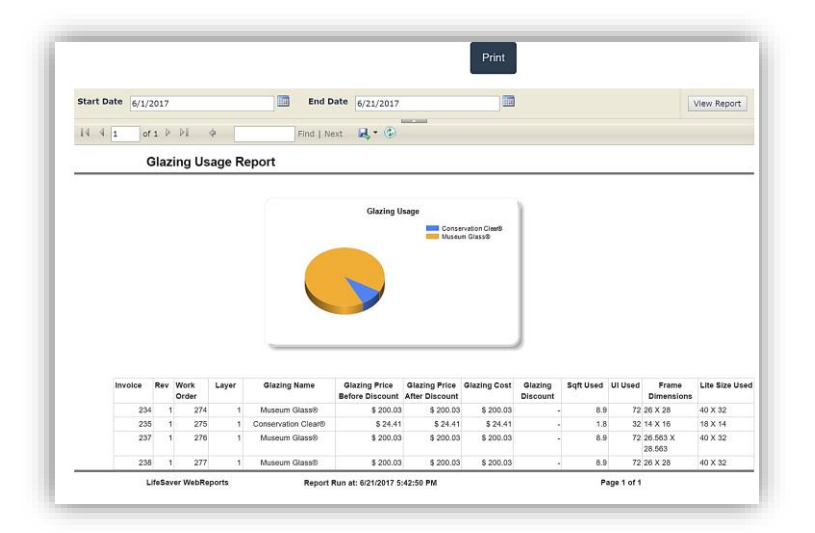

1. Material Report Detail Worksheet: The report features component highlights to provide an overview of design complexity. It does not include all components, and Workorder totals may vary from the combined total of components shown. Analysis is conducted against all Workorders' most recent revision within the date range, before taxes and after discounts. Workorders are included whether they are paid in full or not. Workorders edited with Price Lock will result in recalculated component prices despite the order total remaining locked. If any Workorders have been edited with Price Lock, the component pricing shown may not reconcile with order totals.

**Note:** The Workorder Total and Average categories reflect materials and labor only.

**<u>Navigation</u>**: Report defaults to current month and year. Touch/Click month and year drop down arrow to select a different month/year. Touch/Click View Report button to process new date selections.

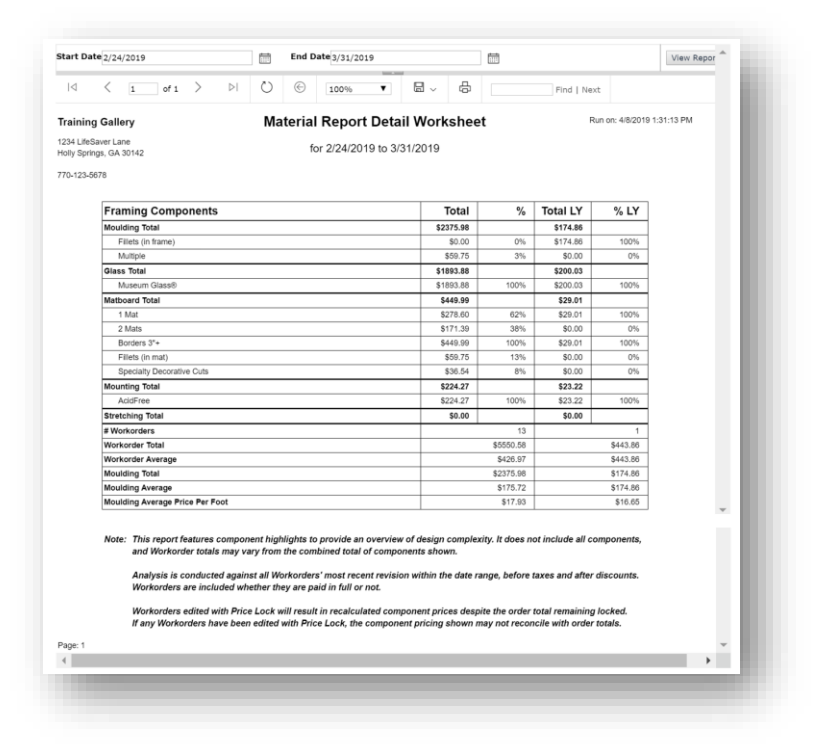
**Moulding Bin Database:** For moulding that has been designated "Store Moulding" you can add a bin location to make it easier to locate. The report defaults to all bins and vendors. To change filters see below instructions,

- 1. Touch/Click the *Bin Start Range* field. Enter *Bin Number*. Touch/Click *Bin Range End* field. Enter *Bin Number*.
- 2. Touch/Click the Vendor drop down arrow. Touch/Click Vendor(s) or Select All.
- 3. Touch/Click *View Report*.

|               | -         |                  |                                        |       |               | [               | View Report |
|---------------|-----------|------------------|----------------------------------------|-------|---------------|-----------------|-------------|
| /endors:      | Larson Ju | hl,Roma Moulding | ► ►                                    |       |               |                 |             |
|               | ✓(Select  | AII)             |                                        | -     |               |                 |             |
| 🖾 🧹 🗹 🗸 🗸 🗸 🗸 |           | Juhl             | Page Width 🗸 🔓 🗸                       |       | Find   Next   |                 |             |
|               | ✓Roma M   | loulding         | Moulding Bin Datab                     | ase   |               |                 |             |
|               |           |                  | Printed on 3/18/2025                   |       |               |                 |             |
|               |           |                  |                                        |       | Cost/Ft (Len) | Retail/Ft (Len) |             |
| Bin # I       | tem Name  | Vendor           | Description                            | Width | or ReadyMade  | or ReadyMade    | ReadyMade   |
| 1 F           | R100153   | Roma Moulding    | Ramino 2 1/2 Mahogany Lacquer with Gol | 2 1/2 | \$11.89       | \$35.67         | No          |
| 2 F           | R112087   | Roma Moulding    | Versailles 3 Dark Brown Etched Silver  | 3     | \$8.02        | \$27.27         | No          |
| 3 L           | _255156   | Larson Juhl      | W1 KLAVIER EBONY                       | 1     | \$4.00        | \$16.40         | No          |
|               |           |                  |                                        |       |               |                 |             |
|               |           |                  |                                        |       |               |                 |             |

#### **Invoice**

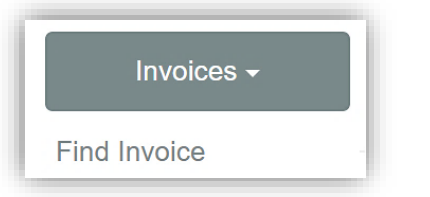

Find Invoice: Pull up invoice to view or re-print.

- a. Touch/Click *Report* button. Touch/Click Invoices button. Touch/Click *Find* Invoices.
- b. Type *Invoice* # into the Invoice Id field.
- c. Touch/Click the *Find* button.
- d. Invoice will display. Touch/Click to *Print*.
- e. Touch/Click *Print* on the print preview screen.
- f. Touch/Click *Home* button to *Exit*.

|             |                                                                                                    |            | Print        |                                            |                                      |                             |             |
|-------------|----------------------------------------------------------------------------------------------------|------------|--------------|--------------------------------------------|--------------------------------------|-----------------------------|-------------|
| I           | 1 ▷ ▷∥ �                                                                                                    | Find   N   | lext 🛛 🔍 🔹 🤇 | Ð                                          |                                      |                             |             |
| Invoice #   |                                                                                                    | Training   | Gallery      | ,                                          | 1234 L<br>Holly S                    | ifeSaver La<br>prings, GA ( | ne<br>30142 |
| Revision: 1 |                                                                                                    |            |              |                                            | 770-12                               | 3-5678                      |             |
|             | John Smith<br>9999 Green Tree Lane<br>Holly Springs, TX 30142<br>js@gmail.com<br>Home: 770-999-9999<br>Work: 770-111-1111<br>Cell: 404-999-9999 |            | E            | Order Date:<br>ast Revised:<br>alance Due: | 6/22/2016 1<br>6/22/2016 1<br>\$0.00 | :38 PM<br>:38 PM            |             |
|             | Description                                                                                                    |            | Quantity     | Price                                      | Discount                             | Total                       |             |
|             | Work Order 172: Lamp on<br>Due: 6/29/2016                                                                                                    | Table      | 1            | \$681.55                                   | \$0.00                               | \$681.55                    |             |
|             |                                                                                                    |            | I            |                                            | Subtotal                             | \$681.55                    |             |
|             |                                                                                                    |            |              |                                            | Tax                                  | \$0.00                      |             |
|             |                                                                                                    |            |              |                                            | Total                                | \$681.55                    |             |
|             | Payments                                                                                                    |            | -            |                                            |                                      |                             |             |
|             | Date                                                                                                    | 2016 Paumo | lype         | Meth                                       | od                                   | Amount<br>\$681.55          |             |
|             | 0/22/2                                                                                                    | 2010 Payme |              | 3511                                       |                                      | 0001.00                     |             |

## **Closing**

| Closing -       |  |
|-----------------|--|
| Closing Summary |  |
| PickList        |  |
| Receivables     |  |

1. Touch/Click the *Report* button. Touch/Click the *Closing* button. Touch/Click *Closing Report Type*.

**Closing Summary:** A daily, monthly, quarterly and yearly financial summary. The report will automatically load the current day's date as the start/end dates, since most stores run the report at the end of each day. New dates can be selected.

*Tip:* Use the Slider Bar to the right of the report to scroll.

1. First Section: Will list your *Closing Financials and Bank Deposit* Figures.

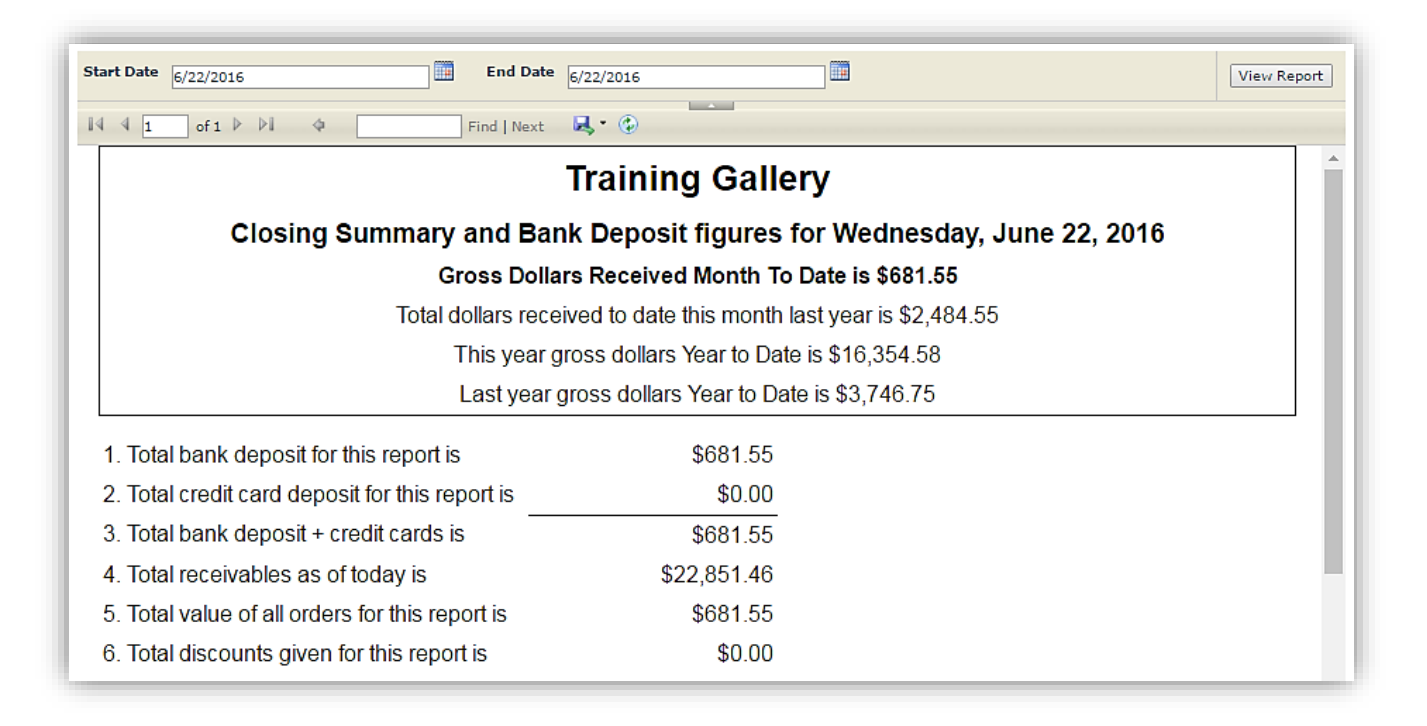

- 2. Second Section will list *Financial Groups 1, 2 & 3*: Which is reflective on how your state and business sets up and collects taxes.
  - a. *Financial Group 1* (Orders Paid in Full Report): Reflects orders that are paid in full, and it summarizes the Orders Paid in Full Report. If your business pays taxes on orders when they are paid in full you should use this report for reference. (Most Common Method)

| Financial Group 1 (Orders Paid In Full Report)                            |          |             |  |  |  |  |  |  |
|---------------------------------------------------------------------------|----------|-------------|--|--|--|--|--|--|
|                                                                           | Today    | MTD         |  |  |  |  |  |  |
| a. Total amount of merchandise only (less tax) is                         | \$640.11 | -\$3,150.93 |  |  |  |  |  |  |
| b. Total amount of labor only (less tax) is                               | \$41.44  | -\$349.17   |  |  |  |  |  |  |
| c. Total amount collected on orders (less tax) is (a + b)                 | \$681.55 | -\$3,500.10 |  |  |  |  |  |  |
| d. Total tax amount collected on jobs is                                  | \$0.00   | -\$292.73   |  |  |  |  |  |  |
| e. Subtotal collections and tax brought forward to this report is (c + d) | \$681.55 | -\$3,792.83 |  |  |  |  |  |  |
| f. Less prior deposits                                                    | \$0.00   | -\$4,474.38 |  |  |  |  |  |  |
| g. Plus received on account                                               | \$0.00   | \$0.00      |  |  |  |  |  |  |
| h. Total receipts for this report are (e - f + g)                         | \$681.55 | \$681.55    |  |  |  |  |  |  |
| i. Total value of paid in full tax exempt orders for this report is       | \$681.55 | \$681.55    |  |  |  |  |  |  |

b. *Financial Group 2*: Reflects orders that were written during the date range you entered, regardless of payments taken for those orders, it also summarizes the Order Summary Report. If your business pays taxes on the full amount of the order when it is taken, you will use this report for reference.

| Financial Group 2 (Order Summary Report)                         |          |          |  |  |  |  |  |  |
|------------------------------------------------------------------|----------|----------|--|--|--|--|--|--|
|                                                                  | Today    | MTD      |  |  |  |  |  |  |
| j. Total value of merchandise only (less tax) is                 | \$640.11 | \$654.64 |  |  |  |  |  |  |
| k. Total value of labor only (less tax) is                       | \$41.44  | \$44.24  |  |  |  |  |  |  |
| I. Total dollar value of orders (less tax) is (j + k)            | \$681.55 | \$698.88 |  |  |  |  |  |  |
| m. Total tax amount of all orders is                             | \$0.00   | \$1.22   |  |  |  |  |  |  |
| n. Total order value written for this report with tax is (I + m) | \$681.55 | \$700.10 |  |  |  |  |  |  |
| o. Total value of tax exempt orders written for this report is   | \$681.55 | \$681.55 |  |  |  |  |  |  |

c. *Financial Group 3:* Reflects payments that were taken for the date range entered, whether it is a deposit, payment or final payment. It summarizes the Payment Summary Report. It indicates that the values are pro-rated. If your business accrues taxes as payments are taken, you will use this report as reference.

| Financial Group 3 (Payment Summary Repo                          | rt - Pro-Rated Values) |            |
|------------------------------------------------------------------|------------------------|------------|
|                                                                  | Today                  | MTD        |
| p. Total value of merchandise only (less tax) is                 | \$640.11               | \$1,230.75 |
| q. Total value of labor only (less tax) is                       | \$41.44                | -\$549.21  |
| r. Total dollar value of payments (less tax) is (p + q)          | \$681.55               | \$681.54   |
| s. Total tax amount of all payments is                           | \$0.00                 | \$0.01     |
| t. Total payments for this report with tax is (r + s)            | \$681.55               | \$681.55   |
| u. Total value of tax exempt payments written for this report is | \$681.55               | \$681.55   |

3. **Third Section:** Will list the *Sales People Totals* for the date range entered. The totals do not reflect the actual money received. It only reflects the value of orders written.

| These sales people wrote   | e orders for this report period:     |                   |                         |
|----------------------------|--------------------------------------|-------------------|-------------------------|
| This number does not refle | ct the actual money received. It onl | y reflects the va | alue of orders written. |
| Salesperson                | Value of Orders Written              | % of Total        | # of Orders Written     |
| Eddie Employee             | \$681.55                             | 100.00%           | 1                       |
| Note: All MTD and YTD ar   | nounts are based on the month and    | l year of the En  | d Date value only.      |

**Pick List**: The list will contain the mouldings, mats, mounting materials and glazing needed to complete workorders. Use this list to check your current stock inventory before placing your orders. The picklist is also accessible under the Main Menu button labeled Picklist. It differs somewhat, use the version that works best for you.

1. Touch/Click the *Start of Workorder Range* field. Type the *First Workorder Number* that you want to process on the Picklist. Type *End of Workorder Range*.

| Start of Work Order Range: | 499                                   | End of Work Order Range: | 503 |
|----------------------------|---------------------------------------|--------------------------|-----|
|                            | · · · · · · · · · · · · · · · · · · · |                          |     |

2. Touch/Click the *Order Status* drop down arrow. Select *Filter*.

**Note:** The Order Status filters will reflect the order statuses you created in the Production menu.

- 3. Touch/Click *Report Type* drop down arrow. Touch/Click one of the below report filters:
  - a. **By Customer**: List materials by customer name.
  - b. *Moulding by Vendor*: List mouldings by vendor name.
  - c. *Mat by Vendor*: List mats by vendor name.
  - d. *Fabric by Vendor*: List fabric by vendor name.
  - e. *All Materials by Vendor*: List all materials by vendor.

Order Status: Work Orders To Do,InProgress,Fram

| Report Type: | By Customer 🗸 🗸         |
|--------------|-------------------------|
|              | By Customer             |
|              | Moulding by Vendor      |
|              | Mat by Vendor           |
|              | Fabric by Vendor        |
|              | All Materials by Vendor |

4. Include older orders that were reivsed. The default is *False*. If you would like to include revised orders touch/click *True*.

Include older orders that were revised:

# 5. Touch/Click the *View Report* button to process. *Demo Example: Filters: Workorders to Do and By Customer.*

| Start of Work<br>Order Range:             | 613        |        |          |      |         |          | End of Work<br>Order Range: | 616            |              |           |                | Include older<br>orders that we<br>revised: | ere ( | ) 💿<br>True False | View Report |
|-------------------------------------------|------------|--------|----------|------|---------|----------|-----------------------------|----------------|--------------|-----------|----------------|---------------------------------------------|-------|-------------------|-------------|
| Order Status:                             | Work Or    | ders T | o Do,InF | rogr | ress,Fr | amı 🗸    | Report Type:                | By Custon      | ner          | ~         |                |                                             |       |                   |             |
| ⊲ <                                       | 1          | of 1   | >        |      | ⊳I      | Ö        | e Page Wi                   | idth 🗸         |              | ₿.        |                | Find   Next                                 |       |                   |             |
| Training Galle                            | ry         |        |          |      |         | Pic      | k List by Cu                | stomer         |              |           |                |                                             |       |                   |             |
| 1234 LifeSaver Lan<br>Holly Springs, GA 3 | ie<br>0142 |        |          |      |         |          | December 1, 2               | 023            |              |           |                |                                             |       |                   |             |
| 770-123-5678                              |            |        |          |      |         |          | Orders 613 throug           | h 616          |              |           |                |                                             |       |                   |             |
| Customer                                  | W/O        | Rev    | Revised  | Qty  | Done    | Moulding | MIdg Bin Length             | Mat/Fabric     | Mat Bin Size |           | Glass          | Special                                     | Art   | Due               | Rush        |
| Moulding,<br>International                | 613        | 2      |          | 1    | No      | 12500-85 | 10.0                        | C9503<br>C9889 | 24 1/2       | 2 X 24 1/ | 2 Museum Glass | 8                                           |       | 10/1              | 4/2022      |
|                                           | 614        | 2      |          | 1    | No      | 12500-85 | 10.5                        | C9503          | 25 X 1       | 25        | Museum Glass   | AcidFree                                    |       | 11/9/             | /2022       |
|                                           |            |        |          |      |         |          |                             | C9889<br>C9546 |              |           |                |                                             |       |                   |             |
| Sales, Sally                              | 615        | 1      |          | 1    | No      | L569240  | 10.5                        | C9503          | 25 3/4       | 4 X 25 3/ | 4 Museum Glass | AcidFree                                    |       | 6/2/2             | 2023        |
|                                           |            |        |          |      |         | L169240  | 6.5                         | C9889          |              |           |                |                                             |       |                   |             |
|                                           |            |        |          |      |         |          |                             | C9546          |              |           |                |                                             |       |                   |             |
| Page: 1                                   |            |        |          |      |         |          |                             |                |              |           |                |                                             |       |                   |             |
|                                           |            |        |          |      |         |          |                             |                |              |           |                |                                             |       |                   |             |
|                                           |            |        |          |      |         |          |                             |                |              |           |                |                                             |       |                   |             |

Picklist

**Receivables:** Report will list outstanding balances due for the time range selected. The default is 30 minimum days old through 120 maximum days old. Filter report by All or Selected customers.

- 1. The default is minimum 90 to maximum 120 day range. To edit touch/click into Minimum or Maximum Days Old fields to *Remove and Type* new *Number of Days.*
- 2. The default Select Customers filter is Select All. To edit filter. Touch/Click *Select Customers drop down arrow*. Touch/Click the Select All field to de-select All. Touch/Click the Customer Name field
- 3. Touch/Click *View Report* button to process report.
- 4. The report will list: Report Process date, Day Range, Totaled Invoice Value and Total Receivables. The Customer's Name and Phone displays and lists the following information per customer: Order Date, Due Date, Invoice #, Revision #, Total Amount, Balance Due Amount and Workorder Description.
- 5. Touch/Click the *Print* button to print report. The report can also be exported.

|                   |                                                            |              |          |                   |               | Print          |     |          |
|-------------------|------------------------------------------------------------|--------------|----------|-------------------|---------------|----------------|-----|----------|
|                   |                                                            |              |          |                   | _             |                |     |          |
| Minimum days old  | 30                                                         |              |          | Maximum days ol   | ld: 120       |                | Vie | w Report |
| Select Customers: | Select Customers: Bevel, Betty - \$89.51, Bevel, Bill - \$ |              |          |                   |               |                |     |          |
| 14 4 1 of 1       |                                                            |              | Find L N |                   | _             |                |     |          |
| I OF 1            |                                                            |              |          | ext 😹 • 🐨         |               |                |     |          |
|                   |                                                            |              | Recei    | ivables Deta      | il Repor      | t              |     |          |
|                   |                                                            |              |          |                   | 4. 0047       |                |     |          |
|                   |                                                            |              | Mo       | onday, December ? | 11, 2017      |                |     |          |
|                   |                                                            | I            | Receiva  | bles Between 30   | and 120 Day   | S              |     |          |
| Total In          | voiced Value                                               | : \$1,178.70 |          | То                | otal Receival | bles: \$768.81 |     |          |
| Order Date        | Due Date                                                   | Invoice #    | Rev      | Total             | Balance       | Description    |     |          |
| Bill Bevel        |                                                            |              |          | (817) 456-7412    |               |                |     |          |
| 10/14/2017        | 10/30/2017                                                 | 263          | 1        | \$318.18          | \$318.18      | Diploma        |     |          |
|                   |                                                            |              |          | \$318.18          | \$318.18      |                |     |          |
| Betty Bevel       |                                                            |              |          | (404) 785-4512    |               |                |     |          |
| 9/26/2017         | 10/10/2017                                                 | 258          | 2        | \$379.02          | \$89.51       | Italian Villa  |     |          |
|                   |                                                            |              |          | \$379.02          | \$89.51       |                |     |          |
| Fred Fillet       |                                                            |              |          | 817-789-4568      |               |                |     |          |
| 10/20/2017        |                                                            | 272          | 1_       | \$240.75          | \$120.37      | Print          |     |          |
|                   |                                                            |              |          | \$240.75          | \$120.37      |                |     |          |
| Fanny Frame       |                                                            |              |          | 456-789-1234      |               |                |     |          |
| 10/19/2017        |                                                            | 264          | 1_       | \$240.75          | \$240.75      | Print          |     |          |
|                   |                                                            |              |          | \$240.75          | \$240.75      |                |     |          |

## **Inventory Reports**

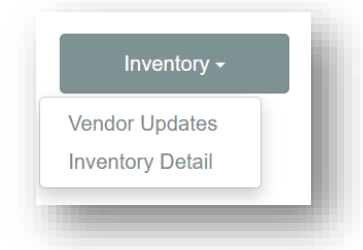

1. Touch/Click *Reports* button on the Main Menu. Touch/Click *Inventory* button drop down arrow. Touch/Click *Vendor Updates*.

**Vendor Updates**: *Lists the new and discontinued moulding, mats and fabric by vendor and date range.* 

2. Touch/Click *Vendor Updates*. The report will process automatically with updates that took place in the last 30 days and will include all Fabric, Mats and Moulding updates.

*Note:* The report will only display updates from the vendors you currently have downloaded in your program.

- 3. The report will display the Component Category, Vendor , Last Update Date, Discontinues/New Item Names, Description and Cost.
- 4. If the report contains multiple pages, touch/click the *Next Page Arrows* to view. Report can be exported.
- 5. Touch/Click the *Print* button to print report.
- 6. Edit Date and Filter.
  - Update Date: Touch/Click *Calendar Icon*. Touch/Click *Day/Date*.
  - Filter by Component(s). Touch/Click *Show Drop Down Arrow*. Touch/Click the *Select All* field to deselect. Touch/Click the *Applicable Component(s)* : Fabric, Mat or Moulding.
- 7. Touch/Click the *View Report* button to process new date and filter.

|                               |               | Print                   |        |             |
|-------------------------------|---------------|-------------------------|--------|-------------|
| /iew Updates Since 11/12/2017 | Show          | Fabric, Mats, Mouldings | M      | View Report |
| I4 4 1 of 1 ▷ ▷I 4 Fi         | nd   Next 🔒   | • 💿                     |        |             |
| Ve                            | endor Up      | dates                   |        |             |
| From 11/                      | 12/2017 throu | igh 12/12/2017          |        |             |
| louldings                     |               |                         |        |             |
| Larson Juhl                   |               |                         |        |             |
| Last Update: 12/11/2017       |               |                         |        |             |
|                               | Item Name     | Description             | Cost   |             |
| Discontinued                  | L501-505W     | W1 EBONIZED WALNUT 5/8  | \$4.86 |             |
|                               | LN117E861     | DAMASCAN STEEL 7/16     | \$4.58 |             |
|                               | LN58169       | SILVER MOSS             | \$2.16 |             |
|                               | LPC9535       | MAG 3/4 X 3 1/2         | \$0.65 |             |
|                               |               |                         |        |             |

**Inventory Detail:** The report will list your inventory item details which include Art, Finished Product & Supplies dependent on the seleced filters.

- 1. Touch/Click Reports. Touch/Click Inventory Reports. Touch/Click Inventory Detail.
- 2. The report will process and display the entire inventory by inventory type. It defauts to all in/out of stock inventory items, all vendors and consigned/unconsigned inventory items.
- 3. The categories for Art, Finished Product and Supply are: Item Number, Title, Description, Artist, Cost (Without Markup), Retail (With Markup), Quantity, Vendor Name, Bin #. The report Totals each inventory group by total Cost & Total Retail. It also totals all 3 groups together.

| II SLUCK ILEII          |                               |                     | Bins Only               |                   |              |               |       | Vie                    | w Report |
|-------------------------|-------------------------------|---------------------|-------------------------|-------------------|--------------|---------------|-------|------------------------|----------|
| tem Type                | Art,Finished Product,Sup      | oply ~              | Consigned Iten          | ns Show All       | ~            |               |       |                        |          |
| I4 <                    | 1 of 1 $>$ $\triangleright$ I | Ö ©                 | Page Width $\checkmark$ |                   |              | Find   Next   |       |                        |          |
|                         |                               |                     | Inventory               | / Report          |              |               |       |                        |          |
|                         |                               |                     | Wednesday, M            | arch 19, 2025     |              |               |       |                        |          |
| Art                     |                               |                     |                         |                   |              |               |       |                        |          |
| tem Number              | Title                         | Description         |                         | Artist            | Cost         | Retail        | Qty   | Vendor Name            | Bin #    |
| A1234                   | The Italian Villa             | The Italian V       | lla - Print - 20x18     | Artie Artist      | \$175.00     | \$350.00      | 216   | Unknown                | 1        |
| CB1234                  | Confetti Bouquet II           | 18x18 Print b       | y Erica June Vess       | Erica Vess        | \$75.00      | \$187.50      | 62    | Unknown                |          |
| -1234                   | The Winding Creek             | Print               |                         | Art Artist        | \$150.00     | \$225.00      | 252   | Artist Gallery         | F        |
| G1234                   | Old Aqua Door                 | Print               |                         | Art Artist        | \$50.00      | \$125.00      | 24    | Prints R Us            |          |
| H1234                   | River in Fall                 | The Creek 16        | 5x20 Art Print          | Artie Artist      | \$125.00     | \$250.00      | 252   | The Art<br>Company     |          |
| J1234                   | Boy with Red Wagon            | Photo               |                         | Art Guy           | \$25.00      | \$50.00       | 23    | Smith's<br>Photography | 2        |
|                         |                               |                     |                         |                   | \$113,525.00 | \$211,075.00  |       |                        |          |
| Finished Protein Number | oduct<br>Title                | Description         |                         | Artist            | Cost         | Retail        | Qty   | Vendor Name            | Bin #    |
| B1234                   | Ready Made Frame 8x10         | Aqua Blue R<br>8x10 | eady Made Frame         |                   | \$15.00      | \$25.00       | 7     | Frames R Us            | 3        |
| D1234                   | Vanilla Candle                | Vanilla Scent       | ed - Color : Cream      |                   | \$10.00      | \$30.00       | 11    | Unknown                |          |
| k1234                   | Black Frame 5x7               | Black Frame         | 5x7                     |                   | \$10.00      | \$15.00       | 15    | Unknown                |          |
|                         |                               |                     |                         |                   | \$365.00     | \$730.00      |       |                        |          |
| Supply                  |                               |                     |                         |                   |              |               |       |                        |          |
| Item Number             | Title                         | Description         |                         | Artist            | Cost         | Retail        | Qty   | Vendor Name            | Bin #    |
| E1234                   | Hanger                        | Color: Silver       |                         |                   | \$5.00       | \$10.00       | 47    | Hangers R Us           |          |
| 7777                    | metal sheet                   | 11x14 metal         | sheet                   |                   | \$25.00      | \$50.00       | 250   | Unknown                |          |
|                         |                               |                     |                         |                   | \$6,485.00   | \$12,970.00   |       |                        |          |
|                         |                               | 1                   | otal Cost of Go         | ods: \$120,375.00 | ) Total Reta | il Value: \$2 | 24,77 | 5.00                   |          |
|                         |                               |                     |                         |                   |              |               | .,    |                        |          |
|                         |                               |                     |                         |                   |              |               |       | Dama: 4                |          |

- 4. The following filters are available.
  - <u>In Stock Items Only</u>: *False* (No) is the default. The false filter *will display* inventory items that have a quantity of zero. Touch/Click *True* (Yes). The filter *will not display* art inventory items with the quantity of zero. (Out of stock.)
  - <u>Bins Only</u>: *False* (No) is the default. The false filter will display all inventory items *with or without* a bin assignment. Touch/Click *True* (Yes). The true filter will *only display* art inventory that contains a bin assignment.
  - <u>Consigned Items</u>: The default is *Show All*. This filter will display all inventory *With or Without* consignment. Touch/Click the *Drop Down Arrow* to *Select* and filter the report to *Include* Consigned Items Only or to *Exclude* Consigned Items
- 5. Touch/Click the *View Report* button to process newly selected filters.

#### **Tax Exempt Reports**

#### Tax Exempt -

Tax Exempt Orders

Tax Exempt Delivered Orders

Tax Exempt Payments

Tax Exempt Paid In Full

1. Touch/Click *Reports* button on the Main Menu. Touch/Click *Tax Exempt* button drop down arrow.

**Tax Exempt Order Summary Report:** The report lists tax exempt invoices/workorders by selected date range. The report contains the following categories: Date, Invoice #, Revision #, Workorder Number, Customer Name, Description, Tax #, Labor Total, Material Total and Order Total.

- 2. Touch/Click Tax Exempt Orders.
- 3. The report defaults to the current date. To change date range. Touch/Click *Start Date Calendar*. Touch/Click *Date*. Repeat steps for *End Date*. Touch/Click *View Report* button to process the report.
- 4. Touch/Click the *Print Icon* to print the report. Touch/Click the *Export Icon* to export the report.

| Start Date       | e: 12/1/2020                                                                                                    | 2/1/2020 End Date: 1/7/2021 |       |           |         |                  |                  |                |                |             |         | iew Report |             |
|------------------|----------------------------------------------------------------------------------------------------|-----------------------------|-------|-----------|---------|------------------|------------------|----------------|----------------|-------------|---------|------------|-------------|
| $ \triangleleft$ | < 1                                                                                                    | of 1                        | >     | DI D      | e       | Page Width ∨     |                  | <mark>₽</mark> |                | Find   Next |         |            |             |
|                  | Tax Exempt Order Summary Report       Run on: 1/7/2021 2:58:26         for 12/1/2020 to 1/7/2021       Training Gallery |                             |       |           |         |                  |                  |                | 021 2:58:26 PM |             |         |            |             |
| Data             | Invision #                                                                                                    | Bay                         | M/O # | Custom    |         | Iraining         | Gallery          |                | Tox #          |             | lahar   | Material   | Order Total |
| 12/2/2020        | 579                                                                                                    | 1                           | 530   | Gladvs    | Blazing | Report           |                  |                | 321321         |             | \$30.96 | \$563.16   | \$603.12    |
| 1/7/2021         | 582                                                                                                    | 2                           | 533   | Joe Cust  | tomer   | Rolling Hills    |                  |                | 123456         |             | \$37.74 | \$599.20   | \$636.94    |
| 1/7/2021         | 584                                                                                                    | 1                           | 535   | Charlie E | Brown   | Abstract Boug    | quet             |                | 654321         | :           | \$39.96 | \$563.16   | \$603.12    |
| 1/7/2021         | 585                                                                                                    | 1                           |       | Carol Cu  | ustomer | The Italian Vill | la - Print - 20x | 18             | 123123         |             | \$0.00  | \$350.00   | \$350.00    |
|                  |                                                                                                    |                             |       | Totals:   | :       |                  |                  |                |                | \$1         | 17.66   | \$2075.52  | \$2193.18   |

**Tax Exempt Order Summary Report** 

**Tax Exempt Delivered Order Summary Report:** The report lists tax exempt invoices/workorders that have been delivered by selected date range. The report contains the following categories: Date, Invoice #, Revision #, Workorder Number, Customer Name, Description, Tax #, Labor Total, Material Total and Order Total.

- 1. Touch/Click the *Reports* button. Touch/Click *Tax Exempt*. Touch/Click *Tax Exempt Delivered Orders*.
- The report defaults to the current date. To change date range. Touch/Click Start Date Calendar. Touch/Click Date. Repeat steps for End Date. Touch/Click View Report button to process the report.

| Start Date       | e: 12/1/2020 |      |       |             | End Date: 1/7/202 | 21                         |     | ]          |             |        | V             | iew Report    |
|------------------|--------------|------|-------|-------------|-------------------|----------------------------|-----|------------|-------------|--------|---------------|---------------|
| $ \triangleleft$ | < 1          | of 1 | >     | ⊳I Õ        |                   | ith 🗸 📙 🗸                  | ß   |            | Find   Next |        |               |               |
|                  |              |      |       | Tax Ex      | empt Delive       | red Order S                | umm | ary Report |             | R      | un on: 1/7/20 | 21 4:27:47 PM |
|                  |              |      |       |             | /for 12           | 1/2020 to 1/7/20           | 21  |            |             |        |               |               |
| Date             | Invoice #    | Rev  | W/O # | Customer    | Des               | scription                  |     | Tax #      | Li          | abor   | Material      | Order Total   |
| 1/7/2021         | 579          | 1    | 530   | Gladys Glaz | zing Rep          | ort                        |     | 321321     | \$3         | 39.96  | \$563.16      | \$603.12      |
| 1/7/2021         | 582          | 2    | 533   | Joe Custom  | ner Rolli         | ing Hills                  |     | 123456     | \$3         | 37.74  | \$599.20      | \$636.94      |
| 1/7/2021         | 585          | 1    |       | Carol Custo | omer The          | Italian Villa - Print - 20 | x18 | 123123     | ç           | \$0.00 | \$350.00      | \$350.00      |
|                  |              |      |       | Totals:     |                   |                            |     |            | \$7         | 7.70   | \$1512.36     | \$1590.06     |

Tax Exempt Delivered Order Summary Report

**Tax Exempt Payment Summary Report:** The report lists tax exempt payments for the date range selected. *The report contains the following categories: Date, Invoice #, Revision #, Workorder Number, Customer Name, Description, Tax #, Labor Total, Material Total and Payment Total.* 

- 1. Touch/Click the *Reports* button. Touch/Click *Tax Exempt*. Touch/Click *Tax Exempt Payments*.
- The report defaults to the current date. To change date range. Touch/Click Start Date Calendar. Touch/Click Date. Repeat steps for End Date. Touch/Click View Report button to process the report.

| Start Date       | e: 12/1/2020 |      |       |                         | End Date:        | 1/7/2021                     |                       |       |        |           |              | View Report       |
|------------------|--------------|------|-------|-------------------------|------------------|------------------------------|-----------------------|-------|--------|-----------|--------------|-------------------|
| $ \triangleleft$ | < 1          | of 1 | >     | ⊳i Ö                    | e                | age Width 🗸                  |                       | ß     |        | Find Next |              |                   |
|                  |              |      |       | Тах                     | Exemp            | t Payment                    | Summ                  | ary R | Report |           | Run on: 1/7  | 7/2021 4:16:35 PM |
|                  |              |      |       |                         | fo               | or 12/1/2020 t<br>Training G | o 1/7/202´<br>Gallery | 1     |        |           |              |                   |
| Date             | Invoice #    | Rev  | W/O # | Customer                |                  | Description                  |                       |       | Tax #  | Lab       | or Material  | Payment Total     |
| 12/2/2020        | 579          | 1    | 530   | Gladys and Gladys Glazi | Company -<br>ing | Report                       |                       |       | 321321 | \$39.     | 96 \$563.16  | \$603.12          |
| 1/7/2021         | 582          | 2    | 533   | Joe Custome             | er               | Rolling Hills                |                       |       | 123456 | \$37.     | 74 \$599.20  | \$636.94          |
| 1/7/2021         | 584          | 1    | 535   | Charlie Brow            | 'n               | Abstract Bouqu               | et                    |       | 654321 | \$39.     | 96 \$563.16  | \$603.12          |
| 1/7/2021         | 585          | 1    |       | Carol Custor            | ner              | The Italian Villa            | - Print - 20x18       | 3     | 123123 | \$0.      | 00 \$350.00  | \$350.00          |
| 1/7/2021         | 586          | 1    | 536   | Jane Doe                |                  | Green Mountair               | าร                    |       | 456456 | \$14.     | 62 \$209.58  | \$224.20          |
|                  |              |      |       | Totals:                 |                  |                              |                       |       |        | \$132.    | 28 \$2285.10 | \$2417.38         |

**Tax Exempt Payment Summary Report** 

**Tax Exempt Paid in Full Report:** Will display tax exempt invoices/workorders that are paid in full for the time period entered. Will not display invoices/workorders that do not have a tax exempt number captured in the customer record. The report contains the following categories: Date, Invoice #, Revision #, Workorder #, Customer Name, Description, Tax ID #, Labor, Materials and Order Total.

- 1. Touch/Click the *Reports* button. Touch/Click *Tax Exempt*. Touch/Click *Tax Exempt Paid In Full*.
- The report defaults to the current date. To change date range. Touch/Click Start Date Calendar. Touch/Click Date. Repeat steps for End Date. Touch/Click View Report button to process the report.

| Start Dat        | tart Date: 1/1/2021 End Date: 4/20/2021                             |      |       |              |                                  |                    |        |         | V         | iew Report  |
|------------------|---------------------------------------------------------------------|------|-------|--------------|----------------------------------|--------------------|--------|---------|-----------|-------------|
| $ \triangleleft$ | < 1                                                                 | of 1 | >     | ⊳I ᢕ         |                                  | 8 ~ &              | Find   | Next    |           |             |
|                  | Tax Exempt Paid In Full Summary Report Run on: 4/20/2021 1:28:19 PM |      |       |              |                                  |                    |        |         |           |             |
|                  |                                                                     |      |       |              | for 1/1/2021 to 4<br>Training Ga | /20/2021<br>Illery |        |         |           |             |
| Date             | Invoice #                                                           | Rev  | W/O # | Customer     | Description                      |                    | Tax #  | Labor   | Material  | Order Total |
| 1/7/2021         | 582                                                                 | 2    | 533   | Joe Custom   | er Rolling Hills                 |                    | 123456 | \$37.74 | \$599.20  | \$636.94    |
| 1/7/2021         | 584                                                                 | 1    | 535   | Charlie Brov | wn Abstract Bouquet              |                    | 654321 | \$39.96 | \$563.16  | \$603.12    |
|                  |                                                                     |      |       | Totals:      |                                  |                    |        | \$77.70 | \$1162.36 | \$1240.06   |

#### Tax Exempt Paid In Full Summary Report

## Store Admin

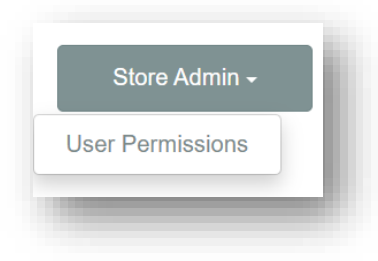

**User Permissions**: *List the each individual employee user permissions in the shop.* 

- 1. Touch/Click *Reports*. Touch/Click Store *Admin*. Touch/Click *User Permissions*.
- 2. The report defaults to all active employees.

*Tip:* Touch/Click the User Group drop down arrow to select Managers or Sales. Touch/Click View Report.

3. The report will list the permissions that the employee is approved to use.

|             | 1 of 1     | > >       | Ö      | $\bigotimes$ | Page Width 🗸 |                           | ß                                           | Find Ne                                                                                                    | xt                                                                                                    |
|-------------|------------|-----------|--------|--------------|--------------|---------------------------|---------------------------------------------|----------------------------------------------------------------------------------------------------|----------------------------------------------------------------------------------------------------|
| sername     | First Name | Last Name | Active | Role Gro     | up           | Permissions               |                                             |                                                                                                    |                                                                                                    |
| fanytrainee | Tiffany    | Trainee   | TRUE   |              |              | Art Condition             | Create,                                     | Edit, View                                                                                                    |                                                                                                    |
|             |            |           |        |              |              | Art Type                  | Create,                                     | Deactivate, View                                                                                                    |                                                                                                    |
|             |            |           |        |              |              | Customer<br>Database      | Create,                                     | Deactivate, Edit, View                                                                                                    |                                                                                                    |
|             |            |           |        |              |              | Glazing<br>Configuration  | Create,                                     | Deactivate, Edit, View                                                                                                    |                                                                                                    |
|             |            |           |        |              |              | Mat<br>Configuration      | Create,                                     | Deactivate, Edit, View                                                                                                    |                                                                                                    |
|             |            |           |        |              |              | Moulding<br>Configuration | Create,                                     | Deactivate, Edit, View                                                                                                    |                                                                                                    |
|             |            |           |        |              |              | Specials<br>Configuration | Create,                                     | Deactivate, View                                                                                                    |                                                                                                    |
|             |            |           |        |              |              | Vendor Markup             | Create,                                     | Edit, View                                                                                                    |                                                                                                    |
|             |            |           |        |              |              | Store<br>Management       | Change<br>Manage<br>Admin,                  | e Store, Fabric, Gift Cards, Inventory<br>er Override Reason Codes, Package<br>Status Types, Store Configuration, S                                    | Management, Manager Override,<br>Price, Print Services, Promotions, Status<br>Store Reports, Void Invoice                              |
|             |            |           |        |              |              | Admin                     | Custom                                      | er Export, Customer Type Admin, D                                                                                                    | atabase Maintenance, Store Admin                                                                                                    |
|             |            |           |        |              |              | Report Access             | Assemb<br>Enterpri<br>Pricing I<br>Status F | oly Times, Cancelled Orders, Custom<br>ise User Permission, Financial Summ<br>Profile Deployment, Promotion Sum<br>Production, Ticket Aging, User Perm | er Contact Details, Enterprise Reports,<br>hary, Past Due And Undelivered Orders,<br>mary, Sales By Status Delivery, Sales By<br>ssion |
| ommytrainee | Tommy      | Trainee   | TRUE   |              |              | Art Condition             | Create,                                     | Deactivate, Edit, View                                                                                                    |                                                                                                    |
|             |            |           |        |              |              | Art Type                  | Create,                                     | Deactivate, Edit, View                                                                                                    |                                                                                                    |
|             |            |           |        |              |              | Customer<br>Database      | Create,                                     | Deactivate, Edit, View                                                                                                    |                                                                                                    |
|             |            |           |        |              |              | Glazing<br>Configuration  | Create,                                     | Deactivate, Edit, View                                                                                                    |                                                                                                    |
|             |            |           |        |              |              | Mat<br>Configuration      | Create,                                     | Deactivate, Edit, View                                                                                                    |                                                                                                    |
|             |            |           |        |              |              | Moulding<br>Configuration | Create,                                     | Deactivate, Edit, View                                                                                                    |                                                                                                    |
|             |            |           |        |              |              | Specials<br>Configuration | Create,                                     | Deactivate, View                                                                                                    |                                                                                                    |
|             |            |           |        |              |              | Vendor Markup             | Create,                                     | Deactivate, Edit, View                                                                                                    |                                                                                                    |
|             |            |           |        |              |              | Store<br>Management       | Status T                                    | Types, Store Reports                                                                                                    |                                                                                                    |
|             |            |           |        |              |              | Report Access             | Consolio<br>And Gla<br>Purchas              | dated PO Details With Costs, Floor S<br>azing Impact, LSSOnline Open Order<br>se Order Details, Specials And Art                                       | tocking, Floor Stocking Voids, Frame Vue<br>Full Detail, LSSOnline WIP Report,                                                         |

#### **Promotions**

Create, Edit or Deactivate/Activate or Delete a promotional discount for your store.

1. Touch/Click the Promotions button on the Home menu.

#### Create

- 1. Touch/Click the *Create New Promotion* button.
- 2. Complete applicable fields in the Create Promotion window. Demo Example: 10% Off for New Customers.
- 3. Touch/Click Name field. Type Promotion Name: New Customer
- 4. Touch/Click the *Active?* Field to *Activate the Discount*.
- 5. Touch/Click the *Discount 1* field. Type *10*. Touch/Click the *%* field.
- 6. Touch/Click the *Begin Date* field. Calendar will display. Touch/Click date.

*Tip:* Touch/Click Back/Forward arrows adjacent to the current month heading to select an alternative month.

| -  |    | 500 | y 20 | 10 |    | -  |
|----|----|-----|------|----|----|----|
| Su | Мо | Tu  | We   | Th | Fr | Sa |
|    |    |     |      |    | 1  | 2  |
| 3  | 4  | 5   | 6    | 7  | 8  | 9  |
| 10 | 11 | 12  | 13   | 14 | 15 | 16 |
| 17 | 18 | 19  | 20   | 21 | 22 | 23 |
| 24 | 25 | 26  | 27   | 28 | 29 | 30 |
| 31 |    |     |      |    |    |    |

**Promotion Calendar** 

7. Touch/Click the *Create* button.

| lame              | New Customer |      |
|-------------------|--------------|------|
| ctive?            | <            |      |
| Discount 1        | 10 • %       | ◎\$  |
| iscount 2         | ◎ %          | ◎ \$ |
| loulding Discount | ◎ %          | ◎ \$ |
| lat Discount      | ◎ %          | ◎\$  |
| abric Discount    | ◎ %          | ◎ \$ |
| Blazing Discount  | ◎ %          | ◎ \$ |
| lounting Discount | ◎ %          | ◎ \$ |
| abor Discount     | ◎ %          | ◎ \$ |
| art Discount      | ◎ %          | ◎\$  |
| Begin Date        | 07/27/2016   |      |
|                   | 10/01/0010   |      |

#### **Create Promotion Window**

# Edit

- 1. Touch/Click the *Edit* button on the Promotion Line Item that you would like to change.
- 2. Touch/Click field to *Edit/Add/Delete* data.

Demo Example: Change Discount 1 from 10% to 15%.

3. Touch/Click the *Change* button.

| Name              | New Customer   |
|-------------------|----------------|
| Discount 1        | 15 🛛 🔍 🖉 🖇 🔍 🕏 |
| Discount 2        | 0 % © \$       |
| Moulding Discount | 0 % © \$       |
| Mat Discount      | 0 * % • \$     |
| Fabric Discount   | 0 % © \$       |
| Glazing Discount  | 0 ● % ◎ \$     |
| Mounting Discount | 0 % © \$       |
| Labor Discount    | 0 * % • \$     |
| Art Discount      | 0 * % • \$     |
| Begin Date        | 7/26/2016      |
| End Date          | 12/30/2016     |

**Edit Promotion Window** 

## Deactivate/Activate

Deactivating a promotion will keep the promotion in the list, so it can be activated again at anytime.

1. Touch/Click the *Activate/Deactivate* button on the promotion line item to toggle back and forth between the two actions.

#### **Delete**

Deleting a promotion will completely remove the promotion from the list.

1. Touch/Click the *Delete* button on the promotion line item that you would like to remove.

| Promotions   |        | Create New Promotion |        |
|--------------|--------|----------------------|--------|
| New Customer | Active | Edit                 | Delete |

Deactivate/Activate or Delete Promotion

### **Manager Override**

*Create and Delete Manager Override Reason Codes to be applied to the workorder. De-select/Select the Manager Overide User Permissions in the Security menu.* 

1. Touch/Click the *Manager Override* button on the Home screen.

#### Create

- 1. Touch/Click the *Create New Reason Code* button.
- 2. Type Manager Override Reason into the Create Reason Code field.

Demo Example: Manager approves removing rush fee.

3. Touch/Click *Create* button.

| Create Reason Code | ×                             |
|--------------------|-------------------------------|
| Name               | Manager approves removing the |
|                    | Create                        |

#### Create Manage Override Reason Code

#### Delete

1. Touch/Click the Delete button on the Manager Override line item that you would like to remove.

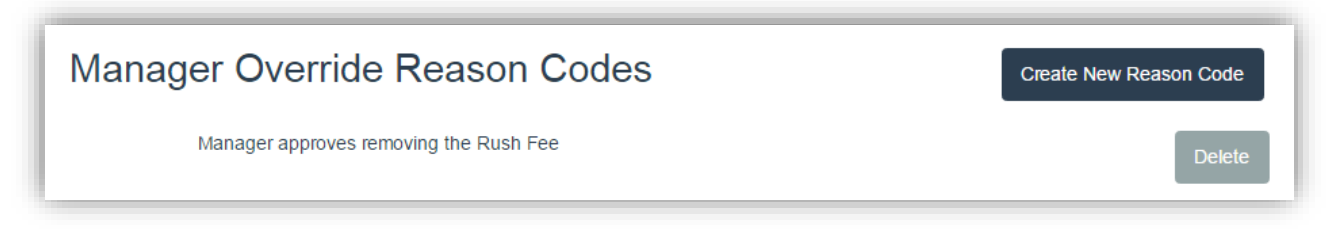

Delete Manager Override Reason Code

#### **De-Select/Select Manager Override User Permissions**

For employees that do not have permission to perform Manage Overrides you must de-select each employee's Manager Override Role Assignment in the Security menu.

1. Touch/Click on Security located in the blue bar top left.

*Note:* The screen will display the current employees/users in the store.

- 2. To de-select/select role assignments Touch/Click the *Roles* button on the employee's line item that you would like to adjust.
- 3. Touch/Click the *Select field box* to the left of the Manager Override role assignment to *de-select*.

*Note:* Roles can be edited at any time. To Select option after de-selection, Touch/Click the Select field.

- 4. Touch/Click the *Save* button.
- 5. Touch/Click the *Ok* button to exit and return to the home screen.

| Roles for user: Eddi    | eEmployee                                                     |
|-------------------------|---------------------------------------------------------------|
| Select Role Assignments |                                                               |
| Select Role             | Description                                                   |
| ManagerOverride         | This role has the right to perform manager override functions |

Manager Override Role Assignment Deactivated

#### **Release Notes**

Update details that includes New Features and Bug Fixes.

1. Touch/Click the Release Notes menu button on the home screen.

| Release Notes                           |                                                                                |  |
|-----------------------------------------|--------------------------------------------------------------------------------|--|
| Release Date:                           | 12/1/2016                                                                      |  |
| New Feature - Rel                       | ease Notes: You can come to this page to view what has changed in your program |  |
| <ul> <li>New Feature - Sto</li> </ul>   | re Configuration: Ability to switch Height and Width on the ticket screen.     |  |
| <ul> <li>Bug fix - Ticket So</li> </ul> | creen: Enter Miscellanous amounts that are invalid was not throwing an error.  |  |
| <ul> <li>Bug fix -Discounts</li> </ul>  | s - Manager Override - Was not showing if manager override reason was required |  |
|                                         |                                                                                |  |
|                                         |                                                                                |  |

#### **Pick List**

The list will contain the mouldings, mats, mounting materials and glazing needed to complete workorders. Use this list to order needed components and to check your current in stock inventory. The picklist is also accessible under the Reports - Closing button. It differs somewhat, use the version that works best for you.

- 1. Touch/Click the *Picklist* menu button on the main screen.
- 2. View the picklist by workorder or date range.
  - a. Touch/Click the *Workorder Start* field. Type the *Workorder #* you would like the picklist to begin with. Touch/Click the *Workorder End* field. Type the *Workorder #* you would like the picklist to end with.

| W/O Start | 600 | W/O End | 603 |
|-----------|-----|---------|-----|
|           |     |         | _   |

b. Touch/Click *Start Date* field. Select Date. Touch/Click *End Date* field. Select Date.

| Start Date | 07/20/2022 | End Date | 07/27/2022 |  |
|------------|------------|----------|------------|--|
|            |            |          |            |  |
|            |            |          |            |  |

## **Filters/Options**

- 3. Process All Materials or a Single Component category for the workorder/date range entered.
  - a. The picklist **Default is to process All Components** needed, so it is not necessary to touch/click the Material drop down arrow.
  - b. To process the picklist by a Singular Component. Touch/Click the Material drop down arrow. Touch/Click one of the following options: Moulding, Mat, Fabric, Glazing, Mounting or Art.

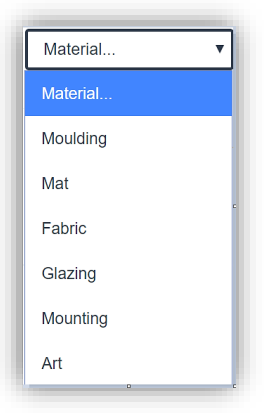

- 4. Process *All Vendors* or a *Single Vendor*.
  - a. The picklist *Default is to process All Vendors*, so it is not necessary to touch/click the Vendor drop down arrow.
  - b. To process the picklist by a Singular Vendor. Touch/Click the Vendor drop down arrow. Touch/Click the desired Vendor Name in the list. Unknown will list components that are not tied to a vendor.

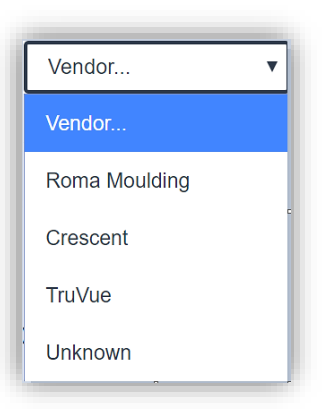

5. Filter by Type, Material Name, Customer, WO Number, UOM, Dates, Done or Rush. Type *Filter Name* in the field.

| Filter | Filter on Type, Material Name, Customer, WO number, UOM, Dates, Done, Rush | l |
|--------|----------------------------------------------------------------------------|---|
|        |                                                                            | 1 |

6. *Show Ordered?* Touch/Click field to *Select* if you would like the picklist to display components that have already been ordered. The line item will display a check mark in the Showed Ordered? field.

 Show Used Stock? Touch/Click field to Select if you would like the picklist to display components that have already been designated to use in store stock. The line item will display a check mark in the Show Used Stock? Field.

|           |          |         |        |        | Pick       | List       |                      |                                                   |                 |                  |
|-----------|----------|---------|--------|--------|------------|------------|----------------------|---------------------------------------------------|-----------------|------------------|
| W/O Start | 600      | W/O End | 603    |        | Start Date | MM/DD/YYYY |                      | End Da                                            | te MM/DD/YYYY   |                  |
| aterial   | Material | ~       | Vendor | Vendor | ~          | Filter     | Filter on Type, Mate | rial Name, Customer, WO number, UOM, Dates, Done, | Rush            |                  |
| _         |          | _       | _      |        |            | _          | _                    | _                                                 | Show Ordered? 🗆 | Show Used Stock? |
|           |          |         |        |        |            |            |                      |                                                   |                 |                  |

8. Each component line item has the following categories: Component Type, Material (*Item Code*), Vendor Name, Workorder Number, Revision #, Done? (*Will be checked off if the order has been assembled.*), Quantity, UOM, Amount, Unit Cost, Extended Cost, Workorder Due Date.

Note: Unit cost and EXT Cost can be configured not to display on the pick list in the store configure menu

*Tip:* It may be necessary to touch/click and drag the vertical slider bar to view entire picklist.

- 9. Touch/Click the *Ordered?* field on the desired line item to designate that the item has been ordered. The component line item will be removed from the list. If you would like to view ordered items touch/click the *Show Ordered?* field. (*See step 6*)
- 10. Touch/Click the *Use Store Stock?* field on the desired line item to designate that you will be using in store stock. The component line item will be removed from the list. If you would like to view Use Store Stock items touch/click the *Use Store Stock?* field. (*See step 7*)
- 11. Touch/Click *Home to Exit.*

# 12. Touch/Click the *Print* button to print the list.

|          |               |                        |                         |     |     |       |          | Pick       | List            |                     |                 |                       |              |           |        |         |          |                  |
|----------|---------------|------------------------|-------------------------|-----|-----|-------|----------|------------|-----------------|---------------------|-----------------|-----------------------|--------------|-----------|--------|---------|----------|------------------|
| W/O Sta  | art 606       | W/O End 606 Searc      | h                       |     |     |       |          | Start Date | MWDD/YYYY       |                     | End Da          | te MM/DD/YYYY         | Se           | arch      |        |         |          |                  |
| Material | Material 🗸    | Vendor W               | endor 🗸                 |     |     |       |          |            | Filter Filter o | vn Type, Material N | ∛ame, Customer, | WO number, UOM, Dates | , Done, Rush |           |        |         |          |                  |
|          |               |                        |                         |     |     |       |          |            |                 |                     |                 |                       |              |           | 🗆 Shov | v Order | ed? 🗆 !  | Show Used Stock? |
| Type     | Material      | Vendor                 | Customer                | WO  | Rev | Done? | Quantity | UOM        | Amount          | Unit Cost           | Ext cost        | Size                  | Due          | Sold      | Rush?  | Bin     | Ordered? | Use Stock?       |
| Moulding | 12000-00      | International Moulding | Moulding, International | 606 |     |       | 1        | Lengui     | 10.5            | \$0.91              | 502.00          | 25 3/4 X 25 3/4       | 10/2/2022    | 9/19/2022 |        |         |          |                  |
| Moulding | L169240       | Larson Juni            | Moulding, International | 606 | 1   |       | 1        | Length     | 6.5             | \$3.19              | \$20.74         | 18 X 18               | 10/2/2022    | 9/19/2022 |        |         |          |                  |
| Mat      | C9503         | Crescent               | Moulding, International | 606 | 1   |       | 1        | Each       | 1               | \$7.05              | \$7.05          | 25 3/4 X 25 3/4       | 10/2/2022    | 9/19/2022 |        |         |          |                  |
| Mat      | C9889         | Crescent               | Moulding, International | 606 | 1   |       | 1        | Each       | 1               | \$7.05              | \$7.05          | 25 3/4 X 25 3/4       | 10/2/2022    | 9/19/2022 |        |         |          |                  |
| Mat      | C9546         | Crescent               | Moulding, International | 606 | 1   |       | 1        | Each       | 1               | \$7.05              | \$7.05          | 25 3/4 X 25 3/4       | 10/2/2022    | 9/19/2022 |        |         |          |                  |
| Glazing  | Museum Glass® | Unknown                | Moulding, International | 606 | 1   |       | 1        | Each       | 1               | \$200.03            | \$200.03        | 25 3/4 X 25 3/4       | 10/2/2022    | 9/19/2022 |        |         |          |                  |
| Mounting | AcidFree      | Unknown                | Moulding, International | 606 | 1   |       | 1        | Each       | 1               | \$22.36             | \$22.36         | 25 3/4 X 25 3/4       | 10/2/2022    | 9/19/2022 |        |         |          |                  |
|          |               |                        |                         | _   |     |       | _        |            | _               | _                   | _               |                       | _            | _         |        |         | _        | Print            |

Pick List

## **Computerized Mat Cutter**

### Valiani

Valiani Studio must be installed on your computer.

- 1. Touch/Click *Invoice Search* on the main menu.
- 2. Search for Invoice/Workorder by Invoice #, Workorder #, Phone #, Description or Date Range to pull up the Mat Cut Id.
- 3. Record the Cut Mat ID Number. Demo Example: 970529

| Invoice  | Search        |              |         |            |         |               |                   |            |            |
|----------|---------------|--------------|---------|------------|---------|---------------|-------------------|------------|------------|
| 339      | Name          | Pho          | one     | Descriptio | n       | Start Date    | End Date          | PO#        | Search     |
| ıv # Rev | Customer      | Date Created | Balance |            |         |               | Status            |            | Cut Mat ID |
| 39 1     | John Customer | 12/5/2018    | \$0.00  | Pay/Refund | Edit Pr | int - Other - | Sunrise - Work Or | ders To Do | 970529 🗲   |
|          |               |              |         |            |         |               |                   |            | Page: 1    |

**Invoice Search - Cut Mat ID** 

4. Open the *Valiani Studio* program. Click on *Create*.

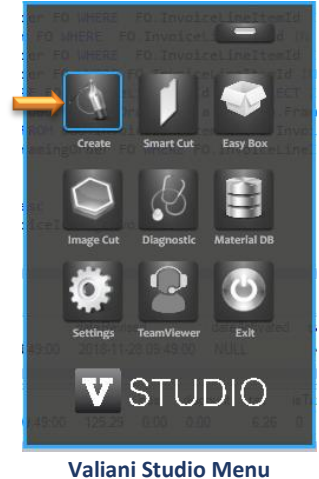

5. Click on *LifeSaver POS* in the menu bar located left top screen.

| File | Edit | Object | Tools | Window | LifeSaver POS |
|------|------|--------|-------|--------|---------------|

| Cruze                                            |                             | - Ø X                                                                                                    |
|--------------------------------------------------|-----------------------------|----------------------------------------------------------------------------------------------------|
| ke lati Olyaci kada Window Lutiser/CG 7<br>Reada |                             |                                                                                                    |
|                                                  |                             | No image selected                                                                                                    |
| Arangement Coperage Advanced                     |                             |                                                                                                    |
|                                                  |                             | Mar         Pallet           Indept         1514           Some         500           Extra 500         Extra 100           Extra 500         Extra 100 |
| ntine: Space: Se                                 | per 0 Selendrager 8 NO NAME | ** : ** * *                                                                                                    |

Valiani Studio Create Screen – Lifesaver POS

6. Type *Cut Mat ID Number* into the Order Code field. Click the *Open* button.

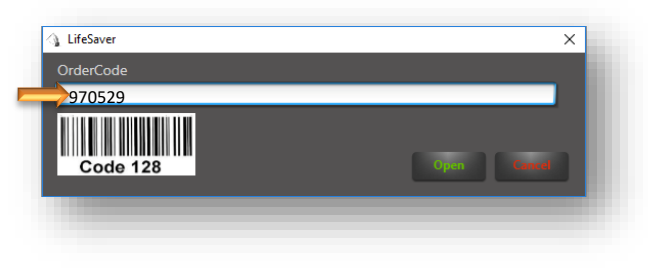

LifeSaver - Type Mat Cut ID

7. Mat Cut Image opens in the Create screen. Follow Valiani Studio instructions to proceed.

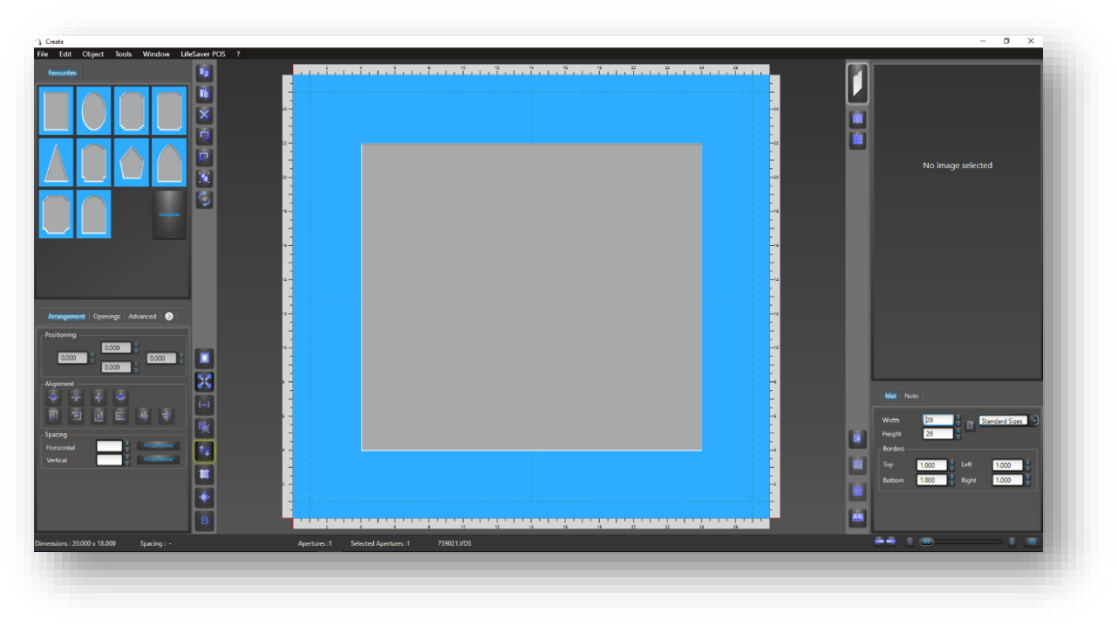

Valiani Cut Mat Image

#### Wizard

- 1. Touch/Click *Invoice Search* on the main menu.
- 2. Search for *Invoice/Workorder* by Invoice #, Workorder #, Phone #, Workorder Description or Date Range.
- 3. Touch/Click on the *Other* button on the appropriate line item.
- 4. Touch/Click the *Wizard File: Work Order: Description/Title* to download Cut Mat file.

|                           |                                  | ,                      |                   |            |      | Start Da |             | FO #                                  | Search     |
|---------------------------|----------------------------------|------------------------|-------------------|------------|------|----------|-------------|---------------------------------------|------------|
| <b>v# Rev C</b><br>19 1 J | <b>Customer</b><br>John Customer | Date Created 12/5/2018 | Balance<br>\$0.00 | Pay/Refund | Edit | Print -  | Other -     | Status<br>Sunrise - Work Orders To Do | Cut Mat ID |
|                           |                                  |                        |                   |            |      |          | Email Invoi | ice                                   |            |
|                           |                                  |                        |                   |            |      |          | Void Invoic | e                                     | Page: 1    |

970529 (1).WZ2

5. Double Click/Touch *Cut Mat Download File* located bottom left screen to open the Wizard program.

| Inv# F<br>339 1 | Rev Cus<br>Joh | stomer<br>n Customer | Date Created<br>12/5/2018 | Balance<br>\$0.00 | Pay/Refund | Edit | Print - Oth | Status<br>Sunrise | e - Work Orders To Do | Cut Mat ID |
|-----------------|----------------|----------------------|---------------------------|-------------------|------------|------|-------------|-------------------|-----------------------|------------|
|                 |                |                      |                           |                   |            |      |             |                   |                       | Page: 1    |
|                 |                |                      |                           |                   |            |      |             |                   |                       |            |
|                 |                |                      |                           |                   |            |      |             |                   |                       |            |
|                 |                |                      |                           |                   |            |      |             |                   |                       |            |
|                 |                |                      |                           |                   |            |      |             |                   |                       |            |
|                 |                |                      |                           |                   |            |      |             |                   |                       |            |

6. Follow Wizard CMC instructions to proceed with the mat cutting process.

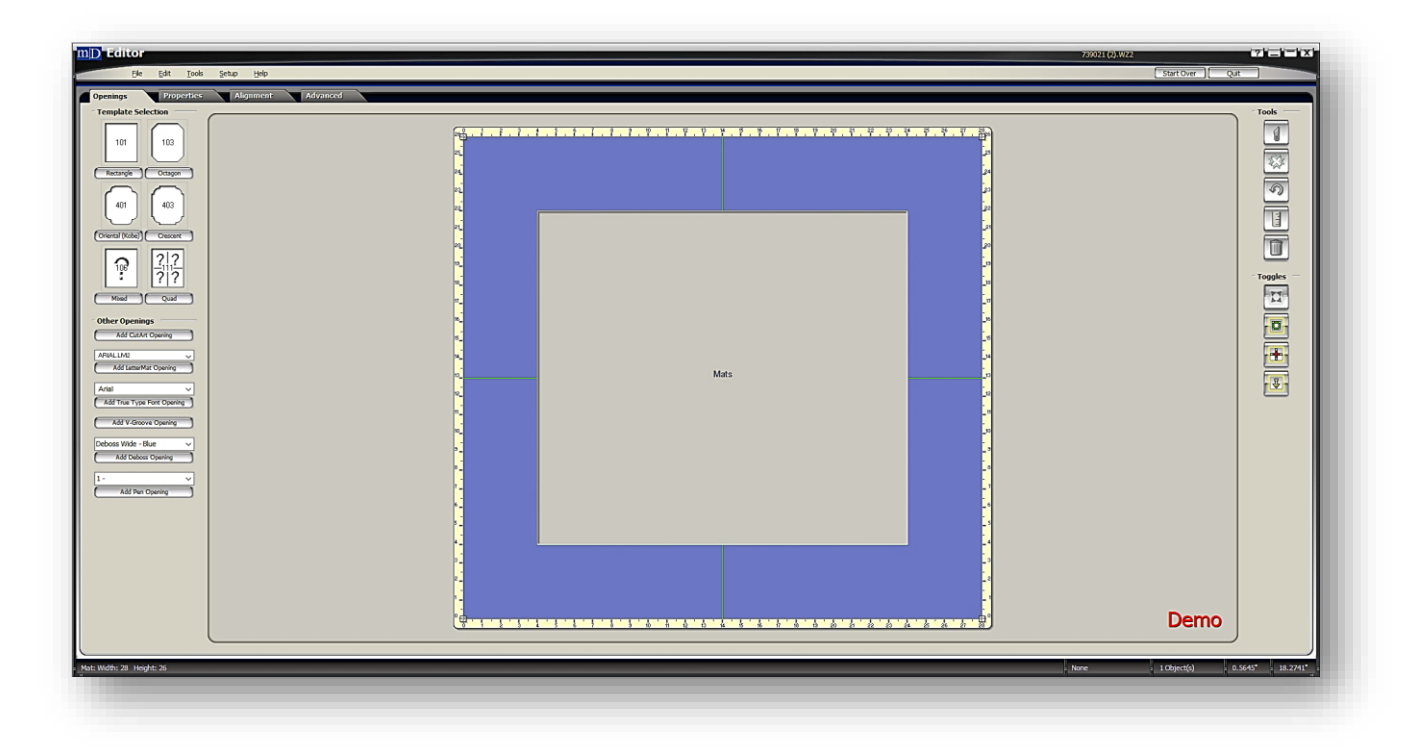

#### Order

The Order Menu is a great management tool for your workshop. Create, Manage and Update workorder statuses to track the workorder's progression through the production process. This order screen is similar to the current production screen but is a grid-based layout. It allows you to update the status on workorders, individual components, add notes to the workorder, update customer call status and print the workorder. Some functions are still under construction but will be coming soon.

Note: The Production menu and Order menu will sync status updates.

1. Touch/Click the *Order* button on the Main Menu.

Screen Navigation

- a. The screen will default and display the last 3 weeks invoices/workorders.
- b. Each line item will display the List Icon (Open Workorder Details.), Invoice Number, Workorder Number, Customer Name, Created Date, Due Date, Paid Confirmation (Check Mark Represents Paid.), Current Status, Set Status Option and Download to CMC.
- c. The following functions are available: Search, Status Filter, Vendor Filter (*Coming Soon!*), Start & End Date Range, Reset button, Show Delivered, Create PO (*Coming Soon!*) and Print order list (*Coming Soon!*). The list can also be filtered by Invoice Number, Workorder Number, Customer Name, Created Date, Due Date, Paid Confirmation, or Status.

| Or   | der         |        |                |            |               |          |                   |            |   |       |
|------|-------------|--------|----------------|------------|---------------|----------|-------------------|------------|---|-------|
| Sea  | rch         |        | Status Filt    | er 🔻       | Vendor Filter | •        | Start Date        | End Date   |   | Reset |
|      | Invoice 11  | w/o lt | Customer ↓↑    | Created ↓1 | Due ↓↑        | Paid? ↓† | Status <b>↓</b> ↑ | Set Status |   | СМС   |
|      | 437         | 417    | Charlie Brown  | 6/27/2019  | 7/11/2019     | ~        | InProgress        | Set Status | • | Ŧ     |
|      | 437         | 418    | Charlie Brown  | 6/27/2019  | 7/11/2019     | •        | Work Orders To Do | Set Status | • | Ŧ     |
|      | 438         | 419    | Carol Customer | 6/27/2019  | 7/11/2019     | •        | Work Orders To Do | Set Status | • | ±     |
|      | 439         | 420    | Betty Bevel    | 6/27/2019  | 7/11/2019     | ~        | Work Orders To Do | Set Status | • | ¥     |
|      | 440         | 421    | Gladys Glazing | 6/27/2019  | 6/28/2019     | •        | Assembled         | Set Status | • | Ŧ     |
|      | 441         | 422    | Wally Wall     | 7/18/2019  | 8/1/2019      |          | Work Orders To Do | Set Status | • | Ŧ     |
| ow E | Delivered 🗆 |        |                |            |               |          |                   |            | P | age:  |

#### Order Screen

#### Search

- 1. Touch/Click the *Order* button on the Main Menu.
- 2. Type Invoice Number, Workorder Number or Customer's First or Last Name in the Search field.

Demo Example: Customer Last Name: Bevel

- 3. The customer Betty Bevel's invoice/workorder line item displays.
- 4. Touch/Click *Reset* button located in upper right screen corner to return to original Order list.

| Or   | der         |        |             |           |              |          |                   |            | ļ          |
|------|-------------|--------|-------------|-----------|--------------|----------|-------------------|------------|------------|
| Bev  | rel         |        | Status      | Filter v  | Vendor Filte | er 🔻     | Start Date        | End Date   | Reset      |
|      | Invoice 🗍   | w/o lt | Customer 🎝  | Created 1 | Due 11       | Paid? ↓↑ | Status ↓↑         | Set Status | СМС        |
|      | 439         | 420    | Betty Bevel | 6/27/2019 | 7/11/2019    | 1        | Work Orders To Do | Set Status | • <b>±</b> |
| Show | Delivered 🗆 |        |             |           |              |          |                   |            | Page: 1    |

#### **Order Screen - Search**

## **Status Filter**

To view all invoices/workorders that fall into one status category.

- 1. Touch/Click the *Order* button on the Main Menu.
- 2. Touch/Click the *Status Filter Drop Down Arrow*. Touch/Click desired *Status. Demo Example: Workorders to Do.*

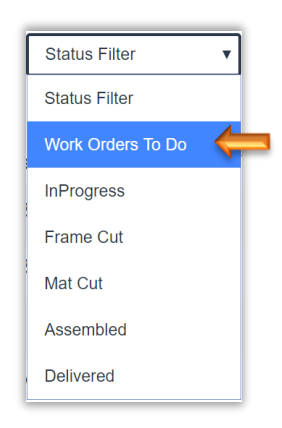

3. The list will now contain all invoices/workorders that fall into the *Workorders To Do Status*.

4. Touch/Click *Reset* button located in upper right screen corner to return to original Order list.

| C   | Order         |        |                |            | Vie des <b>F</b> illes |              |                   |            |                   |
|-----|---------------|--------|----------------|------------|------------------------|--------------|-------------------|------------|-------------------|
|     | search        |        | Work Ord       | ders to Do | Vendor Filter          | <b>v</b>     | Start Date        | End Date   | Reset             |
|     | Invoice 🔱     | w/o lt | Customer ↓↑    | Created 1  | Due ↓↑                 | Paid? ↓†     | Status ↓†         | Set Status | СМС               |
| 1   | 437           | 418    | Charlie Brown  | 6/27/2019  | 7/11/2019              | •            | Work Orders To Do | Set Status | • ±               |
|     | 438           | 419    | Carol Customer | 6/27/2019  | 7/11/2019              | •            | Work Orders To Do | Set Status | • <u>*</u>        |
|     | 439           | 420    | Betty Bevel    | 6/27/2019  | 7/11/2019              | 1            | Work Orders To Do | Set Status | <b>▼</b> ±        |
|     | 441           | 422    | Wally Wall     | 7/18/2019  | 8/1/2019               |              | Work Orders To Do | Set Status | <b>▼</b> <u>★</u> |
| Sho | w Delivered 🗆 |        |                |            |                        |              |                   |            | Page: 1           |
|     |               |        |                | Ord        | ler Screen -           | Filtor State | 20                |            |                   |

## Set Start/End Date Range

View invoices/workorders in a specific date range.

- 1. Touch/Click the *Order* button on the Main Menu.
- 2. Touch/Click the *Start Date Field*. Touch/Click desired *Date*. *Demo Example*: 04/01/2019

**Note:** Touch/Click Month/Year Arrows to select new Month/Year.

3. Touch/Click the *End Date Field*. Touch/Click desired *Date*. *Demo Example*: 04/30/2019

**Note:** Touch/Click Month/Year Arrows to select new Month/Year.

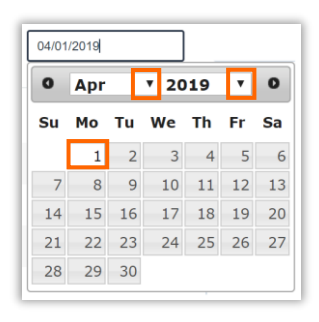

| 04/30 | /2019 |    |      |    |    |    |
|-------|-------|----|------|----|----|----|
| 0     | Apr   |    | ▼ 20 | 19 | ۲  | 0  |
| Su    | Мо    | Tu | We   | Th | Fr | Sa |
|       | 1     | 2  | 3    | 4  | 5  | 6  |
| 7     | 8     | 9  | 10   | 11 | 12 | 13 |
| 14    | 15    | 16 | 17   | 18 | 19 | 20 |
| 21    | 22    | 23 | 24   | 25 | 26 | 27 |
| 28    | 29    | 30 |      |    |    |    |

4. The Order list will display according to the selected date range.

5. Touch/Click *Reset* button located in upper right screen corner to return to original Order list.

| Sea | rch         |        | Status Fi      | lter 🔻    | Vendor Filter  | •        | 04/01/2019        | 04/30/2019 | Res        |
|-----|-------------|--------|----------------|-----------|----------------|----------|-------------------|------------|------------|
|     | Invoice 11  | w/o lt | Customer 🛔     | Created 1 | Due \downarrow | Paid? 11 | Status ↓†         | Set Status | CM         |
|     | 394         | 392    | Betty Bevel    | 4/3/2019  | 4/17/2019      | -        | Assembled         | Assembled  | • ±        |
|     | 396         | 394    | Carol Customer | 4/8/2019  | 4/22/2019      | -        | Assembled         | Assembled  | • <u>+</u> |
|     | 397         | 395    | John Doe       | 4/8/2019  | 4/22/2019      | 1        | Assembled         | Assembled  | • ±        |
|     | 398         | 396    | Fanny Frame    | 4/8/2019  | 4/22/2019      | ~        | InProgress        | InProgress | • ±        |
|     | 399         | 397    | Gladys Glazing | 4/8/2019  | 4/22/2019      | -        | Frame Cut         | Frame Cut  | • ±        |
|     | 400         | 398    | Sam Stretcher  | 4/8/2019  | 4/22/2019      | ~        | InProgress        | InProgress | • ±        |
|     | 402         | 399    | Fred Fillet    | 4/17/2019 | 5/1/2019       | 1        | Assembled         | Assembled  | • ±        |
|     | 406         | 401    | John Customer  | 4/26/2019 | 5/10/2019      | ~        | Work Orders To Do | Set Status | • ±        |
|     | 407         | 402    | Joe Customer   | 4/27/2019 | 5/13/2019      |          | Work Orders To Do | Set Status | • ±        |
|     | 408         | 403    | Joe Customer   | 4/27/2019 | 5/13/2019      | ~        | Work Orders To Do | Set Status | • ±        |
| =   | 409         | 404    | Joe Customer   | 4/27/2019 | 5/13/2019      | 1        | Work Orders To Do | Set Status | • ±        |
| w   | Delivered 🗆 |        |                |           |                |          |                   | Page:      | 1 >        |

#### **Order Screen - Select Date Range**

#### Filter List by Category Heading

- 1. Touch/Click the *Order* button on the Main Menu.
- 2. Touch/Click the ficon to the right of the category heading to filter the entire order list by the singular category.
  - a. **Invoice Filter:** Default is ascending numerical order. Touch/ Click filter arrows to list the invoice numbers by descending numerical order.
  - b. **Workorder Filter:** Default is ascending numerical order. Touch/ Click filter arrows to list the workorder numbers by descending numerical order.
  - c. **Customer Filter:** Touch/Click filter arrows to alphabetize the order list by customer name. The first Touch/Click will list the customer names in reverse alphabetical order. The second touch/click will list the customer names in alphabetical order.
  - d. **Created Date Filter:** Touch/Click filter arrows to list the created dates from newest date to oldest date.
  - e. **Due Date Filter:** Touch/Click the filter arrows to list the due dates from newest date to oldest date.
  - f. **Paid Filter:** The check mark icon represents the invoice has been paid. If there is no check mark icon there is a balance due on the invoice. Touch/Click the paid filter arrows to group the paid and unpaid invoices together in the order list.
  - g. **Status Filter:** Touch/Click the filter arrows to group the statuses together in the order list. The first touch/click will list the statuses in reverse alphabetical order. The second touch/click will list the statuses in alphabetical order.

|    | Or   | der         |        |                |              |               |          |                   |            |   |        |
|----|------|-------------|--------|----------------|--------------|---------------|----------|-------------------|------------|---|--------|
| [  | Sea  | rch         |        | Status Fil     | ter <b>v</b> | Vendor Filter | T        | 06/20/2019        | 07/19/2019 |   | Reset  |
| -  |      | Invoice ‡†  | w/o lt | Customer ↓1    | Created 1    | Due ‡†        | Paid? ↓† | Status 🎝 🦛        | Set Status |   | смс    |
|    | =    | 440         | 421    | Gladys Glazing | 6/27/2019    | 6/28/2019     | •        | Assembled         | Set Status | • | ±      |
|    | I    | 437         | 417    | Charlie Brown  | 6/27/2019    | 7/11/2019     | •        | InProgress        | Set Status | • | ±      |
|    | :    | 437         | 418    | Charlie Brown  | 6/27/2019    | 7/11/2019     | •        | Work Orders To Do | Set Status | T | ±      |
|    | I    | 438         | 419    | Carol Customer | 6/27/2019    | 7/11/2019     | •        | Work Orders To Do | Set Status | • | ±      |
|    | =    | 439         | 420    | Betty Bevel    | 6/27/2019    | 7/11/2019     | •        | Work Orders To Do | Set Status | T | ±      |
|    | I    | 441         | 422    | Wally Wall     | 7/18/2019    | 8/1/2019      |          | Work Orders To Do | Set Status | T | ±      |
| Sh | ow [ | Delivered 🗆 |        |                |              |               |          |                   |            | Ρ | age: 1 |

**Order List - Filtered by Status** 

## **Show Delivered**

- 1. Touch/Click the *Order* button on the Main Menu.
- 2. The order list does not display workorders that have been delivered. To view delivered workorders in the current list. Touch/Click the *Show Delivered Field* located bottom left screen to select. Touch/Click again to De-Select.

| Jou  | un.           |        | Claude I       |            | Vender Filter | •       | 002202010         | 077222010  |   | Rese |
|------|---------------|--------|----------------|------------|---------------|---------|-------------------|------------|---|------|
|      | Invoice 🕸     | w/o lt | Customer 🎝     | Created 11 | Due ↓†        | Paid? 1 | Status 🎝          | Set Status |   | смс  |
|      | 441           | B1234  | Wally Wall     | 7/18/2019  |               | -       | Delivered         | Delivered  | • |      |
|      | 437           | 417    | Charlie Brown  | 6/27/2019  | 7/11/2019     |         | Delivered         | Delivered  | • | ¥    |
|      | 437           | 418    | Charlie Brown  | 6/27/2019  | 7/11/2019     | 1       | Delivered         | Delivered  | • | ±    |
|      | 438           | 419    | Carol Customer | 6/27/2019  | 7/11/2019     | •       | Assembled         | Set Status | Ţ | Ŧ    |
|      | 439           | 420    | Betty Bevel    | 6/27/2019  | 7/11/2019     | 1       | Work Orders To Do | Set Status | • | Ŧ    |
|      | 440           | 421    | Gladys Glazing | 6/27/2019  | 6/28/2019     | •       | Assembled         | Set Status | • | ¥    |
|      | 441           | 422    | Wally Wall     | 7/18/2019  | 8/1/2019      | 1       | Delivered         | Delivered  | • | ±    |
| ow E | Delivered 🗹 🧲 |        |                |            |               |         |                   |            | Ρ | age  |

**Order – Showed Delivered** 

#### **Set/Update Production Status**

Update the workorder's production status.

*Note:* Create and manage production statuses in the New Production Menu.

- 1. Touch/Click the *Order* button on the Main Menu.
- 2. Locate invoice/workorder line item that you would like to update production status.

**Demo Example:** Invoice 441 – Workorder #422 – Update from "Workorders To Do" to "In Progress" Status.

| =  | 441                    | 422                                   | Wally Wall                | 7/18/2019  | 8/1/2019 | Work Orders To Do                                                         | Set Status                                          | <b>▼</b> ± |
|----|------------------------|---------------------------------------|---------------------------|------------|----------|---------------------------------------------------------------------------|-----------------------------------------------------|------------|
| 3. | Touch/Cli<br>Touch/Cli | ck the <b>S</b> e<br>ck <b>In Prc</b> | et Status drop<br>ogress. | down arrow |          | Set St<br>Set St<br>Work 0<br>InProg<br>Frame<br>Mat C<br>Assen<br>Delive | atus  v atus Drders To Do ress v Cut ut ut bled red |            |

## 4. The production status is now *In Progress*.

*Note*: To update status on individual workorder components, please see the following section.

| Or       | der        |       | Status Ei      | tar 🔻      | Vender Filter |          | 08/00/2010        | 07/10/2010 |   | Report |
|----------|------------|-------|----------------|------------|---------------|----------|-------------------|------------|---|--------|
| Sear     | Invoice It | wo It | Customer It    | Created It |               | Paid2  1 | Status It         | Set Status |   | CMC    |
| ≣        | 437        | 417   | Charlie Brown  | 6/27/2019  | 7/11/2019     | ✓        | InProgress        | Set Status | • | Ŧ      |
|          | 437        | 418   | Charlie Brown  | 6/27/2019  | 7/11/2019     |          | Work Orders To Do | Set Status | • | ±      |
|          | 438        | 419   | Carol Customer | 6/27/2019  | 7/11/2019     | •        | Work Orders To Do | Set Status | • | Ŧ      |
|          | 439        | 420   | Betty Bevel    | 6/27/2019  | 7/11/2019     | •        | Work Orders To Do | Set Status | • | Ŧ      |
| =        | 440        | 421   | Gladys Glazing | 6/27/2019  | 6/28/2019     | 1        | Assembled         | Set Status | • | Ŧ      |
| <b>I</b> | 441        | 422   | Wally Wall     | 7/18/2019  | 8/1/2019      | *        | InProgress        | Set Status | • | Ŧ      |
| ow D     | elivered 🗆 |       |                |            |               |          |                   |            | P | age    |

**Order Screen – Update Status** 

#### Workorder Details

The following options are available in the workorder details window: Update Production Component and Call Status, Add Workorder Notes and Bin Number, Print Workorder, View Component and Workorder Status History.

Update Component Status: A great tool for a workshop that works in "production mode".

- 1. Touch/Click the *Order* button on the Main Menu.
- 2. Touch/Click the List Icon ≡ on the invoice/workorder line item to open the details. *Demo Example: Inv:* 438 *W/O* #419

|   |           |        | Status Fi      | lter 🔻    | Vendor Filter | •        | 06/22/2019        | 07/22/2019 |   | Re |
|---|-----------|--------|----------------|-----------|---------------|----------|-------------------|------------|---|----|
|   | Invoice 👫 | w/o lt | Customer 🎝     | Created 1 | Due ↓↑        | Paid? ↓↑ | Status ↓†         | Set Status |   | СМ |
| ≣ | 437       | 417    | Charlie Brown  | 6/27/2019 | 7/11/2019     | •        | InProgress        | Set Status | • | Ŧ  |
| ≣ | 437       | 418    | Charlie Brown  | 6/27/2019 | 7/11/2019     | •        | Work Orders To Do | Set Status | • | Ŧ  |
|   | 438       | 419    | Carol Customer | 6/27/2019 | 7/11/2019     | •        | InProgress        | InProgress | • | Ŧ  |
| ≣ | 439       | 420    | Betty Bevel    | 6/27/2019 | 7/11/2019     | •        | Work Orders To Do | Set Status | • | Ŧ  |
| : | 440       | 421    | Gladys Glazing | 6/27/2019 | 6/28/2019     | •        | Assembled         | Set Status | • | Ŧ  |
|   | 441       | 422    | Wally Wall     | 7/18/2019 | 8/1/2019      |          | InProgress        | Set Status | • | Ŧ  |

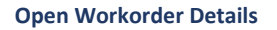

3. Update Component Status is located in the top third of the workorder details window. The section will contain Workorder Description, Component Type, Name, Description, Layer, Width, Height and Status. At this time, the category filter function is not available.

**Demo Example:** Update the moulding production status to **Frame Cut** on invoice 438 – Workorder 419 to indicate the moulding has been cut.

4. Touch/Click the *Set Status Drop Down Arrow* on the desired line item. Touch/Click **Production Status Type**. *Demo Example: Frame Cut* 

| Work Ord       | ler Details: 419 |                          |                 |          |          |            | C                 |
|----------------|------------------|--------------------------|-----------------|----------|----------|------------|-------------------|
|                |                  | D                        | escription: Su  | inny Day |          |            |                   |
| Type <b>\1</b> | Name 🔰           | Description 1            | Layer <b>↓↑</b> | Width 🔰  | Height 🖊 | Status 🔰   | Set Status        |
| Glazing        | Museum Glass®    |                          | 1               | 20       | 25       | InProgress | Set Status 🔻      |
| Mat            | C1051            | Olde Tan                 | 1               | 20       | 25       | InProgress | Set Status 🔻      |
| Mat            | C1073            | Biscay Blue              | 2               | 20       | 25       | InProgress | Set Status        |
| Moulding       | 10313-3029       | 2 Mahogany Federal Panel | 1               | 20       | 25       | InProgress | Set Status        |
| Fitting        | Fitting          | Fitting                  |                 |          |          | InProgress | Set Status        |
| Special        | 1/2HrLbr         |                          |                 |          |          | InProgress | Work Orders To Do |
| Mounting       | AcidFree         |                          |                 |          |          | InProgress | Frame Cut         |
|                |                  |                          |                 |          |          |            | Mat Cut           |
|                |                  |                          |                 |          |          |            | Assembled         |
|                |                  |                          |                 |          |          |            | Delivered         |

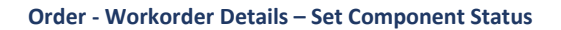

5. Touch/Click the **OK** button to return to the Order Screen.

|                |                | D                        | escription: Su  | unny Day |                   |            |            |
|----------------|----------------|--------------------------|-----------------|----------|-------------------|------------|------------|
| Type <b>\1</b> | Name <b>J1</b> | Description 1            | Layer <b>↓↑</b> | Width 👫  | Height <b>  1</b> | Status 👫   | Set Status |
| Glazing        | Museum Glass®  |                          | 1               | 20       | 25                | InProgress | Set Status |
| Mat            | C1051          | Olde Tan                 | 1               | 20       | 25                | InProgress | Set Status |
| Mat            | C1073          | Biscay Blue              | 2               | 20       | 25                | InProgress | Set Status |
| Moulding       | 10313-3029     | 2 Mahogany Federal Panel | 1               | 20       | 25                | Frame Cut  | Set Status |
| Fitting        | Fitting        | Fitting                  |                 |          |                   | InProgress | Set Status |
| Special        | 1/2HrLbr       |                          |                 |          |                   | InProgress | Set Status |
| Mounting       | AcidFree       |                          |                 |          |                   | InProgress | Set Status |
|                |                |                          |                 |          |                   |            |            |
|                |                | Call Status Not Called   | •               | E        | Bin               |            |            |
| Not            | les            |                          |                 |          |                   |            |            |
|                |                |                          |                 |          |                   |            |            |

Order – Set Status to Frame Cut - Close Workorder Detail Window
**Update Call Status:** *Document if the customer has been contacted that their workorder(s) are ready for pickup.* 

- 1. Touch/Click the *Order* button on the Main Menu.
- 2. Touch/Click the List Icon i on the invoice/workorder line item to open the details. *Demo Example: Inv:* 438 *W*/0 #419
- 3. Touch/Click the *Call Status* drop down arrow. Touch/Click Status Type. *Demo Example: Reached Customer.*
- 4. Touch/Click the **OK** button to return to the Order Screen.

|                |                |                 | Des                 | cription: S | unny Day |                     |                  |            |   |
|----------------|----------------|-----------------|---------------------|-------------|----------|---------------------|------------------|------------|---|
| Type <b>↓†</b> | Name <b>J1</b> | Description 11  |                     | Layer 🔰     | Width 👫  | Height \downarrow 🕇 | Status <b>↓↑</b> | Set Status |   |
| Glazing        | Museum Glass®  |                 |                     | 1           | 20       | 25                  | Assembled        | Set Status | • |
| Mat            | C1051          | Olde Tan        | Not Called          |             | 20       | 25                  | Assembled        | Set Status | • |
| Mat            | C1073          | Biscay Blue     | Called, No Anwser   | r           | 20       | 25                  | Assembled        | Set Status | • |
| Moulding       | 10313-3029     | 2 Mahogany Fede | Second Call, No A   | nswer       | 20       | 25                  | Assembled        | Set Status | • |
| Fitting        | Fitting        | Fitting         | Third Call, No Anw  | vser        |          |                     | Assembled        | Set Status | • |
| Special        | 1/2HrLbr       |                 | Second Call, Left N | Vessage     |          |                     | Assembled        | Set Status | • |
| Mounting       | AcidFree       |                 | Third Call, Left Me | ssage       |          |                     | Assembled        | Assembled  | • |
|                |                |                 | Sent Email          |             |          |                     |                  |            |   |
|                |                |                 | Reached Custome     | er          |          |                     |                  |            |   |
|                |                | Call Status     | Do Not Call         | •           | ,        | 3in [               |                  |            |   |
|                |                |                 |                     |             |          |                     |                  |            |   |
| Not            | tes            |                 |                     |             |          |                     |                  |            |   |
|                |                |                 |                     |             |          |                     |                  |            |   |
|                |                |                 |                     |             |          |                     |                  |            |   |
|                |                |                 |                     |             |          |                     |                  |            |   |

Order – Workorder Details – Update Call Status

### Add Bin Number

- 1. Touch/Click the *Order* button on the Main Menu.
- 2. Touch/Click the List Icon iii on the invoice/workorder line item to open the details. *Demo Example: Inv:* 438 *W*/*O* #419.
- 3. Touch/Click the *Bin Field* located mid window to the right of the Call Status. Type *Bin Number*. *Demo Example: 15.*
- 4. Touch/Click **OK** button to return to the Order screen.

|       | Call Status | Reached Customer | ¥ | Bin | 15 |          |
|-------|-------------|------------------|---|-----|----|----------|
| Notes |             |                  |   |     |    |          |
|       |             |                  |   |     |    | Print OK |

Order - Select - Workorder Details - Add Bin Number

### **Add Workorder Notes**

- 1. Touch/Click the *Order* button on the Main Menu.
- 2. Touch/Click the List Icon iii on the invoice/workorder line item to open the workorder details. *Demo Example: Inv:* 438 *W*/0 #419.

| Sea   | rch         |        | Status Fil     | ter 🔻      | Vendor Filter | T        | 06/22/2019        | 07/22/2019 |   | Reset |
|-------|-------------|--------|----------------|------------|---------------|----------|-------------------|------------|---|-------|
|       | Invoice 1   | w/o ↓† | Customer ↓↑    | Created 11 | Due ↓↑        | Paid? ↓† | Status ↓†         | Set Status |   | СМС   |
| ≣     | 437         | 417    | Charlie Brown  | 6/27/2019  | 7/11/2019     | •        | InProgress        | Set Status | • | Ŧ     |
| ≣     | 437         | 418    | Charlie Brown  | 6/27/2019  | 7/11/2019     | •        | Assembled         | InProgress | T | ±     |
| 1     | 438         | 419    | Carol Customer | 6/27/2019  | 7/11/2019     | •        | Assembled         | Set Status | • | ±     |
| ≣     | 439         | 420    | Betty Bevel    | 6/27/2019  | 7/11/2019     | •        | Work Orders To Do | Set Status | • | Ŧ     |
| ≣     | 440         | 421    | Gladys Glazing | 6/27/2019  | 6/28/2019     | •        | Assembled         | Set Status | • | Ŧ     |
|       | 441         | 422    | Wally Wall     | 7/18/2019  | 8/1/2019      | •        | InProgress        | Set Status | • | Ŧ     |
| 10W E | Delivered 🗐 |        |                |            |               |          |                   |            | P | age:  |

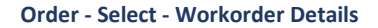

- 3. The Workorder Notes are located in the middle of the Workorder Details window. Touch/Click into the Notes field. *Type Notes*.
- 4. Touch/Click the **OK** button.

| Notes | Call the customer when the work order is completed. | 1    |
|-------|-----------------------------------------------------|------|
|       | Print                                               | ок 🗲 |

#### **Order - Workorder Details – Workorder Notes**

## **Print Workorder Copy**

- 1. Touch/Click the *Order* button on the Main Menu.
- 2. Touch/Click the List Icon  $\blacksquare$  on the invoice/workorder line item to open the details. *Demo Example: Inv:* 437 – W/O #418.

| CM         |                          |                         |          |                       |                        |                              |            |            |            |
|------------|--------------------------|-------------------------|----------|-----------------------|------------------------|------------------------------|------------|------------|------------|
| 011        | Set Status               | Status ↓Î               | Paid? ↓↑ | Due ↓↑                | Created 1              | Customer I1                  | w/o lt     | Invoice 🔰  |            |
| • ±        | Set Status               | InProgress              | *        | 7/11/2019             | 6/27/2019              | Charlie Brown                | 417        | 437        | ≣          |
| • ±        | Set Status               | Work Orders To Do       | *        | 7/11/2019             | 6/27/2019              | Charlie Brown                | 418        | 437        | ) <b>=</b> |
| • *        | Set Status               | Assembled               | *        | 7/11/2019             | 6/27/2019              | Carol Customer               | 419        | 438        | ≣          |
| • ±        | Set Status               | Work Orders To Do       | •        | 7/11/2019             | 6/27/2019              | Betty Bevel                  | 420        | 439        |            |
| • ±        | Set Status               | Assembled               | *        | 6/28/2019             | 6/27/2019              | Gladys Glazing               | 421        | 440        | ≣          |
| • <u>*</u> | Set Status               | InProgress              | 1        | 8/1/2019              | 7/18/2019              | Wally Wall                   | 422        | 441        |            |
|            | Set Status<br>Set Status | Assembled<br>InProgress | 4<br>4   | 6/28/2019<br>8/1/2019 | 6/27/2019<br>7/18/2019 | Gladys Glazing<br>Wally Wall | 421<br>422 | 440<br>441 |            |

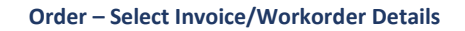

3. Touch/Click the *Print Button* located mid right screen, to the left of the OK button.

|                |                 | Description                      | n: Winery F | ountain         |          |                   |            |
|----------------|-----------------|----------------------------------|-------------|-----------------|----------|-------------------|------------|
| Type <b>↓↑</b> | Name <b>J</b> † | Description 11                   | Layer 👫     | Width <b>L1</b> | Height 埍 | Status 🗍          | Set Status |
| Glazing        | Museum Glass®   |                                  | 1           | 25              | 29       | Work Orders To Do | Set Status |
| Mat            | C1029           | Wheat                            | 1           | 25              | 29       | Work Orders To Do | Set Status |
| Mat            | C1155           | Cream                            | 2           | 25              | 29       | Work Orders To Do | Set Status |
| Moulding       | DC10215         | 3 1/2MLDG METRO ANT BRONZE SCOOP | 1           | 25              | 29       | Work Orders To Do | Set Status |
| Special        | 1 HrLbr         |                                  |             |                 |          |                   | Set Status |
| Mounting       | AcidFree        |                                  |             |                 |          |                   | Set Status |
| Fitting        | Fitting         | Fitting                          |             |                 |          |                   | Set Status |
| Nc             | ites            | Call Status Not Called           | <b>v</b>    | Bin             |          |                   |            |

**Order – Workorder Details – Print Workorder Copy** 

- 4. *Print* the *Workorder*. After printing you will return to the Workorder Details window.
- 5. Touch/Click **OK** button or **X** to close the window and return to the Order screen.

| al: 1 sheet of | paper                   |       | Inv                  | oic                      | e # 4                        | 37                | Revi                 | sion: 1    | Training Gal                                                          | lery                 | Charlie Brow                                                            | 'n                  |     |
|----------------|-------------------------|-------|----------------------|--------------------------|------------------------------|-------------------|----------------------|------------|-----------------------------------------------------------------------|----------------------|-------------------------------------------------------------------------|---------------------|-----|
|                | Print C                 | ancel | Work<br>Orde<br>Due  | k Ord<br>er Dat<br>Date: | ter: 418<br>te: 6/2<br>: 7/1 | (2 of :<br>7/2019 | 2) Qty:              | 1          | 1234 LifeSaver<br>Holly Springs, C<br>tristan@gmail.c<br>770-123-5678 | Lane<br>A 30142      | 1234 Snoopy Stri<br>Fort Worth, TX 7<br>cb@gmail.com<br>Home: 817-255-: | net<br>6179<br>3112 |     |
| stination      | HP Officejet 463        | 0 👻   | Desc<br>Sale         | riptic<br>spers          | on: Wir                      | iery Fo<br>tantra | inee                 | Finishe    | rd Size: 29 x 25                                                      |                      | mage Size: 201                                                          | < 16                |     |
| ges            | All                     | •     | Laye                 | er Ite                   | em<br>oulding                | Bin               | Vendor<br>Decor Mou  | lding (    | Description 3 1/2MLDG METR                                            | O ANT BRONZE S       | SCOOP                                                                   | Ordered             | Cut |
| pies           | 1                       |       | Glas                 | ss: M                    | luseum                       | Glass             | Dengo                | in Edicin, |                                                                       | Total Cenguit        | 11.0                                                                    |                     |     |
| or             | Color                   |       | Laye                 | er ite<br>Ma<br>Ci       | em<br>at<br>1029             | Bin               | Crescent             |            | Description<br>Wheat<br>Reveals: Top: 4, L                            | eft: 4, Right: 4, Bo | ottom: 4                                                                | Ordered             | Cut |
|                |                         |       | 2                    | M:<br>C1                 | at<br>1155                   |                   | Crescent             | Border     | Cream<br>Reveals: Top: 1/2,<br>Top: 4.1/2, Left: 4.1                  | Left: 1/2, Right: 1  | /2, Bottom: 1/2                                                         |                     |     |
| re settings    |                         | ×     | Art                  | Item                     | # Bin                        | Qty               | Total Qty            | Descrip    | otion                                                                 | Туре                 | Cor                                                                     | dition              | _   |
| nt using syste | m dialog (Ctrl+Shift+P) |       | Spec<br>Mou<br>Fitti | cial:<br>inting          | 1 Hr<br>Acic<br>Fitt         | Lbr<br>Free<br>ng | x 1<br>x 1<br>x 1    | Notes      | c<br>Disclaimer Verb                                                  | age                  |                                                                         |                     |     |
|                |                         |       | 7/23                 | 3/2019                   | 9 1:59:50                    | 9<br>PM - P       | iignature X<br>age 1 | t          |                                                                       |                      |                                                                         |                     |     |

**Print Workorder** 

1. Touch/Click the *Order* button on the Main Menu.

2. Touch/Click the List Icon  $\blacksquare$  on the invoice/workorder line item to open the details. **Demo Example:** Inv: 441 - W/O #422.

|   | Invoice 🔰 | w/o lt | Customer \downarrow 🕇 | Created 11 | Due 🔰     | Paid? ↓† | Status ↓†         | Set Status |   | СМ |
|---|-----------|--------|-----------------------|------------|-----------|----------|-------------------|------------|---|----|
| = | 437       | 417    | Charlie Brown         | 6/27/2019  | 7/11/2019 | ~        | InProgress        | Set Status | • | Ŧ  |
|   | 437       | 418    | Charlie Brown         | 6/27/2019  | 7/11/2019 | •        | Assembled         | InProgress | • | Ŧ  |
|   | 438       | 419    | Carol Customer        | 6/27/2019  | 7/11/2019 | •        | Assembled         | Set Status | • | Ŧ  |
| = | 439       | 420    | Betty Bevel           | 6/27/2019  | 7/11/2019 |          | Work Orders To Do | Set Status | • | Ŧ  |
| ≣ | 440       | 421    | Gladys Glazing        | 6/27/2019  | 6/28/2019 | 1        | Assembled         | Set Status | • | Ŧ  |
|   | 441       | 422    | Wally Wall            | 7/18/2019  | 8/1/2019  | •        | InProgress        | Set Status | • | Ŧ  |
|   |           |        |                       |            |           |          |                   |            |   |    |

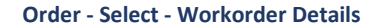

3. The Workorder and Component Status History will display in the bottom third of the Work Order Details window. The Workorder Status History displays on the left and the Component Status History displays on the right. It will list the *Time* and *Date* of the production *Status Update*.

|                   | Work Order Status Histo | iry             |               | Compone    | nt Status History  |        |
|-------------------|-------------------------|-----------------|---------------|------------|--------------------|--------|
| Status            | Date                    | User            | Component     | Status     | Date               | User   |
| nProgress         | Jul 19 2019 4:37PM      | Tristan Trainee | C1000         | Mat Cut    | Jul 23 2019 4:05PM | Mat Cu |
| Vork Orders To Do | Jul 18 2019 2:14PM      | Tristan Trainee | C1085         | Mat Cut    | Jul 23 2019 4:05PM | Mat Cu |
|                   |                         |                 | I310-280      | Frame Cut  | Jul 23 2019 4:05PM | Frame  |
|                   |                         |                 | AcidFree      | InProgress | Jul 19 2019 4:37PM | InProg |
|                   |                         |                 | Museum Glass® | InProgress | Jul 19 2019 4:37PM | InProg |
|                   |                         |                 | C1085         | InProgress | Jul 19 2019 4:37PM | InProg |
|                   |                         |                 | Fitting       | InProgress | Jul 19 2019 4:37PM | InProg |
|                   |                         |                 | 1/2HrLbr      | InProgress | Jul 19 2019 4:37PM | InProg |
|                   |                         |                 | C1000         | InProgress | Jul 19 2019 4:37PM | InProg |
|                   |                         |                 | 1310-280      | InProgress | Jul 19 2019 4:37PM | InProg |

Order - Workorder Details - Workorder/Component Status History

# **Computerized Mat Cutter**

Refer to the CMC instructions for Wizard and Valiani in the previous section.

| Or  | der       |        |             |           |               |         |                   |            |       |
|-----|-----------|--------|-------------|-----------|---------------|---------|-------------------|------------|-------|
| Sea | ırch      |        | Status F    | ilter 🔻   | Vendor Filter | v       | 06/22/2019        | 07/22/2019 | Reset |
|     | Invoice 🔱 | w/o lt | Customer ↓↑ | Created 1 | Due ↓†        | Paid? 1 | Status ↓↑         | Set Status | СМС   |
|     | 439       | 420    | Betty Bevel | 6/27/2019 | 7/11/2019     | *       | Work Orders To Do | Set Status | • ± 듣 |

Order - Send to CMC

## Package Pricing

*Create pricing packages that include a selection of mouldings, mats, glazing and services for one price point.* 

- 1. Touch/Click the *Package Pricing* button on the main menu.
- Create a *Name* for your package and type it in the field. Touch/Click the *Create* button. *Demo Example: Classic.*

| Package Pricing |        |
|-----------------|--------|
| Classic         | Create |

- 3. Add Package Details *Size and Price Tab*.
  - a. Type Start and End Dates.
  - b. Select *Glazing Type* in the drop-down.
  - c. Enter *Package Sizes* and *Prices*. Type *Height*. Type Width. Type *Price*. Touch/Click *Add*. Repeat for additional sizes and prices. See demo image below.
  - d. To remove a line item. Touch/Click *Delete* button.

| ackage De    | etails for: Cla | assic          |           |            |
|--------------|-----------------|----------------|-----------|------------|
| Size and Pri | ice Mats        | Mouldings      | Services  | 01/01/0025 |
| Start Date   | 9:              | 2020           | End Date: | 010112020  |
| Glazing:     | Cons            | ervation Clear | ~         |            |
|              | Size and        | Price Chart    |           |            |
| Height       | Width           | Price          | Add       |            |
| 8            | 10              | \$75.00        | Delete    |            |
| 11           | 14              | \$100.00       | Delete    |            |
| 16           | 20              | \$125.00       | Delete    |            |
| 20           | 24              | \$150.00       | Delete    |            |
| 22           | 28              | \$175.00       | Delete    |            |
| 24           | 36              | \$225.00       | Delete    |            |
| 32           | 40              | \$275.00       | Delete    |            |
|              |                 |                |           | Done       |

Package Details - Size & Price

### 4. Add Package Details - Mats Tab

- a. Touch/Click the *Mats* tab.
- b. Enter the *Number of Mats* that can be included in the framing order in the *# Field*.
- c. Add *Mat by Name*. Touch/Click into the field type *Item Number*. Touch/Click the *Add* button. The Mat will now display under the Current Package Mats Heading.
- d. Alternatively you can select a Vendor and Filter the list by Color or Partial Item Code. *Demo Example: Gray Crescent Mats.* Touch/Click the *Select Vendor* drop-down arrow. Touch/Click desired *Vendor*. Touch/Click the *Filter* field. Type Color or partial or full Item Code. Touch/Click the *Selection* box adjacent to your desired mat. Touch/Click the *Add* button. That Mat will display in the Current Package Mats list.

| Size and Price | Mats Mouldings Services |                      |
|----------------|-------------------------|----------------------|
| /lats          | 1                       | Current Package Mats |
| C3344          | Add                     | C1000 Delete         |
| Crescent       | Gray Add                |                      |
| C1002          | Mist Gray               |                      |
| C1025          | Medium Gray             |                      |
| C1027          | Silver Gray             |                      |
| C1101          | Neutral Gray            |                      |
| C1102          | Vintage Gray            |                      |
| C1106          | Antique Gray            |                      |
| C1117          | Gray                    |                      |
| C1186          | Cool Gray               |                      |
| C1187          | Essential Gray          |                      |
| C1304          | Gray Pebbles            |                      |
| C1308          | Urban Gray              |                      |
| C1553          | Bar Harbor Gray         |                      |
| C1574          | Dawn Gray               |                      |
| C1575          | Copley Gray             |                      |

#### Add/Filter Mats Package

- e. Repeat for additional Mats.
- f. To remove a mat from the Package. Touch/Click the *Delete* button on the corresponding line item.

| Size and Price  | Mats | Mouldings | Services |             |           |  |
|-----------------|------|-----------|----------|-------------|-----------|--|
| lats            |      | 1         |          | Current Pac | kage Mats |  |
| Add Mat by name |      |           | Add      | C1000       | Delete    |  |
|                 |      |           |          | C1025       | Delete    |  |
| Select Vendor   | ~    | Gray      | Add      | C1061       | Delete    |  |
|                 |      |           |          | C1025       | Delete    |  |
|                 |      |           |          | C961        | Delete    |  |
|                 |      |           |          |             |           |  |

**Completed Mats Package Details** 

- 5. Package Details Moulding Tab
  - a. Touch/Click the *Moulding* tab.
  - b. Add *Moulding by Name*. Touch/Click into the field. Type *Moulding Item Number*. Touch/Click the *Add* button. The moulding item number will display under the *Current Package Mouldings* heading.
  - c. Alternatively, you can select a Vendor and Filter the list by Color, Name, Moulding Width or Partial Item Code. Demo Example: Larson Juhl Brighton. Touch/Click Vendor drop-down arrow. Touch/Click Vendor. Touch/Click Filter Field. Type the Filter. Touch/Click Selection Box adjacent to your desired moulding. Touch/Click the Add button. The moulding will now display under the Current Package Mouldings.

| Si  | ze and Price  | Mats Mouldings Services          |                                             |
|-----|---------------|----------------------------------|---------------------------------------------|
| L40 | 35110         | Add                              | Current Package Mouldings<br>L463130 Delete |
| La  | rson Juhl 📃 🥆 | - Brighton Add                   |                                             |
|     | L463110       | W2 BRIGHTON RND WAL 1            |                                             |
|     | L463120       | W2 BRIGHTON RND MAH 1<br>1/16    |                                             |
|     | L463130       | W2 BRIGHTON RND ESP 1<br>1/16    |                                             |
|     | L465110       | W1 BRIGHTON SM SCO WAL<br>1 3/16 |                                             |
|     | L465120       | W1 BRIGHTON SM SCP MAH<br>1 3/16 |                                             |
|     | L465130       | W1 BRIGHTON SCP ESP SM 1<br>3/16 |                                             |
|     | L469110       | W2 BRIGHTON CUBE WAL 1<br>1/4    |                                             |
|     | L469120       | W2 BRIGHTON CUBE MAH 1<br>1/4    |                                             |
|     | L469130       | W2 BRIGHTON CUBE ESP 1           |                                             |

Moulding Details - Add/Filter Mouldings

- d. Repeat for additional mouldings.
- e. To remove a moulding from the Package. Touch/Click the *Delete* button on the corresponding line item.

| Size and Price     | Mats | Mouldings | Services |               |               |
|--------------------|------|-----------|----------|---------------|---------------|
| dd Moulding by nan | 10   |           | Add      | Current Packa | age Mouldings |
|                    |      |           |          | L463130       | Delete        |
| Select Vendor      | ~ [  | Filter    | Add      | L465110       | Delete        |
|                    |      |           |          | L463120       | Delete        |
|                    |      |           |          |               |               |

**Completed Moulding Package Details** 

### Live Moulding Inventory in the Workorder

*Verify warehouse moulding availabitity in real time. Enable the feature in store configuration. The moulding companies included are Omega, Larson Juhl and Roma.* 

## <u>Omega</u>

1. The out of stock warning will appear during the write order process, if you type an out of stock moulding item code into the moulding field.

- 2. Out of Stock pop-up alerts.
  - a. "The vendor's warehouses are temporarily out of stock of this moulding. Would you like to proceed with using in-stock or wait for backordered moulding?" Select **Yes to Proceed** or **No, choose another.** 
    - If you select *Yes, proceed*. Use in-store stock or call Omega to get a timeline on the backordered moulding.
    - If you select *No, choose another*. Type new moulding item code.

| Moulding Warehouse Check                                                                    |
|---------------------------------------------------------------------------------------------|
| The vendor's warehouses are temporarily out of stock of this moulding: OM76289.             |
| Would you like to proceed with using in -store stock or wait for the backordered moulding ? |
| Yes, proceed. No, choose another.                                                           |

**Omega Out of Stock Alert** 

- b. Please Note: This moulding is not in your vendor's local warehouse. We received the following from the vendor. The alert will list the cities and footage available. Be sure to give Omega the promo code LS9 to receive the flat rate shipping charge of \$9.99 for your order. If you are ordering the moulding from the vendor you may want to consider adding an additional miscellaneous charge for shipping. Would you like to proceed with using this moulding?
  - Select **Yes to proceed** with the write order.
  - Select *No, choose another*. Type in new moulding item code.

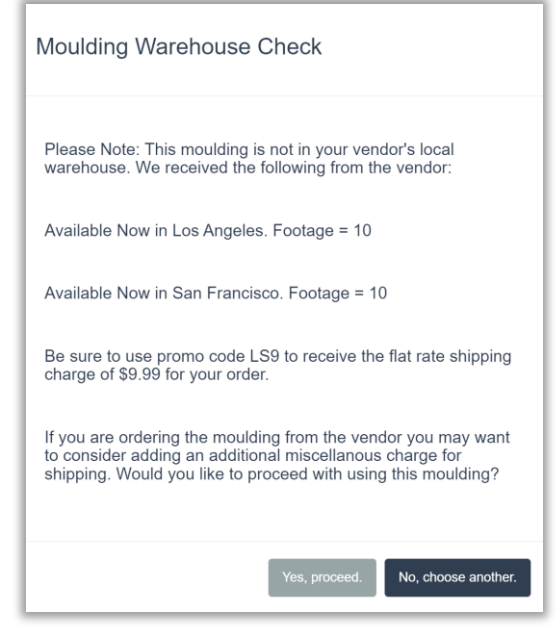

**Omega Moulding Warehouse Check** 

## Roma & Larson Juhl

1. The out of stock alert will appear during the write order process, if you type an out of stock moulding item number into the moulding field.

2. The alert will state that your local warehouse does not have enough available to complete your order. It will list what other warehouse locations have stock. Call Roma or Larson Juhl to get a timeline of when they will receive the moulding or to see if it is possible to order from another warehouse location.

**Note:** The below image is a Roma Warehouse Check Alert. Larson Juhl's alert is similar and will list if it is avaiable in the Atlanta warehouse or Central warehouse.

| Moulding Warehouse Check                             |      |
|------------------------------------------------------|------|
| Roma warehouse check is complete.                    |      |
| Your Roma warehouse, Los Angeles, has 0 feet of R10. |      |
| The Canada warehouse has 2862.21 feet.               |      |
| The New Jersey warehouse has 0 feet.                 |      |
| The Atlanta warehouse has 1062.99 feet.              |      |
|                                                      |      |
|                                                      | Done |
|                                                      |      |

## Art Copy

*Enable the option in the setttings tab under the Store Configure menu. The Art Copy is located on the bottom of the workorder. Detach and adhere the copy to the artwork for identification purposes.* 

| Betty Bevel                  |                                |          | 22           | Size:<br>2 X 22 | mld. 1 R<br>9.5 bin | 103256   | mld. 2<br>bin |  |
|------------------------------|--------------------------------|----------|--------------|-----------------|---------------------|----------|---------------|--|
| L<br>WO#: 572                |                                | #1       | Mat<br>C1000 | / Fillets<br>#5 | mld. 3              | I        | mld. 4        |  |
| Due Date: 4/8/2022<br>Friday | Phone: (404) 785-4512<br>Work: | #2<br>#3 |              | #6<br>#7        | Museur              | n Glass® | mld. 5        |  |

#### Art Copy

## **Browse Invoices**

Will display your lastest invoices. Select the last 10, 30 or 50 invoice to view or edit.

- 1. Touch/Click *Browse Invoices*.
- 2. Touch/Click the number of invoices you would like to view. *Ten, Thirty or Fifty*. *Default is 10. Click on the page number arrow to view additional pages.*
- 3. Touch/Click the *Open* button on the invoice line item you would like to view/edit.
- 4. The following options will be available if the workorder/invoice has not been delivered.
  - a. View
  - b. Partial Edit
- 5. Touch/Click the *Print* button to print the *Invoice*.

| Invoice # | Revision | Date      | First Name | Last Name | Company               | Total      | Description                        | Status               | <b>↓</b> | Ţ     |
|-----------|----------|-----------|------------|-----------|-----------------------|------------|------------------------------------|----------------------|----------|-------|
| 713       | 1        | 2/27/2025 | Gladys     | Glazing   | Gladys and<br>Company | \$1,256.11 | Aqua Blue Ready Made<br>Frame 8x10 | Delivered            | Open     | Print |
| 712       | 1        | 2/26/2025 | Teddy      | Bear      |                       | \$25.00    | Aqua Blue Ready Made<br>Frame 8x10 | Delivered            | Open     | Print |
| 711       | 1        | 2/21/2025 | Betty      | Bevel     |                       | \$26.75    | Aqua Blue Ready Made<br>Frame 8x10 | Delivered            | Open     | Print |
| 710       | 1        | 2/20/2025 | John       | Customer  |                       | \$26.75    | Aqua Blue Ready Made<br>Frame 8x10 | Delivered            | Open     | Print |
| 709       | 1        | 2/19/2025 | Arti       | Artist    | Print Company         | \$515.62   | Flowers                            | Work Orders To<br>Do | Open     | Print |
| 708       | 2        | 2/19/2025 | Teddy      | Bear      |                       | \$923.14   | Flowers 65                         | Work Orders To<br>Do | Open     | Print |
| 707       | 2        | 2/19/2025 | Teddy      | Bear      |                       | \$363.58   | Sunset                             | Work Orders To<br>Do | Open     | Print |
| 706       | 2        | 2/19/2025 | Teddy      | Bear      |                       | \$937.32   | Bouquet 25                         | Work Orders To<br>Do | Open     | Print |
| 705       | 2        | 2/19/2025 | Gladys     | Glazing   | Gladys and<br>Company | \$876.00   | Flowers                            | Work Orders To<br>Do | Open     | Print |
| 704       | 2        | 2/19/2025 | Charlie    | Brown     |                       | \$2,718.12 | Mountains                          | Work Orders To<br>Do | Open     | Print |
|           |          |           |            |           |                       |            |                                    |                      | Dago     | 1     |

## **Print Barcode Product Labels**

Print barcode labels for your moulding, mats and inventory items with the Dymo LabelWriter Printer.

## **Supplies Needed**

#### **Recommended Dymo Printer:**

- Dymo Model No. 8683 Wireless Printer.
- Dymo LabelWriter 450 series or newer.

*Note:* The following retailers sell the Dymo: Uline, Amazon. Staples, Office Depot/Max. Just do a Google Search.

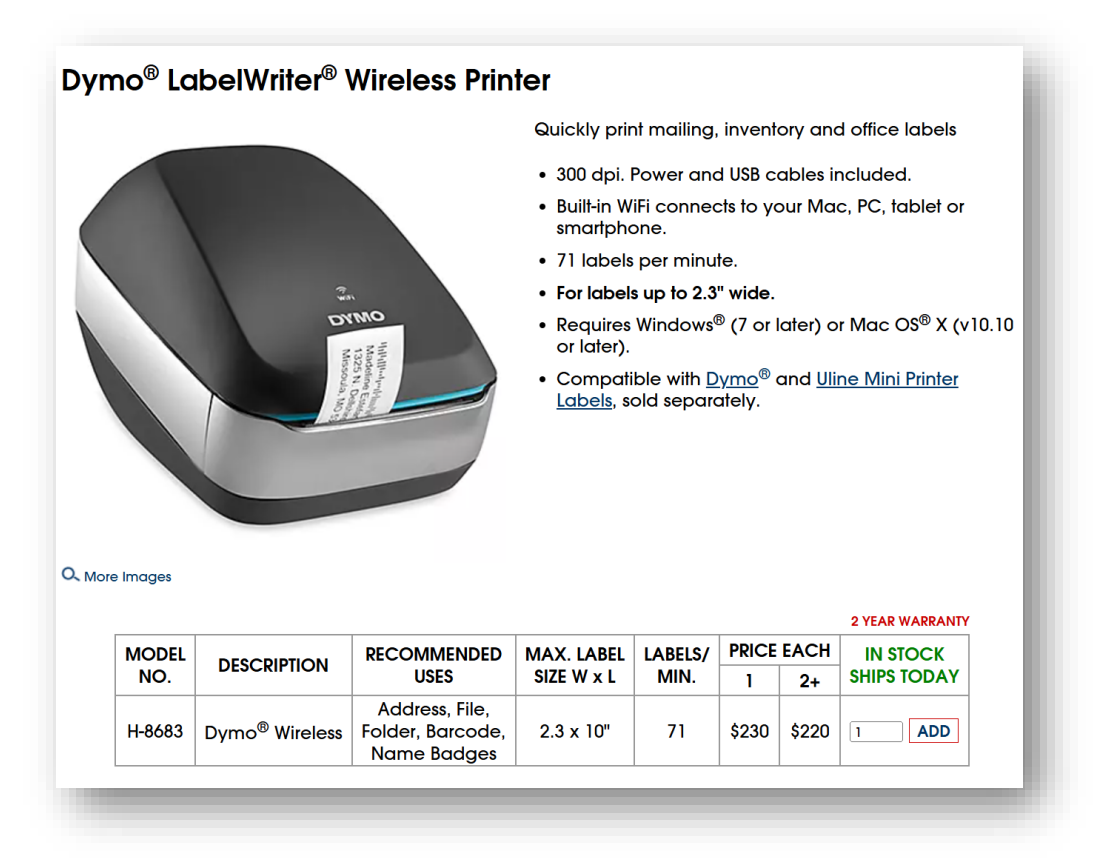

#### **Optional Wireless Barcode Scanners**

Alacrity QR Mini Barcode Reader or any compatible barcode reader. You can also use most new barcode scanners that can read Code 39 and Full ASCII. To setup the scanner all you should need to do is to either plug in the scanner if it is USB or enable Bluetooth if the scanner is wireless.

Note: Checkout Amazon or do a Google Search for Barcode Scanners.

#### **Labels Required**

DYMO 30251 – 1 1/8 x 3 ½, 28mm x 89mm or Dymo 30336 – 1 x 2 1/8

You can now print labels for inventory, mats, and mouldings. The option will not be active unless the Dymo software is installed.

You can get it here: <u>https://www.dymo.com/support?cfid=user-guide</u>

- 1. Click on 'Latest Software & Drivers".
- 2. Click on The Latest Software & Drivers for LabelWriters and LabelManager.
- 3. Choose Download for MAC or Windows.

Note: Not available for tablets.

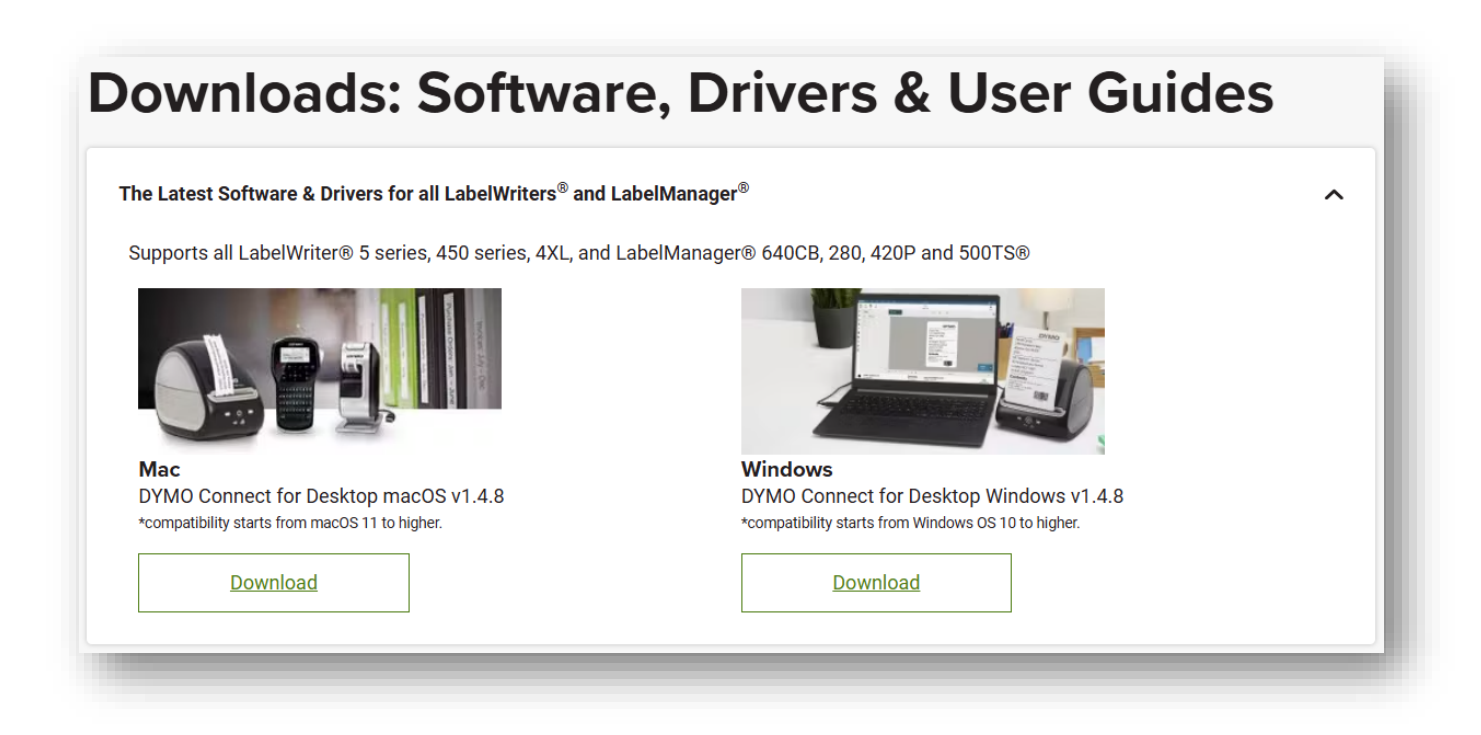

- 4. After installing the Dymo Software.
  - Open the **Dymo** software on your computer.
  - Go to *File*.
  - Click on Add Network Printer it should find your Dymo printer on the network for you to select.
  - You should see the printer connected at the bottom of the Dymo software.

## Print Barcode Labels

- 1. The label print option is visible when you click on Mat, Moulding or Inventory buttons on the main menu screen. The option will be active only if the software is installed.
- 2. Touch/Click the **Print Label** button on the desired line item. The Dymo will print the label. Continue the process for additional barcode labels.

**Note:** The Print Label button will be the same shade of gray as the other buttons on your screen. The demo program does not have the Dymo Software installed.

| Select Vendor | International Mouldint             |     | Create Moulding | Add Vendor  |
|---------------|------------------------------------|-----|-----------------|-------------|
| Name          | Description                        | UPC |                 |             |
| 10354-3029    | 1 1/2 Mahogany Reverse Stairs      | 0   | Details         | Print Label |
| 10354-3086    | 1 1/2 Walnut Reverse Stairs        | 0   | Details         | Print Label |
| 1100-50       | 3 1/8 Dk Walnut Panel / Dk Gold    | 0   | Details         | Print Label |
| 11100-50      | 1x3 Black Tall Cap                 | 0   | Details         | Print Label |
| 1100-55       | 1x3 Silver Tall Cap                | 0   | Details         | Print Label |
| 11100-60      | 1x3 Gold Tall Cap                  | 0   | Details         | Print Label |
| 1100-65       | 1 5/8 Flat Silver Leaf w Red Lines | 0   | Details         | Print Label |
| 11100-70      | 2 1/8 Scoop Silver Flat Panel      | 0   | Details         | Print Label |
|               |                                    |     |                 | Page: 1 🕽   |

Moulding Mat - Print Barcode

|        |                          |                                                      | Create New             | Sh       | iow Deactiv | ated Inventor | ry ⊔ |                |            |        |
|--------|--------------------------|------------------------------------------------------|------------------------|----------|-------------|---------------|------|----------------|------------|--------|
| Number | Title                    | Description                                          | Supplier               | Quantity | Retail      |               |      | Ļ              |            |        |
| A1234  | The Italian Villa        | The Italian Villa - Print - 20x18                    |                        | 216      | \$350.00    | A De          | Edit | Print<br>Label | Deactivate | Upload |
|        |                          |                                                      |                        |          |             |               |      |                |            |        |
| CB1234 | Confetti Bouquet II      | 18x18 Print by Erica June Vess                       |                        | 62       | \$187.50    |               | Edit | Print<br>Label | Deactivate | Upload |
| F1234  | The Winding Creek        | Print                                                | Artist Gallery         | 252      | \$225.00    |               | Edit | Print<br>Label | Deactivate | Upload |
| G1234  | Old Aqua Door            | Print                                                | Prints R Us            | 24       | \$125.00    |               | Edit | Print          | Deactivate | Upload |
|        |                          |                                                      |                        |          |             |               |      |                |            |        |
| H1234  | River in Fall            | The Creek 16x20 Art Print                            | The Art Company        | 252      | \$250.00    | R             | Edit | Print<br>Label | Deactivate | Upload |
| J1234  | Boy with Red<br>Wagon    | Photo                                                | Smith's<br>Photography | 23       | \$50.00     |               | Edit | Print<br>Label | Deactivate | Upload |
| B1234  | Ready Made<br>Frame 8x10 | Aqua Blue Ready Made Frame<br>8x10                   | Frames R Us            | 5        | \$25.00     |               | Edit | Print<br>Label | Deactivate | Upload |
| D1234  | Vanilla Candle           | Vanilla Scented - Color : Cream -<br>Pillar Size 3x6 |                        | 11       | \$30.00     |               | Edit | Print<br>Label | Deactivate | Upload |
| k1234  | Black Frame 5x7          | Black Frame 5x7                                      |                        | 15       | \$15.00     |               | Edit | Print<br>Label | Deactivate | Upload |
| E1234  | Hanger                   | Color: Silver                                        | Hangers R Us           | 47       | \$10.00     |               | Edit | Print<br>Label | Deactivate | Upload |
| ZZZZ   | metal sheet              | 11x14 metal sheet                                    |                        | 250      | \$50.00     |               | Edit | Print<br>Label | Deactivate | Upload |

Inventory - Print Barcode

## Print/Activate Existing Barcode Labels on Inventory Items

If you order or have Inventory Items that already have barcodes on them, you can activate those existing barcodes.

Create an Inventory Item then go into EDIT. Click into the UPC field then scan the barcode that is affixed to the item.

- 1. Create a new inventory item or edit a current inventory item. On the Add/Edit Inventory Screen touch/click the UPC field.
- 2. Scan the barcode label affixed to the inventory item. This will connect that barcode to the item, so the next time the item is sold the program will automatically recognize that barcode.